Moderní monitor HemoSphere Návod

# k použití

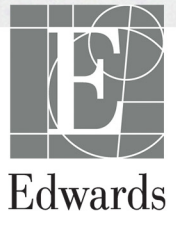

#### Návod k obsluze moderního monitoru Edwards HemoSphere

Vzhledem k pokračujícímu zdokonalování výrobku mohou být ceny a technické údaje změněny bez předchozího upozornění. Změny v tomto návodu, ať v reakci na podněty uživatelů, nebo na pokračující zdokonalování výrobku, se provádějí formou nového vydání. Jestliže si při normálním používání tohoto návodu povšimnete chyb, chybějících informací nebo nesprávných údajů, obrať te se prosím na technickou podporu společnosti Edwards nebo na místního zástupce společnosti Edwards.

#### Technická podpora společnosti Edwards

| Spojené státy americké a Kanada (24 hodin) | 800 822 9837 nebo tech_support@edwards.com      |
|--------------------------------------------|-------------------------------------------------|
| Mimo území USA a Kanady (24 hodin)         | 949 250 2222                                    |
| Evropa                                     | +8001 8001 801 nebo techserv_europe@edwards.com |
| Spojené království                         | 0870 606 2040 – volba 4                         |
| Irsko                                      | 01 8211012 – volba 4                            |

# VÝSTRAHA Federální zákony (USA) omezují prodej tohoto prostředku na lékaře nebo na základě objednávky lékaře.

| Výrobce         | Edwards Lifesciences LLC<br>One Edwards Way<br>Irvine, CA 92614<br>Vyrobeno v USA                                                                                                    |
|-----------------|----------------------------------------------------------------------------------------------------|
| Ochranné známky | Edwards, Edwards Lifesciences, stylizované logo E, Acumen, Acumen HPI,<br>Acumen IQ, CCOmbo, CCOmbo V, CO-Set, CO-Set+, FloTrac, FloTrac IQ,<br>HemoSphere, HemoSphere Swan-Ganz, Hypotension Prediction Index, HPI,<br>PediaSat, Swan, Swan-Ganz, Time-In-Target a TruWave jsou ochranné známky<br>společnosti Edwards Lifesciences Corporation. Všechny ostatní ochranné<br>známky jsou vlastnictvím příslušných vlastníků. |
|                 | Tento výrobek je vyráběn a distribuován podle nejméně jednoho z následujících patentů udělených v USA: 7 220 230, 7 422 562, 7 452 333, 7 785 263 a 7 967 757 a příslušné zahraniční patenty. Další patenty jsou přihlášeny.                                                                                                    |

© 2021 Edwards Lifesciences Corporation. Všechna práva vyhrazena.

Datum vydání příručky verze 2.6: ÚNOR 2021; verze softwaru: 1.1

Datum původního vydání: 30/9/2016

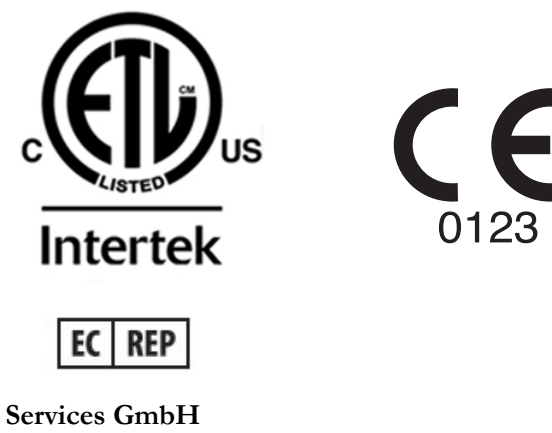

**Edwards Lifesciences Services GmbH** Edisonstrasse 6 85716 Unterschleissheim, Německo

#### Používání tohoto návodu

Návod k obsluze moderního monitoru Edwards HemoSphere se skládá ze třinácti kapitol, osmi příloh a rejstříku. V důsledku pokračujícího zdokonalování softwaru jsou obrázky v tomto návodu pouze orientační a nemusí být přesnou replikou obrazovek.

| VAROVÁNÍ | Předtím, než začnete používat moderní monitor Edwards HemoSphere,<br>si pečlivě přečtěte tento návod k obsluze.                                                                                                    |  |  |
|----------|----------------------------------------------------------------------------------------------------|--|--|
|          | Prostudujte si návod k použití dodaný s každým kompatibilním příslušenstvím,<br>dříve než toto příslušenství použijete s moderním monitorem HemoSphere.                                                                                                    |  |  |
|          |                                                                                                    |  |  |
| VÝSTRAHA | Před použitím zkontrolujte moderní monitor HemoSphere a veškerá<br>příslušenství a vybavení používaná s tímto monitorem, zda nejsou poškozené.<br>Poškození mohou zahrnovat praskliny, škrábance, promáčknutí, nechráněné<br>elektrické kontakty nebo jakékoli známky toho, že kryt může být porušen. |  |  |
|          |                                                                                                    |  |  |
|          |                                                                                                    |  |  |

VAROVÁNÍ Aby se předešlo poranění pacienta nebo uživatele, poškození platformy nebo nepřesným měřením, nepoužívejte žádné poškozené nebo nekompatibilní příslušenství, komponenty nebo kabely platformy.

| Kapitola | Popis                                                                                                    |
|----------|----------------------------------------------------------------------------------------------------|
| 1        | Úvod: Poskytuje přehled moderního monitoru HemoSphere.                                                                                                    |
| 2        | <b>Bezpečnost a symboly</b> : Obsahuje VAROVÁNÍ, VÝSTRAHY a POZNÁMKY, které se vyskytují v tomto návodu, a také ilustrace štítků, které se vyskytují na moderním monitoru HemoSphere a na příslušenství.                                                        |
| 3        | <i>Instalace a nastavení</i> : Poskytuje informace o prvotním nastavení moderního monitoru HemoSphere a připojení.                                                                                                    |
| 4        | Stručný návod k modernímu monitoru HemoSphere: Poskytuje zkušeným lékařům a uživatelům monitorů u lůžka pokyny pro okamžité použití monitoru.                                                                                                    |
| 5        | Navigace v moderním monitoru HemoSphere: Poskytuje informace o zobrazeních na obrazovkách monitorování.                                                                                                    |
| 6        | <b>Nastavení uživatelského rozhraní</b> : Poskytuje informace o různých nastaveních displeje včetně informací o pacientovi, jazyka a mezinárodních jednotek, hlasitosti alarmu, času systému a data systému. Poskytuje také pokyny pro volbu vzhledu obrazovky. |
| 7        | <b>Pokročilá nastavení</b> : Poskytuje informace o pokročilých nastaveních zahrnujících cíle alarmu, grafická měřítka, nastavení sériového portu a demo režim.                                                                                                  |
| 8        | <b>Export dat a konektivita</b> : Poskytuje informace o připojitelnosti monitoru pro přenos údajů o pacientovi a klinických dat.                                                                                                    |
| 9        | <b>Monitorování pomocí modulu HemoSphere Swan-Ganz</b> : Popisuje postupy pro nastavení a činnost monitorování kontinuálního srdečního výdeje, intermitentního srdečního výdeje a end-diastolického objemu pravé komory s použitím modulu Swan-Ganz.            |
| 10       | <b>Monitorování kabelu tlaku HemoSphere</b> : Popisuje postupy pro instalaci a obsluhu monitorování cévního tlaku.                                                                                                    |

| Kapitola | Popis                                                                                                    |
|----------|----------------------------------------------------------------------------------------------------|
| 11       | Monitorování oxymetrie: Popisuje postupy pro kalibraci a činnost měření oxymetrie (saturace kyslíkem).                                                               |
| 12       | <b>Pokročilé funkce</b> : Popisuje pokročilé funkce monitorování, které jsou v současnosti k dispozici pro upgrade pomocí moderní monitorovací platformy HemoSphere. |
| 13       | Nápověda a odstraňování problémů: Popisuje nabídku Nápověda a poskytuje seznam chyb, výstrah a hlášení s příčinami a doporučenými postupy.                           |

| ATechnické údajeBPříslušenstvíCRovnice pro vypočtené parametry<br>pacientaDNastavení a výchozí nastavení<br>monitoruETermodiluční výpočtové konstantyFPéče o monitor, servis a podporaGPokyny a prohlášení výrobceHGlosář                                                                                  | loha | Popis                                     |
|----------------------------------------------------------------------------------------------------|------|-------------------------------------------|
| B       Příslušenství         C       Rovnice pro vypočtené parametry pacienta         D       Nastavení a výchozí nastavení monitoru         E       Termodiluční výpočtové konstanty         F       Péče o monitor, servis a podpora         G       Pokyny a prohlášení výrobce         H       Glosář | A    | Technické údaje                           |
| CRovnice pro vypočtené parametry<br>pacientaDNastavení a výchozí nastavení<br>monitoruETermodiluční výpočtové konstantyFPéče o monitor, servis a podporaGPokyny a prohlášení výrobceHGlosář                                                                                                    | В    | Příslušenství                             |
| DNastavení a výchozí nastavení<br>monitoruETermodiluční výpočtové konstantyFPéče o monitor, servis a podporaGPokyny a prohlášení výrobceHGlosář                                                                                                    | С    | Rovnice pro vypočtené parametry pacienta  |
| ETermodiluční výpočtové konstantyFPéče o monitor, servis a podporaGPokyny a prohlášení výrobceHGlosář                                                                                                    | D    | Nastavení a výchozí nastavení<br>monitoru |
| FPéče o monitor, servis a podporaGPokyny a prohlášení výrobceHGlosář                                                                                                    | E    | Termodiluční výpočtové konstanty          |
| G Pokyny a prohlášení výrobce<br>H Glosář                                                                                                    | F    | Péče o monitor, servis a podpora          |
| H Glosář                                                                                                    | G    | Pokyny a prohlášení výrobce               |
|                                                                                                    | н    | Glosář                                    |

# Obsah

## 1 Úvod

| 1                    | .1 Zamýšlený účel tohoto návodu                                                                                                    |
|----------------------|----------------------------------------------------------------------------------------------------|
| 1                    | .2 Indikace použití                                                                                                    |
| 1                    | .3 Kontraindikace použití                                                                                                    |
| 1                    | .4 Specifikace určeného účelu použití                                                                                                    |
| 1                    | .5 Připojení hemodynamické technologie moderního monitoru HemoSphere       .22         1.5.1 Modul HemoSphere Swan-Ganz.       .23         1.5.2 Kabel tlaku HemoSphere.       .24         1.5.3 Kabel oxymetrie HemoSphere       .25         1.5.4 Dokumentace a školení       .26 |
| 1                    | .6 Stylové konvence návodu                                                                                                    |
| 1.                   | .7 Zkratky použité v tomto návodu                                                                                                    |
| 2 Bezpečnost a sym   | lboly                                                                                                    |
| 2                    | .1 Definice bezpečnostních výrazů                                                                                                    |
|                      | 2.1.1 Varování                                                                                                    |
|                      | 2.1.2 Vystraha                                                                                                    |
| 2                    | 2.1.5 Tozhanika                                                                                                    |
| 2                    | 2 Varovanii                                                                                                    |
| 2                    | 4 Symboly uživatelského rozhraní 37                                                                                                    |
| 2                    | 5 Symboly na čtítaích produktu 30                                                                                                    |
| 2                    | C Distra a communication produktu                                                                                                    |
| 2                    | 7 Zibb dai famban an dam dan manifer na dia manifer na bana Cabana (14)                                                                                                    |
| 3 Instalace a pastav | ení                                                                                                    |
| 3                    | 1 Vubalení 42                                                                                                    |
|                      | 3.1.1 Obsah balení.       42         3.1.2 Požadované příslušenství pro moduly a kabely platformy.       43                                                                                                    |
| 3                    | .2 Připojovací porty moderního monitoru HemoSphere.443.2.1 Přední strana monitoru.443.2.2 Zadní strana monitoru.453.2.3 Pravý panel monitoru.463.2.4 Levý panel monitoru.46                                                                                                    |
| 3                    | .3 Instalace moderního monitoru HemoSphere                                                                                                    |

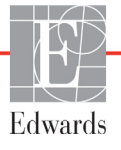

| 3.3.3 Připojení napájecího kabelu                                      | 48 |
|------------------------------------------------------------------------|----|
| 2.2.4 Džia slani s a da slani na dala na da sa sa dana si slani si s   | 49 |
| 3.3.4 Připojení a odpojení modulu pro nemodynamické monitorovani       | 50 |
| 3.3.5 Pripojeni a odpojeni kabelu pro nemodynamičke momtorovani        | 50 |
| 5.5.6 Pripojeni kabelu od externich pristroju                          |    |
| 3.4 První spuštění                                                     | 51 |
| 3.4.1 Proces spusteni                                                  | 51 |
| 3.4.2 Volba jazyka                                                     | 51 |
| 4 Strucny navod k modernimu monitoru HemoSphere                        |    |
| 4.1 Monitorování srdečního výdeje pomocí modulu HemoSphere Swan-Ganz . | 54 |
| 4.1.1 Monitorování kontinuálního srdečního výdeje                      | 55 |
| 4.1.2 Monitorování intermitentního srdečního výdeje                    | 55 |
| 4.1.3 Monitorování kontinuálního end-diastolického objemu              | 56 |
| 4.2 Monitorování s kabelem tlaku HemoSphere                            | 57 |
| 4.2.1 Nastavení kabelu tlaku                                           | 57 |
| 4.2.2 Nulování kabelu tlaku                                            | 58 |
| 4.3 Monitorování pomocí kabelu oxymetrie HemoSphere                    | 59 |
| 4.3.1 Kalibrace in vitro                                               | 59 |
| 4.3.2 Kalibrace in vivo                                                | 60 |
| 5 Navigování moderního monitoru HemoSphere                             |    |
| 5.1 Vzhled obrazovky moderního monitoru HemoSphere                     | 62 |
| 5.2 Navigační lišta                                                    | 63 |
| 5.3 Zobrazení monitoru                                                 |    |
| 5.3.1 Kulatá tlačítka parametrů.                                       |    |
| 5.3.1.1 Změna parametrů                                                | 66 |
| 5.3.1.2 Změna alarmu/cíle                                              | 66 |
| 5.3.1.3 Indikátory stavu.                                              | 67 |
| 5.3.2 Zobrazení monitorování Grafický trend                            | 68 |
| 5.3.2.1 Režim rolování grafického trendu                               | 69 |
| 5.3.2.2 Intervenční události.                                          | 69 |
| 5.3.2.3 Zobrazení arteriální křivky (ART) v reálném čase               | 71 |
| 5.3.3 Tabulkové trendy                                                 | 71 |
| 5.3.3.1 Režim rolování tabulkového trendu                              | 72 |
| 5.3.4 Rozdělené zobrazení grafického a tabulkového trendu              | 73 |
| 5.3.5 Velká čísla                                                      | 73 |
| 5.3.6 Obrazovka Fyziologie                                             | 74 |
| 5.3.6.1 Indikátor sklonu SVV                                           | 75 |
| 5.3.6.2 Obrazovka Historická fyziologie                                | 75 |
| 5.3.7 Obrazovka Kokpit                                                 | 75 |
| 5.3.8 Fyziologický vztah                                               | 76 |
| 5.3.8.1 Kontinuální a historický režim                                 | 76 |
| 5.3.8.2 Políčka parametrů                                              | 79 |
| 5.3.8.3 Nastavení cílů a zadání hodnot parametrů                       | 79 |
| 5.3.9 Obrazovka Nastavení cíle                                         | 80 |

| 5.4 Klinické aktivity8                             | 31         |
|----------------------------------------------------|------------|
| 5.4.1 Zvolte režim monitorování                    | 31         |
| 5.4.2 Historické grafické trendy                   | 32         |
| 5.4.3 Zadání CVP                                   | 32         |
| 5.4.4 Kalkulátor vypočítaných hodnot8              | 33         |
| 5.4.5 Přehled událostí                             | 33         |
| 5.5 Informační lišta                               | 35         |
| 5.5.1 Baterie                                      | 36         |
| 5.5.2 Zámek obrazovky                              | 37         |
| 5.6 Stavová lišta                                  | 37         |
| 5.7 Navigace obrazovky monitoru                    | 38         |
| 5.7.1 Vertikální rolování                          | 38         |
| 5.7.2 Ikony navigace                               | 38         |
| 6 Nastavení uživatelského rozhraní                 |            |
| 6.1 Údaje o pacientovi9                            | )()        |
| 6.1.1 Nový pacient9                                | )1         |
| 6.1.2 Pokračování v monitorování pacienta          | )2         |
| 6.1.3 Zobrazení údajů o pacientovi9                | )2         |
| 6.2 Nastavení monitoru9                            | )3         |
| 6.2.1 Obecná nastavení monitoru                    | )3<br>)4   |
| 6.2.2 Trněna zobrazení data a času                 | ) <u>4</u> |
| 6.2.2.1 Úprava data nebo času                      | )5         |
| 6.2.3 Nastavení obrazovek monitorování             | )6         |
| 6.2.4 Časové intervaly/průměry                     | )6         |
| 6.2.5 Vstup analogového tlakového signálu          | )7         |
| 6.2.5.1 Kalibrace                                  | )0         |
| 7 Pokročilá nastavení                              |            |
| 7.1 Alarmy/cíle                                    | )2         |
| 7.1.1 Přerušení alarmů10                           | )3         |
| 7.1.1.1 Fyziologické alarmy                        | )3         |
| 7.1.1.2 Technické alarmy                           | )4         |
| 7.1.2 Nastavení hlasitosti alarmu10                | )4         |
| 7.1.3 Nastavení cílů10                             | )4         |
| 7.1.4 Obrazovka nastavení Alarmy/cíle10            | )5         |
| 7.1.5 Konfigurace všech cílů10                     | )6         |
| 7.1.6 Konfigurace cílů a alarmů pro jeden parametr | )7         |
| 7.2 Úprava měřítek10                               | )8         |
| 7.3 Nastavení sériového portu11                    | .0         |
| 7.4 Demo režim                                     | .1         |
| 7.5 Technická údržba11                             | 1          |

| Ο      | NT /          |          | 1 .      | ٧.   | ••,      | 1 .*    |
|--------|---------------|----------|----------|------|----------|---------|
| x      | Nastaveni     | exportu  | data     | D111 | 20111    | elnosti |
| $\sim$ | 1 100000 0111 | emporter | cance or | P I  | ~ ~ j- c | enroou  |

| 8.1 Export dat                                               | 12       |
|--------------------------------------------------------------|----------|
| 8.1.1 Stahování dat                                          | 12       |
| 8.2 Vymazání dat a nastavení                                 | 13<br>13 |
| 8.3 Bezdrátová nastavení11                                   | 14       |
| 8.4 Připojitelnost k HIS11                                   | 15       |
| 8.4.1 Demografické údaje o pacientovi                        | 16       |
| 8.4.2 Fyziologické údaje o pacientovi                        | 17       |
| 8.4.3 Fyziologické alarmy a chyby přístroje                  | 17       |
| 8.5 Kybernetická bezpečnost                                  | 17       |
| 8.5.1 HIPAA                                                  | 17       |
| 9.1 Připojení modulu HemoSphere Swan-Ganz                    | 18       |
| 9.1.1 Test pacientského kabelu CCO12                         | 20       |
| 9.2 Kontinuální monitorování srdečního výdeje                | 21       |
| 9.2.1 Připojení pacientských kabelů                          | 21       |
| 9.2.2 Iniciování monitorování                                | 22       |
| 9.2.3 Stavy tepelného signálu                                | 23       |
| 9.2.4 Casovač odpočítávání CO a STAT CO12                    | 23       |
| 9.3 Intermitentní srdeční výdej12                            | 24       |
| 9.3.1 Připojení pacientských kabelů                          | 24       |
| 9.3.1.1 Vyber sondy                                          | 25       |
| 9.3.2 Nastaveni konfigurace                                  | 25<br>26 |
| 9.3.2.2 Volba velikosti katétru                              | 26       |
| 9.3.2.3 Volba výpočtové konstanty                            | 26       |
| 9.3.2.4 Volba režimu                                         | 26       |
| 9.3.3 Pokyny pro režimy bolusového měření                    | 27       |
| 9.3.4 Obrazovka souhrnu termodiluce                          | 28       |
| 9.4 Monitorování EDV/RVEF12                                  | 29       |
| 9.4.1 Připojení pacientských kabelů                          | 29       |
| 9.4.2 Připojení kabelu pro rozhraní EKG                      | 30       |
| 9.4.3 Zahájení měření                                        | 31       |
| 9.4.4 Aktivni monitorovani EDV                               | 32       |
| 9.4.5 STAT EDV a KVEF                                        | 33<br>22 |
| 10 Monitorování s kabelem tlaku HemoSphere                   | 33       |
| 10.1 Přehled ke kabelu tlaku13                               | 34       |
| 10.2 Výběr režimu monitorování13                             | 37       |
| 10.3 Monitorování snímače FloTrac13                          | 37       |
| 10.3.1 Připojení snímače FloTrac nebo FloTrac IQ/Acumen IQ13 | 38       |
| 10.3.2 Nastavení doby průměrování                            | 39       |

|                   | 10.3.3 Nulování arteriálního tlaku139                          |
|-------------------|----------------------------------------------------------------|
|                   | 10.3.4 Monitorování SVR140                                     |
|                   | 10.4 Monitorování pomocí kabelu tlaku s DPT TruWave141         |
|                   | 10.4.1 Připojení DPT TruWave141                                |
|                   | 10.4.2 Nulování intravaskulárního tlaku142                     |
|                   | 10.5 Monitorování pomocí kabelu tlaku v režimu monitorování    |
|                   | s modulem Swan-Ganz                                            |
|                   | 10.6 Obrazovka Nulování a tvar křivky144                       |
|                   | 10.6.1 Volba tlaku a nulování snímače144                       |
|                   | 10.6.2 Výstup tlaku                                            |
|                   | 10.6.3 Potvrzení tvaru křivky                                  |
| 11 Monitorování   | oxymetrie                                                      |
|                   | 11.1 Přehled oxymetrického kabelu146                           |
|                   | 11.2 Nastavení oxymetrie                                       |
|                   | 11.3 Kalibrace in vitro                                        |
|                   | 11.3.1 Chyba kalibrace in vitro                                |
|                   | 11.4 Kalibrace in vivo                                         |
|                   | 11.5 Indikátor kvality signálu                                 |
|                   | 11.6 Vyvolání dat oxymetrie                                    |
|                   | 11.7 Aktualizace HGB                                           |
|                   | 11.8 Reset kabelu oxymetrie HemoSphere                         |
|                   | 11.9 Nový katétr                                               |
| 12 Pokročilé funł | xce                                                            |
|                   | 12.1 Softwarová funkce Index předpovědi hypotenze (HPI) Acumen |
|                   | 12.1.1 Index předpovědí hypotenze (HPI) Acumen                 |
|                   | 12.1.2 HPI jako klíčový parametr                               |
|                   | 12.1.3 Alarm HPI                                               |
|                   | 12.1.4 HPI na informační liště160                              |
|                   | 12.1.5 Deaktivace indikátoru HPI na informační liště160        |
|                   | 12.1.6 Místní okno výstrahy HPI vysoké úrovně                  |
|                   | 12.1.7 Sekundární obrazovka HPI162                             |
|                   | 12.1.8 Klinická aplikace                                       |
|                   | 12.1.9 Doplňující parametry                                    |
|                   | 12.1.10 Klinická validace166                                   |
|                   | 12.1.11 Literatura                                             |
|                   | 12.2 Rozšířené sledování parametrů169                          |
|                   | 12.2.1 Sledování GDT                                           |
|                   | 12.2.1.1 Kličový parametr a volba cíle                         |
|                   | 12.2.1.2 Aktivni sledovani GD1                                 |
|                   | 12.2.1.3 Filstoficke OD1                                       |
|                   | 12.2.2 Optimianzace 5 v                                        |
|                   | 12.2.5 Statem zpravy SD 1                                      |

#### 13 Odstraňování problémů

| 13.1 Nápověda na obrazovce                                     |     |
|----------------------------------------------------------------|-----|
| 13.2 Kontrolky stavu monitoru                                  | 174 |
| 13.3 Komunikace kabelu tlaku                                   | 175 |
| 13.4 Chybová hlášení moderního monitoru HemoSphere             | 175 |
| 13.4.1 Chyby/výstrahy systému                                  |     |
| 13.4.2 Varování systému                                        |     |
| 13.4.3 Chyby numerické klávesnice                              |     |
| 13.5 Chybová hlášení modulu HemoSphere Swan-Ganz               |     |
| 13.5.1 Chyby/výstrahy CO                                       |     |
| 13.5.2 Chyby/výstrahy EDV a SV                                 |     |
| 13.5.3 Chyby/výstrahy iCO                                      |     |
| 13.5.4 Chyby/výstrahy SVR                                      |     |
| 13.5.5 Odstranovani vseobecných problemu                       |     |
| 13.6 Chybova hlaseni kabelu tlaku $\dots$                      |     |
| 13.6.1 Obecne cnyby/vystrany kadelu tiaku                      | 196 |
| 13.6.2 Chyby/výstrahy CO                                       | 188 |
| 13.6.4 Chyby/výstrahy MAP                                      | 189 |
| 13.6.5 Odstraňování všeobecných problémů                       |     |
| 13.7 Chybová hlášení oxymetrie                                 |     |
| 13.7.1 Chyby/výstrahy oxymetrie.                               |     |
| 13.7.2 Varování oxymetrie                                      | 192 |
| 13.7.3 Odstraňování všeobecných problémů oxymetrie             |     |
| Příloha A: Technické údaje                                     |     |
| A.1 Charakteristiky základní funkce                            |     |
| A.2 Technické údaje moderního monitoru HemoSphere              |     |
| A.3 Technické údaje bateriové jednotky přístroje HemoSphere    |     |
| A.4 Technické údaje modulu HemoSphere Swan-Ganz                |     |
| A.5 Technické údaje kabelu tlaku HemoSphere                    | 199 |
| A.6 Technické údaje kabelu oxymetrie HemoSphere                |     |
| Příloha B: Příslušenství                                       |     |
| B.1 Seznam příslušenství                                       |     |
| B.2 Popis doplňkového příslušenství                            |     |
| B.2.1 Pojízdný stojan                                          |     |
| Příloha C: Rovnice pro vypočtené parametry pacienta            |     |
| Příloha D: Nastavení a výchozí nastavení monitoru              |     |
| D.1 Vstupní rozsah údajů o pacientovi                          |     |
| D.2 Výchozí meze měřítka trendu                                |     |
| D.3 Zobrazení parametrů a konfigurovatelná rozmezí alarmu/cíle |     |
| D.4 Výchozí nastavení alarmu a cíle                            |     |
| D.5 Priority alarmů                                            |     |
| D.6 Výchozí nastavení jazyka                                   |     |

| Příloha E: Výpočtov  | vé konstanty                                                                                                    |
|----------------------|----------------------------------------------------------------------------------------------------|
| E                    | .1 Hodnoty výpočtové konstanty                                                                                                    |
| Příloha F: Péče o sy | stém, servis a podpora                                                                                                    |
| F                    | .1 Všeobecná údržba                                                                                                    |
| F                    | .2 Čištění monitoru a modulů                                                                                                    |
| F                    | .3 Čištění kabelů platformy       .220         F.3.1 Čištění kabelu oxymetrie HemoSphere.       .220         F.3.2 Čištění pacientského kabelu CCO a konektoru       .220         F.3.3 Čištění tlakového kabelu       .221 |
| F                    | .4 Servis a podpora                                                                                                    |
| F                    | .5 Regionální sídla společnosti Edwards Lifesciences                                                                                                    |
| F                    | .6 Likvidace monitoru                                                                                                    |
| F                    | .7 Preventivní údržba       .223         F.7.1 Údržba baterie       .223         F.7.1.1 Regenerace baterie       .223         F.7.1.2 Uskladnění baterie       .223                                                        |
| F                    | .8 Testování signálů alarmu                                                                                                    |
| F                    | .9 Záruka                                                                                                    |
| Priloha G: Pokyny a  | a prohlašeni výrobce                                                                                                    |
| G                    | G.1 Elektromagnetická kompatibilita                                                                                                    |
| G                    | G.2 Návod k použití                                                                                                    |
| G                    | G.3.1 Kvalita poskytovaných služeb v režimu technologie                                                                                                    |
|                      | G.3.2 Opatření k zabezpečení bezdrátové sítě                                                                                                    |

Příloha H: Glosář

# Seznam obrázků

| Obrázek 1-1 Připojení hemodynamické technologie moderního monitoru HemoSphere    | . 22 |
|----------------------------------------------------------------------------------|------|
| Obrázek 3-1 Moderní monitor HemoSphere – čelní pohled                            | . 44 |
| Obrázek 3-2 Moderní monitor HemoSphere – pohled zezadu                           |      |
| (zobrazeno s modulem HemoSphere Swan-Ganz)                                       | . 45 |
| Obrázek 3-3 Pravý panel moderního monitoru HemoSphere                            | . 46 |
| Obrázek 3-4 Levý panel moderního monitoru HemoSphere (zobrazeno bez modulů)      | . 46 |
| Obrázek 3-5 Kryt vstupu napájení moderního monitoru HemoSphere – umístění šroubů | . 49 |
| Obrázek 3-6 Obrazovka Spouštění                                                  | . 51 |
| Obrázek 3-7 Obrazovka Volba jazyka                                               | . 52 |
| Obrázek 4-1 Přehled připojení modulu HemoSphere Swan-Ganz pro monitorování       | . 54 |
| Obrázek 4-2 Přehled připojení kabelu tlaku                                       | . 57 |
| Obrázek 4-3 Přehled připojení oxymetrie                                          | . 59 |
| Obrázek 5-1 Funkce obrazovky moderního monitoru HemoSphere                       | . 62 |
| Obrázek 5-2 Navigační lišta                                                      | . 63 |
| Obrázek 5-3 Příklad okna volby obrazovky monitorování                            | . 65 |
| Obrázek 5-4 Příklad místního okna pro volbu klíčových parametrů                  | . 66 |
| Obrázek 5-5 Kulaté tlačítko parametru                                            | . 67 |
| Obrázek 5-6 Obrazovka Grafický trend                                             | . 68 |
| Obrázek 5-7 Grafický trend – okno Intervence                                     | . 69 |
| Obrázek 5-8 Obrazovka Grafický trend – bublina s informacemi o intervenci        | . 71 |
| Obrázek 5-9 Obrazovka Tabulkový trend                                            | . 71 |
| Obrázek 5-10 Místní okno Tabulkový přírůstek                                     | . 72 |
| Obrázek 5-11 Obrazovka Velká čísla                                               | . 73 |
| Obrázek 5-12 Obrazovka Fyziologie při monitorování pomocí modulu                 |      |
| HemoSphere Swan-Ganz                                                             | . 74 |
| Obrázek 5-13 Obrazovka monitorování Kokpit                                       | . 75 |
| Obrázek 5-14 Obrazovka Fyziologický vztah při monitorování s pomocí modulu       |      |
| HemoSphere Swan-Ganz                                                             | . 76 |
| Obrázek 5-15 Obrazovka Fyziologický vztah s historickými daty                    | . 78 |
| Obrázek 5-16 Fyziologický vztah – políčka parametrů                              | . 79 |
| Obrázek 5-17 Místní okno Fyziologický vztah – cíl/zadání                         | . 79 |
| Obrázek 5-18 Obrazovka Nastavení cíle                                            | . 80 |
| Obrázek 5-19 Informační lišta – modul HemoSphere Swan-Ganz                       | . 85 |
| Obrázek 5-20 Informační lišta – kabel tlaku HemoSphere                           | . 85 |
| Obrázek 5-21 Zámek obrazovky                                                     | . 87 |
| Obrázek 5-22 Stavová lišta                                                       | . 87 |

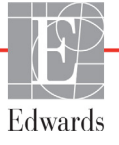

| Obrázek 6-1 Obrazovka Nový nebo pokračující pacient                              |
|----------------------------------------------------------------------------------|
| Obrázek 6-2 Obrazovka Data nového pacienta                                       |
| Obrázek 6-3 Nastavení monitoru                                                   |
| Obrázek 6-4 Obecná nastavení monitoru                                            |
| Obrázek 6-5 Nastavení data/času                                                  |
| Obrázek 7-1 Konfigurace alarmů/cílů                                              |
| Obrázek 7-2 Nastavení alarmů a cílů individuálního parametru                     |
| Obrázek 7-3 Obrazovka Grafický trend 108                                         |
| Obrázek 7-4 Úprava měřítek 109                                                   |
| Obrázek 7-5 Místní okno Tabulkový přírůstek                                      |
| Obrázek 8-1 Obrazovka HIS – dotaz na pacienta 115                                |
| Obrázek 8-2 Obrazovka HIS – data nového pacienta                                 |
| Obrázek 9-1 Přehled připojení modulu HemoSphere Swan-Ganz 119                    |
| Obrázek 9-2 Test přípojek pacientského kabelu CCO 121                            |
| Obrázek 9-3 Přehled připojení CO 122                                             |
| Obrázek 9-4 Přehled připojení iCO                                                |
| Obrázek 9-5 Obrazovka konfigurace nového setu iCO 125                            |
| Obrázek 9-6 Obrazovka souhrnu termodiluce                                        |
| Obrázek 9-7 Přehled připojení EDV/RVEF                                           |
| Obrázek 10-1 Kabel tlaku HemoSphere                                              |
| Obrázek 10-2 Obrazovka Nulování a tvar křivky s vynulovaným snímačem FloTrac 144 |
| Obrázek 11-1 Přehled připojení oxymetrie                                         |
| Obrázek 12-1 Kulaté tlačítko klíčového parametru HPI                             |
| Obrázek 12-2 Obrazovka Kokpit klíčového parametru HPI 159                        |
| Obrázek 12-3 Informační lišta s HPI                                              |
| Obrázek 12-4 Nastavení parametru – přepínací tlačítko informační lišty HPI 161   |
| Obrázek 12-5 Místní okno výstrahy HPI vysoké úrovně                              |
| Obrázek 12-6 Sekundární obrazovka HPI                                            |
| Obrázek 12-7 Obrazovka nabídky GDT – Volba klíčových parametrů 169               |
| Obrázek 12-8 Obrazovka nabídky GDT – Volba cíle                                  |
| Obrázek 12-9 Aktivní sledování GDT                                               |
| Obrázek 13-1 LED kontrolky moderního monitoru HemoSphere                         |
| Obrázek 13-2 LED indikátor kabelu tlaku                                          |

# Seznam tabulek

| Tabulka 1-1 Seznam parametrů dostupných u modulu HemoSphere Swan-Ganz19                                                                                                    |
|----------------------------------------------------------------------------------------------------|
| Tabulka 1-2 Seznam parametrů dostupných u kabelu oxymetrie HemoSphere                                                                                                    |
| Tabulka 1-3 Seznam parametrů dostupných u modulu HemoSphere Swan-Ganz                                                                                                    |
| s kabelem oxymetrie                                                                                                    |
| Tabulka 1-4 Seznam parametrů dostupných u kabelu tlaku HemoSphere                                                                                                    |
| Tabulka 1-5 Seznam parametrů dostupných u kabelu tlaku HemoSphere                                                                                                    |
| s kabelem oxymetrie                                                                                                    |
| Tabulka 1-6 Popis parametrů modulu HemoSphere Swan-Ganz    23                                                                                                    |
| Tabulka 1-7 HemoSphere – popis klíčových parametrů kabelu tlaku                                                                                                    |
| Tabulka 1-8 Popis parametrů kabelu oxymetrie HemoSphere                                                                                                    |
| Tabulka 1-9 Stylové konvence návodu k obsluze                                                                                                    |
| Tabulka 1-10 Akronyma, zkratky                                                                                                    |
| Tabulka 2-1 Symboly na displeji monitoru                                                                                                    |
| Tabulka 2-2 Platné normy    41                                                                                                    |
| Tabulka 3-1 Komponenty pro moderní systém monitorování HemoSphere                                                                                                    |
| Tabulka 3-2 Kabely a katétry potřebné pro monitorování parametrů s použitím                                                                                                    |
| modulu HemoSphere Swan-Ganz                                                                                                    |
| Tabulka 3-3 Volitelné možnosti výběru snímače pro monitorování parametrů                                                                                                    |
| s použítím kabelu tlaku HemoSphere                                                                                                    |
| Tabullza 3.4 Katátry potrobná pro monitorování parametrů s použitím Izabelu                                                                                                    |
| oxymetrie HemoSphere 43                                                                                                    |
| oxymetrie HemoSphere                                                                                                    |
| rabulka 5-4 Katerry portebne pro monitorovani parametru s pouzium kaberu         oxymetrie HemoSphere         Tabulka 5-1 Grafický trend – rychlosti rolování         Tabulka 5-2 Intervenční události                                                                                                    |
| rabulka 5-4 Katerry potrebne pro monitorovani parametru s pouzium kaberu         oxymetrie HemoSphere         Tabulka 5-1 Grafický trend – rychlosti rolování         Tabulka 5-2 Intervenční události         Tabulka 5-3 Tabulkový trend – rychlosti rolování                                                                                                    |
| Tabulka 5-4 Katerly potrebne pro mometriovani parametru s pouzium kabelu         oxymetrie HemoSphere       43         Tabulka 5-1 Grafický trend – rychlosti rolování       69         Tabulka 5-2 Intervenční události       70         Tabulka 5-3 Tabulkový trend – rychlosti rolování       72         Tabulka 5-4 Kontrolované události       83                                                                                                    |
| Tabulka 5-4 Katerry potrebne pro mometrio vam parametru s pouzium kaber         oxymetrie HemoSphere       43         Tabulka 5-1 Grafický trend – rychlosti rolování       69         Tabulka 5-2 Intervenční události       70         Tabulka 5-3 Tabulkový trend – rychlosti rolování       72         Tabulka 5-4 Kontrolované události       83         Tabulka 5-5 Stav baterie       86                                                                                                    |
| Tabulka 5-4 Kately poleble pro mometriovan parametru s pouzium kabelu         oxymetrie HemoSphere       43         Tabulka 5-1 Grafický trend – rychlosti rolování       69         Tabulka 5-2 Intervenční události       70         Tabulka 5-3 Tabulkový trend – rychlosti rolování       72         Tabulka 5-4 Kontrolované události       83         Tabulka 5-5 Stav baterie       86         Tabulka 6-1 Doba průměrování CO/tlaku a intervaly aktualizace zobrazení       97                                                                                                    |
| rabulka 5-4 Katefry potrebne pro monitorovani parametru s pouzium kabeluoxymetrie HemoSphere43Tabulka 5-1 Grafický trend – rychlosti rolování69Tabulka 5-2 Intervenční události70Tabulka 5-3 Tabulkový trend – rychlosti rolování72Tabulka 5-4 Kontrolované události83Tabulka 5-5 Stav baterie86Tabulka 6-1 Doba průměrování CO/tlaku a intervaly aktualizace zobrazení97Tabulka 6-2 Rozsahy parametrů analogového vstupu99                                                                                                    |
| rabulka 5-4 Kately poleble pro mometrovan parametru s pouzium kabeluoxymetrie HemoSphere43Tabulka 5-1 Grafický trend – rychlosti rolování69Tabulka 5-2 Intervenční události70Tabulka 5-3 Tabulkový trend – rychlosti rolování72Tabulka 5-4 Kontrolované události83Tabulka 5-5 Stav baterie86Tabulka 6-1 Doba průměrování CO/tlaku a intervaly aktualizace zobrazení97Tabulka 6-2 Rozsahy parametrů analogového vstupu99Tabulka 7-1 Barvy vizuálního indikátoru alarmu102                                                                                                    |
| Tabulka 5-4 Katefry potrebne pro mometorovani parametru s pouzium kabeluoxymetrie HemoSphere43Tabulka 5-1 Grafický trend – rychlosti rolování69Tabulka 5-2 Intervenční události70Tabulka 5-3 Tabulkový trend – rychlosti rolování72Tabulka 5-4 Kontrolované události83Tabulka 5-5 Stav baterie86Tabulka 6-1 Doba průměrování CO/tlaku a intervaly aktualizace zobrazení97Tabulka 6-2 Rozsahy parametrů analogového vstupu99Tabulka 7-1 Barvy vizuálního indikátoru alarmu102Tabulka 7-2 Barvy indikátoru stavu cíle105                                                                                                    |
| rabulka 5-4 Kateffy politeble pro mometorovali parametru s pouzium kabefuoxymetrie HemoSphere43Tabulka 5-1 Grafický trend – rychlosti rolování69Tabulka 5-2 Intervenční události70Tabulka 5-3 Tabulkový trend – rychlosti rolování72Tabulka 5-4 Kontrolované události83Tabulka 5-5 Stav baterie86Tabulka 6-1 Doba průměrování CO/tlaku a intervaly aktualizace zobrazení97Tabulka 6-2 Rozsahy parametrů analogového vstupu99Tabulka 7-1 Barvy vizuálního indikátoru alarmu102Tabulka 8-1 Stav připojení Wi-Fi114                                                                                                    |
| rabulka 3-4 Kately polebile pro hontorovan paranetru s pouzium kabeluoxymetrie HemoSphere43Tabulka 5-1 Grafický trend – rychlosti rolování69Tabulka 5-2 Intervenční události70Tabulka 5-3 Tabulkový trend – rychlosti rolování72Tabulka 5-4 Kontrolované události83Tabulka 5-5 Stav baterie86Tabulka 6-1 Doba průměrování CO/tlaku a intervaly aktualizace zobrazení97Tabulka 6-2 Rozsahy parametrů analogového vstupu99Tabulka 7-1 Barvy vizuálního indikátoru alarmu102Tabulka 8-1 Stav připojení Wi-Fi114Tabulka 8-2 Stav připojitelnosti HIS115                                                                                                    |
| Tabulka 5-4 Katerly poteble pro homorovani parametru s pouzium kabeluoxymetrie HemoSphere43Tabulka 5-1 Grafický trend – rychlosti rolování69Tabulka 5-2 Intervenční události70Tabulka 5-3 Tabulkový trend – rychlosti rolování72Tabulka 5-4 Kontrolované události83Tabulka 5-5 Stav baterie86Tabulka 6-1 Doba průměrování CO/tlaku a intervaly aktualizace zobrazení97Tabulka 6-2 Rozsahy parametrů analogového vstupu99Tabulka 7-1 Barvy vizuálního indikátoru alarmu102Tabulka 8-2 Stav připojení Wi-Fi114Tabulka 8-1 Stav připojení Wi-Fi115Tabulka 9-1 Dostupné parametry a požadovaná připojení modulu102                                                                        |
| Tabulka 5-4 Kately poteble pro momorovani parafierru's pouzitin kabeluoxymetrie HemoSphere43Tabulka 5-1 Grafický trend – rychlosti rolování69Tabulka 5-2 Intervenční události70Tabulka 5-3 Tabulkový trend – rychlosti rolování72Tabulka 5-4 Kontrolované události83Tabulka 5-5 Stav baterie86Tabulka 6-1 Doba průměrování CO/tlaku a intervaly aktualizace zobrazení97Tabulka 6-2 Rozsahy parametrů analogového vstupu99Tabulka 7-1 Barvy vizuálního indikátoru alarmu102Tabulka 8-1 Stav připojení Wi-Fi114Tabulka 8-2 Stav připojitelnosti HIS115Tabulka 9-1 Dostupné parametry a požadovaná připojení modulu120                                                                   |
| Tabulka 3-4 Raterly porteone pro filointorovani paranetru s pouzitini rabetuoxymetrie HemoSphere43Tabulka 5-1 Grafický trend – rychlosti rolování69Tabulka 5-2 Intervenční události70Tabulka 5-3 Tabulkový trend – rychlosti rolování72Tabulka 5-4 Kontrolované události83Tabulka 5-5 Stav baterie86Tabulka 6-1 Doba průměrování CO/tlaku a intervaly aktualizace zobrazení97Tabulka 6-2 Rozsahy parametrů analogového vstupu99Tabulka 7-1 Barvy vizuálního indikátoru alarmu102Tabulka 8-1 Stav připojení Wi-Fi114Tabulka 8-2 Stav připojielnosti HIS115Tabulka 9-1 Dostupné parametry a požadovaná připojení modulu120Tabulka 9-2 Časová prodleva nestabilního tepelného signálu120 |
| Tabulka 3-4 Ratetry potrebne pro montorovani parametru s pouzium kabetuoxymetrie HemoSphere43Tabulka 5-1 Grafický trend – rychlosti rolování69Tabulka 5-2 Intervenční události70Tabulka 5-3 Tabulkový trend – rychlosti rolování72Tabulka 5-4 Kontrolované události83Tabulka 5-5 Stav baterie86Tabulka 6-1 Doba průměrování CO/tlaku a intervaly aktualizace zobrazení97Tabulka 6-2 Rozsahy parametrů analogového vstupu99Tabulka 7-1 Barvy vizuálního indikátoru alarmu102Tabulka 8-2 Stav připojení Wi-Fi114Tabulka 8-2 Stav připojení Wi-Fi115Tabulka 9-1 Dostupné parametry a požadovaná připojení modulu120Tabulka 9-2 Časová prodleva nestabilního tepelného signálu123         |

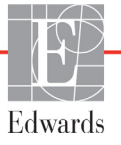

| Tabulka 11-1 Možnosti kalibrace in vitro                                                                                                    |
|----------------------------------------------------------------------------------------------------|
| Tabulka 11-2 Možnosti kalibrace in vivo                                                                                                    |
| Tabulka 11-3 Úrovně indikátoru kvality signálu 150                                                                                                    |
| Tabulka 12-1 Konfigurace zobrazení HPI    155                                                                                                    |
| Tabulka 12-2 Prvky grafické a zvukové signalizace hodnoty HPI 156                                                                                                   |
| Tabulka 12-3 HPI versus ostatní klíčové parametry: podobnosti a rozdíly 158                                                                                         |
| Tabulka 12-4 Barvy stavu parametru HPI    159                                                                                                    |
| Tabulka 12-5 Demografické údaje pacienta 166                                                                                                    |
| Tabulka 12-6 Validační klinické studie*                                                                                                    |
| Tabulka 12-7 Klinická validace (N = 52) $\dots 167$                                                                                                    |
| Tabulka 12-8 Barvy indikátoru stavu cíle GDT 171                                                                                                    |
| Tabulka 13-1 Vizuální indikátor alarmu moderního monitoru HemoSphere 174                                                                                            |
| Tabulka 13-2 Kontrolka napájení moderního monitoru HemoSphere 174                                                                                                   |
| Tabulka 13-3 Kontrolky komunikace kabelu tlaku 175                                                                                                    |
| Tabulka 13-4 Chyby/výstrahy systému 175                                                                                                    |
| Tabulka 13-5 Varování moderního monitoru HemoSphere 178                                                                                                    |
| Tabulka 13-6 Chyby bloku číslicových kláves 179                                                                                                    |
| Tabulka 13-7 Chyby/výstrahy CO modulu HemoSphere Swan-Ganz 179                                                                                                    |
| Tabulka 13-8 Chyby/výstrahy EDV a SV modulu HemoSphere Swan-Ganz 181                                                                                                |
| Tabulka 13-9 Chyby/výstrahy iCO modulu HemoSphere Swan-Ganz                                                                                                    |
| Tabulka 13-10 Chyby/výstrahy SVR modulu HemoSphere Swan-Ganz 183                                                                                                    |
| Tabulka 13-11 Odstraňování vše<br>obecných problémů modulu HemoSphere Swan-Ganz $\ldots$ .<br>184                                                                   |
| Tabulka 13-12 Obecné chyby/výstrahy kabelu tlaku HemoSphere                                                                                                    |
| Tabulka 13-13 Chyby/výstrahy CO kabelu tlaku HemoSphere                                                                                                    |
| Tabulka 13-14 Chyby/výstrahy SVR kabelu tlaku HemoSphere 188                                                                                                    |
| Tabulka 13-15 Chyby/výstrahy MAP kabelu tlaku HemoSphere                                                                                                    |
| Tabulka 13-16 Odstraňování všeobecných problémů kabelu tlaku HemoSphere                                                                                             |
| Tabulka 13-17 Chyby/výstrahy oxymetrie                                                                                                    |
| Tabulka 13-18 Varování oxymetrie192                                                                                                    |
| Tabulka 13-19 Odstraňování všeobecných problémů oxymetrie                                                                                                    |
| Tabulka A-1 Základní funkce moderního monitoru HemoSphere –                                                                                                    |
| přechodné a nepřechodné elektromagnetické jevy                                                                                                    |
| Tabulka A-2 Fyzikální a mechanické údaje moderního monitoru HemoSphere                                                                                              |
| Tabulka A-3 Udaje prostředí pro moderní monitor HemoSphere    196                                                                                                   |
| Tabulka A-4 Specifikace prostředí pro přepravu moderního monitoru HemoSphere 196                                                                                    |
| Tabulka A-5 Technické údaje moderního monitoru HemoSphere    196                                                                                                    |
| Tabulka A-6 Fyzikální údaje bateriové jednotky přístroje HemoSphere       198         Tabulka A-6 Fyzikální údaje bateriové jednotky přístroje HemoSphere       198 |
| Tabulka A-7 Udaje prostředí bateriové jednotky přístroje HemoSphere       198                                                                                       |
| Tabulka A-8 Technické údaje bateriové jednotky přístroje HemoSphere       198                                                                                       |
| Tabulka A-9 Fyzikální údaje modulu HemoSphere Swan-Ganz 198                                                                                                    |

| Tabulka A-10 Technické údaje měření parametrů – modul HemoSphere Swan-Ganz 199        |
|---------------------------------------------------------------------------------------|
| Tabulka A-11 Fyzikální údaje kabelu tlaku HemoSphere                                  |
| Tabulka A-12 Technické údaje měření parametrů – kabel tlaku HemoSphere 200            |
| Tabulka A-13 Technické údaje kabelu oxymetrie HemoSphere                              |
| Tabulka A-14 Technické údaje měření parametrů – kabel oxymetrie HemoSphere 201        |
| Tabulka B-1 Komponenty moderního monitoru HemoSphere                                  |
| Tabulka C-1 Rovnice srdečního profilu a profilu okysličení                            |
| Tabulka D-1 Informace o pacientovi                                                    |
| Tabulka D-2 Výchozí nastavení měřítka parametrů grafického trendu                     |
| Tabulka D-3 Konfigurovatelná rozmezí alarmů a zobrazení parametrů                     |
| Tabulka D-4 Výchozí nastavení červené zóny alarmu a cíle parametru                    |
| Tabulka D-5 Priority červené zóny alarmu parametru                                    |
| Tabulka D-6 Výchozí nastavení jazyka 215                                              |
| Tabulka E-1 Výpočtové konstanty pro lázňovou teplotní sondu                           |
| Tabulka E-2 Výpočtové konstanty pro vloženou teplotní sondu                           |
| Tabulka G-1 Elektromagnetické emise 226                                               |
| Tabulka G-2 Pokyny a prohlášení výrobce – odolnost vůči vysokofrekvenčním             |
| bezdrátovým komunikačním zařízením                                                    |
| Tabulka G-3 Doporučené oddělovací vzdálenosti mezi přenosnými a mobilními             |
| vysokotrekvencnimi komunikacnimi zarizenimi a modernim monitorem HemoSphere 228       |
| Tabulka G-4 Elektromagnetická odolnost (ESD, EFT, ráz, poklesy a magnetické pole) 229 |
| Tabulka G-5 Elektromagnetická odolnost (vyzařovaná a vedená VF)       230             |
| Tabulka G-6 Informace o technologii bezdrátové komunikace moderního                   |
| monitoru Hemosphere                                                                   |

# 1

# Úvod

#### Obsah

| Zamýšlený účel tohoto návodu1                                       |
|---------------------------------------------------------------------|
| Indikace použití                                                    |
| Kontraindikace použití                                              |
| Specifikace určeného účelu použití18                                |
| Připojení hemodynamické technologie moderního monitoru HemoSphere22 |
| Stylové konvence návodu                                             |
| Zkratky použité v tomto návodu                                      |

# 1.1 Zamýšlený účel tohoto návodu

Tento návod popisuje charakteristiky a volitelné možnosti monitorování moderního monitoru Edwards HemoSphere. Moderní monitor HemoSphere je modulární přístroj, který zobrazuje monitorovaná data získaná prostřednictvím hemodynamických technologií společnosti Edwards.

Tento návod byl připraven, aby ho s moderním monitorem Edwards HemoSphere používali vyškolení lékaři a sestry na oddělení intenzivní péče a lékaři v jakémkoli nemocničním prostředí, kde je poskytována intenzivní péče.

Tento návod poskytuje obsluze moderního monitoru HemoSphere pokyny pro instalaci a obsluhování přístroje, postupy propojení přístroje a omezení.

# 1.2 Indikace použití

#### 1.2.1 Moderní monitor HemoSphere s modulem HemoSphere Swan-Ganz

Když se moderní monitor HemoSphere používá s modulem HemoSphere Swan-Ganz a katétry Edwards Swan-Ganz, je indikován pro použití u dospělých a pediatrických pacientů při intenzivní péči, u kterých je zapotřebí monitorování srdečního výdeje (kontinuální [CO] a intermitentní [iCO]) a odvozených hemodynamických parametrů v nemocničním prostředí. Informace o cílové populaci pacientů specifické pro používaný katétr viz specifikace indikací použití katétru Edwards Swan-Ganz.

Kompletní seznam měřených a odvozených parametrů, které jsou k dispozici pro každou populaci pacientů, viz specifikace určeného účelu použití.

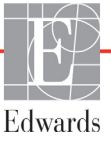

#### 1.2.2 Moderní monitor HemoSphere s kabelem oxymetrie HemoSphere

Když se moderní monitor HemoSphere používá s kabelem oxymetrie HemoSphere a katétry oxymetrie Edwards, je indikován pro použití u dospělých a pediatrických pacientů při intenzivní péči, u kterých je zapotřebí monitorování saturace kyslíkem v žilní krvi (SvO<sub>2</sub> a ScvO<sub>2</sub>) a odvozených hemodynamických parametrů v nemocničním prostředí. Informace o cílové populaci pacientů specifické pro používaný katétr viz specifikace indikací použití katétru oxymetrie Edwards.

Kompletní seznam měřených a odvozených parametrů, které jsou k dispozici pro každou populaci pacientů, viz specifikace určeného účelu použití.

#### 1.2.3 Pokročilý monitor HemoSphere s tlakovým kabelem HemoSphere

Pokročilý monitor HemoSphere je při použití s tlakovým kabelem určen pro použití u pacientů vyžadujících kritickou péči, u kterých musí být nepřetržitě vyhodnocována rovnováha mezi srdeční funkcí, stavem tekutin, vaskulární odolností a tlakem. Může se používat k monitorování hemodynamických parametrů společně s protokolem perioperační cílené terapie v nemocničním prostředí. Informace o populacích cílových pacientů podle konkrétního použitého snímače/převodníku viz indikace k použití snímačů FloTrac, FloTrac IQ/Acumen IQ a TruWave DPT společnosti Edwards.

Funkce Index předpovědi hypotenze Acumen společnosti Edwards poskytuje klinickému pracovníkovi fyziologické informace týkající se pravděpodobnosti budoucích hypotenzních událostí (definovaných jako střední arteriální tlak < 65 mmHg po dobu nejméně jedné minuty) u pacienta a související hemodynamické údaje. Funkce Acumen HPI je určena k použití u pacientů na operačním sále (OR), u kterých je prováděno moderní monitorování hemodynamických parametrů. Funkce Acumen HPI je považována za funkci poskytující doplňující kvantitativní informace týkající se fyziologického stavu pacienta pouze pro referenční účely. Žádná terapeutická rozhodnutí se nesmí činit pouze na základě parametru Index předpovědi hypotenze (HPI) Acumen.

Kompletní seznam měřených a odvozených parametrů, které jsou k dispozici pro každou populaci pacientů, viz specifikace určeného účelu použití.

# 1.3 Kontraindikace použití

Moderní monitor HemoSphere nemá žádné kontraindikace použití.

# 1.4 Specifikace určeného účelu použití

Moderní monitorovací platforma HemoSphere je určena k používání kvalifikovaným personálem nebo vyškolenými lékaři v prostředí intenzivní péče v nemocničním zařízení.

Pokročilá monitorovací platforma HemoSphere je určena pro použití s kompatibilními katétry Edwards Swan-Ganz a oximetrickými katétry a se snímači DPT FloTrac, FloTrac IQ/Acumen IQ a TruWave. Obsáhlý seznam parametrů, které jsou k dispozici při monitorování pomocí moderního monitoru HemoSphere a připojeného modulu HemoSphere Swan-Ganz, je uveden níže v tabulce 1-1. Pro dětské pacienty jsou k dispozici jen iCO, iCI, iSVR a iSVR.

| Zkratka           | Definice                                            | Použitá<br>technologie<br>podřízeného<br>systému | Populace<br>pacientů | Nemocniční<br>prostředí                 |
|-------------------|-----------------------------------------------------|--------------------------------------------------|----------------------|-----------------------------------------|
| CO                | kontinuální srdeční výdej                           |                                                  |                      |                                         |
| sCO               | srdeční výdej STAT                                  | -                                                |                      |                                         |
| CI                | kontinuální srdeční index                           | -                                                |                      |                                         |
| sCl               | srdeční index STAT                                  | -                                                | pouze dospělí        | operační sál,<br>jednotka<br>intenzivní |
| EDV               | end-diastolický objem pravé komory                  | -                                                |                      |                                         |
| sEDV              | end-diastolický objem pravé komory STAT             | -                                                |                      |                                         |
| EDVI              | index end-diastolického objemu pravé<br>komory      |                                                  |                      |                                         |
| sEDVI             | index end-diastolického objemu pravé<br>komory STAT |                                                  |                      |                                         |
| HR <sub>pr.</sub> | průměrná srdeční frekvence                          | 1                                                |                      |                                         |
| LVSWI             | index stahu levé komory                             |                                                  |                      |                                         |
| PVR               | plicní cévní odpor                                  | Modul                                            |                      |                                         |
| PVRI              | index plicního cévního odporu                       | Swan-Ganz                                        |                      | péče,                                   |
| RVEF              | ejekční frakce pravé komory                         |                                                  |                      | pohotovostní                            |
| sRVEF             | ejekční frakce pravé komory STAT                    | -                                                |                      | ampulance                               |
| RVSWI             | index stahu pravé komory                            | -                                                |                      |                                         |
| SV                | tepový objem                                        | -                                                |                      |                                         |
| SVI               | index tepového objemu                               | -                                                |                      |                                         |
| SVR               | systémový cévní odpor                               |                                                  |                      |                                         |
| SVRI              | index systémového cévního odporu                    |                                                  |                      |                                         |
| iCO               | intermitentní srdeční výdej                         |                                                  |                      |                                         |
| iCl               | intermitentní srdeční index                         |                                                  |                      |                                         |
| iSVR              | intermitentní systémový cévní odpor                 |                                                  | a pediatričtí        |                                         |
| iSVRI             | index intermitentního systémového cévního odporu    | 1                                                |                      |                                         |

#### Tabulka 1-1 Seznam parametrů dostupných u modulu HemoSphere Swan-Ganz

Obsáhlý seznam parametrů, které jsou k dispozici pro populace dospělých a pediatrických pacientů při monitorování pomocí moderního monitoru HemoSphere a připojeného kabelu oxymetrie HemoSphere, je uveden níže v tabulce 1-2.

| Zkratka           | Definice                                 | Použitá<br>technologie<br>podřízeného<br>systému | Populace<br>pacientů     | Nemocniční<br>prostředí                                      |
|-------------------|------------------------------------------|--------------------------------------------------|--------------------------|--------------------------------------------------------------|
| SvO <sub>2</sub>  | saturace kyslíkem ve smíšené žilní krvi  |                                                  |                          | operační sál,                                                |
| ScvO <sub>2</sub> | saturace kyslíkem v centrální žilní krvi | Oximetrický<br>kabel<br>HemoSphere               | dospělí<br>a pediatričtí | jednotka<br>intenzivní<br>péče,<br>pohotovostní<br>ambulance |

Tabulka 1-2 Seznam parametrů dostupných u kabelu oxymetrie HemoSphere

Obsáhlý seznam parametrů, které jsou k dispozici pro populace dospělých a pediatrických pacientů při monitorování pomocí moderního monitoru HemoSphere a připojeného modulu HemoSphere Swan-Ganz i kabelu oxymetrie, je uveden níže v tabulce 1-3.

# Tabulka 1-3 Seznam parametrů dostupných u modulu HemoSphere Swan-Ganz s kabelem oxymetrie

| Zkratka            | Definice                                                                     | Použitá<br>technologie<br>podřízeného<br>systému  | Populace<br>pacientů     | Nemocniční<br>prostředí                                                       |
|--------------------|------------------------------------------------------------------------------|---------------------------------------------------|--------------------------|-------------------------------------------------------------------------------|
| DO <sub>2</sub>    | dodávka kyslíku                                                              |                                                   |                          |                                                                               |
| DO <sub>2</sub> I  | index dodávky kyslíku                                                        | Madul                                             | dospělí<br>a pediatričtí | operační sál,<br>jednotka<br>intenzivní<br>péče,<br>pohotovostní<br>ambulance |
| VO <sub>2</sub>    | spotřeba kyslíku                                                             | HemoSphere                                        |                          |                                                                               |
| VO <sub>2</sub> e  | odhadovaná spotřeba kyslíku,<br>když je monitorována ScvO <sub>2</sub>       | Swan-Ganz<br>a oximetrický<br>kabel<br>HemoSphere |                          |                                                                               |
| VO <sub>2</sub> I  | index spotřeby kyslíku                                                       |                                                   |                          |                                                                               |
| VO <sub>2</sub> le | index odhadované spotřeby kyslíku,<br>když je monitorována ScvO <sub>2</sub> |                                                   |                          |                                                                               |

| Zkratka                                                                                                    | Definice                                                  | Použitá<br>technologie<br>podřízeného<br>systému | Populace<br>pacientů | Nemocniční<br>prostředí                 |
|----------------------------------------------------------------------------------------------------|-----------------------------------------------------------|--------------------------------------------------|----------------------|-----------------------------------------|
| CO                                                                                                    | kontinuální srdeční výdej                                 |                                                  |                      |                                         |
| CI                                                                                                    | kontinuální srdeční index                                 |                                                  |                      |                                         |
| CVP                                                                                                    | centrální žilní tlak                                      |                                                  |                      |                                         |
| DIA                                                                                                    | diastolický krevní tlak                                   |                                                  |                      |                                         |
| dP/dt*                                                                                                    | maximální rychlost nárůstu vzestupu<br>arteriálního tlaku |                                                  |                      |                                         |
| Ea <sub>dyn</sub> *                                                                                                    | dynamická arteriální elastance                            |                                                  |                      | operační sál,<br>jednotka<br>intenzivní |
| MAP                                                                                                    | střední arteriální krevní tlak                            |                                                  |                      |                                         |
| MPAP                                                                                                    | střední krevní tlak v plicní arterii                      | tlakový kabel                                    | nouzo dosnělí        | péče,                                   |
| PR                                                                                                    | tepová frekvence                                          | HemoSphere                                       | pouze dospen         | pohotovostní                            |
| SV                                                                                                    | tepový objem                                              |                                                  |                      | ambulance                               |
| SVI                                                                                                    | index tepového objemu                                     |                                                  |                      |                                         |
| SVR                                                                                                    | systémový cévní odpor                                     |                                                  |                      |                                         |
| SVRI                                                                                                    | index systémového cévního odporu                          |                                                  |                      |                                         |
| SVV                                                                                                    | variace tepového objemu                                   |                                                  |                      |                                         |
| SYS                                                                                                    | systolický krevní tlak                                    |                                                  |                      |                                         |
| HPI*                                                                                                    | Index předpovědi hypotenze Acumen                         |                                                  |                      | pouze<br>operační sál                   |
| *HPI parametry jsou k dispozici, když se používá snímač FloTrac IQ/Acumen IQ a jestliže je funkce HPI aktivovaná. Aktivace<br>je k dispozici jen v určitých oblastech. Ohledně podrobnějších informací o aktivaci této pokročilé funkce se prosím obraťte na<br>místního zástupce společnosti Edwards. |                                                           |                                                  |                      |                                         |

Tabulka 1-4 Seznam parametrů dostupných u kabelu tlaku HemoSphere

Obsáhlý seznam parametrů, které jsou k dispozici pro populace dospělých pacientů při monitorování pomocí moderního monitoru HemoSphere a připojeného kabelu tlaku HemoSphere i kabelu oxymetrie, je uveden níže, viz tabulka 1-5.

| Tabulka 1-5 Seznam parametrů dostupných u kabelu tlaku HemoSphere |  |  |
|-------------------------------------------------------------------|--|--|
| s kabelem oxymetrie                                               |  |  |

| Zkratka            | Definice                                                                     | Použitá<br>technologie<br>podřízeného<br>systému | Populace<br>pacientů | Nemocniční<br>prostředí |
|--------------------|------------------------------------------------------------------------------|--------------------------------------------------|----------------------|-------------------------|
| DO <sub>2</sub>    | dodávka kyslíku                                                              |                                                  |                      |                         |
| DO <sub>2</sub> I  | index dodávky kyslíku                                                        |                                                  |                      | oporační sál            |
| VO <sub>2</sub>    | spotřeba kyslíku                                                             | tlakový kabel                                    |                      | jednotka                |
| VO <sub>2</sub> e  | odhadovaná spotřeba kyslíku,<br>když je monitorována ScvO <sub>2</sub>       | a oximetrický<br>kabel                           | pouze dospělí        | intenzivní<br>péče,     |
| VO <sub>2</sub> I  | index spotřeby kyslíku                                                       | HemoSphere                                       |                      | ambulance               |
| VO <sub>2</sub> le | index odhadované spotřeby kyslíku,<br>když je monitorována ScvO <sub>2</sub> |                                                  |                      |                         |

Moderní monitor HemoSphere je určen k použití pouze při hodnocení pacienta. Tento přístroj se musí používat ve spojení s fyziologickým monitorem u lůžka a/nebo pacientovými klinickými známkami a symptomy. Jestliže hemodynamické hodnoty získané z přístroje neodpovídají klinické prezentaci pacienta, zvažte odstranění problémů, dříve než zahájíte volitelné možnosti léčby.

Vstup signálu EKG a všechny parametry odvozené z měření srdeční frekvence nebyly hodnoceny u pediatrických pacientů, a proto nejsou pro tuto populaci pacientů k dispozici.

### 1.5 Připojení hemodynamické technologie moderního monitoru HemoSphere

Moderní monitor HemoSphere je vybaven třemi výřezy pro technologické expanzní moduly (dva ve standardní velikosti a jeden velké velikosti [L-Tech]) a dvěma kabelovými zásuvkami. Spojovací body modulu a kabelu jsou umístěny na levé straně panelu. Viz obrázek 1-1.

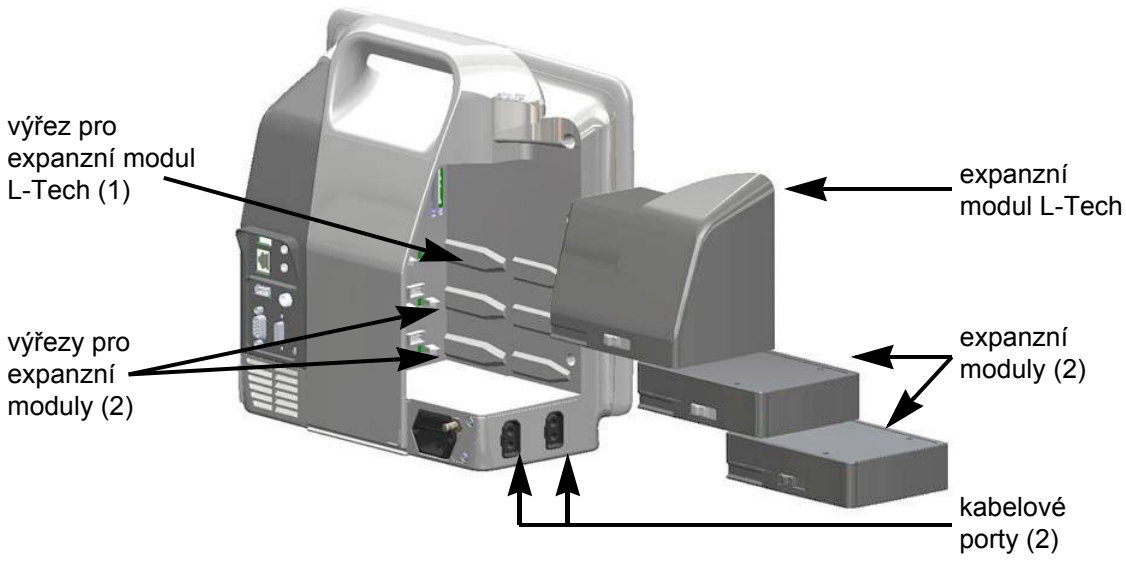

#### Obrázek 1-1 Připojení hemodynamické technologie moderního monitoru HemoSphere

Každý modul/kabel je spojen se specifickou technologií hemodynamického monitorování společnosti Edwards. Aktuálně dostupné moduly zahrnují modul HemoSphere Swan-Ganz představený níže a podrobně v kapitole 9 *Monitorování modulu HemoSphere Swan-Ganz* Aktuálně dostupné kabely zahrnují kabel tlaku HemoSphere představený níže a podrobně popsaný v kapitole 10 *Monitorování s kabelem tlaku HemoSphere* a kabel oxymetrie HemoSphere představený níže a podrobně popsaný v kapitole 11 *Monitorování oxymetrie*. Modul HemoSphere Swan-Ganz umožňuje monitorování kontinuálního srdečního výdeje (CO) a intermitentního srdečního výdeje (iCO) pomocí pacientského kabelu CCO Edwards a kompatibilního katétru Swan-Ganz. Monitorování end-diastolického objemu pravé komory (EDV) je k dispozici

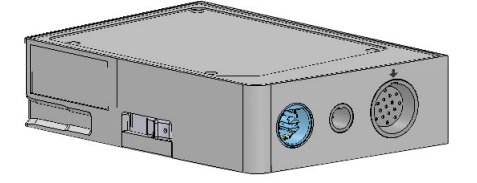

s daty podřízené srdeční frekvence (HR<sub>pr.</sub>) z pacientského monitoru u lůžka. Modul HemoSphere Swan-Ganz se připojuje do standardního výřezu pro modul. Podrobnější informace viz kapitola 9 *Monitorování modulu HemoSphere Swan-Ganz*. Tabulka 1-6 uvádí parametry, které jsou k dispozici při používání modulu HemoSphere Swan-Ganz.

| Parametr                                    | Popis                                                                                                    | Technologie                                                                            |
|---------------------------------------------|----------------------------------------------------------------------------------------------------|----------------------------------------------------------------------------------------|
| kontinuální srdeční<br>výdej (CO)           | kontinuální vyhodnocování objemu krve<br>vypuzeného srdcem a měřeného v litrech<br>za minutu prostřednictvím vyspělé<br>termodiluční technologie                      | katétry Swan-Ganz CCO a CCOmbo                                                         |
| kontinuální srdeční<br>index (CI)           | kontinuální srdeční výdej vztažený k ploše povrchu těla (BSA)                                                                                                    | katétry Swan-Ganz CCO a CCOmbo                                                         |
| intermitentní srdeční<br>výdej (iCO)        | intermitentní vyhodnocování objemu krve<br>vypuzeného srdcem a měřeného v litrech<br>za minutu prostřednictvím bolusové<br>termodiluční metody                        | termodiluční katétry Swan-Ganz                                                         |
| intermitentní srdeční<br>index (iCI)        | intermitentní srdeční výdej vztažený k ploše povrchu těla (BSA)                                                                                                    | termodiluční katétry Swan-Ganz                                                         |
| ejekční frakce pravé<br>komory (RVEF)       | kontinuální vyhodnocování procenta<br>objemu krve vypuzené z pravé komory<br>během systoly prostřednictvím vyspělé<br>termodiluční technologie a analýzy<br>algoritmu | katétry Swan-Ganz CCOmbo V<br>se vstupem signálu EKG                                   |
| end-diastolický objem<br>pravé komory (EDV) | kontinuální vyhodnocování objemu<br>krve v pravé komoře na konci diastoly<br>vypočteného tak, že tepový objem (ml/tep)<br>se vydělí RVEF (%)                          | katétry Swan-Ganz CCOmbo V<br>se vstupem signálu EKG                                   |
| tepový objem (SV)                           | množství krve vypuzené z komor každým<br>stahem, odvozené z vyhodnoceného CO<br>a srdeční frekvence (SV = CO/HR × 1000)                                               | katétry Swan-Ganz CCO, CCOmbo<br>a CCOmbo V se vstupem signálu<br>EKG                  |
| index tepového<br>objemu (SVI)              | tepový objem vztažený k ploše povrchu<br>těla (BSA)                                                                                                    | katétry Swan-Ganz CCO, CCOmbo<br>a CCOmbo V se vstupem signálu<br>EKG                  |
| systémový cévní<br>odpor (SVR)              | odvozená míra impedance vůči krevnímu<br>toku z levé komory (Afterload)                                                                                               | katétry Swan-Ganz CCO a CCOmbo<br>s vstupem analogového tlakového<br>signálu MAP a CVP |
| index systémového<br>cévního odporu (SVRI)  | systémový cévní odpor vztažený k ploše povrchu těla (BSA)                                                                                                    | katétry Swan-Ganz CCO a CCOmbo<br>s vstupem analogového tlakového<br>signálu MAP a CVP |

#### Tabulka 1-6 Popis parametrů modulu HemoSphere Swan-Ganz

#### 1.5.2 Kabel tlaku HemoSphere

Kabel tlaku HemoSphere umožňuje monitorování cévního tlaku pomocí kompatibilního tlakového převodníku/snímače a katétru Edwards. Připojený snímač FloTrac nebo FloTrac IQ/Acumen IQ poskytuje kontinuální srdeční výdej (CO) a přidružené hemodynamické parametry. Připojený převodník TruWave poskytuje lokalizovaný intravaskulární tlak. Kabel tlaku HemoSphere se zapojuje do portu kabelu monitorování. Podrobnější informace viz kapitola 10

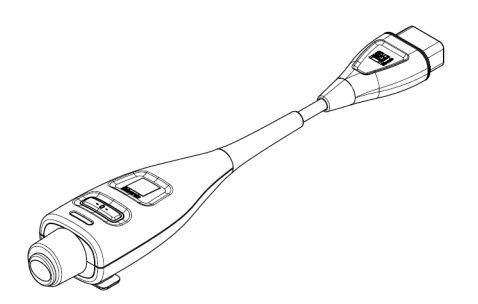

*Monitorování s kabelem tlaku HemoSphere*. Tabulka 1-7 uvádí parametry, které jsou k dispozici při používání kabelu tlaku HemoSphere.

| Parametr                                                              | Popis                                                                                                    | Technologie                                                                       |
|-----------------------------------------------------------------------|----------------------------------------------------------------------------------------------------|-----------------------------------------------------------------------------------|
| srdeční výdej (CO)                                                    | kontinuální vyhodnocování objemu krve<br>vypuzeného srdcem a měřeného v litrech<br>za minutu s použitím existující křivky<br>arteriálního tlaku a algoritmu systému<br>FloTrac | snímač FloTrac nebo FloTrac IQ/<br>Acumen IQ                                      |
| kontinuální srdeční<br>index (CI)                                     | kontinuální srdeční výdej vztažený k ploše povrchu těla (BSA)                                                                                                    | snímač FloTrac nebo FloTrac IQ/<br>Acumen IQ                                      |
| centrální žilní tlak (CVP)                                            | centrální žilní krevní tlak                                                                                                    | tlakový převodník TruWave na linii<br>centrálního žilního katétru                 |
| diastolický krevní<br>tlak (DIA)                                      | diastolický krevní tlak                                                                                                    | snímač FloTrac, snímač FloTrac IQ/<br>Acumen IQ nebo tlakový převodník<br>TruWave |
| maximální rychlost<br>nárůstu vzestupu<br>arteriálního tlaku (dP/dt)* | míra změn kontraktility levé komory*                                                                                                    | snímač FloTrac IQ/Acumen IQ                                                       |
| dynamická elastance<br>(Ea <sub>dyn</sub> )*                          | míra dotížení levé komory arteriálním<br>systémem (arteriální elastance), vztaženo<br>k elastanci levé komory*                                                                 | snímač FloTrac IQ/Acumen IQ                                                       |
| Index předpovědi<br>hypotenze (HPI) Acumen*                           | index představující pravděpodobnost,<br>že u pacienta by mohl existovat trend<br>k hypotenzní události (MAP < 65 mmHg<br>po dobu nejméně jedné minuty)*                        | snímač FloTrac IQ/Acumen IQ                                                       |
| střední arteriální tlak<br>(MAP)                                      | zprůměrovaný systémový krevní tlak<br>během jednoho srdečního cyklu                                                                                                    | snímač FloTrac, snímač FloTrac IQ/<br>Acumen IQ nebo tlakový převodník<br>TruWave |
| střední tlak v plicní arterii<br>(MPAP)                               | zprůměrovaný krevní tlak v plicní arterii<br>během jednoho srdečního cyklu                                                                                                    | Tlakový převodník TruWave na lince<br>pulmonálního arteriálního katétru           |
| tepová frekvence (PR)                                                 | počet pulzací arteriálního krevního tlaku<br>za minutu                                                                                                    | snímač FloTrac, snímač FloTrac IQ/<br>Acumen IQ nebo tlakový převodník<br>TruWave |
| tepový objem (SV)                                                     | objem krve vypuzený každým srdečním<br>stahem                                                                                                    | snímač FloTrac nebo FloTrac IQ/<br>Acumen IQ                                      |
| index tepového objemu<br>(SVI)                                        | tepový objem vztažený k ploše povrchu<br>těla (BSA)                                                                                                    | snímač FloTrac nebo FloTrac IQ/<br>Acumen IQ                                      |
| systémový cévní odpor<br>(SVR)                                        | odvozená míra impedance vůči krevnímu<br>toku z levé komory (dotížení)                                                                                                    | snímač FloTrac nebo FloTrac IQ/<br>Acumen IQ                                      |
| index systémového<br>cévního odporu (SVRI)                            | systémový cévní odpor vztažený k ploše povrchu těla (BSA)                                                                                                    | snímač FloTrac nebo FloTrac IQ/<br>Acumen IQ                                      |

#### Tabulka 1-7 HemoSphere – popis klíčových parametrů kabelu tlaku

| Parametr                                                                                                    | Popis                                                         | Technologie                                                                       |
|----------------------------------------------------------------------------------------------------|---------------------------------------------------------------|-----------------------------------------------------------------------------------|
| variace tepového objemu<br>(SVV)                                                                                                    | procentuální rozdíl mezi SV minimálním, maximálním a středním | snímač FloTrac nebo FloTrac IQ/<br>Acumen IQ                                      |
| systolický tlak (SYS)                                                                                                    | systolický krevní tlak                                        | snímač FloTrac, snímač FloTrac IQ/<br>Acumen IQ nebo tlakový převodník<br>TruWave |
| *HPI parametry jsou k dispozici, když se používá snímač FloTrac IQ/Acumen IQ a jestliže je funkce HPI aktivovaná. Aktivace je<br>k dispozici jen v určitých oblastech. Ohledně podrobnějších informací o aktivaci této pokročilé funkce se prosím obraťte na<br>místního zástupce společnosti Edwards. |                                                               |                                                                                   |

Tabulka 1-7 HemoSphere – popis klíčových parametrů kabelu tlaku (pokračování)

**POZNÁMKA** Srdeční výdej vypočtený s použitím kabelu tlaku HemoSphere se může lišit od výdeje vypočteného s použitím modulu HemoSphere Swan-Ganz z důvodu rozdílů v metodologii a algoritmu.

#### 1.5.3 Kabel oxymetrie HemoSphere

Kabel oxymetrie HemoSphere umožňuje monitorování saturace kyslíkem ve smíšené žilní krvi (SvO<sub>2</sub>) nebo saturace kyslíkem v centrální žilní krvi (ScvO<sub>2</sub>) pomocí kompatibilního katétru oxymetrie Edwards. Kabel oxymetrie HemoSphere se zapojí do portu kabelu monitorování a může se použít v kombinaci s dalšími technologiemi hemodynamického monitorování. Podrobnější informace o monitorování oxymetrie viz kapitola 11 *Monitorování oxymetrie*. Tabulka 1-8

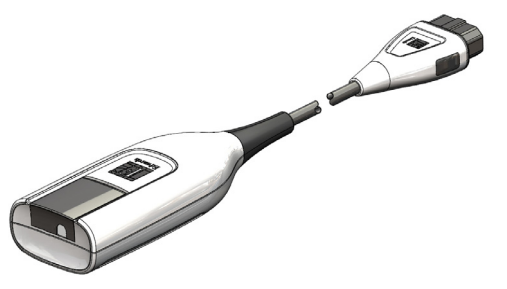

uvádí parametry, které jsou k dispozici při používání kabelu oxymetrie HemoSphere.

| Parametr                                               | Popis                                                                                                    |
|--------------------------------------------------------|----------------------------------------------------------------------------------------------------|
| centrální žilní oxymetrie<br>(ScvO <sub>2</sub> )      | venózní saturace kyslíkem měřená v horní duté žíle                                                          |
| smíšená venózní oxymetrie<br>(SvO <sub>2</sub> )       | venózní saturace kyslíkem měřená v plicní arterii                                                           |
| spotřeba kyslíku (VO <sub>2</sub> )                    | množství kyslíku spotřebovaného tělem za minutu                                                             |
| odhadovaná spotřeba<br>kyslíku (VO <sub>2</sub> e)     | odhad množství kyslíku spotřebovaného tělem za minutu (pouze monitorování ScvO <sub>2</sub> )               |
| index spotřeby kyslíku (VO <sub>2</sub> I)             | množství kyslíku spotřebovaného tělem za minutu,<br>indexované na základě plochy povrchu těla (BSA)         |
| index odhadované spotřeby kyslíku (VO <sub>2</sub> le) | odhad množství kyslíku spotřebovaného tělem za minutu,<br>indexovaného na základě plochy povrchu těla (BSA) |

#### Tabulka 1-8 Popis parametrů kabelu oxymetrie HemoSphere

#### 1.5.4 Dokumentace a školení

Dostupná dokumentace a školení k modernímu monitoru HemoSphere zahrnují:

- Návod k obsluze moderního monitoru HemoSphere
- Stručná příručka pro monitor HemoSphere
- Návod k použití kabelu výstupu tlaku HemoSphere
- Návod k použití baterie HemoSphere
- Návod k použití pojízdného stojanu HemoSphere
- Návod k použití držák oxymetrii HemoSphere

Návod k použití je přiložen ke komponentám moderního monitoru HemoSphere. Viz tabulka B-1, "Komponenty moderního monitoru HemoSphere", na straně 202. Ohledně podrobnějších informací o možném zaškolení nebo dostupné dokumentaci k modernímu monitoru HemoSphere se obrať te na místního zástupce společnosti Edwards nebo technickou podporu Edwards. Viz příloha F "*Péče o systém, servis a podpora*".

### 1.6 Stylové konvence návodu

Tabulka 1-9 uvádí stylové konvence používané v tomto návodu.

| Konvence                       | Popis                                                                                                    |  |
|--------------------------------|----------------------------------------------------------------------------------------------------|--|
| Tučný text                     | Tučný text označuje termín softwaru. Toto slovo nebo slovní spojení se na obrazovce objeví, jak je zobrazeno.                                                                                                    |  |
| Tlačítko s tučným písmem       | Tlačítko je na dotykové obrazovce přístupovým bodem pro volitelnou<br>možnost, která se objeví tučně napsaná. Například tlačítko <b>Kontrola</b> se na<br>obrazovce objeví jako:<br><b>Kontrola</b>                                 |  |
| $\rightarrow$                  | Mezi dvěma volitelnými možnostmi z nabídky na obrazovce, které obsluha postupně zvolí, se zobrazí šipka.                                                                                                    |  |
| 0                              | Ikona je na dotykové obrazovce přístupovým bodem pro zobrazenou<br>nabídku nebo navigační grafiku. Viz tabulka 2-1 na straně 37, kde je úplný<br>seznam ikon nabídek zobrazovaných na moderním monitoru<br>HemoSphere.              |  |
| Kalibrace oxymetrie –<br>ikona | Tučný text s ikonou nabídky označuje ikonu, která je spárovaná<br>s termínem nebo frází softwaru, které se objevují na obrazovce.<br>Například ikona <b>Kalibrace oxymetrie</b> se na obrazovce objeví jako:<br>Kalibrace oxymetrie |  |

#### Tabulka 1-9 Stylové konvence návodu k obsluze

# 1.7 Zkratky použité v tomto návodu

#### Tabulka 1-10 Akronyma, zkratky

| Zkratka           | Definice                                                                                                    |
|-------------------|----------------------------------------------------------------------------------------------------|
| A/D               | analogový/digitální                                                                                              |
| ART               | arteriální krevní tlak                                                                                           |
| BSA               | plocha povrchu těla                                                                                              |
| BT                | teplota krve                                                                                                    |
| CaO <sub>2</sub>  | arteriální obsah kyslíku                                                                                         |
| CI                | srdeční index                                                                                                    |
| CO                | srdeční výdej                                                                                                    |
| CCO               | kontinuální srdeční výdej (používaný při<br>popisování některých katétrů Swan-Ganz<br>a pacientského kabelu CCO) |
| CPI               | index srdečního výkonu                                                                                           |
| СРО               | výdej srdečního výkonu                                                                                           |
| CVP               | centrální žilní tlak                                                                                             |
| DIA               | diastolický krevní tlak                                                                                          |
| DO <sub>2</sub>   | dodávka kyslíku                                                                                                  |
| DO <sub>2</sub> I | index dodávky kyslíku                                                                                            |
| dP/dt             | maximální strmost vzestupné části křivky arteriálního tlaku                                                      |
| DPT               | jednorázový tlakový převodník                                                                                    |
| Ea <sub>dyn</sub> | dynamická arteriální elastance                                                                                   |
| EDV               | end-diastolický objem                                                                                            |
| EDVI              | index end-diastolického objemu                                                                                   |
| efu               | jednotka ejekční frakce                                                                                          |
| FT-CO             | FloTrac automaticky kalibrovaný srdeční<br>výdej na základě arteriálního tlaku                                   |
| GDT               | cílená terapie                                                                                                   |
| Hct               | hematokrit                                                                                                    |
| HGB               | hemoglobin                                                                                                    |
| HIS               | nemocniční informační systémy                                                                                    |
| HPI               | Acumen Hypotension Prediction Index (Index předpovědi hypotenze Acumen)                                          |
| HR                | srdeční frekvence                                                                                                |
| HR <sub>pr.</sub> | průměrná srdeční frekvence                                                                                       |
| iCl               | intermitentní srdeční index                                                                                      |
| iCO               | intermitentní srdeční výdej                                                                                      |
| IEC               | International Electrotechnical<br>Commission (Mezinárodní<br>elektrotechnická komise)                            |
| IT                | teplota vstřikovacího roztoku                                                                                    |
| LED               | dioda vyzařující světlo                                                                                          |
| LVSWI             | index stahu levé komory                                                                                          |

#### Tabulka 1-10 Akronyma, zkratky (pokračování)

| Zkratka            | Definice                                                          |
|--------------------|-------------------------------------------------------------------|
| MAP                | střední arteriální tlak                                           |
| MPAP               | střední tlak v plicní arterii                                     |
| OR                 | operační sál                                                      |
| PA                 | plicní arterie                                                    |
| PaO <sub>2</sub>   | parciální tlak kyslíku v arteriální krvi                          |
| PAWP               | tlak v zaklínění v plicní arterii                                 |
| POST               | autotest při zapnutí                                              |
| PPV                | variabilita pulzového tlaku                                       |
| PvO <sub>2</sub>   | parciální tlak kyslíku ve venózní krvi                            |
| PVR                | plicní cévní odpor                                                |
| PVRI               | index plicního cévního odporu                                     |
| RVEF               | ejekční frakce pravé komory                                       |
| RVSWI              | index stahu pravé komory                                          |
| sCl                | srdeční index STAT                                                |
| sCO                | srdeční výdej STAT                                                |
| ScvO <sub>2</sub>  | centrální žilní oxymetrie                                         |
| sEDV               | end-diastolický objem STAT                                        |
| sEDVI              | index end-diastolického objemu STAT                               |
| SpO <sub>2</sub>   | saturace pulzní oxymetrie                                         |
| SQI                | indikátor kvality signálu                                         |
| sRVEF              | ejekční frakce pravé komory STAT                                  |
| ST                 | povrchová teplota                                                 |
| STAT               | rychlý odhad hodnoty parametru                                    |
| SV                 | tepový objem                                                      |
| SVI                | index tepového objemu                                             |
| SvO <sub>2</sub>   | saturace kyslíkem ve smíšené žilní krvi                           |
| SVR                | systémový cévní odpor                                             |
| SVRI               | index systémového cévního odporu                                  |
| SYS                | systolický krevní tlak                                            |
| Stisknutí          | interakce s moderním monitorem<br>HemoSphere dotykem na obrazovce |
| TD                 | termodiluce                                                       |
| USB                | univerzální sériová sběrnice                                      |
| VO <sub>2</sub>    | spotřeba kyslíku                                                  |
| VO <sub>2</sub> e  | odhad spotřeby kyslíku                                            |
| VO <sub>2</sub> I  | index spotřeby kyslíku                                            |
| VO <sub>2</sub> le | index odhadované spotřeby kyslíku                                 |

# 2

# Bezpečnost a symboly

#### Obsah

| Definice bezpečnostních výrazů                | 28  |
|-----------------------------------------------|-----|
| Varování                                      | 29  |
| Výstrahy                                      |     |
| Symboly uživatelského rozhraní                | .37 |
| Symboly na štítcích produktu                  | 39  |
| Platné normy                                  | 41  |
| Základní funkce moderního monitoru HemoSphere | 41  |

# 2.1 Definice bezpečnostních výrazů

#### 2.1.1 Varování

Varování varuje před určitými činnostmi nebo situacemi, které by mohly mít za následek poranění nebo smrt osob.

VAROVÁNÍ Tímto způsobem se varování objevují v celém textu tohoto návodu.

#### 2.1.2 Výstraha

Výstraha varuje před činnostmi nebo situacemi, které by mohly poškodit vybavení, způsobit nepřesné údaje nebo učinit postup neplatným.

VÝSTRAHA Tímto způsobem se výstrahy objevují v celém textu tohoto návodu.

#### 2.1.3 Poznámka

Poznámka upozorňuje na užitečné informace týkající se funkce nebo postupu.

POZNÁMKA Tímto způsobem se poznámky objevují v celém textu tohoto návodu.

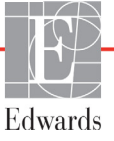

## 2.2 Varování

Toto jsou varování, která se používají v návodu k obsluze moderního monitoru HemoSphere. Jsou uvedena v návodu tam, kde je to relevantní pro popisovanou funkci nebo postup.

- Předtím, než začnete používat moderní monitor Edwards HemoSphere, si pečlivě přečtěte tento návod k obsluze.
- Prostudujte si návod k použití dodaný s každým kompatibilním příslušenstvím, dříve než toto příslušenství použijete s moderním monitorem HemoSphere.
- Aby se předešlo poranění pacienta nebo uživatele, poškození platformy nebo nepřesným měřením, nepoužívejte žádné poškozené nebo nekompatibilní příslušenství, komponenty nebo kabely platformy.
- Nesprávné používání moderního monitoru HemoSphere by mohlo představovat riziko pro
  pacienta. Před použitím platformy si pečlivě přečtěte oddíl *Varování* v kapitole 2 tohoto návodu.
  (kapitola 1)
- Moderní monitor HemoSphere je určen k použití pouze při hodnocení pacienta. Tento přístroj se musí
  používat ve spojení s fyziologickým monitorem u lůžka a/nebo pacientovými klinickými známkami
  a symptomy. Jestliže hemodynamické hodnoty získané z přístroje neodpovídají klinické prezentaci
  pacienta, zvažte odstranění problémů, dříve než zahájíte volitelné možnosti léčby. (kapitola 1)
- Vstup signálu EKG a všechny parametry odvozené z měření srdeční frekvence nebyly hodnoceny u pediatrických pacientů, a proto nejsou pro tuto populaci pacientů k dispozici. (kapitola 1)
- Nebezpečí úrazu elektrickým proudem! Nesnažte se kabely systému připojit/odpojit vlhkýma rukama.
   Před odpojováním kabelů systému se ujistěte, že ruce jsou suché. (kapitola 3)
- Nebezpečí výbuchu! Nepoužívejte moderní monitor HemoSphere v přítomnosti směsi hořlavých anestetik se vzduchem, kyslíkem nebo oxidem dusným. (kapitola 3)
- Tento výrobek obsahuje kovové součásti. NEPOUŽÍVEJTE v prostředí magnetické rezonance (MR). (kapitola 3)
- Ujistěte se, že moderní monitor HemoSphere je bezpečně umístěn nebo namontován a že všechny kabely a kabely příslušenství jsou vhodně uspořádány, aby se minimalizovalo riziko poranění pacientů a uživatelů nebo poškození vybavení. (kapitola 3)
- Neukládejte doplňkové vybavení nebo součásti nahoru na moderní monitor HemoSphere. (kapitola 3)
- Moderní monitor HemoSphere musí být umístěn ve svislé poloze, aby se zajistila ochrana proti vniknutí vody stupně IPX1. (kapitola 3)
- Zabraňte postříkání obrazovky monitorování jakoukoli tekutinou. Nahromaděná tekutina může omezit funkčnost dotykové obrazovky. (kapitola 3)
- Dejte pozor, abyste monitor neumístili tak, že by byl obtížný přístup k portům zadního panelu nebo napájecímu kabelu. (kapitola 3)
- Zařízení je dimenzováno pro použití s vysokofrekvenčním chirurgickým zařízením. Nepřesná měření parametrů mohou být způsobena rušením vyvolaným vysokofrekvenčním chirurgickým zařízením. Aby se snížila rizika, která mohou vyplývat z použití vysokofrekvenčního chirurgického zařízení, používejte pouze nepoškozené pacientské kabely a příslušenství, připojené jak je popsáno v tomto návodu k obsluze. (kapitola 3)

- Tento systém je dimenzován pro použití s defibrilátory. Aby bylo zajištěno správné fungování odolné vůči účinkům výboje defibrilátoru, používejte pouze nepoškozené pacientské kabely a příslušenství, připojené jak je popsáno v tomto návodu k obsluze. (kapitola 3)
- Veškeré vybavení dle normy IEC/EN 60950, včetně tiskáren, musí být umístěno minimálně 1,5 metru od pacientova lůžka. (kapitola 3)
- Ujistěte se, že baterie je celá vložená a dvířka prostoru pro baterii řádně zapadla. Padající baterie by mohly vážně poranit pacienty nebo lékaře. (kapitola 3)
- S moderním monitorem HemoSphere používejte pouze baterie schválené společností Edwards. Nenabíjejte baterii vně monitoru. Mohlo by při tom dojít k poškození baterie nebo poranění uživatele. (kapitola 3)
- Aby se zabránilo jakýmkoli přerušením monitorování během výpadku napájení, doporučujeme používat moderní monitor HemoSphere s vloženou baterií. (kapitola 3)
- V případech výpadku napájení a vybití baterie projde monitor procesem řízeného vypnutí. (kapitola 3)
- Nepoužívejte moderní monitorovací platformu HemoSphere bez nainstalovaného krytu vstupu napájecího kabelu. Nedodržení tohoto pokynu může mít za následek vniknutí tekutin. (kapitola 3)
- Pro připojení napájecího kabelu nepoužívejte prodlužovací kabely ani vícenásobné zásuvky.
   Nepoužívejte jiné odpojitelné napájecí kabely než dodaný napájecí kabel. (kapitola 3)
- Aby se zabránilo riziku zasažení elektrickým proudem, moderní monitor HemoSphere lze připojit pouze k síťovému zdroji s uzemněním. Nepoužívejte napájecí redukční adaptéry (tříkolíkové na dvoukolíkové). (kapitola 3)
- Spolehlivého uzemnění lze dosáhnout pouze tehdy, pokud je přístroj zapojen do zásuvky označené "pouze pro nemocniční použití", "nemocniční použití" nebo jejího ekvivalentu. (kapitola 3)
- Monitor odpojujte od zdroje střídavého proudu odpojením síťového napájecího kabelu z elektrické zásuvky. Tlačítko Zap./Vyp. na monitoru neodpojí systém od napájecí sítě střídavého proudu. (kapitola 3)
- Používejte pouze příslušenství, kabely a/nebo součásti moderního monitoru HemoSphere, které byly dodány a označeny společností Edwards. Používání jiného neoznačeného příslušenství, kabelů a/nebo součástí může negativně ovlivnit pacientovu bezpečnost a přesnost měření. (kapitola 3)
- Při zahájení nové relace pacienta je třeba zkontrolovat výchozí rozmezí vysokého/nízkého fyziologického alarmu, abyste se ujistili, že jsou vhodná pro daného pacienta. (kapitola 6)
- Spusť te funkci Nový pacient nebo vymažte profil údajů o pacientovi, kdykoli je k modernímu monitoru HemoSphere připojen nový pacient. Pokud tak neučiníte, mohou se v historických zobrazeních objevit údaje o předchozím pacientovi. (kapitola 6)
- Analogové komunikační porty moderního monitoru HemoSphere sdílejí společné uzemnění, které je odizolované od elektronického rozhraní katétru. Když se k modernímu monitoru HemoSphere připojuje několik přístrojů, všechny přístroje musí mít izolované napájení, aby se zabránilo ohrožení elektrické izolace kteréhokoli z připojených přístrojů. (kapitola 6)
- Svodový proud konečné konfigurace systému musí vyhovovat normě IEC 60601-1:2005/ A1:2012. Za zajištění jejich splnění zodpovídá uživatel. (kapitola 6)

- Příslušenství připojené k monitoru musí být certifikované podle normy IEC/EN 60950 pro zařízení na zpracování dat nebo IEC 60601-1:2005/A1:2012 pro zdravotnické elektrické přístroje. Všechny kombinace přístrojů musí být v souladu s požadavky na systémy podle normy IEC 60601-1:2005/A1:2012. (kapitola 6)
- Při přepínání na jiný monitor u lůžka vždy zkontrolujte, zda uvedené výchozí hodnoty stále platí. V případě potřeby rekonfigurujte rozsah napětí a odpovídající rozsah parametru nebo proveď te kalibraci. (kapitola 6)
- Nevypínejte zvukové alarmy v situacích, ve kterých by mohla být ohrožena pacientova bezpečnost. (kapitola 7)
- Nesnižujte hlasitost alarmu na úroveň, která brání monitorování alarmů. Při nedodržení tohoto pokynu by mohlo dojít k situaci, kdy bude ohrožena bezpečnost pacienta. (kapitola 7)
- Vizuální a zvukové fyziologické alarmy jsou aktivovány pouze tehdy, jestliže je parametr nakonfigurován na obrazovkách jako klíčový parametr (parametry 1–4 zobrazené v kulatých tlačítkách parametrů). Jestliže parametr není zvolen a zobrazen jako klíčový parametr, zvukové a vizuální fyziologické alarmy nejsou pro daný parametr spouštěny. (kapitola 7)
- Ujistěte se, že v klinickém nastavení není aktivován Demo režim, aby se zajistilo, že simulovaná data nebudou mylně pokládána za klinická data. (kapitola 7)
- Nepoužívejte moderní monitor HemoSphere jako součást distribuovaného alarmového systému. Moderní monitor HemoSphere nepodporuje dálkové alarmové monitorovací/řídicí systémy. Data jsou zaznamenávána a přenášena pouze pro účely grafů. (kapitola 8)
- Shoda s normou IEC 60601-1 je zachována pouze v případě, kdy je modul HemoSphere Swan-Ganz (příložná část odolná vůči defibrilaci) připojen ke kompatibilní monitorovací platformě. Připojení externího zařízení nebo konfigurování systému jinak, než jak je popsáno v těchto pokynech, nebude splňovat tuto normu. Pokud by se tento prostředek nepoužíval podle pokynů, mohlo by se zvýšit riziko úrazu pacienta/obsluhy elektrickým proudem. (kapitola 9)
- Výrobek žádným způsobem neupravujte, neopravujte ani nepozměňujte. Opravy, změny nebo úpravy mohou ovlivnit bezpečnost pacienta/obsluhy nebo fungování výrobku. (kapitola 9)
- Když se zastaví průtok krve okolo tepelného žhavicího vlákna, musí se monitorování CO vždy přerušit. Mezi klinické situace, při kterých by se monitorování CO mělo přerušit, patří mimo jiné:
  Doba, kdy je pacient napojen na kardiopulmonální bypass Částečné vytažení katétru tak, aby termistor nebyl v plicní artérii Vyjmutí katétru z pacienta (kapitola 9)
- PACIENTI S KARDIOSTIMULÁTOREM měřiče frekvence mohou pokračovat v počítání frekvence kardiostimulátoru během srdeční zástavy nebo některých arytmií. Nespoléhejte se výhradně na zobrazenou srdeční frekvenci. Pacienty s kardiostimulátorem neustále pečlivě sledujte. Viz tabulka A-5 na straně 196, v níž najdete údaje o schopnosti tohoto přístroje odmítnout pulz kardiostimulátoru. (kapitola 9)

- U pacientů, u kterých je zapotřebí interní nebo externí stimulační podpora, se moderní monitorovací platforma HemoSphere nesmí používat k získávání srdeční frekvence a parametrů odvozených ze srdeční frekvence za těchto podmínek: • výstup synchronizace pulzu kardiostimulátoru z monitoru u lůžka obsahuje pulz kardiostimulátoru, avšak charakteristiky jsou mimo specifikace schopnosti odmítnout pulz kardiostimulátoru uvedené v tabulce A-5. • charakteristiky výstupu synchronizace pulzu kardiostimulátoru z monitoru u lůžka nelze zjistit. (kapitola 9)
- Při interpretaci odvozených parametrů, jako jsou např. SV, EDV, RVEF a související indexované parametry, zaznamenávejte veškeré nesrovnalosti v srdeční frekvenci (HR pr.) u zobrazení křivky HR a EKG na pacientském monitoru. (kapitola 9)
- Neresterilizujte ani opakovaně nepoužívejte žádný snímač FloTrac ani snímač FloTrac IQ/Acumen IQ, žádný převodník TruWave ani katétr. Viz "návod k použití" katétru. (kapitola 10)
- Nepoužívejte snímač FloTrac, snímač FloTrac IQ/Acumen IQ, převodník TruWave ani katétr, který je vlhký, poškozený nebo který má nechráněné elektrické kontakty. (kapitola 10)
- Konkrétní pokyny k umístění a použití a relevantní VAROVÁNÍ, UPOZORNĚNÍ a technické údaje naleznete v návodech dodaných s každým prvkem příslušenství. (kapitola 10)
- Když se kabel tlaku nepoužívá, chraňte nekrytý konektor kabelu proti tekutinám. Vlhkost v konektoru může mít za následek nesprávné fungování kabelu nebo nepřesné hodnoty tlaku. (kapitola 10)
- Shoda s normou IEC 60601-1 je zachována pouze v případě, kdy je tlakový kabel HemoSphere (příslušenství příložné části odolné vůči defibrilaci) připojen ke kompatibilní monitorovací platformě. Připojení externího zařízení nebo konfigurování systému jinak, než jak je popsáno v těchto pokynech, nebude splňovat tuto normu. Pokud by se tento prostředek nepoužíval podle pokynů, mohlo by se zvýšit riziko úrazu pacienta/obsluhy elektrickým proudem. (kapitola 10)
- Nepoužívejte moderní monitorovací platformu HemoSphere jako monitor tepové frekvence nebo krevního tlaku. (kapitola 10)
- Shoda s normou IEC 60601-1 je zachována pouze v případě, kdy je oxymetrický kabel HemoSphere (příslušenství příložné části odolné vůči defibrilaci) připojen ke kompatibilní monitorovací platformě. Připojení externího zařízení nebo konfigurování systému jinak, než jak je popsáno v těchto pokynech, nebude splňovat tuto normu. Pokud by se tento prostředek nepoužíval podle pokynů, mohlo by se zvýšit riziko úrazu pacienta/obsluhy elektrickým proudem. (kapitola 11)
- Neobalujte hlavní část oxymetrického kabelu textilií ani ji neumísť ujte přímo na pacientovu kůži.
   Povrch se zahřívá (až na 45 °C) a potřebuje rozptylovat teplo, aby udržel úroveň své interní teploty.
   Jestliže interní teplota překročí své meze, aktivuje se chyba softwaru. (kapitola 11)
- Před stisknutím tlačítka Ano pro vyvolání údajů oxymetrie ověřte, že zobrazené údaje odpovídají aktuálnímu pacientovi. Vyvolání nesprávných kalibračních údajů oxymetrie a demografických údajů o pacientovi bude mít za následek nepřesná měření. (kapitola 11)
- Funkce Index předpovědi hypotenze Acumen, HPI, se nesmí používat jako výhradní zdroj informací při léčení pacientů. Před zahájením léčby se doporučuje kontrola hemodynamických parametrů pacienta. (kapitola 12)

- Používejte pouze schválené příslušenství, kabely a/nebo součásti moderního monitoru HemoSphere, které byly dodány a označeny společností Edwards. Používání neschváleného příslušenství, kabelů a/nebo součástí může negativně ovlivnit pacientovu bezpečnost a přesnost měření. (příloha B)
- Moderní monitor HemoSphere neobsahuje žádné součásti, u kterých by si mohl uživatel provádět sám údržbu a opravy. Odstraněním krytu nebo jakoukoli jinou demontáží se vystavujete nebezpečnému napětí. (příloha F)
- Nebezpečí zásahu elektrickým proudem nebo nebezpečí ohně! Neponořujte moderní monitor HemoSphere, moduly ani kabely do jakéhokoli tekutého roztoku. Dbejte, aby do přístroje nevnikly žádné tekutiny. (příloha F)
- Nebezpečí výbuchu! Baterii neotvírejte, nevhazujte ji do ohně, neskladujte při vysoké teplotě ani ji nezkratujte. Mohla by se vznítit, explodovat, vytéci nebo se zahřívat, a způsobit vážné poranění nebo smrt. (příloha F)
- Použití jiných než specifikovaných prvků příslušenství, snímačů a kabelů může mít za následek zvýšení elektromagnetických emisí nebo snížení elektromagnetické odolnosti. (příloha G)
- Přenosná a mobilní vysokofrekvenční komunikační zařízení a další zdroje elektromagnetického
  rušení, jako je diatermie, litotripse, RFID, elektromagnetické systémy ochrany proti krádežím a
  detektory kovů, mohou potenciálně negativně ovlivnit všechny zdravotnické elektronické přístroje,
  včetně moderního monitoru HemoSphere. Pokyny, jak udržovat patřičný odstup mezi
  komunikačními zařízeními a moderním monitorem HemoSphere, uvádí tabulka G-3. Vliv jiných
  vysílačů vysokofrekvenčního vysílání je neznámý a může narušovat fungování a bezpečnost
  monitorovací platformy HemoSphere. (příloha G)
  - Přenosná a mobilní vysokofrekvenční komunikační zařízení a další zdroje elektromagnetického rušení, jako je diatermie, litotripse, RFID, elektromagnetické systémy ochrany proti krádežím a detektory kovů, mohou potenciálně negativně ovlivnit všechny zdravotnické elektronické přístroje, včetně moderního monitoru HemoSphere. Pokyny, jak udržovat patřičný odstup mezi komunikačními zařízeními a moderním monitorem HemoSphere, uvádí tabulka G-3. Vliv jiných vysílačů vysokofrekvenčního vysílání je neznámý a může narušovat fungování a bezpečnost monitorovací platformy HemoSphere. (příloha G)

# 2.3 Výstrahy

Toto jsou výstrahy, které se používají v návodu k obsluze moderního monitoru HemoSphere. Jsou uvedena v návodu tam, kde je to relevantní pro popisovanou funkci nebo postup.

- Federální zákony (USA) omezují prodej tohoto prostředku na lékaře nebo na základě objednávky lékaře.
- Před použitím zkontrolujte moderní monitor HemoSphere a veškerá příslušenství a vybavení používaná s tímto monitorem, zda nejsou poškozené. Poškození mohou zahrnovat praskliny, škrábance, promáčknutí, nechráněné elektrické kontakty nebo jakékoli známky toho, že kryt může být porušen.

- Při připojování nebo odpojování kabelu vždy uchopte konektor, nikoli kabel. Konektory nepřekrucujte ani neohýbejte. Před použitím zkontrolujte, zda jsou všechny snímače a kabely správně a dokonale připojeny. (kapitola 3)
- Aby se předešlo poškození dat na moderním monitoru HemoSphere, před použitím defibrilátoru vždy od monitoru odpojte pacientský kabel CCO a kabel oxymetrie. (kapitola 3)
- Nevystavujte moderní monitor HemoSphere extrémním teplotám. Viz specifikace prostředí v příloze A. (kapitola 3)
- Nevystavujte moderní monitor HemoSphere znečištěnému nebo prašnému prostředí. (kapitola 3)
- Neblokujte větrací otvory moderního monitoru HemoSphere. (kapitola 3)
- Moderní monitor HemoSphere nepoužívejte v prostředích, kde silné osvětlení ztěžuje čtení LCD obrazovky. (kapitola 3)
- Nepoužívejte monitor jako přenosné zařízení. (kapitola 3)
- Když chcete s přístrojem hýbat, nezapomeňte vypnout napájení a odstranit připojený napájecí kabel. (kapitola 3)
- Když připojujete moderní monitor HemoSphere k externím přístrojům, přečtěte si kompletní pokyny v návodu k obsluze daného externího přístroje. Před klinickým použitím prověřte správnou činnost systému. (kapitola 6)
- Analogové porty moderního monitoru HemoSphere smí kalibrovat pouze řádně vyškolení pracovníci. (kapitola 6)
- Přesnost kontinuálního SVR při monitorování pomocí modulu HemoSphere Swan-Ganz závisí na kvalitě a přesnosti dat MAP a CVP přenášených z externích monitorů. Jelikož moderním monitorem HemoSphere nelze ověřit kvalitu analogového signálu MAP a CVP z externího monitoru, skutečné hodnoty a hodnoty (včetně všech odvozených parametrů) zobrazované moderním monitorem HemoSphere možná nebudou konzistentní. Přesnost kontinuálního měření SVR proto nelze zaručit. Jako pomoc při určování kvality analogových signálů pravidelně porovnávejte hodnoty MAP a CVP zobrazované na externím monitoru s hodnotami zobrazenými na obrazovce Fyziologický vztah na moderním monitoru HemoSphere. V návodu k obsluze přístroje pro externí vstup najdete podrobné informace, co se týče přesnosti, kalibrace a dalších proměnných, které mohou ovlivnit analogový výstupní signál z externího monitoru. (kapitola 6)
- Aby se zabránilo virové nebo malwarové infekci, před zasunutím použijte u každého USB flash disku virový sken. (kapitola 8)
- Obnovení výchozího továrního nastavení nahrazuje všechna nastavení výchozími nastaveními z výroby. Veškeré změny nastavení nebo přizpůsobení budou trvale ztraceny. Během monitorování pacienta neprovádějte obnovení výchozího nastavení. (kapitola 8)
- Nezasunujte modul do drážky násilím. Rovnoměrně tlačte na modul, aby se posunoval a s cvaknutím zapadl na místo. (kapitola 9)

- Příčinou nepřesných měření srdečního výdeje mohou být: Nesprávné umístění nebo poloha katétru Nadměrné kolísání teploty krve v plicní arterii. Příčiny, které způsobují kolísání BT, kromě jiného zahrnují: \* stav po zákroku v podobě kardiopulmonálního bypassu \* centrálně podávané chlazené nebo ohřáté roztoky krevních produktů \* použití sekvenčních kompresních zařízení Tvorba sraženin na termistoru Anatomické abnormality (např. srdeční shunty) Nadměrný pohyb pacienta Rušení elektrokauterizační nebo elektrochirurgické jednotky Rychlé změny srdečního výdeje (kapitola 9)
- Podívejte se do přílohy E, abyste se ujistili, že výpočtová konstanta je stejná, jako konstanta uvedená v příbalovém letáku katétru. Jestliže se výpočtová konstanta liší, zadejte požadovanou výpočtovou konstantu ručně. (kapitola 9)
- Náhlé změny teploty krve v PA, například změny způsobené pohybem pacienta nebo bolusovým podáním léku, mohou vyvolat vypočtení hodnoty iCO nebo iCI. Aby se zabránilo falešně vytvořeným křivkám, provádějte vstříknutí co nejdříve poté, co se objeví hlášení Vstřikovat. (kapitola 9)
- Nepoužívejte žádný snímač FloTrac ani převodník TruWave po uplynutí data "Použít do" uvedeného na štítku. Produkty použité po tomto datu mohou narušit fungování převodníku nebo hadiček, případně narušit sterilitu. (kapitola 10)
- Nadměrné házení tlakového kabelu HemoSphere může mít za následek poškození kabelu nebo jeho nesprávnou funkci. (kapitola 10)
- U pediatrických pacientů nebyla účinnost měření FT-CO hodnocena. (kapitola 10)
- Nepřesná měření FT-CO mohou být způsobena takovými faktory, jako např.: Nesprávně vynulovaný a/nebo vyrovnaný snímač/převodník Nadměrně nebo nedostatečně tlumené tlakové linie Nadměrné kolísání krevního tlaku. Některé stavy, které způsobují kolísání krevního tlaku, zahrnují např.: \* Intraaortální balónkové kontrapulzace Jakákoli klinická situace, kde je arteriální tlak považován za nepřesný nebo nepředstavující aortální tlak, zahrnující například: \* Extrémní periferní vazokonstrikci, která má za následek narušený tvar křivky radiálního arteriálního tlaku
   \* Hyperdynamické stavy, jaké jsou pozorovány po transplantaci jater Nadměrný pohyb pacienta
  - Rušení elektrokauterizační nebo elektrochirurgické jednotky. Regurgitace aortální chlopně může způsobit nadhodnocení tepového objemu/srdečního výdeje vypočtených v závislosti na míře valvulárního onemocnění a ztrátě objemu zpět do levé komory. (kapitola 10)
- Při připojování nebo odpojování kabelu vždy uchopte konektor, nikoli kabel. (kapitola 10)
- Konektory nepřekrucujte ani neohýbejte. (kapitola 10)
- V zájmu předcházení poškození kabelu nevyvíjejte nadměrnou sílu na tlačítko nulování tlakového kabelu. (kapitola 10)
- Zajistěte, aby byl kabel oxymetrie bezpečně stabilizovaný, aby se zabránilo zbytečnému pohybu připojeného katétru. (kapitola 11)
- Hrot katétru ani kalibrační miska nesmí být před provedením kalibrace in vitro vlhké. Pro přesnou kalibraci oxymetrie in vitro musí být katétr a kalibrační pohárek suché. Teprve po dokončení kalibrace in vitro propláchněte lumen katétru. (kapitola 11)
- Provádění kalibrace in vitro až po zavedení katétr oxymetrie do pacienta bude mít za následek nepřesnou kalibraci. (kapitola 11)

- Signál SQI je někdy ovlivněn použitím elektrochirurgických zařízení. Pokuste se vzdálit elektrokauterizační zařízení a kabely od moderního monitoru HemoSphere a, je-li to možné, zapojte síťové kabely do oddělených střídavých obvodů. Pokud problémy s kvalitou signálu přetrvávají, požádejte o pomoc svého místního zástupce společnosti Edwards. (kapitola 11)
- Neodpojujte kabel oxymetrie, když probíhá kalibrace nebo vyvolávání dat. (kapitola 11)
- Je-li kabel oxymetrie přemísťován od jednoho moderního monitoru HemoSphere k jinému modernímu monitoru HemoSphere, před zahájením monitorování zkontrolujte, že pacientova výška, hmotnost a BSA jsou správné. Je-li to nutné, znovu zadejte údaje o pacientovi. (kapitola 11)
- Účinnost parametru HPI byla stanovena s využitím údajů křivky průběhu arteriálního tlaku na a. radialis. Účinnost parametru HPI s využitím údajů křivky průběhu arteriálního tlaku na jiném místě (např. a. femoralis) stanovena nebyla. (kapitola 12)
- Buď te opatrní při použití dP/dt u pacientů se závažnou aortální stenózou, protože stenóza může snížit vazbu mezi levou komorou a dotížením. (kapitola 12)
- Informace o parametru HPI, které uvádí tabulka 12-7, mají sloužit jako obecné vodítko a nemusí odpovídat konkrétním případům. Před zahájením léčby se doporučuje kontrola hemodynamických parametrů pacienta. Viz Klinická aplikace na straně 164. (kapitola 12)
- Po každém použití přístroj a příslušenství vyčistěte a uložte. (příloha F)
- Moduly moderního monitoru HemoSphere a kabely platformy jsou citlivé na elektrostatický výboj (ESD). Nepokoušejte se otevřít kryt kabelu nebo modulu, ani je nepoužívejte, pokud je tento kryt poškozený. (příloha F)
- Nelijte ani nestříkejte tekutiny na žádnou část moderního monitoru HemoSphere, příslušenství, moduly ani kabely. (příloha F)
- Nepoužívejte žádné jiné dezinfekční roztoky než roztoky uvedených typů. (příloha F)
- NESMÍTE: Nechat přijít jakoukoli tekutinu do styku s napájecím konektorem. Nechat proniknout
  jakoukoli tekutinu konektory nebo otvory v krytu monitoru nebo v modulech. Jestliže se nějaká
  tekutina přece jen dostane do styku s kteroukoli z výše uvedených součástí, NEPOKOUŠEJTE SE
  pracovat s monitorem. Okamžitě jej odpojte od napájení a obrať te se na biomedicínské oddělení
  nebo místního zástupce společnosti Edwards. (příloha F)
- Provádějte pravidelné prohlídky všech kabelů z hlediska závad. V případě skladování nesvinujte kabely pevně. (příloha F)Nepoužívejte žádné jiné čisticí prostředky či spreje a nelijte čisticí roztok přímo na kabely platformy. Kabely platformy nesterilizujte párou, zářením ani etylenoxidem. Neponořujte kabely platformy do kapalin. (příloha F)
- Kabel oxymetrie HemoSphere nesterilizujte párou, radiačně ani etylenoxidem. Kabel oxymetrie HemoSphere neponořujte do tekutiny. (příloha F)
- Jestliže do kabelových konektorů vnikne jakýkoli elektrolytický roztok, například Ringerův laktátový roztok, zatímco jsou konektory připojeny k monitoru, a monitor se zapne, budicí napětí může způsobit elektrolytickou korozi a rychlou degradaci elektrických kontaktů. (příloha F)
- Neponořujte žádné kabelové konektory do čisticího prostředku, izopropylalkoholu ani glutaraldehydu. (příloha F)
- K sušení konektorů kabelů nepoužívejte horkovzdušnou pistoli. (příloha F)
- Zařízení obsahuje elektroniku. Zacházejte s výrobkem opatrně. (příloha F)
- Recyklujte nebo zlikvidujte lithium-iontovou baterii v souladu se všemi federálními, státními a místními zákony. (příloha F)
- Tento přístroj byl testován a splňuje limity normy IEC 60601-1-2. Tyto limity jsou stanoveny tak, aby poskytovaly přiměřenou ochranu proti nežádoucímu rušení v rámci běžné zdravotnické instalace. Tento přístroj generuje, využívá a může vyzařovat vysokofrekvenční energii, a pokud není instalován ani používán v souladu s návodem, může způsobovat nežádoucí rušení jiných přístrojů v blízkosti. Nelze však zaručit, že k interferenci nedojde při určité instalaci. Jestliže toto zařízení způsobí nežádoucí rušení jiných přístrojů, což lze zjistit vypnutím a zapnutím zařízení, doporučujeme uživateli, aby se pokusil odstranit rušení jedním nebo několika z následujících opatření: · Změnou orientace nebo umístění přijímacího přístroje. · Zvětšením vzdálenosti mezi zařízeními. · Zažádáním výrobce o pomoc. (příloha G)

# 2.4 Symboly uživatelského rozhraní

Toto jsou ikony, které se objevují na obrazovce moderního monitoru HemoSphere. Podrobnější informace o vzhledu obrazovky a navigaci viz kapitola 5, *Navigování moderního monitoru HemoSphere*. Některé ikony se objeví pouze při monitorování pomocí specifického modulu nebo kabelu s hemodynamickou technologií, jak je specifikováno.

# Tabulka 2-1 Symboly na displeji monitoru

| Symbol             | Popis                                                                                                    |
|--------------------|----------------------------------------------------------------------------------------------------|
|                    | lkony navigační lišty                                                                                                    |
|                    | Zahájit monitorování CO<br>(modul HemoSphere Swan-Ganz)                                                                                               |
| <b>♥</b><br>© 0:54 | Zastavit monitorování CO pomocí časovače<br>odpočítávání CO (viz Časovač odpočítávání<br>CO a STAT CO na straně 123.)<br>(modul HemoSphere Swan-Ganz) |
|                    | Nulování a tvar křivky<br>(kabel tlaku HemoSphere)                                                                                                    |
|                    | Sledování GDT                                                                                                    |
|                    | Volba obrazovky monitoru                                                                                                    |
|                    | Nabídka klinických aktivit                                                                                                    |

### Tabulka 2-1 Symboly na displeji monitoru (pokračování)

| Symbol                           | Popis                                                                                                    |  |
|----------------------------------|----------------------------------------------------------------------------------------------------|--|
|                                  | Nabídka nastavení                                                                                             |  |
|                                  | Fotografie (zachycení obrazovky)                                                                              |  |
|                                  | Ztišení zvukových alarmů                                                                                      |  |
| 1:55<br>Alarmy<br>pozastaveny    | Alarmy přerušené (ztišené) s časovačem<br>odpočítávání (Viz <i>Ztišení zvukových alarmů</i><br>na straně 65.) |  |
| 5                                | Ukončení pauzy monitorování                                                                                   |  |
| lkony nabídky klinických aktivit |                                                                                                    |  |
|                                  | Zvolte režim monitorování                                                                                     |  |

# Tabulka 2-1 Symboly na displeji monitoru (pokračování)

| Symbol      | Popis                                                             |  |
|-------------|-------------------------------------------------------------------|--|
| 1 Alexandre | iCO (intermitentní srdeční výdej)<br>(modul HemoSphere Swan-Ganz) |  |
|             | Kalibrace oxymetrie<br>(kabel oxymetrie HemoSphere)               |  |
|             | Kalkulátor vypočítaných hodnot                                    |  |
|             | Přehled událostí                                                  |  |
|             | Nulování a tvar křivky                                            |  |
|             | (kabel tlaku HemoSphere)                                          |  |
|             | Test pacientského kabelu CCO                                      |  |
|             | (modul HemoSphere Swan-Ganz)                                      |  |
|             | Historické grafické trendy                                        |  |
|             | Sekundární obrazovka HPI<br>(tlakový kabel HemoSphere)            |  |
|             | Více<br>(přístup k dalším položkám nabídky Klinické<br>aktivity)  |  |
|             | lkony navigace v nabídce                                          |  |
|             | Návrat na hlavní obrazovku monitorování                           |  |
| 9           | Návrat k předchozí nabídce                                        |  |
| $\bigcirc$  | Storno                                                            |  |
|             | Rolování pro výběr položky na vertikálním seznamu                 |  |
|             | Vertikální rolování stránky                                       |  |
|             | Horizontální rolování                                             |  |

# Tabulka 2-1 Symboly na displeji monitoru (pokračování)

| Symbol       | Popis                                                                                                    |
|--------------|----------------------------------------------------------------------------------------------------|
| 0            | Enter                                                                                                    |
| 1            | Klávesa Enter klávesnice                                                                                                    |
| ×            | Klávesa zpětného mazání klávesnice                                                                                                    |
| 1            | Posunout kurzor doleva o 1 znak                                                                                                    |
| +            | Posunout kurzor doprava o 1 znak                                                                                                    |
| X            | Rušící klávesa klávesnice                                                                                                    |
| $\bigcirc$   | Položka aktivována                                                                                                    |
|              | Položka není aktivována                                                                                                    |
|              | Hodiny/tvar křivky – umožňuje uživateli<br>zobrazit historická data nebo<br>intermitentní data                                                                                                    |
| I            | kony kulatého tlačítka parametru                                                                                                    |
|              | Klinické/alarmové indikátory:<br>Zelená: v cílovém rozmezí<br>Žlutá: mimo cílové rozmezí<br>Červená: červený alarm a/nebo cílová zóna<br>Šedá: není nastaven cíl nebo hodnota není k<br>dispozici |
|              | Místní okno Alarmy/cíle: indikátor zvukového<br>alarmu pro daný parametr je aktivován                                                                                                    |
|              | Místní okno Alarmy/cíle: indikátor zvukového<br>alarmu pro daný parametr je deaktivován                                                                                                    |
| 1            | Lišta indikace kvality signálu<br>Viz <i>Indikátor kvality signálu</i> na straně 150.<br>(kabel oxymetrie HemoSphere)                                                                             |
| $\bigotimes$ | Indikátor Filtrování SVV překročeno: Vysoký<br>stupeň variability tepové frekvence může<br>ovlivnit hodnoty SVV                                                                                   |
|              | lkony informační lišty                                                                                                    |
|              | Ikona aktivního HIS na informační liště<br>Viz tabulka 8-2 na straně 115.                                                                                                    |

### Tabulka 2-1 Symboly na displeji monitoru (pokračování)

| Symbol                   | Popis                                                                                       |  |
|--------------------------|---------------------------------------------------------------------------------------------|--|
|                          | Ikony indikátoru životnosti baterie<br>na informační liště<br>Viz tabulka 5-5 na straně 86. |  |
| $\hat{O}$                | Odpočet CO (modul HemoSphere<br>Swan-Ganz)                                                  |  |
|                          | Průměrná srdeční frekvence<br>(modul HemoSphere Swan-Ganz<br>se vstupem EKG)                |  |
| ŝ                        | Wi-Fi signál<br>Viz tabulka 8-1 na straně 114.                                              |  |
| lkony analýzy intervence |                                                                                             |  |
| V                        | Tlačítko analýzy intervence                                                                 |  |
| $\mathbf{\nabla}$        | Indikátor typu analýzy intervence pro vlastní<br>událost (šedý)                             |  |
|                          | Indikátor typu analýzy intervence polohovou výzvu (fialový)                                 |  |
|                          | Indikátor typu analýzy intervence pro objemovou výzvu (modrý)                               |  |
|                          | Indikátor typu analýzy intervence pro intervenci (zelený)                                   |  |

#### Tabulka 2-1 Symboly na displeji monitoru (pokračování)

| Symbol         | Popis                                                                                           |
|----------------|-------------------------------------------------------------------------------------------------|
| Ø              | Úpravy na bublině s informacemi o intervenci                                                    |
|                | lkona klávesnice pro zadávání poznámek na obrazovce upravování intervence                       |
|                | Ikony Sledování GDT                                                                             |
|                | Klinické/alarmové indikátory:<br>Modrá: v cílovém rozmezí GDT<br>Černá: mimo cílové rozmezí GDT |
| $\oplus$       | Tlačítko přidání cíle na obrazovce Sledování<br>GDT                                             |
| ≥72 ใ          | Tlačítko cílové hodnoty na obrazovce<br>Sledování GDT                                           |
| $(\mathbf{x})$ | Tlačítko pro ukončení výběru cíle<br>na obrazovce sledování GDT                                 |
| <b>(61</b> )   | Tlačítko úpravy cíle na obrazovce Sledování<br>GDT                                              |
| Ó              | Symbol Time-In-Target (Čas v cíli)<br>na obrazovce Sledování GDT                                |
| Ikony HPI      |                                                                                                 |
| -              | Klávesová zkratka sekundární<br>obrazovky HPI                                                   |

# 2.5 Symboly na štítcích produktu

Tato část popisuje symboly, které jsou na moderním monitoru HemoSphere a dalším dostupném příslušenství moderní monitorovací platformy HemoSphere.

| Symbol  | Popis                                                                                                    |
|---------|----------------------------------------------------------------------------------------------------|
|         | Výrobce                                                                                                    |
| ~~~     | Datum výroby                                                                                                    |
| Rx only | Výstraha: Federální zákon (USA) omezuje<br>prodej tohoto prostředku na lékaře nebo na<br>základě objednávky lékaře |
| IPX1    | Poskytuje ochranu proti svisle padající<br>vodě podle normy IPX1                                                   |
| IPX4    | Poskytuje ochranu proti stříkající vodě<br>v jakémkoli směru podle normy IPX4                                      |

| Symbol | Popis                                                                                                    |
|--------|----------------------------------------------------------------------------------------------------|
| X      | Separovaný sběr elektrických<br>a elektronických zařízení v souladu<br>se směrnicí ES 2002/96/ES                                         |
| 0      | Soulad se směrnicí Omezení užívání<br>některých nebezpečných látek<br>v elektrických a elektronických<br>zařízeních (RoHS) – pouze Čína  |
| FC     | Soulad se směrnicí Federální komunikační<br>komise (FCC) – pouze USA                                                                     |
|        | Toto zařízení obsahuje vysílač<br>s neionizujícím zářením, což může<br>způsobit VF rušení jiných zařízení<br>v blízkosti tohoto zařízení |

| Symbol                                                                                                    | Popis                                                                                                    |
|----------------------------------------------------------------------------------------------------|----------------------------------------------------------------------------------------------------|
| eifu.edwards.com<br>+ 1 888 570 4016                                                                                                    | Viz návod k použití na webu<br>eifu.edwards.com                                                                     |
|                                                                                                    | Návod k použití v elektronické formě lze<br>objednat telefonicky nebo na webových<br>stránkách                      |
| content of the second second s | Intertek ETL                                                                                                    |
| REF                                                                                                    | Katalogové číslo                                                                                                    |
| SN                                                                                                    | Sériové číslo                                                                                                    |
| EC REP                                                                                                    | Autorizovaný zástupce v Evropském společenství                                                                      |
| MR                                                                                                    | Není bezpečné v prostředí magnetické rezonance                                                                      |
| <b>CE</b><br>0123                                                                                                    | Označení shody CE podle směrnice<br>Evropské rady 93/42/EHS ze dne 14.<br>června 1993 o zdravotnických prostředcích |
| CE                                                                                                    | Prohlášení Evropské unie o shodě                                                                                    |
| LOT                                                                                                    | Číslo šarže                                                                                                    |
| PN                                                                                                    | Číslo artiklu                                                                                                    |
| #                                                                                                    | Množství                                                                                                    |
| Pb                                                                                                    | Neobsahuje olovo                                                                                                    |
| c <b>W</b> us                                                                                                    | Produktová certifikační značka společnosti<br>Underwriters Laboratories                                             |
| た<br>Li-ion                                                                                                    | Recyklovatelná, lithium-iontová                                                                                     |
| (H)                                                                                                    | Označení shody s technickými požadavky<br>(Japonsko)                                                                |
| $(\mathbf{x})$                                                                                                    | Nerozebírejte                                                                                                    |
| X                                                                                                    | Nespalujte                                                                                                    |

| Symbol             | Popis                                                                 |
|--------------------|-----------------------------------------------------------------------|
|                    | Identifikační štítky konektoru                                        |
| $\bigtriangledown$ | Ekvipotenciální koncový kontakt                                       |
| •                  | USB 2.0                                                               |
| SS←                | USB 3.0                                                               |
| 윰                  | Ethernetové připojení                                                 |
| 1                  | Analogový vstup 1                                                     |
| ->> 2              | Analogový vstup 2                                                     |
| $\bigcirc$         | Výstup tlaku (DPT)                                                    |
| ⊣♥⊢                | Aplikovaná součást typu CF nebo připojení<br>odolné proti defibrilaci |
| ECG                | Vstup EKG z externího monitoru                                        |
| нэті               | Výstup rozhraní pro multimédia s vysokým<br>rozlišením                |
| $\leftrightarrow$  | Konektor: sériový výstup COM (RS-232)                                 |
|                    | Doplňkové štítky na obalu                                             |
| Ť                  | Uchovávejte v suchu                                                   |
| <b>!</b>           | Křehké, opatrně zacházet                                              |
|                    | Touto stranou nahoru                                                  |
|                    | Nepoužívat, je-li poškozen obal                                       |
| 20                 | Krabice vyrobena z recyklovatelné lepenky                             |
| ×                  | Chraňte před přímým slunečním zářením                                 |

| Symbol | Popis                                              |
|--------|----------------------------------------------------|
| x      | Omezení teploty<br>(X = dolní mez, Y = horní mez)  |
| x x x  | Omezení vlhkosti<br>(X = dolní mez, Y = horní mez) |

**POZNÁMKA** Všechny štítky výrobků příslušenství najdete v tabulce symbolů, která je v návodu k použití daného příslušenství.

# 2.6 Platné normy

| Norma                    | Název                                                                                                    |
|--------------------------|----------------------------------------------------------------------------------------------------|
| IEC 60601-1:2005/A1:2012 | Zdravotnické elektrické přístroje – část 1: Všeobecné požadavky na<br>základní bezpečnost a nezbytnou funkčnost + dodatek 1 (2012)                                                                     |
| IEC 60601-1-2:2014       | Zdravotnické elektrické přístroje – část 1-2: Všeobecné požadavky na<br>základní bezpečnost a nezbytnou funkčnost – skupinová norma:<br>Elektromagnetická kompatibilita – požadavky a zkoušky          |
| IEC 60601-2-34:2011      | Zdravotnické elektrické přístroje – část 2-34: Zvláštní požadavky na<br>bezpečnost a základní vlastnosti invazivních monitorů krevního tlaku                                                           |
| IEC 60601-2-49:2011      | Zvláštní požadavky na základní bezpečnost a nezbytnou funkčnost<br>multifunkčních pacientských monitorů.                                                                                               |
| IEEE 802.11 b/g/n        | Telekomunikace a výměna informací mezi systémy lokální a metropolitní<br>sítě – zvláštní požadavky část 11: Specifikace řízení přístupu (MAC) do<br>bezdrátové lokální sítě LAN a fyzické vrstvy (PHY) |

# Tabulka 2-2 Platné normy

# 2.7 Základní funkce moderního monitoru HemoSphere

Tato platforma umožňuje zobrazení kontinuálního CO a intermitentního CO pomocí kompatibilního katétru Swan-Ganz podle specifikací uvedených v příloze A. Platforma musí zajišť ovat zobrazení intravaskulárního krevního tlaku s použitím kompatibilního snímače FloTrac nebo FloTrac IQ/Acumen IQ nebo kompatibilního DPT TruWave podle specifikací uvedených v příloze A. Tato platforma musí zajišť ovat zobrazení SvO<sub>2</sub>/ScvO<sub>2</sub> pomocí kompatibilního katétru oxymetrie podle specifikací uvedených v příloze A. Tato platforma musí zajišť ovat alarm, výstrahu, indikaci a/nebo stav systému, pokud není možné zajistit přesné měření příslušného hemodynamického parametru. Další informace viz *Charakteristiky základní funkce* na straně 194.

# 3

# Instalace a nastavení

# Obsah

| Vybalení                                        | .42 |
|-------------------------------------------------|-----|
| Připojovací porty moderního monitoru HemoSphere | .44 |
| Instalace moderního monitoru HemoSphere         | .47 |
| První spuštění                                  | .51 |

# 3.1 Vybalení

Zkontrolujte přepravní obal, zda na něm nejsou známky poškození, ke kterému mohlo dojít během přepravy. Pokud zjistíte jakékoli poškození, vyfotografujte obal a požádejte o pomoc technickou podporu společnosti Edwards. Nepoužívejte, jestliže je obal nebo obsah poškozený. Proveď te vizuální kontrolu obsahu balení, zda není poškozen. Poškození mohou zahrnovat praskliny, škrábance, promáčknutí nebo jakékoli známky poškození monitoru, modulů nebo pláště kabelu. Oznamte jakékoli známky vnějšího poškození.

# 3.1.1 Obsah balení

Moderní monitorovací platforma HemoSphere je modulární, a proto se konfigurace balení mohou lišit v závislosti na objednané soupravě. Moderní monitorovací systém HemoSphere, což je základní konfigurace soupravy, obsahuje moderní monitor HemoSphere, síťový napájecí kabel, kryt vstupu napájení, bateriovou jednotku HemoSphere, dva expanzní moduly, jeden velký expanzní modul L-Tech, stručnou příručku a USB flash disk obsahující tento návod k obsluze. Viz tabulka 3-1. Další položky, které lze začlenit a dodat s jinými konfiguracemi soupravy, zahrnují modul HemoSphere Swan-Ganz, pacientský kabel CCO a kabel oxymetrie HemoSphere. Položky pro jednorázové použití a příslušenství lze dodat zvlášť. Doporučujeme, aby uživatel ověřil, že obdržel veškeré objednané vybavení. Úplný seznam příslušenství, které je k dispozici, viz příloha B: *Příslušenství*.

|   | Moderní monitorovací systém HemoSphere<br>(základní souprava) |
|---|---------------------------------------------------------------|
| • | moderní monitor HemoSphere                                    |
| • | baterie HemoSphere                                            |
| • | síťový napájecí kabel                                         |
| • | kryt vstupu napájení                                          |
| • | expanzní modul L-Tech                                         |
| • | expanzní modul (2)                                            |
| • | stručná příručka                                              |
| • | návod k obsluze (na USB flash disku)                          |

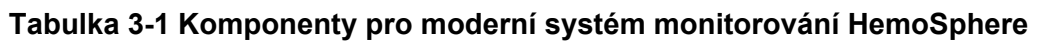

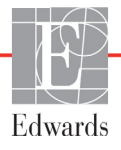

# 3.1.2 Požadované příslušenství pro moduly a kabely platformy

Následující tabulky uvádějí příslušenství, které je potřebné k zobrazování konkrétních monitorovaných a vypočtených parametrů pro modul nebo kabel určené technologie hemodynamického monitorování:

# Tabulka 3-2 Kabely a katétry potřebné pro monitorování parametrů s použitím modulu HemoSphere Swan-Ganz

|                                                      | Monitorované a vypočtené parametry |     |      |     |     |    |
|------------------------------------------------------|------------------------------------|-----|------|-----|-----|----|
| Potřebný kabel/katétr                                | CO                                 | EDV | RVEF | SVR | iCO | SV |
| pacientský kabel CCO                                 | •                                  | •   | •    | •   | •   | •  |
| kabel EKG                                            |                                    | •   | •    |     |     | •  |
| analogové tlakové vstupní kabely                     |                                    |     |      | •   |     |    |
| teplotní sonda vstřikovacího roztoku                 |                                    |     |      |     | •   |    |
| termodiluční katétr Swan-Ganz                        |                                    |     |      |     | •   |    |
| katétr Swan-Ganz CCO nebo katétr<br>Swan-Ganz CCOmbo | •                                  |     |      | •   | •   | •  |
| katétr Swan-Ganz CCOmbo V                            | •                                  | •   | •    | •   | •   | •  |

U pediatrických pacientů nelze monitorovat ani vypočítat všechny parametry. Dostupné parametry viz tabulka 1-1 na straně 19.

# Tabulka 3-3 Volitelné možnosti výběru snímače pro monitorování parametrů s použitím kabelu tlaku HemoSphere

|                                                                                     |    | Monitorované a vypočtené parametry |     |     |    |                     |      |     |     |
|-------------------------------------------------------------------------------------|----|------------------------------------|-----|-----|----|---------------------|------|-----|-----|
| Možnosti volby<br>snímače tlaku/<br>tlakového<br>převodníku<br>(je zapotřebí jeden) | CO | SV                                 | SVV | SVR | PR | SYS/<br>DIA/<br>MAP | MPAP | CVP | HPI |
| Snímač FloTrac                                                                      | •  | •                                  | •   | *   | •  | •                   |      |     |     |
| Převodník TruWave                                                                   |    |                                    |     |     | •  | •                   | •    | •   |     |
| Snímač FloTrac IQ/<br>Acumen IQ                                                     | •  | •                                  | •   | *   | •  | •                   |      |     | •   |

# **\*POZNÁMKA** K výpočtu SVR je zapotřebí analogový vstupní signál CVP nebo manuální zadání CVP.

#### Tabulka 3-4 Katétry potřebné pro monitorování parametrů s použitím kabelu oxymetrie HemoSphere

|                                                                              | Monito<br>a vypočteno | rované<br>é parametry |
|------------------------------------------------------------------------------|-----------------------|-----------------------|
| Požadovaný katétr                                                            | ScvO <sub>2</sub>     | SvO <sub>2</sub>      |
| Katétr oxymetrie PediaSat nebo kompatibilní centrální žilní katétr oxymetrie | •                     |                       |
| Katétr oxymetrie Swan-Ganz                                                   |                       | •                     |

| VAROVÁNÍ | <b>Nebezpečí úrazu elektrickým proudem!</b> Nesnažte se kabely systému připojit/odpojit vlhkýma rukama. Před odpojováním kabelů systému se ujistěte, že ruce jsou suché.                                              |
|----------|----------------------------------------------------------------------------------------------------|
|          |                                                                                                    |
| VÝSTRAHA | Při připojování nebo odpojování kabelu vždy uchopte konektor, nikoli kabel.<br>Konektory nepřekrucujte ani neohýbejte. Před použitím zkontrolujte, zda jsou všechny<br>snímače a kabely správně a dokonale připojeny. |
|          | Aby se předešlo poškození dat na moderním monitoru HemoSphere, před použitím defibrilátoru vždy od monitoru odpojte pacientský kabel CCO a kabel oxymetrie.                                                           |
|          |                                                                                                    |

# 3.2 Připojovací porty moderního monitoru HemoSphere

Následující zobrazení monitoru ukazují připojovací porty a další klíčové prvky předního a zadního panelu a bočních panelů moderního monitoru HemoSphere.

# 3.2.1 Přední strana monitoru

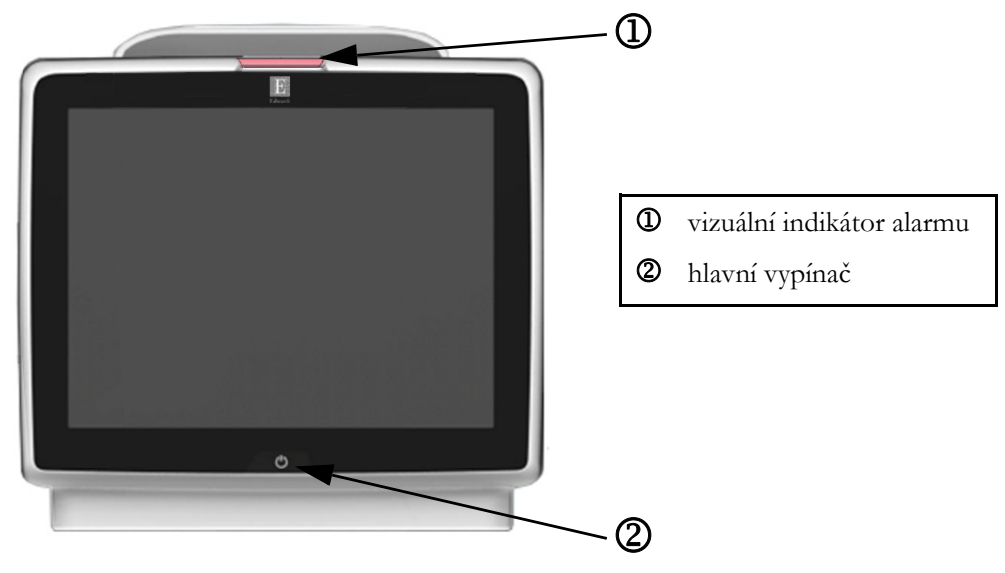

Obrázek 3-1 Moderní monitor HemoSphere – čelní pohled

# 3.2.2 Zadní strana monitoru

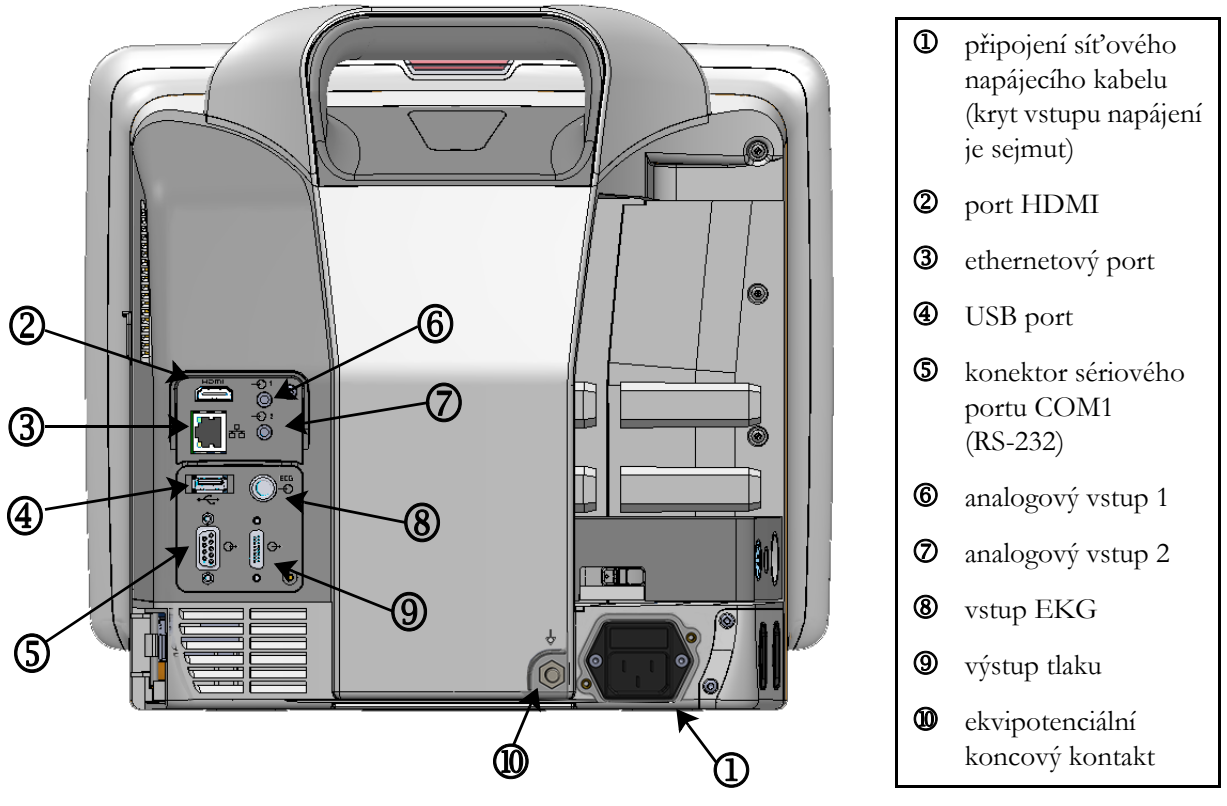

Obrázek 3-2 Moderní monitor HemoSphere – pohled zezadu (zobrazeno s modulem HemoSphere Swan-Ganz)

# 3.2.3 Pravý panel monitoru

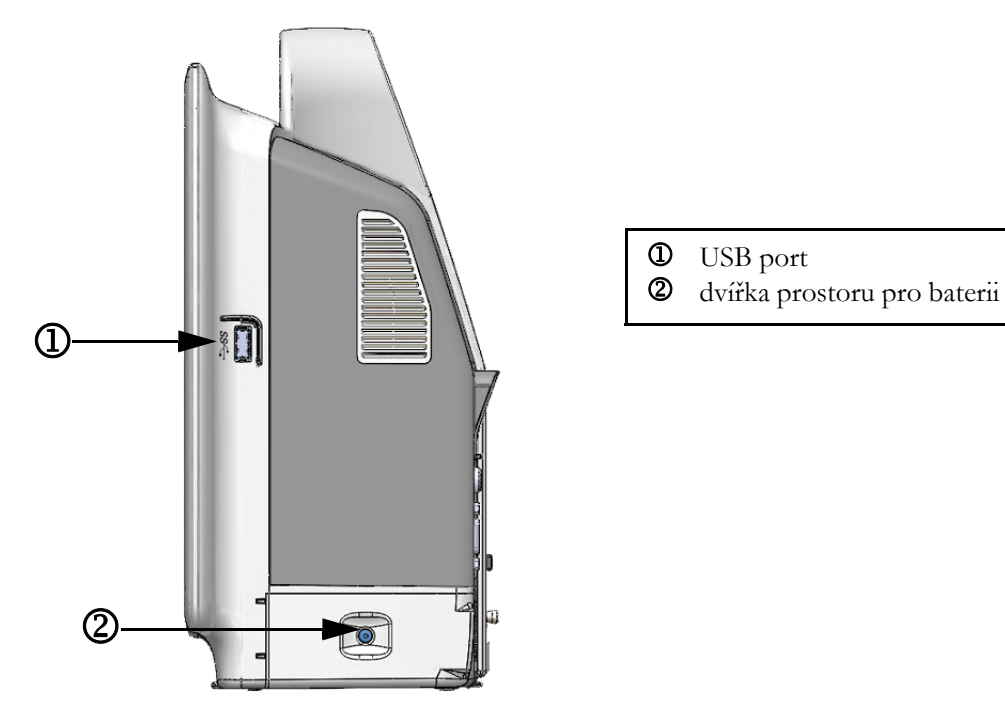

# Obrázek 3-3 Pravý panel moderního monitoru HemoSphere

# 3.2.4 Levý panel monitoru

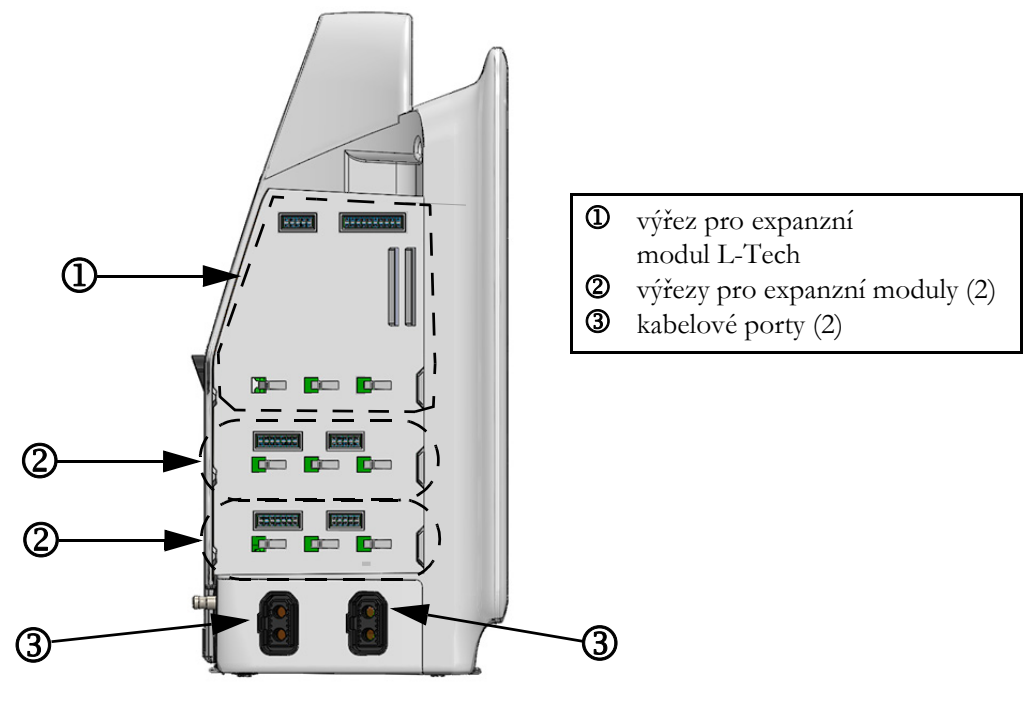

Obrázek 3-4 Levý panel moderního monitoru HemoSphere (zobrazeno bez modulů)

# 3.3 Instalace moderního monitoru HemoSphere

# 3.3.1 Možnosti montáže a doporučení

Moderní monitor HemoSphere by měl být umístěn na stabilním rovném povrchu nebo bezpečně namontován na kompatibilním stojanu, podle postupů vaší instituce. Během používání by obsluha měla stát před monitorem a v těsné blízkosti. Toto zařízení je určeno k tomu, aby je užíval vždy jen jeden uživatel. Jako volitelné příslušenství je k dispozici pojízdný stojan pro moderní monitor HemoSphere. Podrobnější informace viz část *Popis doplňkového příslušenství* na straně 203. Doporučení ohledně dalších možností montáže vám poskytne místní zástupce společnosti Edwards.

| VAROVÁNÍ | Nebezpečí výbuchu! Nepoužívejte moderní monitor HemoSphere v přítomnosti směsi hořlavých anestetik se vzduchem, kyslíkem nebo oxidem dusným.                                                                                                    |
|----------|----------------------------------------------------------------------------------------------------|
|          | Tento výrobek obsahuje kovové součásti. NEPOUŽÍVEJTE v prostředí magnetické rezonance (MR).                                                                                                    |
|          | Ujistěte se, že moderní monitor HemoSphere je bezpečně umístěn nebo namontován<br>a že všechny kabely a kabely příslušenství jsou vhodně uspořádány, aby se minimalizovalo<br>riziko poranění pacientů a uživatelů nebo poškození vybavení.                                                                                                    |
|          | Neukládejte doplňkové vybavení nebo součásti nahoru na moderní monitor<br>HemoSphere.                                                                                                    |
|          | Moderní monitor HemoSphere musí být umístěn ve svislé poloze, aby se zajistila<br>ochrana proti vniknutí vody stupně IPX1.                                                                                                    |
|          | Zabraňte postříkání obrazovky monitorování jakoukoli tekutinou. Nahromaděná tekutina může omezit funkčnost dotykové obrazovky.                                                                                                    |
|          | Dejte pozor, abyste monitor neumístili tak, že by byl obtížný přístup k portům zadního panelu nebo napájecímu kabelu.                                                                                                    |
|          | Zařízení je dimenzováno pro použití s vysokofrekvenčním chirurgickým zařízením.<br>Nepřesná měření parametrů mohou být způsobena rušením vyvolaným<br>vysokofrekvenčním chirurgickým zařízením. Aby se snížila rizika, která mohou vyplývat<br>z použití vysokofrekvenčního chirurgického zařízení, používejte pouze nepoškozené<br>pacientské kabely a příslušenství, připojené jak je popsáno v tomto návodu k obsluze. |
|          | Tento systém je dimenzován pro použití s defibrilátory. Aby bylo zajištěno správné<br>fungování odolné vůči účinkům výboje defibrilátoru, používejte pouze nepoškozené<br>pacientské kabely a příslušenství, připojené jak je popsáno v tomto návodu k obsluze.                                                                                                    |
|          | Veškeré vybavení dle normy IEC/EN 60950, včetně tiskáren, musí být umístěno<br>minimálně 1,5 metru od pacientova lůžka.                                                                                                    |

VÝSTRAHA Nevystavujte moderní monitor HemoSphere extrémním teplotám. Viz specifikace prostředí v příloze A.

Nevystavujte moderní monitor HemoSphere znečištěnému nebo prašnému prostředí.

Neblokujte větrací otvory moderního monitoru HemoSphere.

Moderní monitor HemoSphere nepoužívejte v prostředích, kde silné osvětlení ztěžuje čtení LCD obrazovky.

Nepoužívejte monitor jako přenosné zařízení.

#### 3.3.2 Instalace baterie

Otevřete dvířka prostoru pro baterii (obrázek 3-3), vložte baterii do bateriové přihrádky a zajistěte, aby byla baterie zcela vložená a usazená. Zavřete dvířka prostoru pro baterii a zajistěte, aby byla západka bezpečně upevněna. Podle pokynů níže připojte napájecí kabel a potom plně nabijte baterii. Novou baterii nepoužívejte jako zdroj napájení, dokud nebude plně nabitá.

| POZNÁMKA | Před prvním použitím prosím baterii regenerujte, aby bylo zajištěno, že stav nabití baterie zobrazený na monitoru bude přesný. Informace o údržbě a regeneraci baterie viz část Ú <i>držba baterie</i> na straně 223. |
|----------|----------------------------------------------------------------------------------------------------|
|          | Baterie HemoSphere je určena k tomu, aby sloužila jako záložní zdroj během výpadku<br>napájení a může podporovat monitorování pouze po omezenou dobu.                                                                 |
|          |                                                                                                    |
| VAROVÁNÍ | Ujistěte se, že baterie je celá vložená a dvířka prostoru pro baterii řádně zapadla. Padající<br>baterie by mohly vážně poranit pacienty nebo lékaře.                                                                 |
|          | S moderním monitorem HemoSphere používejte pouze baterie schválené společností<br>Edwards. Nenabíjejte baterii vně monitoru. Mohlo by při tom dojít k poškození baterie<br>nebo poranění uživatele.                   |
|          | Aby se zabránilo jakýmkoli přerušením monitorování během výpadku napájení,<br>doporučujeme používat moderní monitor HemoSphere s vloženou baterií.                                                                    |
|          | V případech výpadku napájení a vybití baterie projde monitor procesem řízeného vypnutí.                                                                                                    |

#### 3.3.3 Připojení napájecího kabelu

Před připojením napájecího kabelu k zadnímu panelu monitoru zajistěte, aby byl nainstalován kryt vstupu napájení:

- 1 Jestliže je kryt vstupu napájení již nainstalován, odšroubujte dva šrouby (obrázek 3-5), které připevňují kryt vstupu napájení k zadnímu panelu monitoru.
- 2 Připojte odpojitelný napájecí kabel. Zkontrolujte, zda je zástrčka bezpečně zapojena.
- **3** Připevněte kryt vstupu napájecího kabelu přes zástrčku tak, že protáhnete napájecí kabel otvorem krytu a pak přitisknete kryt a těsnění k zadnímu panelu monitoru a vyrovnáte otvory pro dva šrouby.

- 4 Znovu vložte šrouby, aby se kryt upevnil na monitor.
- 5 Zapojte napájecí kabel do zásuvky pro nemocniční použití.
- VAROVÁNÍ Nepoužívejte moderní monitorovací platformu HemoSphere bez nainstalovaného krytu vstupu napájecího kabelu. Nedodržení tohoto pokynu může mít za následek vniknutí tekutin.

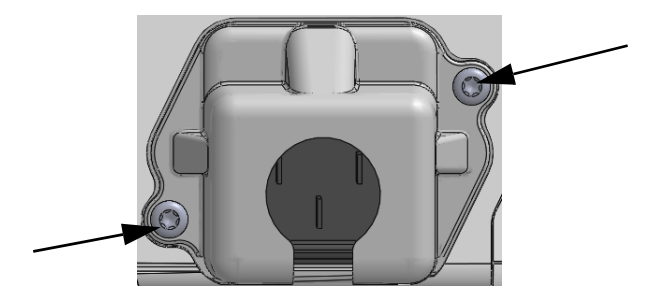

#### Obrázek 3-5 Kryt vstupu napájení moderního monitoru HemoSphere – umístění šroubů

# 3.3.3.1 Ekvipotenciální spojení

napájecí kabel.

Tento monitor MUSÍ být během činnosti uzemněný (zařízení třídy I podle směrnice IEC 60601-1). Jestliže není k dispozici zásuvka pro nemocniční použití či tříkolíková zásuvka, je nutno se poradit s nemocničním elektrikářem, aby bylo zajištěno správné uzemnění. Na zadním panelu monitoru (obrázek 3-2) je připraven ekvipotenciální terminál pro připojení k ekvipotenciálnímu zemnicímu systému (ekvipotenciální kabel).

| VAROVÁNÍ | Pro připojení napájecího kabelu nepoužívejte prodlužovací kabely ani vícenásobné<br>zásuvky. Nepoužívejte jiné odpojitelné napájecí kabely než dodaný napájecí kabel.<br>Aby se zabránilo riziku zasažení elektrickým proudem, moderní monitor HemoSphere<br>lze připojit pouze k síťovému zdroji s uzemněním. Nepoužívejte napájecí redukční<br>adaptéry (tříkolíkové na dvoukolíkové). |
|----------|----------------------------------------------------------------------------------------------------|
|          | Spolehlivého uzemnění lze dosáhnout pouze tehdy, pokud je přístroj zapojen do zásuvky označené "pouze pro nemocniční použití", "nemocniční použití" nebo jejího ekvivalentu.                                                                                                    |
|          | Monitor odpojujte od zdroje střídavého proudu odpojením síťového napájecího kabelu<br>z elektrické zásuvky. Tlačítko Zap./Vyp. na monitoru neodpojí systém od napájecí sítě<br>střídavého proudu.                                                                                                    |
|          |                                                                                                    |
| VÝSTRAHA | Když chcete s přístrojem hýbat, nezapomeňte vypnout napájení a odstranit připojený                                                                                                    |

49

# 3.3.4 Připojení a odpojení modulu pro hemodynamické monitorování

Moderní monitor HemoSphere se dodává se dvěma standardními expanzními moduly a jedním expanzním modulem L-Tech. Před vložením nového modulu s technologií monitorování vyjměte expanzní modul stisknutím uvolňovacího tlačítka, aby došlo k otevření a vysunutí stávajícího modulu.

Před instalací zkontrolujte nový modul z hlediska vnějšího poškození. Požadovaný monitorovací modul vkládejte do otevřeného výřezu rovnoměrným tlakem, aby se posunul a s cvaknutím zapadl na místo.

# 3.3.5 Připojení a odpojení kabelu pro hemodynamické monitorování

Oba porty kabelů monitorování jsou vybaveny mechanismem magnetického přidržení. Před připojením zkontrolujte, zda kabel není poškozený. Když je kabel monitorování správně usazen v portu, zapadne na své místo. Při odpojování kabel uchopte za konektor a vytáhněte z monitoru.

# 3.3.6 Připojení kabelů od externích přístrojů

Moderní monitor HemoSphere využívá podřízená monitorovaná data k výpočtu některých hemodynamických parametrů. To zahrnuje data z portů vstupních dat tlaku a portu vstupu z monitoru EKG. Všechna připojení podřízených kabelů jsou umístěna na zadním panelu monitoru (obrázek 3-2). Viz *Požadované příslušenství pro moduly a kabely platformy* na straně 43, kde naleznete seznam vypočtených parametrů, které jsou k dispozici při připojení určitých kabelů. Podrobnější informace o konfigurování analogových tlakových portů viz *V stup analogového tlakového signálu* na straně 97.

| <u>DŮLEŽITÁ POZNÁMKA</u> | <u>Moderní monitor HemoSphere je kompatibilní s analogovými</u>        |
|--------------------------|------------------------------------------------------------------------|
|                          | podřízenými vstupy tlaku a EKG z jakéhokoli externího                  |
|                          | pacientského monitoru, který má porty analogového podřízeného          |
|                          | výstupu, které splňují specifikace vstupu signálu uvedené v příloze A, |
|                          | <u>tabulka A-5 tohoto návodu k použití. Ty poskytují pohodlný</u>      |
|                          | prostředek k využití informací z pacientského monitoru k výpočtu       |
|                          | dalších hemodynamických parametrů pro zobrazení. Toto je               |
|                          | volitelná funkce, která nemá vliv na primární funkci moderního         |
|                          | monitoru HemoSphere – monitorování srdečního výdeje                    |
|                          | (s použitím modulu HemoSphere Swan-Ganz) a saturace žilní              |
|                          | <u>krve kyslíkem (s použitím kabelu oxymetrie HemoSphere).</u>         |

VAROVÁNÍ Používejte pouze příslušenství, kabely a/nebo součásti moderního monitoru HemoSphere, které byly dodány a označeny společností Edwards. Používání jiného neoznačeného příslušenství, kabelů a/nebo součástí může negativně ovlivnit pacientovu bezpečnost a přesnost měření.

# 3.4 První spuštění

# 3.4.1 Proces spuštění

Zapnutí a vypnutí monitoru se provádí stisknutím hlavního vypínače umístěného na předním panelu. Po zapnutí monitoru se zobrazí obrazovka Edwards a následuje obrazovka Autotest při zapnutí (POST – Power-On Self Test). POST ověřuje, zda monitor splňuje základní provozní požadavky, a to tak, že kontroluje funkci kritických součástí hardwaru, a provádí se pokaždé, když zapnete systém. Stavové hlášení POST se zobrazí na obrazovce Spouštění spolu s informacemi o systému, jako jsou např. sériová čísla a čísla verze softwaru.

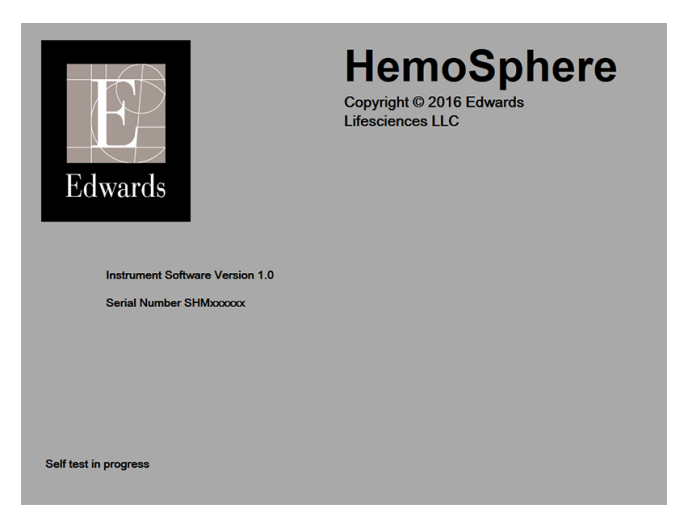

Obrázek 3-6 Obrazovka Spouštění

### **POZNÁMKA** Jestliže diagnostické testy zjistí chybový stav, obrazovka Spouštění bude nahrazena obrazovkou Chyba systému. Viz kapitola 13: *Odstraňování problémů* nebo příloha F: *Péče o systém, servis a podpora*. Jinak požádejte o pomoc svého zástupce společnosti Edwards Lifesciences.

# 3.4.2 Volba jazyka

Při prvním spuštění moderního monitoru HemoSphere jsou nabídnuty jazykové možnosti, které mají vliv na zobrazovaný jazyk, formáty času a data a měrné jednotky. Obrazovka volby jazyka se objeví po inicializaci softwaru a dokončení autotestu POST. Volbou jazyka se také nastaví zobrazovací jednotky a formát času a data na výchozí nastavení pro daný jazyk (viz příloha D: *Nastavení a výchozí nastavení monitoru*).

Každé z nastavení, která souvisejí s jazykem, lze později změnit na obrazovce **Datum/čas** obrazovky **Nastavení monitoru** a v možnosti Jazyk prostřednictvím **Nastavení monitoru** → **Obecné informace**.

Když se objeví obrazovka Volba jazyka, dotkněte se jazyka, který chcete používat.

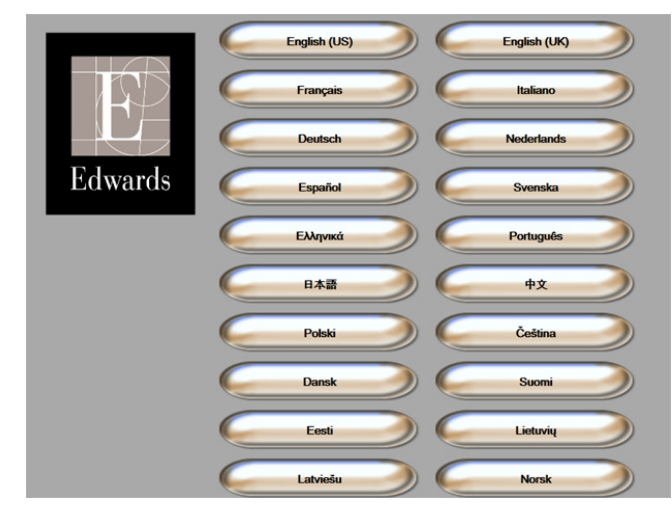

Obrázek 3-7 Obrazovka Volba jazyka

POZNÁMKA Obrázek 3-6 a obrázek 3-7 jsou příklady obrazovek Spouštění a Volba jazyka.

# 4

# Stručný návod k modernímu monitoru HemoSphere

# Obsah

| Monitorování srdečního výdeje pomocí modulu HemoSphere Swan-Ganz54 | 1 |
|--------------------------------------------------------------------|---|
| Monitorování s kabelem tlaku HemoSphere                            | 7 |
| Monitorování pomocí kabelu oxymetrie HemoSphere                    | ) |

**POZNÁMKA** Tato kapitola je určena pro zkušené klinické lékaře. Poskytuje stručné pokyny pro použití moderního monitoru HemoSphere. Podrobnější informace, varování a výstrahy najdete v příslušných kapitolách návodu.

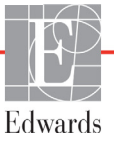

# 4.1 Monitorování srdečního výdeje pomocí modulu HemoSphere Swan-Ganz

Připojení modulu HemoSphere Swan-Ganz pro monitorování najdete na obrázku 4-1.

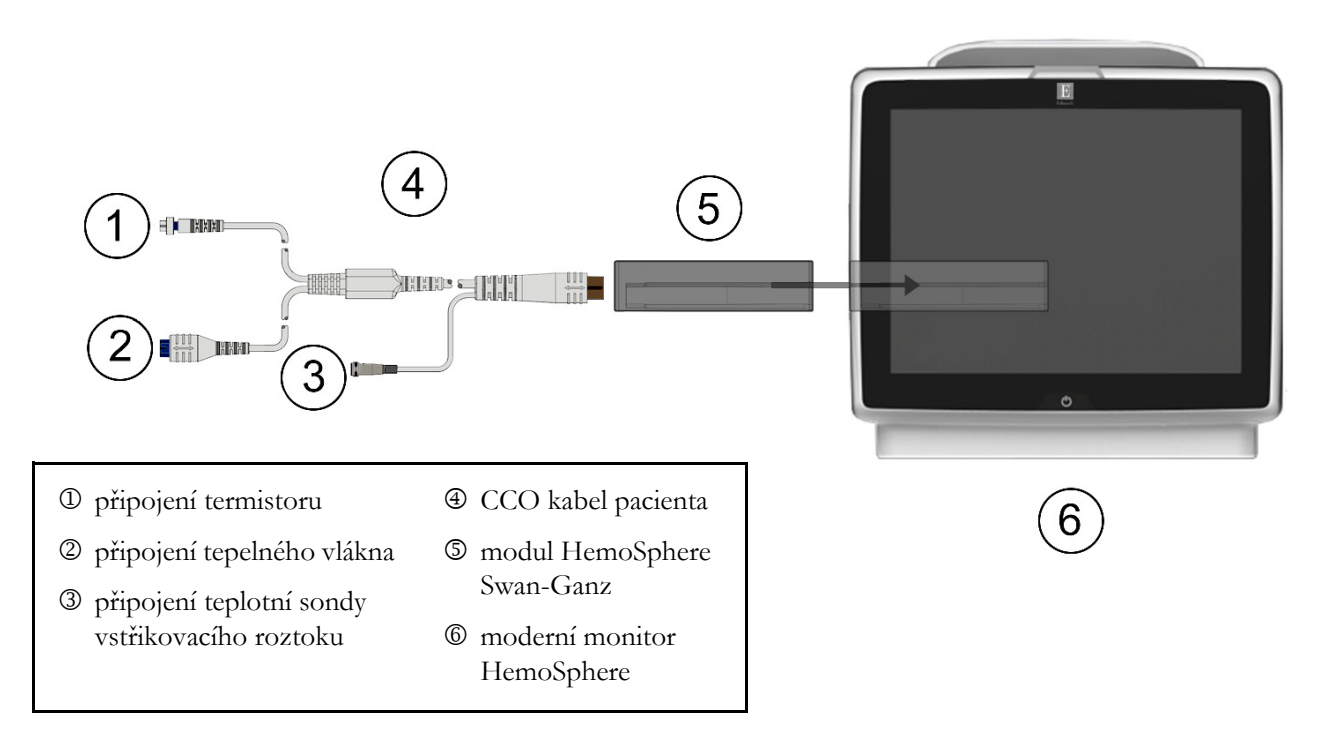

### Obrázek 4-1 Přehled připojení modulu HemoSphere Swan-Ganz pro monitorování

- 1 Zajistěte, aby moderní monitor HemoSphere byl vypnutý a pak vložte modul HemoSphere Swan-Ganz do monitoru. Řádné nasazení modulu bude potvrzeno cvaknutím.
- **2** Stisknutím hlavního vypínače zapněte moderní monitor HemoSphere. Přístup ke všem funkcím je možný přes dotykovou obrazovku.
- **3** Zvolte tlačítko **Pokračovat u stejného pacienta** nebo tlačítko **Nový pacient** a zadejte údaje o novém pacientovi.
- 4 Připojte pacientský kabel CCO k modulu HemoSphere Swan-Ganz.
- 5 Zvolte tlačítko režimu monitorování Invazivní v okně Výběr režimu monitorování.
- 6 Stisknutím ikony Domů 🞧 zahájíte monitorování.
- 7 Stisknutím ikony volby obrazovky monitoru zvolte požadované zobrazení obrazovky monitorování.
- 8 Stiskněte obrazovku vně kulatého tlačítka parametru, abyste vybrali požadovaný klíčový parametr z místního okna parametrů.
- 9 Stiskněte vnitřek kulatého tlačítka parametru, abyste mohli upravit Alarmy/cíle.
- 10 V závislosti na typu katétru pokračujte ke kroku 11 v jedné z těchto částí:
  - část 4.1.1 monitorování CO
  - část 4.1.2 monitorování iCO
  - část 4.1.3 monitorování EDV

# 4.1.1 Monitorování kontinuálního srdečního výdeje

- **11** Připojte přípojky termistoru ① a tepelného vlákna ② katétru Swan-Ganz CCO (obrázek 4-1) k pacientskému kabelu CCO.
- 12 Zkontrolujte, zda je katétr řádně zaveden do pacienta.
- 13 Stiskněte ikonu Start monitorování 🔡. Na ikoně Stop monitorování se objeví hodiny

odpočítávání 🔯, které udávají dobu do první hodnoty CO. Přibližně po 5 až 12 minutách,

kdy již byl získán dostatek údajů, se na kulatém tlačítku parametru zobrazí hodnota CO.

14 Čas do dalšího měření CO se zobrazuje na informační liště. Pro delší časové intervaly mezi výpočty zvolte STAT CO (sCO) jako klíčový parametr. sCO je rychlý odhad hodnoty CO.

15 Pro zastavení monitorování CO stiskněte ikonu Stop monitorování 🔽

# 4.1.2 Monitorování intermitentního srdečního výdeje

Než budete pokračovat, postupujte podle kroků 1–10 na začátku části 4.1.

- 11 Připojte přípojku termistoru katétru Swan-Ganz (①, obrázek 4-1) k pacientskému kabelu CCO.
- 12 Připojte teplotní sondu vstřikovacího roztoku ke konektoru teplotní sondy vstřikovacího roztoku
  ③ na pacientském kabelu CCO. Automaticky je zjištěn typ systému vstřikovacího roztoku (vložený nebo lázňový).

13 Stiskněte ikonu klinických aktivit **[]] → iCO** 

- 14 Na obrazovce konfigurace nového setu zvolte tato nastavení:
  - Objem vstřikovacího roztoku: 10 ml, 5 ml nebo 3 ml (pouze sonda lázňového typu)
  - Velikost katétru: 5,5F, 6F, 7F, 7,5F nebo 8F
  - Výpočetní konstanta: Auto, nebo se po zvolení ručního zadávání objeví blok číslicových kláves

**POZNÁMKA** Výpočetní konstanta se automaticky vypočítá podle typu systému vstřikovacího roztoku, objemu vstřikovacího roztoku a velikosti katétru. Jestliže se výpočtová konstanta zadá ručně, volby objemu vstřikovacího roztoku a velikosti katétru jsou nastaveny na **Auto**.

#### Režim Bolus: Auto nebo Manuální

- 15 Stiskněte tlačítko Nastavení startu.
- 16 Jestliže je to v automatickém režimu Bolus, ukazuje se zvýrazněně Čekejte (čekejte), dokud nebude dosaženo základní hodnoty teploty. V případě ručního režimu Bolus se po dosažení základní hodnoty teploty objeví zvýrazněné hlášení Připraveno (Připraveno). Nejprve stiskněte tlačítko Vstřikovat, abyste zahájili bolusový postup.
- **17** Když dojde ke zvýraznění **Vstřikovat** (**v**střikovat), použijte rychlou, hladkou, kontinuální metodu vstříknutí bolusu s použitím předtím zvolené velikosti objemu.
- **18** Zvýrazní se **Počítání** (**Počítání**) a pak se zobrazí výsledné měření iCO.
- **19** Podle potřeby opakujte kroky 16–18 až šestkrát.

0:54

- 20 Stiskněte tlačítko Kontrola a v případě potřeby upravte bolusovou sérii.
- 21 Stiskněte tlačítko Přijmout.

# 4.1.3 Monitorování kontinuálního end-diastolického objemu

Než budete pokračovat, postupujte podle kroků 1–10 na začátku části 4.1.

- **11** Připojte přípojky termistoru ① a tepelného vlákna ② volumetrického katétru Swan-Ganz (obrázek 4-1) k pacientskému kabelu CCO.
- 12 Zkontrolujte, zda je katétr řádně zaveden do pacienta.
- **13** Jeden konec kabelu pro rozhraní EKG připojte k zadnímu panelu moderního monitoru HemoSphere a druhý konec k výstupu signálu EKG monitoru u lůžka.
- 14 Stisknutím ikony Start monitorování ESS zahajte monitorování CO/EDV.
- 15 Na ikoně Stop monitorování se objeví hodiny odpočítávání 🔯, které udávají dobu do první

hodnoty CO/EDV. Přibližně po 5 až 12 minutách, kdy již byl získán dostatek údajů, se na nakonfigurovaných kulatých tlačítkách zobrazí hodnota EDV a/nebo RVEF.

- 16 Čas do dalšího měření CO se zobrazuje na informační liště. Pro delší časové intervaly mezi výpočty zvolte parametry STAT (sCO, sEDV a sRVEF) jako klíčové parametry. sCO, sEDV a sRVEF jsou rychlé odhady CO, EDV a RVEF.
- 17 Pro zastavení monitorování CO/EDV stiskněte ikonu Stop monitorování

# 4.2 Monitorování s kabelem tlaku HemoSphere

- ① Konektor snímače tlaku/převodníku
- ② Barevná vložka pro typ tlaku
- ③ Tlačítko nulování/stavová kontrolka

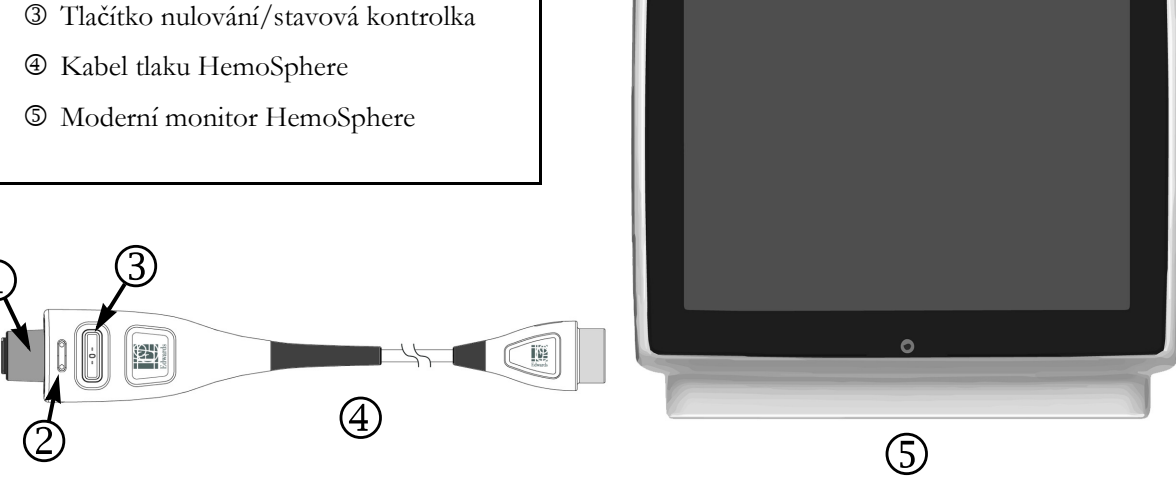

# Obrázek 4-2 Přehled připojení kabelu tlaku

#### 4.2.1 Nastavení kabelu tlaku

- 1 Opačný konec kabelu tlaku připojte k modernímu monitoru HemoSphere.
- 2 Stisknutím hlavního vypínače zapněte moderní monitor HemoSphere. Přístup ke všem funkcím je možný přes dotykovou obrazovku.
- 3 Zvolte tlačítko **Pokračovat u stejného pacienta** nebo tlačítko **Nový pacient** a zadejte údaje o novém pacientovi.
- 4 Zvolte tlačítko režimu monitorování Minimálně invazivní v okně Výběr režimu monitorování.

5 Stiskněte ikonu Domů 🎧

- 6 Připojte předplněný snímač tlaku ke kabelu tlaku. LED kontrolka kabelu tlaku, která obklopuje tlačítko nulování 3, bude zeleně blikat, čímž signalizuje, že je detekován snímač tlaku.
- 7 Řiďte se všemi pokyny k přípravě a zavedení katétru, které jsou uvedeny v návodu k použití katétru pro monitorování tlaku.

Kabel tlaku HemoSphere je nutno vynulovat před každou relací monitorování.

# 4.2.2 Nulování kabelu tlaku

1 Stiskněte ikonu Nulování a tvar křivky umístěnou na navigační liště nebo prostřednictvím nabídky Klinické aktivity.

NEBO

Stiskněte fyzické tlačítko nulování -O- přímo na kabelu tlaku (viz obrázek 4-2).

- 2 Použijte panel Zvolte tlak pro výběr typu/umístění používaného snímače tlaku. Pro Tlakový převodník jsou tyto možnosti výběru:
  - ART
  - CVP
  - PAP

Při monitorování s použitím snímače FloTrac nebo FloTrac IQ/Acumen IQ lze tento krok vynechat. Jestliže je připojen snímač FloTrac nebo FloTrac IQ/Acumen IQ, jedinou dostupnou volbou tlaku je **ART** a zvolí se automaticky.

- **3** Vyrovnejte ventil uzavíracího kohoutu do polohy s flebostatickou osou pacienta podle návodu k použití.
- 4 Otevřete ventil uzavíracího kohoutu, aby se měřil atmosférický tlak.
- **5** Stiskněte fyzické tlačítko nulování **-0-** přímo na kabelu tlaku nebo stiskněte tlačítko nulování

**-0-** na obrazovce. Když je nulování dokončeno, ozve se tón a objeví se hlášení "**Nulování dokončeno**". LED dioda tlačítka nuly přestane blikat a po úspěšném dokončení nulování zhasne.

- 6 Potvrď te stabilní nulový tlak a kohout otočte tak, aby snímač odečítal intravaskulární tlak pacienta.
- 7 Stisknutím ikony Domů 🎧 zahájíte monitorování.
- 8 Stisknutím ikony volby obrazovky monitoru zvolte požadované zobrazení obrazovky monitorování.
- **9** Stiskněte obrazovku vně kulatého tlačítka parametru, abyste vybrali požadovaný klíčový parametr z místního okna parametrů.
- 10 Stiskněte vnitřek kulatého tlačítka parametru, abyste mohli upravit Alarmy/cíle.

POZNÁMKA Meze alarmů pro parametr Index předpovědi hypotenze (HPI) nelze upravit.

# 4.3 Monitorování pomocí kabelu oxymetrie HemoSphere

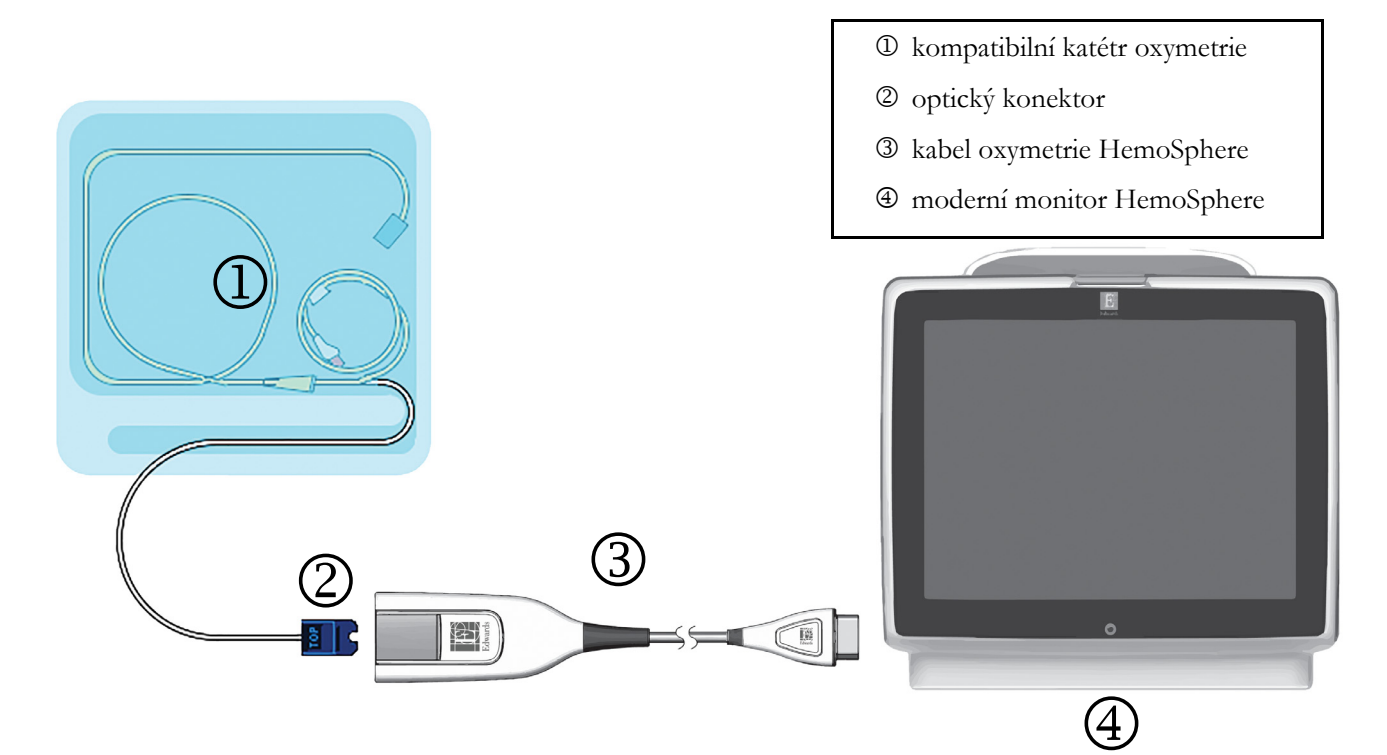

#### Obrázek 4-3 Přehled připojení oxymetrie

- 1 Kabel oxymetrie HemoSphere připojte na levou stranu moderního monitoru HemoSphere. Viz obrázek 4-3.
- 2 Stisknutím hlavního vypínače zapněte moderní monitor HemoSphere. Přístup ke všem funkcím je možný přes dotykovou obrazovku.
- **3** Zvolte tlačítko **Pokračovat u stejného pacienta** nebo tlačítko **Nový pacient** a zadejte údaje o novém pacientovi.
- 4 Zvolte tlačítko režimu monitorování Invazivní nebo Minimálně invazivní v okně Výběr režimu monitorování.
- 5 Stiskněte ikonu Domů 🎧
- **6** Kabel oxymetrie HemoSphere je nutno kalibrovat před každou relací monitorování. Pokračujte k části 4.3.1 pro pokyny ke kalibraci in vitro a k části 4.3.2 pro pokyny ke kalibraci in vivo.

#### 4.3.1 Kalibrace in vitro

- 1 Odstraňte část víčka podnosu katétru, aby se odkryl optický konektor.
- 2 Optický konektor katétru zasuňte stranou označenou "TOP" do kabelu oxymetrie a zacvaknutím uzavřete kryt.
- 3 Stiskněte ikonu klinických aktivit **ro** → **Kalibrace oxymetrie** 
  - •
- **4** Zvolte **Typ oxymetrie**: **ScvO**<sub>2</sub> nebo **SvO**<sub>2</sub>.
- 5 Stiskněte tlačítko Kalibrace in vitro.

- 6 Zadejte buď hodnotu pacientova hemoglobinu (**HGB**), nebo hodnotu hematokritu (**Hct**). Dokud nejsou k dispozici hodnoty HGB nebo Hct pacienta, mohou se používat výchozí hodnoty.
- 7 Stiskněte tlačítko Kalibrovat.
- 8 Když je kalibrace úspěšně dokončena, objeví se tato hlášení: In vitro kalibrace OK, vložte katétr
- 9 Zaveď te katétr podle popisu v návodu k použití katétru.
- 10 Stiskněte tlačítko Start.
- 11 Jestliže ScvO<sub>2</sub>/SvO<sub>2</sub> nejsou aktuální klíčové parametry, stiskněte označení zobrazeného parametru umístěné vně kteréhokoli kulatého tlačítka parametru, abyste mohli zvolit ScvO<sub>2</sub>/SvO<sub>2</sub> jako klíčový parametr z místního okna parametrů.
- 12 Stiskněte vnitřek kulatého tlačítka parametru ScvO<sub>2</sub>/SvO<sub>2</sub>, abyste mohli upravit Alarmy/cíle.

# 4.3.2 Kalibrace in vivo

- 1 Zaveď te katétr podle popisu v návodu k použití katétru.
- 2 Optický konektor katétru zasuňte stranou označenou "TOP" do kabelu oxymetrie a zacvaknutím uzavřete kryt.
- 3 Stiskněte ikonu klinických aktivit **[6]** → Kalibrace oxymetrie **[4]**.
- 4 Zvolte Typ oxymetrie: ScvO<sub>2</sub> nebo SvO<sub>2</sub>.
- 5 Stiskněte tlačítko Kalibrace in vivo.

Je-li nastavení neúspěšné, zobrazí se jedno z těchto hlášení:

#### Varování: Zjištěno rušení kontaktem se stěnou nebo zaklíněním. Upravte polohu katétru. NEBO

#### Varování: Nestabilní signál.

6 Objeví-li se hlášení "Zjištěno rušení kontaktem se stěnou nebo zaklíněním" nebo "Nestabilní signál", pokuste se odstranit problém podle pokynů v kapitole 11: *Odstraňování problémů* a stiskněte tlačítko

Proveď te novou kalibraci, aby se restartovalo nastavení základní hodnoty.

#### NEBO

Stiskněte tlačítko **Pokračovat**, aby se postoupilo k procesu odběru.

- 7 Je-li kalibrace základní hodnoty úspěšná, stiskněte tlačítko **Odběr** a pak odeberte vzorek krve a zašlete ho do laboratoře k měřené analýze pomocí oxymetru CO.
- 8 Po obdržení laboratorních hodnot zadejte HGB nebo Hct a ScvO<sub>2</sub>/SvO<sub>2</sub>.
- 9 Stiskněte tlačítko Kalibrovat.
- **10** Stisknutím ikony volby obrazovky monitoru zvolte požadované zobrazení obrazovky monitorování.
- 11 Stiskněte označení zobrazeného parametru umístěné vně kteréhokoli kulatého tlačítka parametru, abyste mohli zvolit ScvO<sub>2</sub>/SvO<sub>2</sub> jako klíčový parametr z místního okna parametrů.
- 12 Stiskněte vnitřek kulatého tlačítka parametru ScvO<sub>2</sub>/SvO<sub>2</sub>, abyste mohli upravit Alarmy/cíle.

# 5

# Navigování moderního monitoru HemoSphere

# Obsah

| Vzhled obrazovky moderního monitoru HemoSphere | .62 |
|------------------------------------------------|-----|
| Navigační lišta                                | .63 |
| Zobrazení monitoru                             | .65 |
| Klinické aktivity                              | .81 |
| Informační lišta                               | .85 |
| Stavová lišta                                  | .87 |
| Navigace obrazovky monitoru                    | .88 |

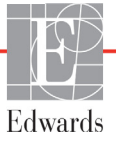

# 5.1 Vzhled obrazovky moderního monitoru HemoSphere

Všechny monitorovací funkce se spouštějí stisknutím příslušné oblasti na dotykové obrazovce. Navigační lišta umístěná na levé straně obrazovky obsahuje různá ovládací tlačítka pro zastavení a spuštění monitorování, rolování a volbu obrazovek, provádění klinických aktivit, upravování nastavení systému, zachycování obrazovek a přerušování alarmů. Hlavní komponenty obrazovky moderního monitoru HemoSphere jsou uvedeny níže (obrázek 5-1). Hlavní okno ukazuje aktuální zobrazení monitorování nebo obrazovku nabídky. Podrobnosti o typech zobrazení monitorování viz část *Zobrazení monitoru* na straně 65. Podrobnosti o dalších funkcích obrazovky viz příslušné části na obrázku 5-1.

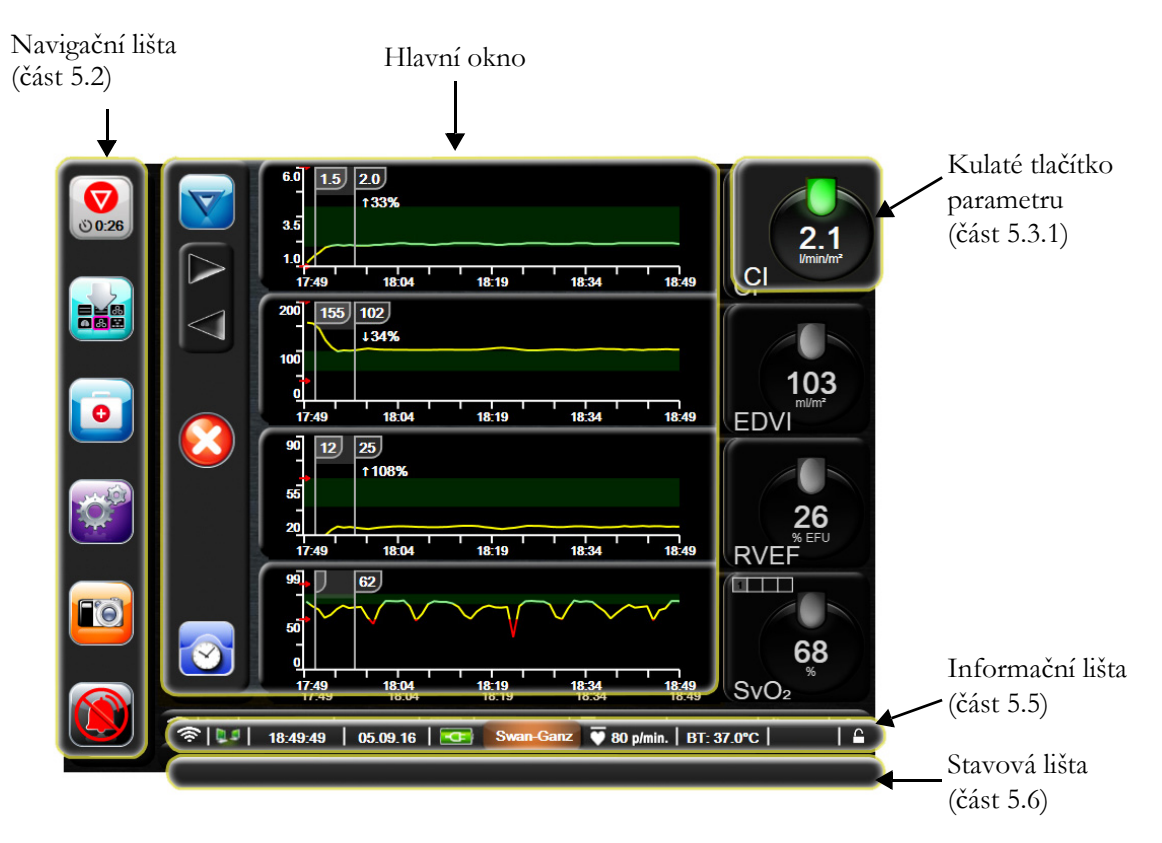

Obrázek 5-1 Funkce obrazovky moderního monitoru HemoSphere

# 5.2 Navigační lišta

Navigační lišta je na většině obrazovek. Výjimky tvoří obrazovka spouštění a obrazovky oznamující, že moderní monitor HemoSphere přestal monitorovat.

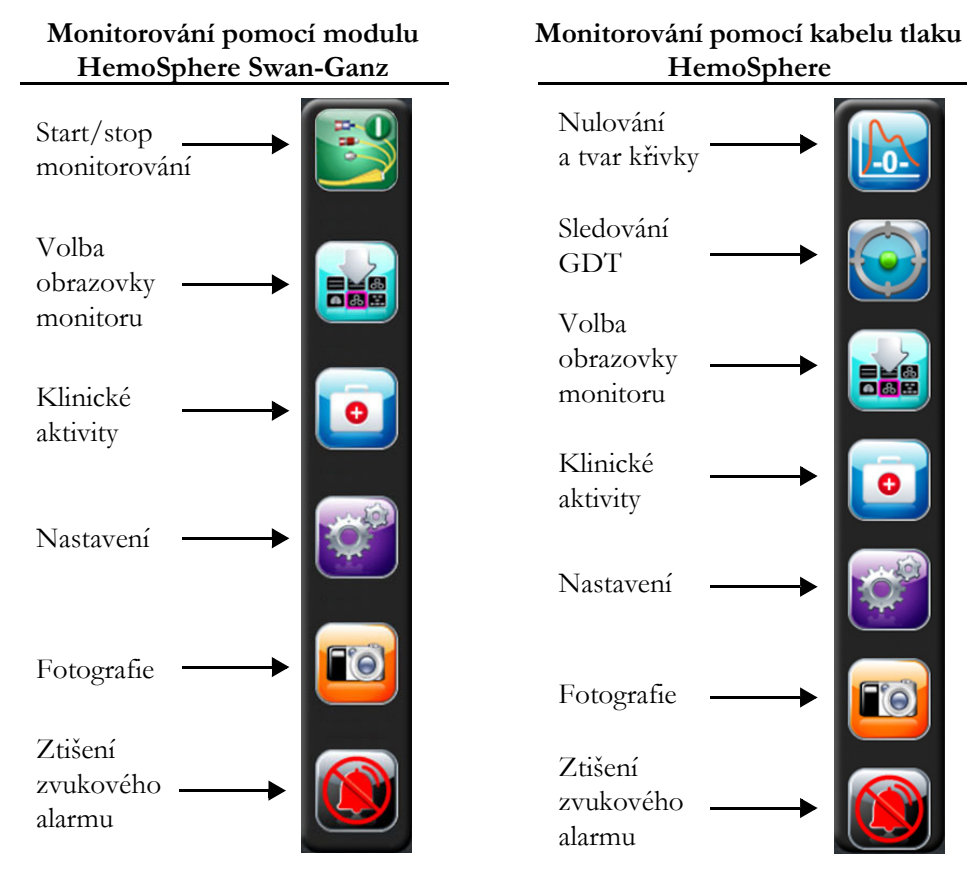

Obrázek 5-2 Navigační lišta

3

**Start monitorování CO.** Při monitorování pomocí modulu HemoSphere Swan-Ganz umožňuje ikona Start monitorování CO uživateli spustit monitorování CO přímo z navigační lišty. Viz část *Kontinuální monitorování srdečního výdeje* na straně 121.

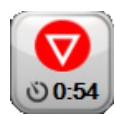

**Stop monitorování CO.** Ikona Stop monitorování oznamuje, že probíhá monitorování CO s použitím modulu HemoSphere Swan-Ganz. Uživatel může monitorování okamžitě zastavit stisknutím této ikony a poté tlačítka **OK** ve vyskakovacím okně s potvrzením.

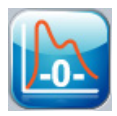

Nulování a tvar křivky. Tato ikona uživateli umožňuje vstoupit na obrazovku Nulování a tvar křivky přímo z navigační lišty. Viz *Obrazovka Nulování a tvar křivky* na straně 144.

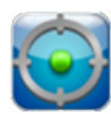

**Sledování GDT.** Toto tlačítko zobrazí nabídku Sledování GDT. Zdokonalené sledování parametru umožňuje uživateli řídit klíčové parametry v optimálním rozsahu. Viz *Rozšířené sledování parametrů* na straně 169.

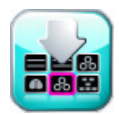

**Volba obrazovky monitoru.** Ikona volby obrazovky monitoru umožní uživateli zvolit požadovaný počet zobrazených monitorovaných parametrů a typ zobrazení monitorování pro jejich ukazování, což je zvýrazněno růžově (viz obrázek 5-3, "Příklad okna volby obrazovky monitorování", na straně 65). Když zvolíte obrazovku zobrazení monitorování, okamžitě se zobrazí příslušný režim monitorování.

Pro návrat k poslední zobrazené obrazovce monitorování stiskněte ikonu Storno 🍊

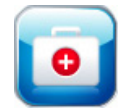

- Klinické aktivity. Ikona Klinické aktivity umožňuje přístup k těmto klinickým aktivitám:
  - Zvolte režim monitorování
  - **iCO** (modul HemoSphere Swan-Ganz)
  - Nulování a tvar křivky (kabel tlaku HemoSphere)
  - Kalibrace oxymetrie (kabel oxymetrie HemoSphere)
  - Zadání CVP
  - Kalkulátor vypočítaných hodnot
  - Přehled událostí
  - Historické grafické trendy
  - Test pacientského kabelu CCO (modul HemoSphere Swan-Ganz)
  - Sekundární obrazovka HPI (tlakový kabel HemoSphere pokročilá funkce)

**POZNÁMKA** Sekundární obrazovka HPI je dostupná, pokud je aktivována funkce Acumen HPI. Aktivace je k dispozici jen v určitých oblastech. Viz *Softwarová funkce Index předpovědi hypotenze (HPI) Acumen* na straně 154. Ohledně podrobnějších informací o aktivaci této pokročilé funkce se prosím obrať te na místního zástupce společnosti Edwards.

V této kapitole naleznete popis funkcí **Zvolte režim monitorování, Zadání CVP, Kalkulátor vypočítaných hodnot, Přehled událostí,** a **Historické grafické trendy** (viz *Klinické aktivity* na straně 81). Podrobnější informace o zbývajících klinických aktivitách najdete v kapitole o specifickém modulu nebo kabelu.

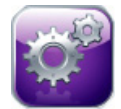

Nastavení. Ikona Nastavení umožňuje přístup k obrazovkám konfigurace, které zahrnují:

- Údaje o pacientovi: Viz kapitola 6: Nastavení uživatelského rozhraní
- Nastavení monitoru: Viz kapitola 6: Nastavení uživatelského rozhraní
- **Pokročilé nastavení**: Viz kapitola 7: *Alarmy/cíle*, kapitola 7: Úprava měřítek, a kapitola 8: *Nastavení exportu dat a připojitelnosti*
- Export dat: Viz kapitola 8: Nastavení exportu dat a připojitelnosti
- Demo režim: Viz kapitola 7: Demo režim
- Technická údržba: Viz kapitola 7: Technická údržba
- Nápověda: Viz kapitola 13: Nápověda na obrazovce

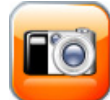

**Fotografie.** Ikona Fotografie zachycuje obraz obrazovky v aktuálním čase. K uložení tohoto obrazu musíte mít připojen USB flash disk k jednomu ze dvou USB portů (zadní a pravý panel) moderního monitoru HemoSphere.

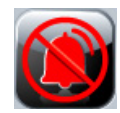

**Ztišení zvukových alarmů.** Tato ikona přeruší všechny alarmy na dobu dvou minut. Během těchto dvou minut jsou nové fyziologické alarmy přerušeny. Po uplynutí těchto dvou minut se alarmy znovu rozezní. Zvukové signály chyb jsou přerušeny, dokud není chyba odstraněna a dokud se neobjeví znovu. Vyskytne-li se nová chyba, alarm se znovu rozezní.

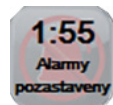

**Zvukové alarmy jsou přerušeny.** Ukazuje, že alarmy jsou dočasně přerušeny. Zobrazí se časovač odpočítávání 2 minut a hlášení "**Alarmy pozastaveny**". Indikátor pozastavení alarmu se objeví na kterémkoli kulatém tlačítku parametru, kde právě probíhá alarm.

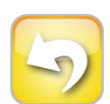

**Ukončení pauzy monitorování.** Jestliže je tlačítko přerušení zvukových alarmů stisknuto po dobu 3 sekund, objeví se místní okno potvrzující pozastavení monitorování, které požádá uživatele o potvrzení, zda se mají pozastavit monitorovací operace. Tato funkce se používá, když si uživatel přeje pozastavit monitorování. Po potvrzení se tlačítko ztišení zvukového alarmu na navigační liště přepne na tlačítko ukončení pauzy monitorování a zobrazí se hlášení "**Pauza monitorování**". Pro návrat k monitorování stiskněte tlačítko ukončení pauzy monitorování.

# 5.3 Zobrazení monitoru

Existuje osm zobrazení monitorování: grafický trend, tabulkový trend, rozdělená obrazovka grafického a tabulkového trendu, velká čísla, fyziologie, kokpit, fyziologický vztah a nastavení cíle. Na těchto obrazovkách lze zobrazit až čtyři monitorované parametry současně.

Chcete-li zvolit zobrazení monitorování:

1 Stiskněte ikonu Volba obrazovky monitoru 📷 🔐 Nabídka volby obrazovky monitoru obsahuje

ikony, které jsou založeny na vzhledu obrazovek monitorování.

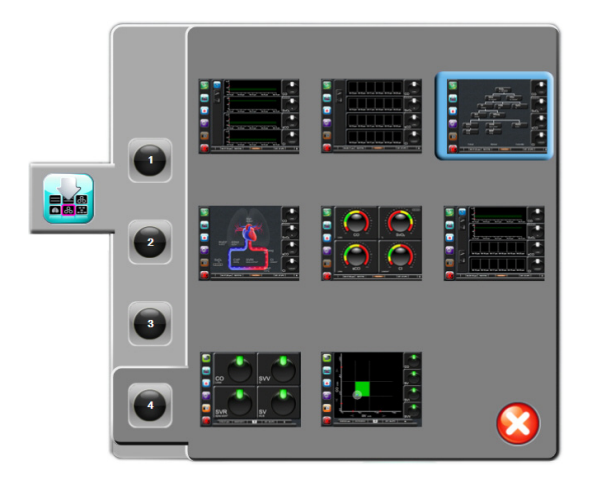

#### Obrázek 5-3 Příklad okna volby obrazovky monitorování

- 2 Stiskněte číslo v kroužku, 1, 2, 3 nebo 4, které představuje počet klíčových parametrů, které se mají zobrazit na obrazovkách monitorování.
- **3** Zvolte a stiskněte tlačítko zobrazení monitoru, aby se klíčové parametry zobrazily v příslušném formátu obrazovky.

# 5.3.1 Kulatá tlačítka parametrů

Kulatá tlačítka parametrů jsou umístěna na pravé straně většiny obrazovek monitorování. Zobrazení monitorování Kokpit a Velká čísla se skládají z kulatých tlačítek parametrů většího formátu, která fungují stejně, jak je popsáno níže.

# 5.3.1.1 Změna parametrů

- 1 Stiskněte označení zobrazeného parametru umístěné vně kulatého tlačítka, chcete-li jej změnit na jiný parametr.
- 2 Místní okno zobrazí zvolený parametr barevně zvýrazněný a ostatní parametry, které jsou aktuálně zobrazeny, mají barevné obrysy. Parametry, které jsou k dispozici, se na obrazovce objeví bez zvýraznění. Obrázek 5-4 ukazuje místní okno, které se objeví při výběru kontinuálních parametrů a monitorování pomocí modulu HemoSphere Swan-Ganz.

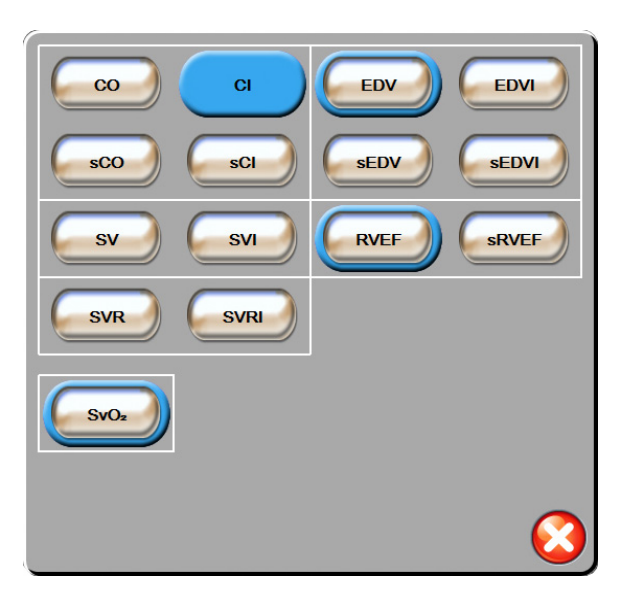

Obrázek 5-4 Příklad místního okna pro volbu klíčových parametrů

**3** Pro zvolení parametru, kterým chcete nahradit stávající parametr, stiskněte některý z dostupných parametrů.

# 5.3.1.2 Změna alarmu/cíle

Obrazovka s místním oknem **Alarmy/cíle** umožní uživateli zobrazit a nastavit hodnoty alarmu a cíle pro zvolený parametr nebo aktivovat/deaktivovat zvukový alarm a nastavení cíle. Mimoto lze upravit nastavení cíle pomocí klávesnice nebo rolovacích tlačítek, když je zapotřebí menší úprava. Tato obrazovka s místním oknem je přístupná stisknutím kdekoli uvnitř kulatého tlačítka monitorovaného parametru nebo přes obrazovku nastavení parametrů. Podrobnější informace viz část *Alarmy/cíle* na straně 102.

POZNÁMKA Součástí tohoto místního okna je dvouminutový časovač nečinnosti.

Meze alarmů a cílová rozmezí pro parametr Index předpovědi hypotenze Acumen, HPI, nelze upravit.

# 5.3.1.3 Indikátory stavu

Majáček nahoře na každém kulatém tlačítku parametru udává pacientův aktuální stav. Se změnami pacientova stavu se mění barva. V kulatých tlačítkách se mohou zobrazit další informace:

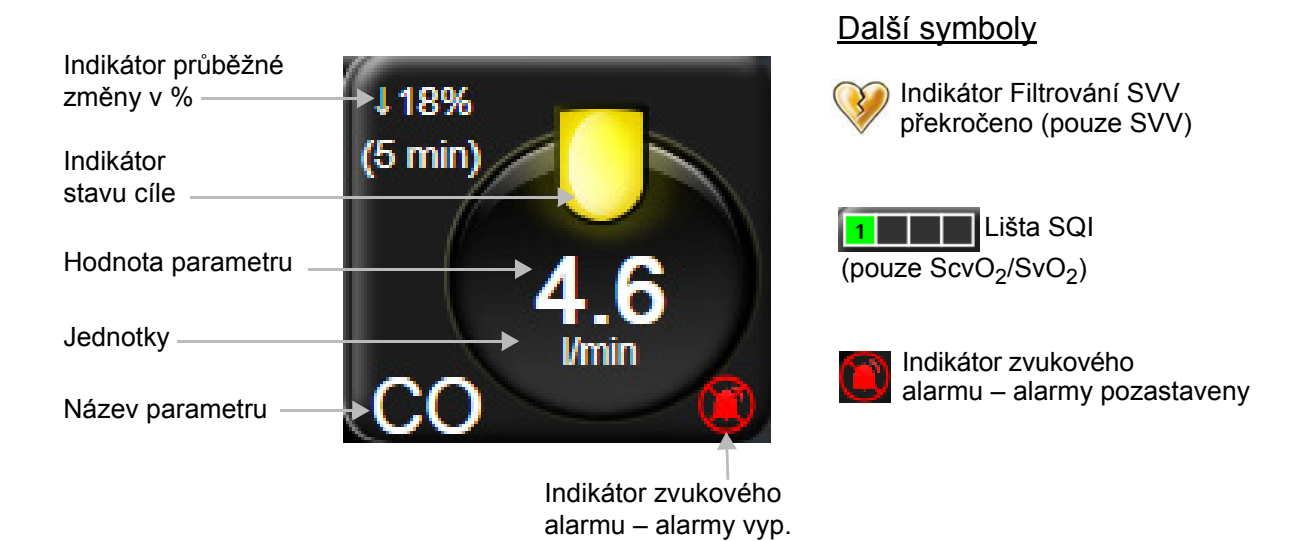

#### Obrázek 5-5 Kulaté tlačítko parametru

**Chyba.** Dojde-li k chybovému stavu, hlášení o chybě budou zobrazena na stavové liště, dokud nebude chybový stav odstraněn. Jestliže existuje více než jedna chyba, výstraha nebo alarm, hlášení probíhá cyklicky každé dvě sekundy.

Dojde-li k chybovému stavu, výpočty parametrů jsou ukončeny a kulaté tlačítko každého dotčeného parametru zobrazuje poslední hodnotu, čas a datum, kdy byl parametr měřen.

**Indikátor průběžné změny v %.** Tento indikátor zobrazuje procento změny, a pak časové období, za které ke změně došlo. Možnosti konfigurace viz oddíl *Časové intervaly/ průměry* na straně 96.

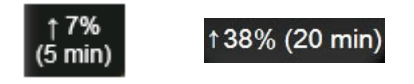

Indikátor Filtrování SVV překročeno. Symbol indikátoru Filtrování SVV překročeno 💔 se objeví na

kulatém tlačítku parametru SVV, jestliže je zjištěn vysoký stupeň variability tepové frekvence, který by mohl ovlivnit hodnotu SVV.

**Lišta SQI.** Lišta SQI **neuro** je odrazem kvality signálu během monitorování oxymetrie. Kvalita signálu je založena na stavu katétru a jeho umístění v cévě. Úrovně indikátoru viz tabulka 11-3, "Úrovně indikátoru kvality signálu", na straně 150.

**Indikátory stavu cíle.** Barevný indikátor nahoře na každém kulatém tlačítku monitorování udává pacientův klinický stav. Barvy indikátoru a jejich klinické indikace viz tabulka 7-2, "Barvy indikátoru stavu cíle", na straně 105.

**POZNÁMKA** Při používání parametru Index předpovědi hypotenze Acumen, HPI, se indikátory stavu pacienta liší od popsaných. Indikátory stavu pacienta při používání funkce Index předpovědi hypotenze Acumen viz oddíl *Softwarová funkce Index předpovědi hypotenze (HPI)* Acumen na straně 154.

# 5.3.2 Zobrazení monitorování Grafický trend

Obrazovka grafického trendu zobrazuje aktuální stav a historii monitorovaných parametrů. Rozsah historie zobrazené u monitorovaných parametrů lze konfigurovat úpravou časového měřítka.

Když je cílové rozmezí pro parametr aktivováno, barva grafu kóduje vynesenou čáru, zelená znamená v cílovém rozmezí, žlutá znamená, že hodnota je mimo cílové rozmezí, ale uvnitř fyziologického rozmezí alarmu, a červená znamená, že hodnota je mimo rozmezí alarmu. Je-li cílové rozmezí pro daný parametr deaktivováno, vynesená čára je bílá. Barvy odpovídají barvám klinického indikátoru cíle (majáček) na kulatých tlačítkách klíčových parametrů v grafu grafického trendu, když jsou cíle pro parametr aktivovány. Meze alarmu pro každý parametr jsou zobrazeny jako barevné šipky na ose y grafu.

**POZNÁMKA** Grafický trend pro Index předpovědi hypotenze Acumen, HPI, se zobrazuje jako bílá spojnice trendu, když není v alarmovém rozmezí, a jako červená spojnice trendu, když je v alarmovém rozmezí.

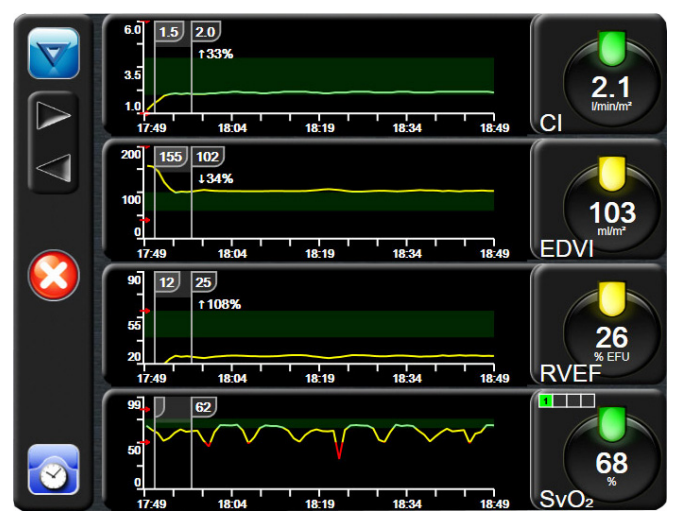

Obrázek 5-6 Obrazovka Grafický trend

Chcete-li změnit časové měřítko zobrazeného parametru, stiskněte vnější oblast grafu podél osy x nebo y a objeví se místní nabídka měřítka. Chcete-li zvolit jiné časové období, stiskněte hodnotovou stranu tlačítka **Grafický časový trend**.

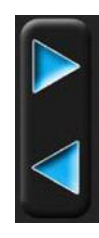

# 5.3.2.1 Režim rolování grafického trendu

Rolováním zpět lze zobrazit až 72 hodin dat monitorovaných parametrů. Během rolování se nad daty parametru objeví datum. Je-li to vhodné, objeví se dvě data. Chcete-li zahájit rolování, stiskněte tlačítko příslušného režimu rolování. Chcete-li zvýšit rychlost rolování, držte stisknuté tlačítko režimu rolování. Obrazovka se vrátí do živého režimu dvě minuty poté, co bylo stisknuto rolovací tlačítko, nebo jestliže stisknete ikonu Zpět. Pod rolovacími tlačítky se objeví rychlost rolování.

| Nastavení rolování | Popis                                                                    |
|--------------------|--------------------------------------------------------------------------|
| >>>                | Roluje o dvojnásobek aktuálního časového měřítka.                        |
| >>                 | Roluje v aktuálním časovém měřítku (šířka 1 grafu).                      |
| >                  | Roluje o polovinu aktuálního časového měřítka<br>(polovina šířky grafu). |

| Tabulka 5-1 Gr | afický trend – | rychlosti rolování |
|----------------|----------------|--------------------|
|----------------|----------------|--------------------|

V režimu rolování může uživatel rolovat k údajům starším, než zobrazuje aktuální časové měřítko.

**POZNÁMKA** Není možné dotýkat se oblasti za posledními údaji nebo před nejstaršími údaji. Graf bude rolovat jen tak daleko, jak jsou data dostupná.

# 5.3.2.2 Intervenční události

Když jste v obrazovce Grafický trend, volbou ikony Intervence podrobnosti a oddíl poznámek.

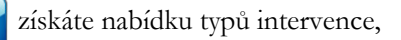

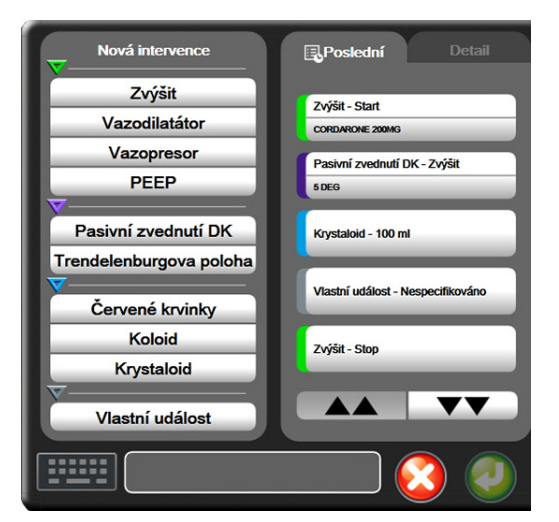

Obrázek 5-7 Grafický trend – okno Intervence

#### Zadání Nová intervence:

- 1 Zvolte možnost Typ intervence z nabídky Nová intervence vlevo.
- 2 Zvolte možnost Detail ze záložky nabídky vpravo. Jako výchozí nastavení je nastaveno Nespecifikováno.
- 3 Pro zadání poznámek zvolte ikonu Klávesnice (volitelná možnost).
- 4 Stiskněte ikonu Enter 🧑

Zadání dříve používané intervence:

- 1 Zvolte Intervence ze záložky se seznamem Poslední.
- 2 Chcete-li přidat, upravit nebo odstranit poznámku, stiskněte ikonu Klávesnice

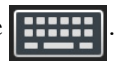

3 Stiskněte ikonu Enter 🥖

| Intervence | Indikátor | Тур                                               |  |  |
|------------|-----------|---------------------------------------------------|--|--|
| Intervence | (zelená)  | Inotropní<br>Vazodilatátor<br>Vazopresor<br>PEEP  |  |  |
| Polohová   | (fialová) | Pasivní zvednutí DK<br>Trendelenburgova<br>poloha |  |  |
| Tekutiny   | (modrá)   | Červené krvinky<br>Koloid<br>Krystaloid           |  |  |
| Vlastní    | (šedá)    | Vlastní událost                                   |  |  |

Po zvolení typu intervence se vizuálně zobrazí značky označující intervenci na všech grafech. Tyto značky lze zvolit pro získání podrobnějších informací. Když se značky dotknete, objeví se bublina s informacemi. Viz obrázek 5-8: "Obrazovka Grafický trend – bublina s informacemi o intervenci". Bublina s informacemi udává konkrétní intervenci, datum, čas a poznámky týkající se intervence. Stisknutí edičního tlačítka umožňuje uživateli upravit čas intervence, datum a poznámku. Stisknutím tlačítka ukončení se bublina zavře.

**POZNÁMKA** Bublina s informacemi o intervenci má dobu prodlevy 2 minuty.

**Upravování intervence.** Čas, datum a přidruženou poznámku pro každou intervenci lze po počátečním zadání upravit:

- 1 Stiskněte indikátor intervenční události 😽 spojený s intervencí, která se má upravit.
- 2 Stiskněte ikonu Upravit 🔊 umístěnou na bublině s informacemi.
- **3** Chcete-li změnit čas zvolené intervence, stiskněte **Upravit čas** a zadejte aktualizovaný čas na klávesnici.
- 4 Chcete-li změnit datum, stiskněte Upravit datum a zadejte aktualizované datum na klávesnici.
- 5 Pro zadání nebo úpravu poznámek stiskněte ikonu Klávesnice
- 6 Stiskněte ikonu Enter 🧑

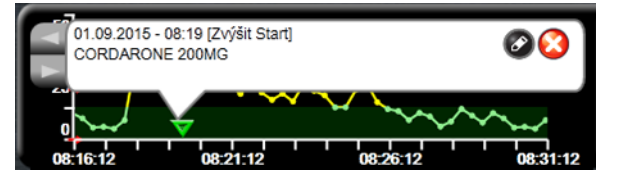

Obrázek 5-8 Obrazovka Grafický trend – bublina s informacemi o intervenci

# 5.3.2.3 Zobrazení arteriální křivky (ART) v reálném čase

Pro zobrazení křivky krevního tlaku v reálném čase, když jste v režimu monitorování s použitím snímače

FloTrac, stiskněte ikonu zobrazení arteriální křivky 💦 Nad grafem prvního monitorovaného parametru

se zobrazí panel grafu arteriální křivky v reálném čase. Nad kulatým tlačítkem prvního monitorovaného parametru se zobrazí číselná naměřená hodnota systolického, diastolického a středního arteriálního tlaku tep po tepu. Chcete-li změnit rozkladovou rychlost (měřítko osy x) grafu, stiskněte oblast měřítka a objeví se místní nabídka umožňující zavedení nové rozkladové rychlosti.

Chcete-li zastavit zobrazování arteriální křivky v reálném čase, stiskněte ikonu Skrytí arteriální křivky

**POZNÁMKA** Jestliže jsou zobrazovány 4 klíčové parametry ve chvíli, kdy se stiskne tlačítko Zobrazení ART, dočasně se odstraní zobrazení 4. klíčového parametru a nad grafy trendu zbývajících 3 klíčových parametrů je umístěn graf ART.

# 5.3.3 Tabulkové trendy

Obrazovka tabulkových trendů zobrazuje zvolené klíčové parametry a jejich historii v tabulkovém formátu.

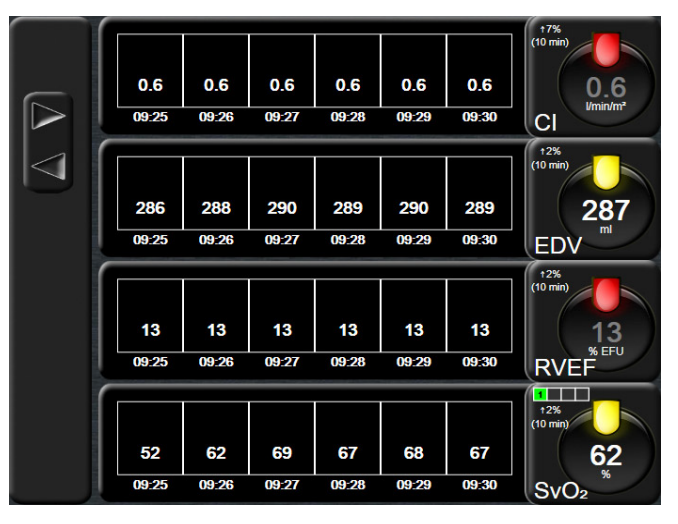

Obrázek 5-9 Obrazovka Tabulkový trend

1 Chcete-li změnit interval mezi hodnotami, dotkněte se vnitřku tabulky.

2 V místním okně **Tabulkový přírůstek** zvolte hodnotu.

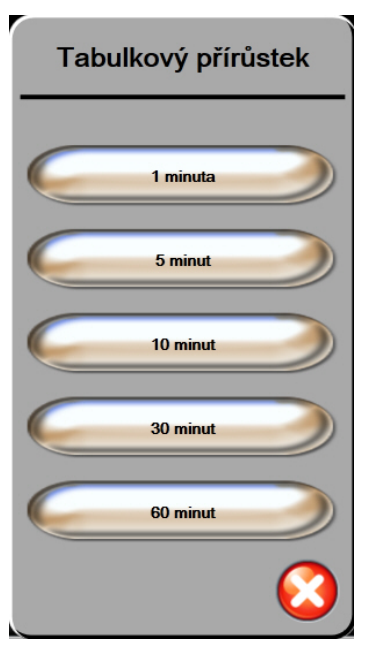

Obrázek 5-10 Místní okno Tabulkový přírůstek

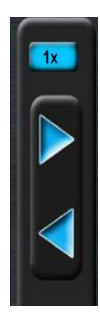

# 5.3.3.1 Režim rolování tabulkového trendu

Rolováním zpět lze zobrazit až 72 hodin dat. Režim rolování je založen na počtu buněk. Jsou k dispozici tři rychlosti rolování:  $1\times$ ,  $6\times$  a  $40\times$ .

Když obrazovka roluje, nad tabulkou se objeví datum. Jestliže časové období překrývá dva dny, objeví se na obrazovce obě data.

1 Chcete-li zahájit rolování, stiskněte a držte jednu ze šedých šipek. Rychlost rolování se objeví nad ikonami rolování.

| Nastavení | Čas            | Rychlost |
|-----------|----------------|----------|
| 1×        | Jedna buňka    | Pomalá   |
| 6×        | Šest buněk     | Střední  |
| 40×       | Čtyřicet buněk | Rychlá   |

#### Tabulka 5-3 Tabulkový trend – rychlosti rolování

2 Chcete-li opustit režim rolování, přestaňte se dotýkat rolovací šipky nebo stiskněte ikonu Zpět .

**POZNÁMKA** Obrazovka se vrátí do živého režimu dvě minuty po posledním stisknutí ikony rolování v podobě šipky nebo po stisknutí ikony Zpět.
#### 5.3.4 Rozdělené zobrazení grafického a tabulkového trendu

Rozdělená obrazovka grafického a tabulkového trendu zobrazuje kombinaci zobrazení monitorování jako grafického trendu a tabulkového trendu. Toto zobrazení je užitečné pro současné sledování aktuálního stavu a historie zvolených monitorovaných parametrů v grafickém formátu a dalších zvolených monitorovaných parametrů v tabulkovém formátu.

Jsou-li zvoleny dva klíčové parametry, první klíčový parametr je zobrazen ve formátu grafického trendu a druhý ve formátu tabulkového trendu. Klíčové parametry lze měnit stisknutím označení parametru, které je umístěné na kulatém tlačítku parametru. Jsou-li zvoleny více než dva klíčové parametry, první dva parametry jsou zobrazeny ve formátu grafického trendu a třetí a čtvrtý (je-li zvolen čtvrtý klíčový parametr) jsou zobrazeny ve formátu tabulkového trendu. Časové měřítko pro data zobrazená na kterémkoli zobrazení grafického trendu klíčového parametru je nezávislé na časovém měřítku zobrazeném na zobrazeních tabulkového trendu. Podrobnější informace o zobrazení grafického trendu viz *Zobrazení monitorování Grafický trend* na straně 68. Podrobnější informace o zobrazení tabulkového trendu viz *Tabulkové trendy* na straně 71.

#### 5.3.5 Velká čísla

Obrazovka velkých čísel zobrazuje parametry ve větší velikosti než ostatní obrazovky. To lékařům a ostatnímu personálu usnadňuje vidět hodnoty z větší vzdálenosti.

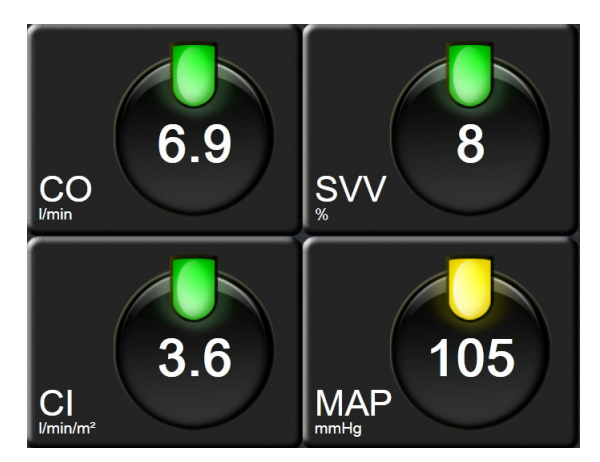

Obrázek 5-11 Obrazovka Velká čísla

#### 5.3.6 Obrazovka Fyziologie

Obrazovka Fyziologie je animované zobrazení interakce mezi srdcem, plícemi, krví a cévním systémem. Ve spojení s animací jsou zobrazeny hodnoty kontinuálních parametrů.

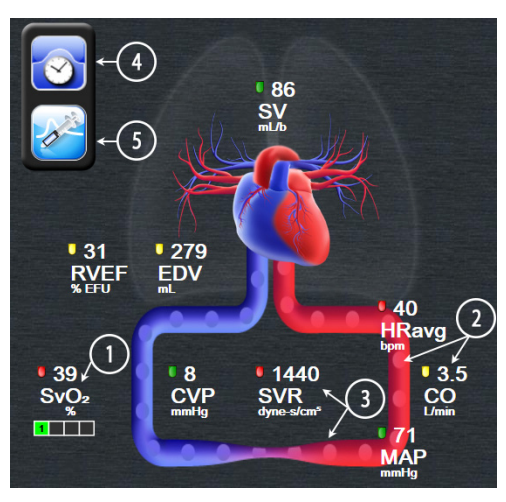

#### Obrázek 5-12 Obrazovka Fyziologie při monitorování pomocí modulu HemoSphere Swan-Ganz

Na obrazovce fyziologie je obraz tlukoucího srdce vizuálním znázorněním srdeční frekvence a není to přesné znázornění tepů za minutu. Klíčové funkce této obrazovky jsou očíslovány, jak ukazuje obrázek 5-12. Tento obrázek je příkladem obrazovky Fyziologie v kontinuálním režimu během aktivního monitorování s pomocí modulu HemoSphere Swan-Ganz a podřízených signálů EKG, MAP a CVP.

- 1 Jsou zde zobrazena data parametrů ScvO<sub>2</sub>/SvO<sub>2</sub> a indikátor kvality signálu (SQI), zatímco je připojen kabel oxymetrie HemoSphere a aktivně monitoruje venózní saturaci kyslíkem.
- 2 Srdeční výdej (CO/CI) je uveden na arteriální straně animace cévního systému. Rychlost animace průtoku krve se bude přizpůsobovat na základě hodnoty CO/CI a nízkého/vysokého cílového rozmezí zvolených pro daný parametr.
- 3 Systémový cévní odpor, uvedený uprostřed animace cévního systému, je k dispozici během monitorování CO/CI a využívání analogových vstupů pro tlakové signály MAP a CVP z připojeného pacientského monitoru, jako SVR = [(MAP-CVP)/CO]\*80. Když jste v režimu monitorování s použitím snímače FloTrac, je zapotřebí pouze CVP s použitím obrazovky zadání CVP nebo prostřednictvím analogového vstupu. Úroveň konstrikce zobrazená v cévě se bude přizpůsobovat na základě odvozené hodnoty SVR a nízkého/vysokého cílového rozmezí zvolených pro daný parametr.

**POZNÁMKA** Nastavení alarmů/cílů lze upravit prostřednictvím obrazovky nastavení Alarmy/cíle (viz *Obrazovka nastavení Alarmy/cíle* na straně 105) nebo zvolením požadovaného parametru jako klíčového parametru a přístupem do místního okna Alarmy/cíle parametru stisknutím uvnitř kulatého tlačítka parametru.

> Příklad, který ukazuje obrázek 5-12, se týká monitorování s pomocí modulu HemoSphere Swan-Ganz. U ostatních režimů monitorování budou rozdíly ve vzhledu a parametrech. Například když monitorujete v režimu monitorování s použitím snímače FloTrac, HR<sub>pr.</sub> je nahrazena PR, objeví se PPV a SVV (pokud jsou nakonfigurovány) a EDV a RVEF se neukazují.

SVV

13

- 4 Z kontinuálního režimu se dotkněte ikony Hodiny/tvar křivky vlevo nahoře, abyste přešli do obrazovky Intermitentní fyziologie. Toto tlačítko se objeví pouze tehdy, když jsou k dispozici historická intermitentní data. Viz 5.3.6.2 Obrazovka Historická fyziologie, níže.
- **5** Dotkněte se stříkačky, abyste přešli na obrazovku iCO pro zachycení srdečního výdeje bolusovou metodou, zatímco provádíte monitorování s použitím termodilučního katétru.

#### 5.3.6.1 Indikátor sklonu SVV

Indikátor sklonu SVV je vizuální znázornění Frank-Starlingovy křivky používané při posuzování hodnoty variace tepového objemu (SVV). Objeví se na obrazovce Fyziologie, když jste v režimu monitorování s použitím snímače FloTrac. Barva majáčku se mění na základě nastavených cílových rozmezí. Hodnota SVV 13 % je zobrazena přibližně na inflexním bodu křivky. Indikátor je zobrazen na obrazovkách Fyziologie a Historická fyziologie.

Uživatel je schopen aktivovat nebo deaktivovat zobrazení majáčku SVV, hodnoty parametru a indikátoru Filtrování SVV překročeno z nabídky nastavení monitoru – nastavení obrazovek monitorování. Je aktivováno výchozí nastavení. Systém neukáže majáček SVV na křivce indikátoru SVV, když je zapnutý indikátor Filtrování SVV překročeno.

#### 5.3.6.2 Obrazovka Historická fyziologie

Obrazovka Historická fyziologie zobrazuje jak intermitentní data bolusu, tak zachycení kontinuálních dat, zobrazené přes vizuální znázornění srdce a oběhové soustavy. Oběhová soustava má několik variant, aby se znázornil stav pacienta v době setu bolusů – například cévy se zužují.

Je možno zobrazit až 36 záznamů historické fyziologie, a to prostřednictvím horizontálních záložek umístěných podél horní hrany obrazovky.

#### 5.3.7 Obrazovka Kokpit

Tato obrazovka monitorování, kterou ukazuje obrázek 5-13, zobrazuje velká kulatá tlačítka parametrů s hodnotami parametru, který je monitorován. Kulatá tlačítka parametrů na obrazovce Kokpit graficky udávají rozsahy a hodnoty alarmu/cíle a používají ručičkové ukazatele, aby ukázaly, kde klesá aktuální hodnota parametru. Podobně jako u standardních kulatých tlačítek parametrů hodnota uvnitř kulatého tlačítka bliká, jestliže u parametru dojde k alarmu.

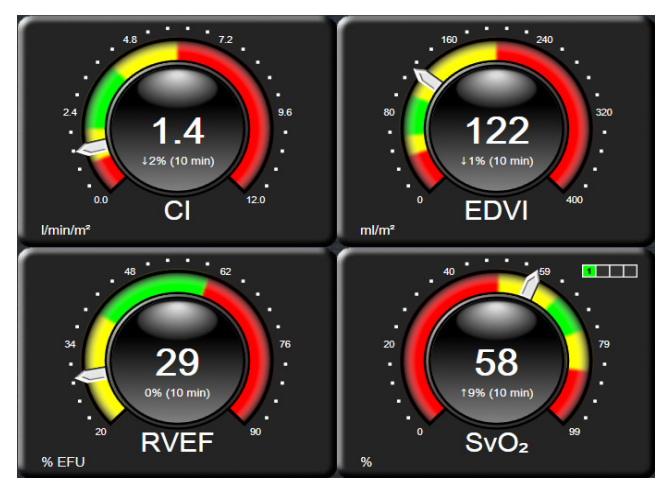

Obrázek 5-13 Obrazovka monitorování Kokpit

Kulatá tlačítka klíčových parametrů, která jsou na obrazovce Kokpit, zobrazují složitější indikátor cíle a alarmu než standardní kulaté tlačítko parametrů. Plný rozsah zobrazení parametru se použije k vytvoření měřidla z minimálního až maximálního nastavení grafických trendů. Ručička se používá k ukázání aktuální hodnoty na kruhové stupnici měřidla. Když jsou cílová rozmezí aktivována, použije se červená (zóna alarmu), žlutá (zóna varování ohledně cílové hodnoty) a zelená (přijatelná cílová zóna) barva k označení oblastí cíle a alarmu na kruhovém měřidle. Jestliže cílová rozmezí nejsou aktivována, oblast kruhového měřidla je celá šedá a indikátory cíle nebo alarmu jsou odstraněny. Šipka indikátoru hodnoty přechází, aby ukázala, kdy jsou hodnoty mimo meze stupnice měřidla.

#### 5.3.8 Fyziologický vztah

Obrazovka Fyziologický vztah zobrazuje rovnováhu mezi dodávkou kyslíku (DO<sub>2</sub>) a spotřebou kyslíku (VO<sub>2</sub>). Při změně hodnot parametrů se automaticky aktualizuje, takže hodnoty jsou vždy aktuální. Spojující čáry zvýrazňují vzájemný vztah parametrů.

#### 5.3.8.1 Kontinuální a historický režim

Obrazovka Fyziologický vztah má dva režimy: kontinuální a historický. Když je v kontinuálním režimu, intermitentní a odvozené hodnoty jsou vždy zobrazeny jako nedostupné.

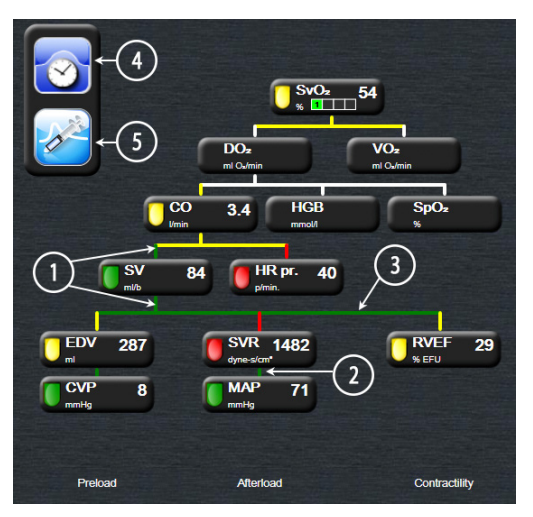

Obrázek 5-14 Obrazovka Fyziologický vztah při monitorování s pomocí modulu HemoSphere Swan-Ganz

- 1 Svislé čáry nad a pod parametry se objeví ve stejné barvě, jakou má majáček parametru.
- 2 Svislé čáry, které přímo spojují dva parametry, se objeví ve stejné barvě, jakou má majáček parametru pod nimi (například mezi SVRI a MAP, obrázek 5-14).
- 3 Horizontální čáry mají stejnou barvu jako čára nad nimi.
- **4** Levá lišta se objeví, když je proveden set bolusů. Stisknutím ikony Hodiny/tvar křivky se zobrazí historická data, jsou-li k dispozici (viz obrázek 5-14).
- 5 Stisknutím ikony iCO, je-li k dispozici, se otevře obrazovka konfigurace nového setu termodiluce.

| POZNÁMKA | Příklad, který ukazuje obrázek 5-14, se týká monitorování s pomocí modulu           |
|----------|-------------------------------------------------------------------------------------|
|          | HemoSphere Swan-Ganz. U ostatních režimů monitorování budou rozdíly ve vzhledu      |
|          | a parametrech. Například když monitorujete v režimu monitorování s použitím         |
|          | snímače FloTrac, HR <sub>pr.</sub> je nahrazena PR, objeví se PPV a SVV (pokud jsou |
|          | nakonfigurovány) a EDV a RVEF se neukazují.                                         |
|          |                                                                                     |

**POZNÁMKA**Předtím, než se provede set termodiluce a než jsou zadány jakékoli hodnoty<br/>(viz část 5.3.8.2 Políčka parametrů níže) se ikony Hodiny/tvar křivky a iCO neobjevují.<br/>Jsou zobrazeny pouze kontinuální parametry, které jsou k dispozici.

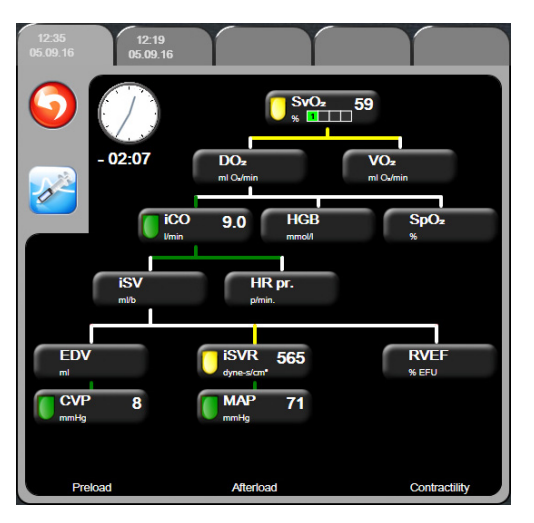

Obrázek 5-15 Obrazovka Fyziologický vztah s historickými daty

**POZNÁMKA** Obrazovka Fyziologický vztah s historickými daty zobrazuje většinu parametrů, které jsou k dispozici o systému v určitém časovém bodě. Obrazovka zobrazuje čáry spojující parametry a zvýrazňující vzájemný vztah parametrů. Obrazovka Fyziologický vztah s historickými daty zobrazuje konfigurované (1–4) klíčové parametry na pravé straně obrazovky. Na horní hraně obrazovky je sestava horizontálních záložek, která uživateli umožňuje navigovat databází historických záznamů. Časy záznamů odpovídají setům bolusů termodiluce a výpočtům odvozených hodnot.

Obrazovka Historický fyziologický vztah uživateli umožňuje zadávat parametry použité pro výpočet odvozených parametrů  $\mathbf{DO}_2$  a  $\mathbf{VO}_2$  pouze k poslednímu záznamu. Zadané hodnoty jsou pro čas záznamu a nikoli pro aktuální čas.

Obrazovka Historický fyziologický vztah je přístupná přes ikonu Hodiny/tvar křivky na obrazovce Fyziologický vztah v kontinuálním režimu. Pro návrat na obrazovku

Fyziologický vztah v kontinuálním režimu stiskněte ikonu Zpět 🕥. Pro tuto obrazovku neplatí 2minutová časová prodleva.

Pro výpočet **DO**<sub>2</sub> a **VO**<sub>2</sub> je zapotřebí parciální tlak kyslíku v arteriální krvi (PaO<sub>2</sub>) a ve venózní krvi (PvO<sub>2</sub>). Pro obrazovku Fyziologický vztah s historickými daty se používá PaO<sub>2</sub> a PvO<sub>2</sub> s hodnotou nula (0). Pro výpočet DO<sub>2</sub> a VO<sub>2</sub>, když se pro PaO<sub>2</sub> a PvO<sub>2</sub> použijí hodnoty jiné než nula (0), použijte **Kalkulátor vypočítaných hodnot** (viz část 5.4.4 na straně 83).

#### 5.3.8.2 Políčka parametrů

Každé políčko parametru zobrazuje:

- Název parametru
- Jednotky parametru
- Hodnotu parametru (je-li k dispozici)
- Klinický indikátor stavu cíle (je-li k dispozici hodnota)
- Indikátor SVV (je-li to vhodné)

Jestliže je parametr v chybovém stavu, není hodnota vyplněna, což naznačuje, že není nebo nebyla k dispozici v době zobrazení.

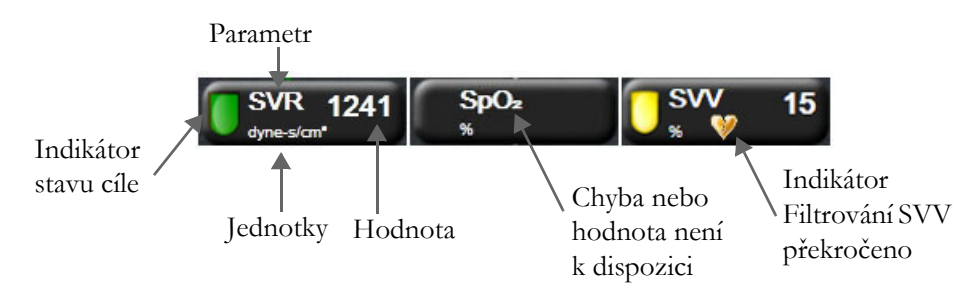

Obrázek 5-16 Fyziologický vztah – políčka parametrů

#### 5.3.8.3 Nastavení cílů a zadání hodnot parametrů

Když chcete změnit nastavení cíle nebo zadat hodnotu, dotkněte se parametru, čímž se vyvolá místní okno cíle/zadání. Místní okno Fyziologický vztah – cíl/zadání se zobrazí, když se stisknou následující políčka parametrů, kterých se týká fyziologický vztah:

- HGB
- SpO<sub>2</sub>
- SvO<sub>2</sub>/ScvO<sub>2</sub> (když není k dispozici žádné měření kabelu oxymetrie HemoSphere)

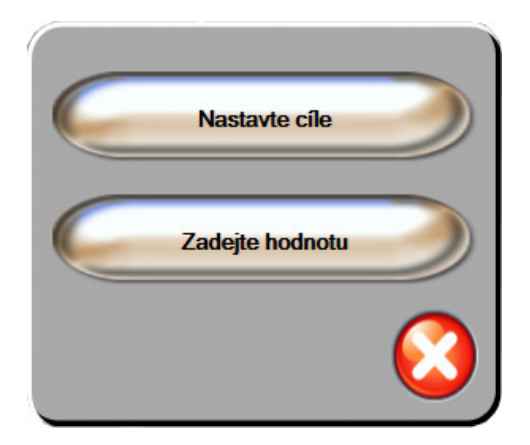

Obrázek 5-17 Místní okno Fyziologický vztah – cíl/zadání

Je-li hodnota přijata, vytvoří se nový záznam historického fyziologického vztahu s časovým razítkem. Obsahuje:

- Aktuální kontinuální data parametru
- Zadanou hodnotu a jakékoli odvozené vypočtené hodnoty

Obrazovka Historický fyziologický vztah se zobrazí s nově vytvořeným záznamem. Pak můžete zadat zbytek manuálně zadávaných hodnot pro výpočet jakýchkoli odvozených hodnot.

#### 5.3.9 Obrazovka Nastavení cíle

Obrazovka Nastavení cíle umožňuje uživateli monitorovat a sledovat vztah dvou klíčových parametrů jejich vynesením proti sobě v rovině XY. Tato funkce obrazovky je dostupná prostřednictvím nabídky Pokročilé nastavení, která je chráněna heslem. Ohledně podrobnějších informací o aktivaci této pokročilé funkce se prosím obrať te na místního zástupce společnosti Edwards.

Jediná pulzující modrá tečka představuje průsečík těchto dvou parametrů a pohybuje se v reálném čase, jak se mění hodnoty parametrů. Další kolečka představují historický trend parametrů, přičemž menší kolečka označují starší data.

Zelené cílové pole představuje průsečík zelené cílové zóny parametrů. Červené šipky na ose X a Y představují meze alarmů parametrů.

Není-li aktivována, musí uživatel tuto obrazovku nejprve aktivovat prostřednictvím nabídky **Pokročilé** nastavení.

- 1 Stiskněte ikonu Nastavení
- 2 Stiskněte tlačítko Pokročilé nastavení a zadejte požadované heslo.
- 3 Stiskněte tlačítko Nastavení cíle.
- 4 Přepněte přepínač Nastavení cíle na Odblokováno.

Když je obrazovka aktivována, je umožněn přístup na obrazovku Nastavení cíle prostřednictvím ikony Volba obrazovky monitoru podobně jako u ostatních zobrazení obrazovky monitorování. První dva zvolené klíčové parametry představují hodnoty parametrů vynesené na ose y resp. ose x, jak ukazuje obrázek 5-18.

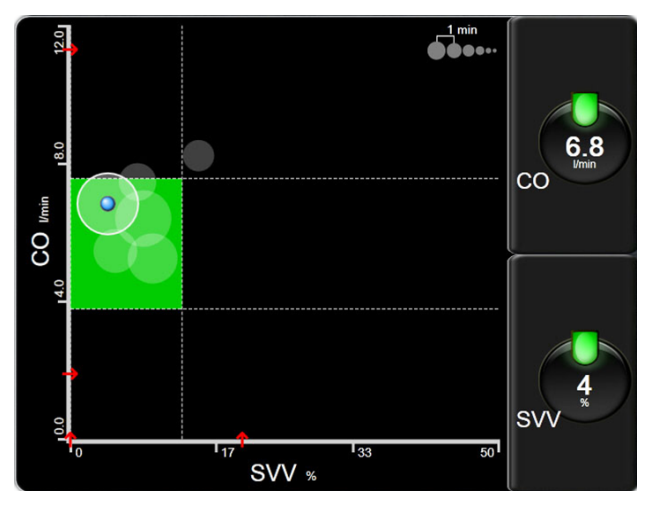

Obrázek 5-18 Obrazovka Nastavení cíle

Na této obrazovce lze provádět následující úpravy:

Chcete-li upravit časový interval mezi kolečky historického trendu, stiskněte ikonu intervalu trendu

- Aby se vypnula kolečka historického trendu, tiskněte ikonu intervalu trendu, dokud se neobjeví **Vyp**.
- Chcete-li upravit měřítko osy X nebo Y, dotkněte se podél příslušné osy.
- Jestliže se aktuální průsečík parametrů pohybuje mimo měřítko roviny X/Y, objeví se hlášení, které to oznámí uživateli.

### 5.4 Klinické aktivity

Většina volitelných možností v nabídce klinických aktivit se vztahuje k aktuálnímu režimu monitorování (např. při monitorování pomocí modulu HemoSphere Swan-Ganz). Následující klinické aktivity jsou k dispozici ve všech režimech monitorování.

#### 5.4.1 Zvolte režim monitorování

Stránka **Zvolte režim monitorování** umožňuje uživateli přepínat mezi režimy monitorování. Tato obrazovka se objeví po zadání údajů nového pacienta a před spuštěním nové relace monitorování. Přístup na tuto obrazovku je také možný:

a stisknutím režimu monitorování na informační liště

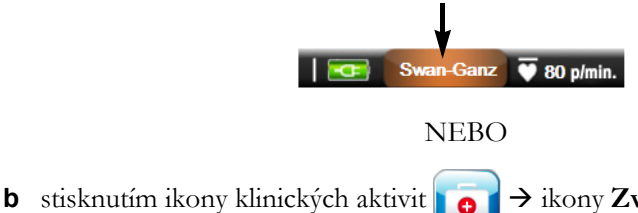

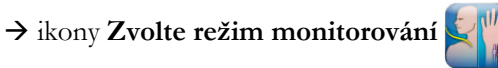

Z této obrazovky může uživatel vybírat z připojených technologií monitorování. Monitorování oxymetrie je k dispozici ve všech režimech monitorování.

**POZNÁMKA** Pro každou relaci monitorování pacienta je k dispozici pouze jedno přepnutí režimu monitorování. Pro další přepnutí režimu monitorování je nutné spustit novou relaci monitorování pacienta. Viz *Nový pacient* na straně 91.

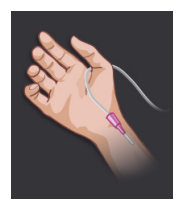

**Tlačítko režimu miniinvazivního monitorování.** Uživatel může zvolit toto tlačítko pro miniinvazivní hemodynamické monitorování pomocí tlakového kabelu HemoSphere. Primární technologií monitorování je monitorování systémem FloTrac, proto se na informační liště při tomto režimu monitorování zobrazuje **FloTrac** nebo **FloTrac IQ/ Acumen IQ** – v závislosti na typu připojeného snímače FloTrac. V tomto režimu je k dispozici i monitorování pomocí snímače TruWave DPT.

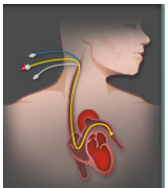

Tlačítko režimu monitorování Invazivní. Uživatel může vybrat toto tlačítko pro invazivní hemodynamické monitorování s použitím modulu HemoSphere Swan-Ganz. Když jste v tomto režimu monitorování, objeví se na informační liště nápis Swan-Ganz.

Stiskněte ikonu Domů 🕦 pro pokračování se zvoleným režimem monitorování. Písmeno "S" (**S**) se objeví na ose x zobrazení monitorování Grafické trendy v časovém bodě, kdy došlo k přepnutí režimu monitorování.

#### 5.4.2 Historické grafické trendy

Tato volitelná možnost z nabídky Klinické aktivity je k dispozici, jestliže během aktuální relace monitorování pacienta došlo k přepnutí režimu monitorování. V oddílu *Zvolte režim monitorování* na straně 81 najdete informace o přepínání režimů monitorování.

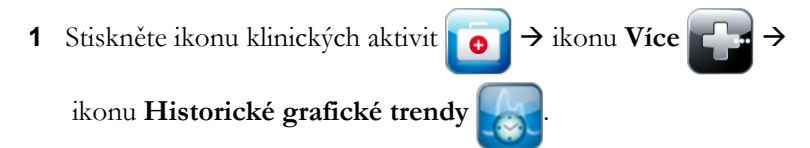

**POZNÁMKA** Když se zobrazují data historického grafického trendu, nebude se zobrazovat monitorování aktuálně zvolených klíčových parametrů v reálném čase.

- 2 Stiskněte Ano v potvrzovacím místním okně.
- 3 Dole na obrazovce bude blikat zelený banner s textem "Zobrazení historického trendu <režimu monitorování>", kde <režim monitorování> bude buď FloTrac nebo Swan-Ganz, v závislosti na režimu, který byl předtím zobrazen.
- 4 Stiskněte kdykoli ikonu Zpět 👩 , chcete-li se vrátit k monitorovaným datům v reálném čase.

#### 5.4.3 Zadání CVP

Obrazovka Zadání CVP umožňuje uživateli provádět vstup hodnoty pacientova CVP pro odvození kontinuálního výpočtu SVR/SVRI, když jsou také k dispozici data MAP.

- 1 Stiskněte ikonu klinických aktivit **1** → ikonu Zadání CVP
- 2 Zadejte hodnotu CVP.
- 3 Stiskněte ikonu Domů 🎧 pro návrat na hlavní obrazovku monitorování.

**POZNÁMKA** Zadání CVP není k dispozici, když se analogový vstupní signál používá k zobrazení údajů CVP (viz *Vstup analogového tlakového signálu* na straně 97) nebo když kabel tlaku HemoSphere a převodník TruWave monitorují CVP (viz *Monitorování pomocí kabelu tlaku s DPT TruWave* na straně 141).

#### 5.4.4 Kalkulátor vypočítaných hodnot

Kalkulátor vypočítaných hodnot umožňuje uživateli vypočítat některé hemodynamické parametry a poskytuje pohodlný způsob zobrazení těchto parametrů pro jednorázový výpočet.

Vypočtené parametry jsou založeny na režimu monitorování a mohou zahrnovat: CPO/CPI, DO<sub>2</sub>/DO<sub>2</sub>I, VO<sub>2</sub>/VO<sub>2</sub>I, VO<sub>2</sub>e/VO<sub>2</sub>Ie, SVR/SVRI, LVSWI, RVSWI a PVR.

- 1 Stiskněte ikonu klinických aktivit **ro** → ikonu **Kalkulátor vypočítaných hodnot**
- 2 Zadejte požadované hodnoty a odvozené výpočty se automaticky zobrazí.
- **3** Stiskněte ikonu Domů 🞧 pro návrat na obrazovku monitorování.

#### 5.4.5 Přehled událostí

**Přehled událostí** použijte k zobrazení událostí souvisejících s parametrem a událostí systému, které se vyskytly během monitorování. Je zaznamenáno až 72 hodin událostí, a to v takovém pořadí, že poslední událost je nahoře.

- 1 Stiskněte ikonu klinických aktivit **roj** → ikonu Více **roj** → ikonu Přehled událostí
- 2 Pro rolování nahoru nebo dolů stiskněte klávesy se šipkami.
- **3** Stiskněte ikonu Domů 🞧 pro návrat na obrazovku monitorování.

V protokolu Přehled klinických událostí jsou zahrnuty následující události.

| Událost                                               | Čas záznamu                                                                                                    |
|-------------------------------------------------------|----------------------------------------------------------------------------------------------------|
| Arteriální tlak vynulován                             | Tlakový převodník TruWave je vynulovaný a označení je ART                                                      |
| Doba průměrování –<br>5 sekund                        | Doba průměrování CO/tlaku se mění na 5 sekund                                                                  |
| Doba průměrování –<br>20 sekund                       | Doba průměrování CO/tlaku se mění na 20 sekund                                                                 |
| Doba průměrování – 5 minut                            | Doba průměrování CO/tlaku se mění na 5 minut                                                                   |
| Změna BSA                                             | Hodnota BSA se mění z předchozí hodnoty BSA (včetně případů, kdy BSA<br>přechází do vyplněné/prázdné hodnoty). |
| Centrální žilní tlak vynulován                        | Tlakový převodník TruWave je vynulovaný a označení je CVP                                                      |
| Test kabelu CO byl úspěšný.                           | Když byl proveden test pacientského kabelu CCO a byl úspěšný.                                                  |
| Spuštěno monitorování CO                              | Když je spuštěno monitorování CO.                                                                              |
| Ukončeno monitorování CO                              | Když uživatel nebo systém zastaví monitorování CO.                                                             |
| CVP vymazán                                           | Uživatel vymazal ručně zadanou hodnotu CVP                                                                     |
| CVP zadán<br><hodnota><jednotky></jednotky></hodnota> | Hodnota CVP byla ručně zadána se zobrazenou hodnotou a jednotkami                                              |
| Odběr krve                                            | Možnost Odběr se volí na obrazovce Kalibrace in vivo – odběr.                                                  |
| Snímač FloTrac vynulován                              | Snímač FloTrac nebo FloTrac IQ/Acumen IQ je vynulovaný                                                         |
| Relace GDT zahájena: #nn                              | Je zahájena relace sledování GDT. "nn" je číslo relace sledování GDT pro aktuálního pacienta                   |
| Relace GDT ukončena: #nn                              | Relace sledování GDT je ukončena. "nn" je číslo relace sledování pro aktuálního pacienta.                      |
| Relace GDT pozastavena: #nn                           | Relace sledování GDT je pozastavena. "nn" je číslo relace sledování pro aktuálního pacienta.                   |

#### Tabulka 5-4 Kontrolované události

| Událost                                                                                                    | Čas záznamu                                                                                                    |
|----------------------------------------------------------------------------------------------------|----------------------------------------------------------------------------------------------------|
| Relace GDT obnovena: #nn                                                                                                    | Relace sledování GDT je obnovena. "nn" je číslo relace sledování pro<br>aktuálního pacienta                                                                                                    |
| Cíle relace GDT<br>aktualizovány: #nn;<br><pppp>:<qqq><uuu>,&lt;&gt;</uuu></qqq></pppp>                                                                                             | Cíle relace sledování GDT jsou aktualizovány. "nn" je číslo relace sledování pro aktuálního pacienta, <ppp> je parametr, jehož cílové rozmezí <qqq> s jednotkami <uuv> bylo aktualizováno. &lt;&gt; další cíle byly aktualizovány.</uuv></qqq></ppp>                                                                                                    |
| Aktualizace HGB                                                                                                    | Po procesu aktualizace HGB se dokončí aktualizace kabelu oxymetrie.                                                                                                    |
| Proveden bolus iCO                                                                                                    | Když je proveden bolus iCO.                                                                                                    |
| Kalibrace in vitro                                                                                                    | Když se po procesu Kalibrace in vitro dokončí aktualizace kabelu oxymetrie.                                                                                                    |
| Kalibrace in vivo                                                                                                    | Když se po procesu Kalibrace in vivo dokončí aktualizace kabelu oxymetrie.                                                                                                    |
| [IA#N] <podtyp> <detail><br/><poznámka></poznámka></detail></podtyp>                                                                                                    | Provádí se analýza intervence, kde #N je výčet intervencí pro tohoto pacienta<br><podtyp> je zvolený podtyp intervence (pro obecnou intervenci: Inotropní,<br/>vazodilatátor, vazopresor nebo PEEP; pro Analýzu tekutin: červené krvinky,<br/>koloid nebo krystaloid; pro Polohovou výzvu: pasivní zvednutí DK nebo<br/>Trendelenburgova poloha)<br/><detail> je vybraný detail<br/><poznámka> je poznámka přidaná uživatelem</poznámka></detail></podtyp> |
| [IA#N] Vlastní <podrobnost><br/><poznámka></poznámka></podrobnost>                                                                                                    | Provádí se analýza Vlastní intervence, kde #N je výčet intervencí pro tohoto<br>pacienta<br><detail> je vybraný detail<br/><poznámka> je poznámka přidaná uživatelem</poznámka></detail>                                                                                                    |
| [IA#N aktualizováno]<br>poznámka: <aktualizovaná<br>poznámka&gt;</aktualizovaná<br>                                                                                                 | Poznámka spojená s n-tou intervencí byla upravena, ale čas a datum nebyly<br>upraveny. Zaznamenáno, když se aktivuje a stiskne tlačítko Přijmout<br>v místním okně Upravit intervenci. N je výčet původní intervence.                                                                                                    |
| [IA#N aktualizováno] Čas:<br><aktualizované datum=""> –<br/><aktualizovaný čas=""></aktualizovaný></aktualizované>                                                                  | Datum nebo čas spojené s n-tou intervencí byly upraveny, ale poznámka<br>nebyla upravena. Zaznamenáno, když se aktivuje a stiskne tlačítko Přijmout<br>v místním okně Upravit intervenci. N je výčet původní intervence.                                                                                                    |
| [IA#N aktualizováno] Čas:<br><aktualizované datum=""> –<br/><aktualizovaný čas="">;<br/>Poznámka: <aktualizovaná<br>poznámka&gt;</aktualizovaná<br></aktualizovaný></aktualizované> | (Čas NEBO datum) a poznámka spojená s n-tou intervencí byly upraveny.<br>Zaznamenáno, když se aktivuje a stiskne tlačítko Přijmout v místním okně<br>Upravit intervenci. N je výčet původní intervence.                                                                                                    |
| Světlo mimo rozsah                                                                                                    | Když se vyskytne chyba rozsahu světla oxymetrie.                                                                                                    |
| Monitorování dočasně<br>zastaveno                                                                                                    | Aktivní monitorování je dočasně zastaveno, aby se zabránilo zvukovým alarmům a monitorování parametrů.                                                                                                    |
| Monitorování obnoveno                                                                                                    | Normální monitorování je obnoveno. Zvukové alarmy a monitorování parametrů jsou aktivní.                                                                                                    |
| Oxymetrie odpojena                                                                                                    | Je zjištěno odpojení kabelu oxymetrie.                                                                                                    |
| Výstraha HPI                                                                                                    | Výstraha hodnoty Index předpovědi hypotenze Acumen, HPI, se aktivuje.<br>[Pouze HPI]                                                                                                    |
| Výstraha HPI potvrzena*                                                                                                    | Výstraha hodnoty Index předpovědi hypotenze Acumen, HPI, je potvrzena*.<br>[Pouze HPI]                                                                                                    |
| Výstraha HPI vymazána<br>(po potvrzení*)                                                                                                    | Výstraha hodnoty Index předpovědi hypotenze, HPI, Acumen je vymazána, protože hodnota HPI byla po dobu posledních 20sekundových aktualizací nižší než 75. Před vymazáním výstrahy bylo místní okno výstrahy HPI vysoké úrovně potvrzeno*. [Pouze HPI]                                                                                                    |
| Výstraha HPI vymazána<br>(bez potvrzení*)                                                                                                    | Výstraha hodnoty Index předpovědi hypotenze, HPI, Acumen je vymazána, protože hodnota HPI byla po dobu posledních 20sekundových aktualizací nižší než 75. Před vymazáním výstrahy nebylo místní okno výstrahy HPI vysoké úrovně potvrzeno*. [Pouze HPI]                                                                                                    |
| Tlak v plicní arterii vynulován                                                                                                    | Tlakový převodník TruWave je vynulovaný a označení je PAP                                                                                                    |

#### Tabulka 5-4 Kontrolované události (pokračování)

| Událost                                                                                                    | Čas záznamu                                                        |  |
|----------------------------------------------------------------------------------------------------|--------------------------------------------------------------------|--|
| Vyvolání údajů oxymetrie                                                                                        | Když uživatel přijme vyvolané kalibrační údaje oxymetrie.          |  |
| Obnovení restartu systému                                                                                       | Když systém bez vyzvání obnovil monitorování po vypnutí a zapnutí. |  |
| Došlo k přepnutí režimu<br>monitorování                                                                         | Režim monitorování je změněn                                       |  |
| Změna času                                                                                                    | Aktualizují se hodiny systému.                                     |  |
| * Potvrzení je zaznamenáno, když uživatel stiskne libovolné tlačítko v místním okně výstrahy HPI vysoké úrovně. |                                                                    |  |

#### Tabulka 5-4 Kontrolované události (pokračování)

## 5.5 Informační lišta

Informační lišta se objevuje na všech obrazovkách aktivního monitorování a na většině obrazovek klinických aktivit. Zobrazuje aktuální čas, datum, režim monitorování, stav baterie a symbol zámku obrazovky. Další informace o spínání režimu monitorování viz oddíl *Zvolte režim monitorování* na straně 81. Při monitorování modulem HemoSphere Swan-Ganz lze zobrazovat i teplotu krve a pomocnou srdeční frekvenci. Při monitorování pomocí tlakového kabelu HemoSphere v režimu monitorování snímačem FloTrac se mohou zobrazovat i hodnoty doby průměrování CO/tlaku a parametru HPI. Další informace o funkci Index předpovědi hypotenze (HPI) Acumen, která je pokročilou funkcí, viz *Softwarová funkce Index předpovědi bypotenze (HPI) Acumen* na straně 154. Pokud má monitor připojení HIS nebo Wi-Fi, zobrazí se jejich stav. Symboly stavu WiFi jsou uvedeny v tabulka 8-1 na straně 114 a symboly stavu připojení HIS jsou uvedeny v tabulka 8-1 na straně 114 a symboly stavu připojení HIS jsou uvedeny v tabulka 8-2 na straně 115. Na obrázek 5-19 je uveden příklad informační lišty při monitorování modulem HemoSphere Swan-Ganz s pomocnou srdeční frekvencí EKG. Na obrázek 5-20 je uveden příklad informační lišty při monitorování tlakovým kabelem HemoSphere.

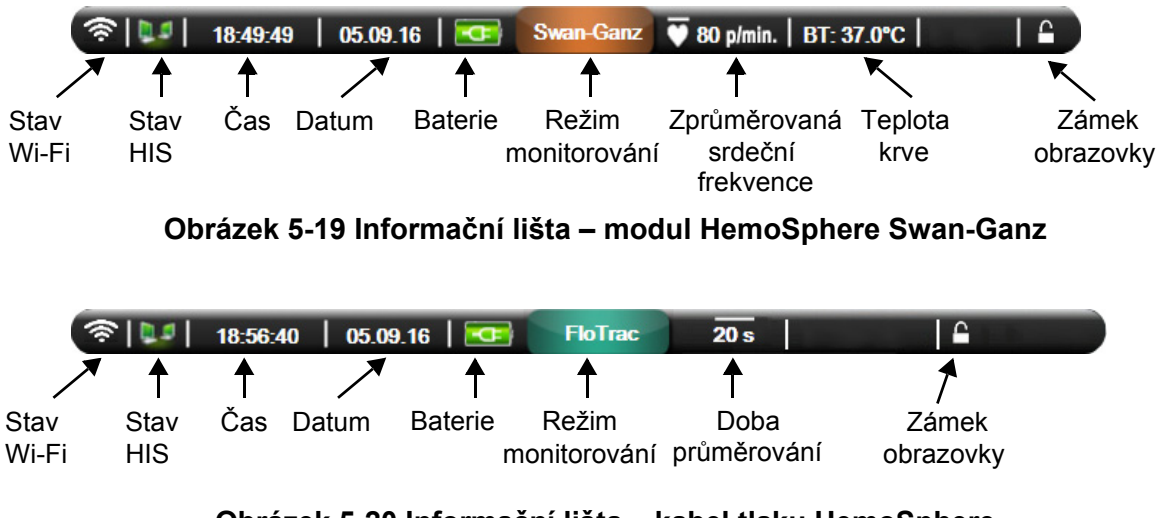

Obrázek 5-20 Informační lišta – kabel tlaku HemoSphere

**POZNÁMKA** Obrázek 5-19 a obrázek 5-20 jsou příklady informačních lišt se standardním výchozím nastavením pro USA. Výchozí nastavení pro ostatní jazyky viz tabulka D-6, "Výchozí nastavení jazyka", na straně 215.

#### 5.5.1 Baterie

Moderní monitor HemoSphere umožňuje nepřerušované monitorování během výpadku napájení, když je instalována baterie HemoSphere. Životnost baterie je uvedena na informační liště pomocí symbolů zobrazených v tabulce 5-5. Podrobnější informace o instalaci baterie viz část *Instalace baterie* na straně 48. Aby bylo zajištěno, že stav nabití baterie zobrazený na monitoru je správný, doporučujeme provádět pravidelné kontroly zdraví baterie prostřednictvím regenerace baterie. Informace o údržbě a regeneraci baterie viz část *Údržba baterie* na straně 223.

| Symbol<br>baterie | Indikace                                                      |
|-------------------|---------------------------------------------------------------|
| J                 | Baterie je nabita z více než 50%.                             |
| ļ                 | Baterie je nabita z méně než 50%.                             |
| ļ                 | Baterie je nabita z méně než 20%.                             |
| 1                 | Baterie se nabíjí a je připojena<br>k napájecímu zdroji.      |
| þ                 | Baterie je plně nabita a je<br>připojena k napájecímu zdroji. |
| X                 | Baterie není nainstalovaná.                                   |

| Tabulka | 5-5 | Stav | baterie |
|---------|-----|------|---------|
|         |     |      |         |

VAROVÁNÍ Aby se zabránilo jakýmkoli přerušením monitorování během výpadku napájení, vždy používejte moderní monitor HemoSphere s vloženou baterií.

V případech výpadku napájení a vybití baterie projde monitor procesem řízeného vypnutí.

#### 5.5.2 Zámek obrazovky

Jestliže monitor čistíte nebo jej přemísť ujete, uzamkněte obrazovku. Pokyny k čištění najdete v části Čištění monitoru a modulů na straně 219. Obrazovka se automaticky odemkne, jakmile interní časovač provede odpočet.

- 1 Stiskněte ikonu zámku obrazovky.
- 2 V místním okně Uzamčená obrazovka označte, po jakou dobu zůstane obrazovka uzamčená.

| Uzan         | nčená obra | azovka |
|--------------|------------|--------|
| $\mathbf{<}$ | 1 min      |        |
| $\mathbf{<}$ | 10 min     |        |
| $\mathbf{<}$ | 20 min     |        |
|              |            | 8      |

Obrázek 5-21 Zámek obrazovky

- 3 Vpravo na informační a stavové liště se objeví ikona visacího zámku.
- 4 Chcete-li obrazovku odemknout, stiskněte a držte ikonu visacího zámku

### 5.6 Stavová lišta

Stavová lišta se objevuje dole na všech aktivních obrazovkách monitorování. Zobrazuje chyby, alarmy, výstrahy, některá varování a sdělení. Jestliže existuje více než jedna chyba, výstraha nebo alarm, hlášení probíhá cyklicky každé dvě sekundy.

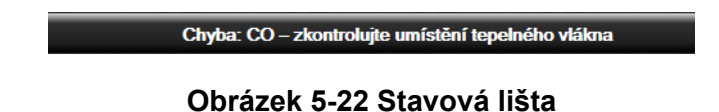

# 5.7 Navigace obrazovky monitoru

Na obrazovce existuje několik standardních navigačních postupů.

#### 5.7.1 Vertikální rolování

Některé obrazovky budou mít více informací, než se najednou vejde na obrazovku. Jestliže uvidíte vertikální šipky na seznamu přehledu, stiskněte šipku Nahoru nebo Dolů, abyste zobrazili další sadu položek.

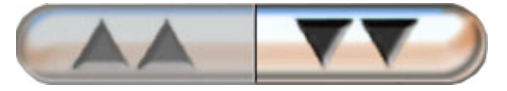

Jestliže vybíráte ze seznamu, šipky vertikálního rolování se pohybují nahoru nebo dolů vždy o jednu položku.

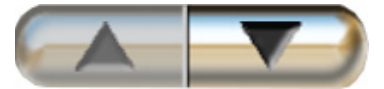

#### 5.7.2 Ikony navigace

Existují určitá tlačítka, která provádějí vždy stejnou funkci:

**Domů.** Ikona Domů vás zavede k naposledy zobrazené obrazovce monitorování a uloží jakoukoli modifikaci provedenou v datech na obrazovce.

**Zpět.** Ikona Zpět vás zavede k předchozí obrazovce nabídky a uloží jakoukoli modifikaci provedenou v datech na obrazovce.

**Enter.** Ikona Enter uloží jakoukoli modifikaci provedenou v datech na obrazovce a provede návrat na obrazovku monitorování nebo vyvolá obrazovku další nabídky.

Storno. Ikona Storno způsobí zrušení jakýchkoli zadání.

Na některých obrazovkách, například Údaje o pacientovi, není tlačítko Storno. Jakmile jsou údaje o pacientovi zadány, systém je uloží.

Tlačítka seznamu. Některé obrazovky mají tlačítka, která vypadají, že jsou rozdělena na dvě.

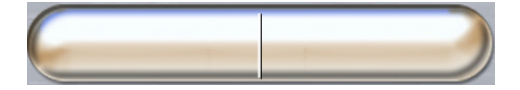

V těchto případech, když stisknete kteroukoli část tlačítka, objeví se seznam volitelných položek. Pravá strana tlačítka zobrazuje aktuální volbu.

**Tlačítko hodnoty.** Některé obrazovky mají obdélníková tlačítka, jako na obrázku níže. Stisknutím takového tlačítka se zobrazí klávesnice.

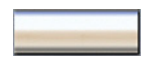

Přepínač. Jestliže existuje volba mezi dvěma možnostmi, např. zapnout/vypnout, objeví se přepínač.

Chcete-li přepnout volbu, stiskněte na opačné straně tlačítka.

Klávesnice. Pro zadání číselných dat stiskněte klávesy na klávesnici.

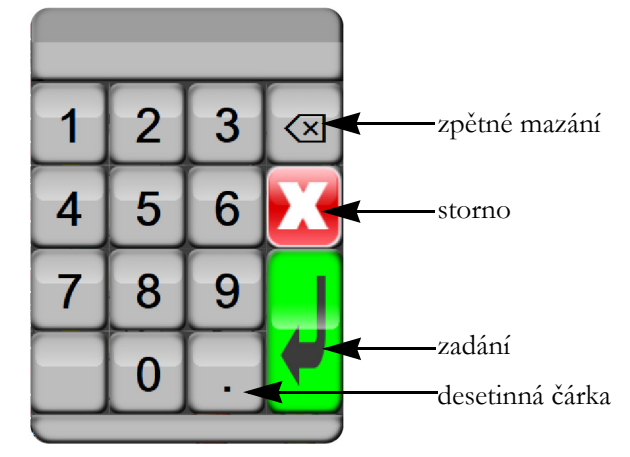

Klávesnice. Pro zadání alfanumerických dat stiskněte klávesy na klávesnici.

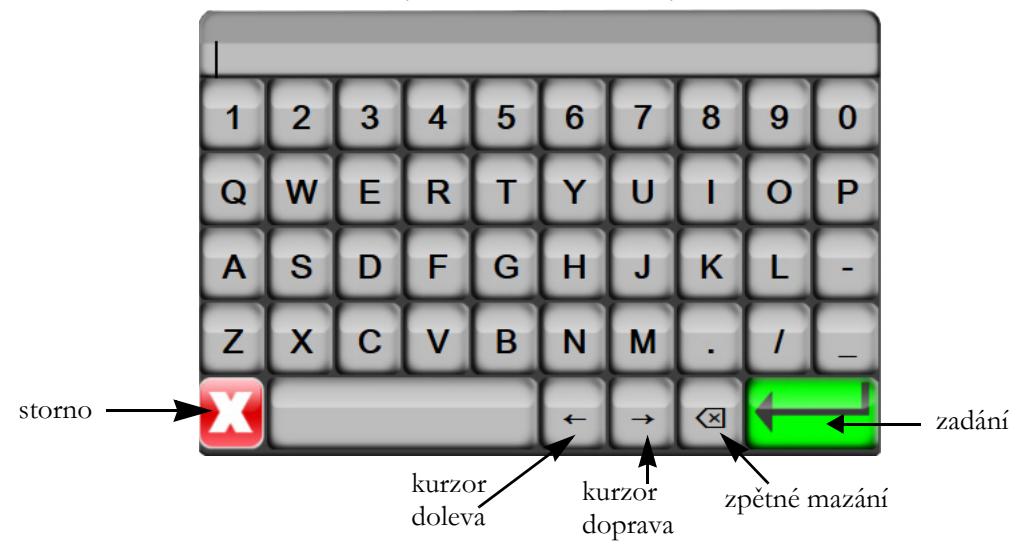

# 6

# Nastavení uživatelského rozhraní

#### Obsah

| Údaje o pacientovi |    |
|--------------------|----|
| Nastavení monitoru | 93 |

# 6.1 Údaje o pacientovi

Po zapnutí systému má uživatel možnost buď pokračovat v monitorování posledního pacienta, nebo začít monitorovat nového pacienta. Viz obrázek 6-1 níže.

**POZNÁMKA** Jsou-li data pro posledního monitorovaného pacienta stará 12 nebo více hodin, k dispozici bude pouze možnost začít monitorovat nového pacienta.

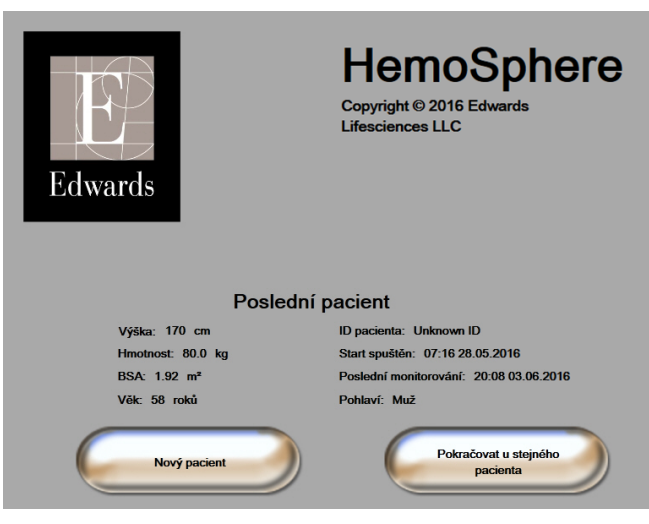

Obrázek 6-1 Obrazovka Nový nebo pokračující pacient

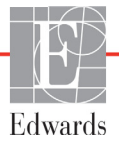

#### 6.1.1 Nový pacient

Zahájení práce s novým pacientem vymaže všechny údaje o předchozím pacientovi. Meze alarmu a kontinuální parametry jsou nastaveny na své výchozí hodnoty.

VAROVÁNÍ Při zahájení nové relace pacienta je třeba zkontrolovat výchozí rozmezí vysokého/ nízkého fyziologického alarmu, abyste se ujistili, že jsou vhodná pro daného pacienta.

Uživatel má možnost zadat nového pacienta po úvodním spuštění systému, nebo když je systém v chodu.

VAROVÁNÍ Spusť te funkci Nový pacient nebo vymažte profil údajů o pacientovi, kdykoli je k modernímu monitoru HemoSphere připojen nový pacient. Pokud tak neučiníte, mohou se v historických zobrazeních objevit údaje o předchozím pacientovi.

1 Po zapnutí monitoru se objeví obrazovka Nový nebo pokračující pacient (obrázek 6-1). Stiskněte tlačítko **Nový pacient** a pokračujte ke kroku 6.

NEBO

a pokračujte ke kroku 2.

Je-li monitor již zapnutý, stiskněte ikonu Nastavení

2 Stiskněte tlačítko Údaje o pacientovi.

- 3 Stiskněte tlačítko Nový pacient.
- 4 Pro spuštění nového pacienta stiskněte na potvrzovací obrazovce možnost Ano.
- 5 Objeví se obrazovka Data nového pacienta. Viz obrázek 6-2.

|   | Data nového pacienta<br>Neznámý pacient |            |  |
|---|-----------------------------------------|------------|--|
|   | ID pacienta                             | Neznámé ID |  |
| _ | Výška                                   | Vēk        |  |
|   | Hmotnost                                | Pohlaví    |  |
|   | BSA<br>(DuBois)                         |            |  |
|   | DEMO                                    |            |  |
|   |                                         |            |  |

#### Obrázek 6-2 Obrazovka Data nového pacienta

6 Stisknutím klávesy Enter

na klávesnici uložíte jednotlivé hodnoty demografické volby

pacienta a vrátíte se na obrazovku Údaje o pacientovi.

- 7 Stiskněte tlačítko ID pacienta a použijte klávesnici k zadání pacientova nemocničního identifikačního čísla.
- 8 Stiskněte tlačítko Výška a použijte klávesnici k zadání pacientovy výšky. Výchozí jednotka pro váš jazyk je zobrazena v pravé horní části klávesnice. Chcete-li změnit měrnou jednotku, stiskněte ji.
- 9 Stiskněte tlačítko Věk a použijte klávesnici k zadání pacientova věku.
- 10 Stiskněte tlačítko Hmotnost a použijte klávesnici k zadání pacientovy hmotnosti. Výchozí jednotka pro váš jazyk je zobrazena v pravé horní části klávesnice. Chcete-li změnit měrnou jednotku, stiskněte ji.
- 11 Stiskněte tlačítko Pohlaví a poté možnost Muž nebo Žena.
- 12 BSA se vypočte z výšky a hmotnosti podle DuBoisova vzorce.
- 13 Stiskněte ikonu Enter 🕗.

POZNÁMKA Ikona Enter je deaktivovaná, dokud nejsou zadány všechny údaje o pacientovi.

- 14 Zkontrolujte demografické údaje o pacientovi v potvrzovacím místním okně a stiskněte tlačítko Ano, pokud jsou správné.
- **15** Vyberte vhodný režim monitorování v místním okně **Výběr režimu monitorování**. Viz *Zvolte režim monitorování* na straně 81. Viz pokyny pro spuštění monitorování s požadovanou technologií hemodynamického monitorování.
- 16 Stiskněte ikonu Domů 🎧

#### 6.1.2 Pokračování v monitorování pacienta

Pokud údaje o posledním pacientovi nejsou starší než 12 hodin, po zapnutí systému se zobrazí pacientovy demografické údaje a ID pacienta. Když pokračuje monitorování posledního pacienta, jsou nahrány údaje o pacientovi a vyhledána data trendu. Ukáže se naposledy zobrazená obrazovka monitorování. Stiskněte tlačítko **Pokračovat u stejného pacienta**.

#### 6.1.3 Zobrazení údajů o pacientovi

- 1 Stiskněte ikonu Nastavení
- 2 Abyste viděli údaje o pacientovi, stiskněte tlačítko Údaje o pacientovi. Obrazovka bude obsahovat také tlačítko Nový pacient.
- 3 Stiskněte ikonu Zpět 🕤 pro návrat na obrazovku Nastavení. Objeví se obrazovka s místním oknem demografických údajů o pacientovi. Jestliže se vracíte k témuž pacientovi, zkontrolujte demografické údaje o pacientovi a stiskněte **Ano**, jestliže jsou správné.

## 6.2 Nastavení monitoru

Obrazovka Nastavení monitoru umožňuje uživateli změnit některá nastavení týkající se monitoru.

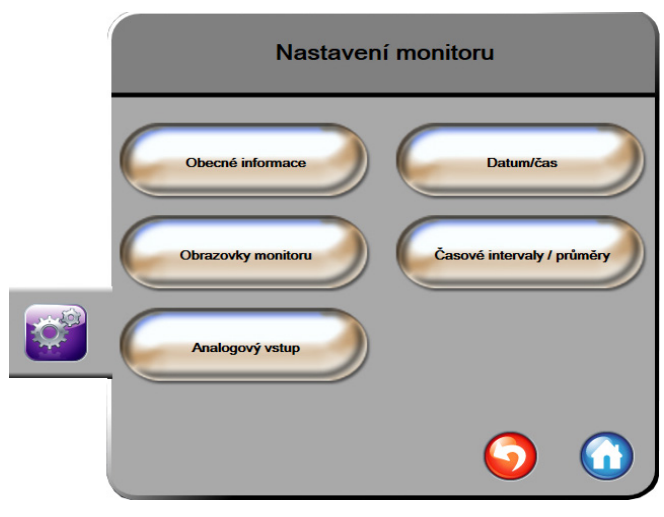

Obrázek 6-3 Nastavení monitoru

POZNÁMKA Po dvou minutách nečinnosti se obrazovka přepne na zobrazení monitorování.

#### 6.2.1 Obecná nastavení monitoru

Obecná nastavení monitoru jsou nastavení, která se projeví na každé obrazovce. Jsou to jazyk displeje, použité jednotky, hlasitost alarmu a zvukový signál fotografie.

Rozhraní moderního monitoru HemoSphere je k dispozici v několika jazycích. Obrazovka volby jazyka se objeví, když se poprvé spustí moderní monitor HemoSphere. Viz obrázek 3-7, "Obrazovka Volba jazyka", na straně 52. Obrazovka jazyků se znovu neobjeví, ale jazyk displeje lze kdykoli změnit.

Zvolený jazyk určuje výchozí formáty času a data. Ty lze také změnit nezávisle na zvoleném jazyce.

```
POZNÁMKA Jestliže dojde k výpadku a obnovení napájení moderního monitoru HemoSphere,
nastavení systému, která byla provedena před výpadkem napájení, včetně nastavení
alarmů, hlasitosti alarmu, nastavení cílů, obrazovky monitorování, konfigurace
parametrů, volby jazyka a jednotek, se automaticky obnoví na poslední
nakonfigurovaná nastavení.
```

#### 6.2.1.1 Změna jazyka

- 1 Stiskněte ikonu Nastavení
- 2 Stiskněte tlačítko Nastavení monitoru.
- 3 Stiskněte tlačítko Obecné informace.

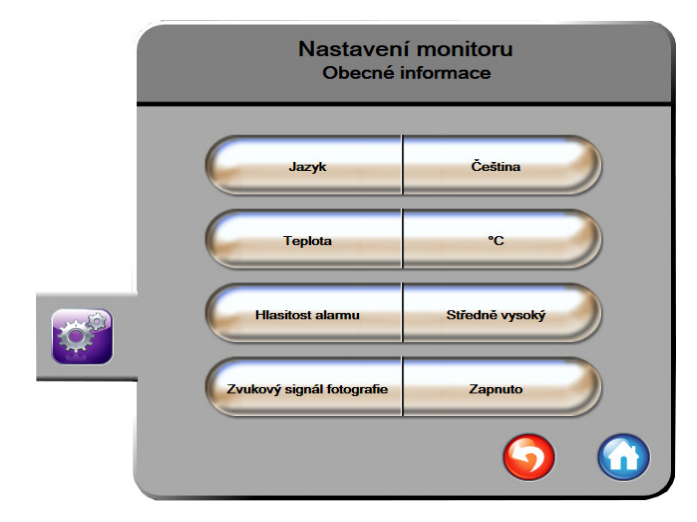

#### Obrázek 6-4 Obecná nastavení monitoru

- 4 Stiskněte hodnotovou část tlačítka Jazyk a zvolte požadovaný jazyk displeje.
- 5 Pro návrat na obrazovku monitorování stiskněte ikonu Domů 🎧

POZNÁMKA Všechna výchozí nastavení jazyků najdete v příloze D.

#### 6.2.2 Změna zobrazení data a času

V americké angličtině je výchozí nastavení data MM/DD/RRRR a čas je ve 12 hodin formátu.

Je-li zvolen jiný jazyk, datum se nastaví na výchozí formát, viz příloha D: *Nastavení a výchozí nastavení monitoru*, a čas se nastaví na 24hodinový formát.

- 1 Stiskněte ikonu Nastavení 👔
- 2 Stiskněte tlačítko Nastavení monitoru.

3 Stiskněte tlačítko Datum/čas.

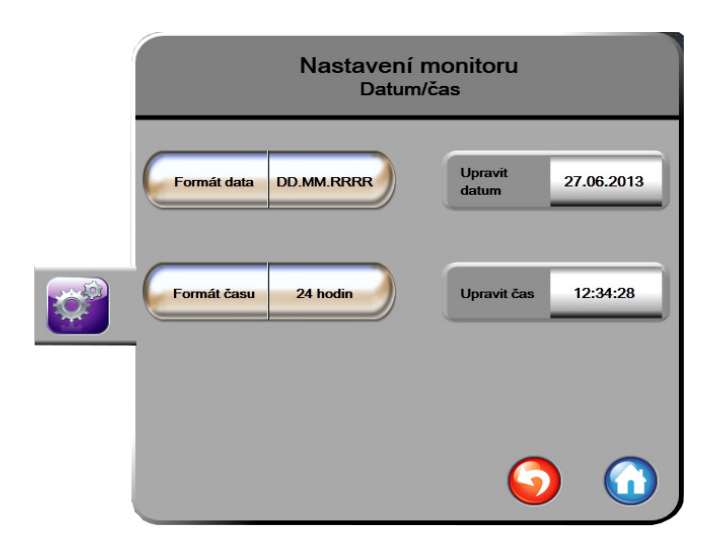

Obrázek 6-5 Nastavení data/času

- 4 Stiskněte hodnotovou část tlačítka Formát data a poté formát, který chcete používat.
- 5 Stiskněte hodnotovou část tlačítka Formát času a poté formát, který chcete používat.
- 6 Pro návrat na obrazovku monitorování stiskněte ikonu Domů 🎧

#### 6.2.2.1 Úprava data nebo času

Systémový čas lze v případě potřeby resetovat. Jestliže se změní čas nebo datum, aktualizují se trendová data, aby reflektovala změnu. Jakákoli uchovaná data se aktualizují, aby reflektovala změnu času.

**POZNÁMKA** Hodiny moderního monitoru HemoSphere se nepřizpůsobují letnímu času automaticky. Tuto úpravu je třeba provést podle následujících pokynů.

1 Stiskněte ikonu Nastavení

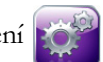

- 2 Stiskněte tlačítko Nastavení monitoru.
- **3** Stiskněte tlačítko **Datum/čas**.
- 4 Chcete-li změnit datum, stiskněte hodnotovou část tlačítka **Upravit datum** a zadejte datum na klávesnici.
- 5 Chcete-li změnit čas, stiskněte hodnotovou část tlačítka Upravit čas a zadejte čas.
- 6 Pro návrat na obrazovku monitorování stiskněte ikonu Domů 🎧

#### 6.2.3 Nastavení obrazovek monitorování

Z obrazovky nastavení **Obrazovky monitorování** může uživatel nastavit volitelné možnosti obrazovky monitorování fyziologie a fyziologických vztahů.

- 1 Stiskněte ikonu Nastavení 👔
- 2 Stiskněte tlačítko Nastavení monitoru.
- 3 Stiskněte tlačítko Obrazovky monitorování.
- **4** Zvolte přepínač **Indexované nebo Neindexované** pro parametry v obrazovkách fyziologie a fyziologických vztahů.
- 5 Chcete-li Zapnuto nebo Vypnuto indikátor SVV, stiskněte přepínač SVV: Obrazovky Fyziologie a Fyziologický vztah.
- 6 Chcete-li Zapnuto nebo Vypnuto data PPV, stiskněte přepínač PPV: Obrazovky Fyziologie a Fyziologický vztah.
- 7 Stiskněte ikonu Domů 🎧 pro návrat na obrazovku monitorování.

#### 6.2.4 Časové intervaly/průměry

Obrazovka **Časové intervaly/průměry** umožňuje uživateli zvolit časový interval průběžné změny v %. Během režimu monitorování s použitím snímače FloTrac může uživatel také měnit dobu průměrování CO/tlaku.

POZNÁMKA Po dvou minutách nečinnosti se obrazovka přepne na zobrazení monitorování.

Hodnotové tlačítko **Doby průměrování CO/tlaku** je k dispozici pouze v režimu monitorování s použitím snímače FloTrac.

- 1 Stiskněte ikonu Nastavení 📝
- 2 Stiskněte tlačítko Nastavení monitoru.
- 3 Stiskněte tlačítko Časové intervaly/průměry.
- **4** Stiskněte pravou stranu hodnotového tlačítka **Interval průběžné změny v %** a stiskněte jednu z následujících možností časového intervalu:

| • | Žádný  | • | 15 min |
|---|--------|---|--------|
| • | 5 min  | • | 20 min |
| • | 10 min | • | 30 min |

- 5 Stiskněte pravou stranu hodnotového tlačítka Doba průměrování CO/tlaku a stiskněte jednu z následujících možností intervalu:
  - 5 s
  - 20 s (výchozí nastavení a doporučený časový interval)
  - 5 min

Výběr **Doby průměrování CO/tlaku** ovlivňuje dobu průměrování a interval aktualizace zobrazení CO a dalších parametrů. Viz obrázek 6-1 níže, kde jsou podrobnosti o tom, kterých intervalů průměrování a aktualizace parametru se to týká na základě zvolené možností nabídky.

|                                                                                                    | Interva | l aktualizace pa  | irametru          |
|----------------------------------------------------------------------------------------------------|---------|-------------------|-------------------|
| Zvolená možnost nabídky Doby<br>průměrování CO/tlaku                                                                                                    | 5 s     | 20 s              | 5 min             |
| Srdeční výdej (CO)                                                                                                    | 2 s     | 20 s              | 20 s              |
| Tepový objem (SV)                                                                                                    | 2 s     | 20 s              | 20 s              |
| Systolický tlak (SYS)                                                                                                    | 2 s     | 20 s <sup>^</sup> | 20 s <sup>^</sup> |
| Diastolický tlak (DIA)                                                                                                    | 2 s     | 20 s <sup>^</sup> | 20 s <sup>^</sup> |
| Střední arteriální tlak (MAP)                                                                                                    | 2 s     | 20 s <sup>^</sup> | 20 s <sup>^</sup> |
| Tepová frekvence (PR)                                                                                                    | 2 s     | 20 s <sup>^</sup> | 20 s <sup>^</sup> |
| Centrální žilní tlak (CVP)                                                                                                    | 2 s     | 2 s <sup>†</sup>  | 2 s <sup>†</sup>  |
| Střední tlak v plicní arterii (MPAP)                                                                                                    | 2 s     | 2 s <sup>†</sup>  | 2 s <sup>†</sup>  |
| Variace tepového objemu (SVV)                                                                                                    | 20 s*   | 20 s*             | 20 s              |
| Variabilita pulzového tlaku (PPV)                                                                                                    | 20 s*   | 20 s*             | 20 s              |
| *5- a 20sekundová doba průměrování parametru není k dispozici pro SVV a PPV. Je-li vybráno<br>5 nebo 20 sekund, budou mít SVV a PPV dobu průměrování 1 minutu.<br>†Doba průměrování parametru je vždy 5 sekund s intervalem aktualizace 2 sekundy pro CVP<br>a MPAP. |         |                   |                   |

| Tabulka 6-1 Doba | průměrování | CO/tlaku a interval | v aktualizace | zobrazení  |
|------------------|-------------|---------------------|---------------|------------|
|                  | pramororam  |                     | y antaan Laoo | 2001020111 |

s intervalem aktualizace 2 sekundy.

POZNÁMKA Pro křivku krevního tlaku v reálném čase zobrazenou na zobrazení arteriální (ART) křivky (viz Zobrazení arteriální křivky (ART) v reálném čase na straně 71) nebo na obrazovce Nulování a tvar křivky (viz Obrazovka Nulování a tvar křivky na straně 144), je interval aktualizace vždy 2 sekundy.

6 Stiskněte ikonu Domů 🎧 pro návrat na obrazovku monitorování.

#### 6.2.5 Vstup analogového tlakového signálu

Během provádění monitorování CO může moderní monitor HemoSphere také vypočítávat SVR s využitím analogových vstupů pro tlakové signály z připojeného pacientského monitoru.

**POZNÁMKA** Připojení k přístrojům pro externí vstup umožňuje zobrazovat další informace. Například během monitorování pomocí modulu HemoSphere Swan-Ganz, a pokud jsou z monitoru u lůžka nepřetržitě k dispozici hodnoty MAP a CVP, se zobrazí SVR, jestliže je nakonfigurován v kulatém tlačítku parametru. MAP a CVP se zobrazují na obrazovkách monitorování Fyziologický vztah a Fyziologie.

VAROVÁNÍ Analogové komunikační porty moderního monitoru HemoSphere sdílejí společné uzemnění, které je odizolované od elektronického rozhraní katétru. Když se k modernímu monitoru HemoSphere připojuje několik přístrojů, všechny přístroje musí mít izolované napájení, aby se zabránilo ohrožení elektrické izolace kteréhokoli z připojených přístrojů.

Svodový proud konečné konfigurace systému musí vyhovovat normě IEC 60601-1:2005/A1:2012. Za zajištění jejich splnění zodpovídá uživatel.

Příslušenství připojené k monitoru musí být certifikované podle normy IEC/EN 60950 pro zařízení na zpracování dat nebo IEC 60601-1:2005/A1:2012 pro zdravotnické elektrické přístroje. Všechny kombinace přístrojů musí být v souladu s požadavky na systémy podle normy IEC 60601-1:2005/A1:2012.

# VÝSTRAHA Když připojujete moderní monitor HemoSphere k externím přístrojům, přečtěte si kompletní pokyny v návodu k obsluze daného externího přístroje. Před klinickým použitím prověřte správnou činnost systému.

Když je monitor u lůžka nakonfigurován pro požadovaný výstup parametrů, připojte monitor pomocí propojovacího kabelu ke zvolenému portu analogového vstupu na moderním monitoru HemoSphere.

POZNÁMKA Kompatibilní monitor u lůžka musí poskytovat analogový výstupní signál.

Obrať te se prosím na místního zástupce společnosti Edwards, kde získáte pro svůj monitor u lůžka správný propojovací kabel analogového vstupu moderního monitoru HemoSphere.

Následující postup popisuje, jak se mají konfigurovat porty analogového vstupu moderního monitoru HemoSphere.

1 Stiskněte ikonu Nastavení 📝

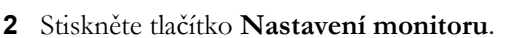

- 3 Stiskněte tlačítko Analogový vstup.
- 4 Jestliže monitorujete pomocí modulu HemoSphere Swan-Ganz, zvolte MAP z tlačítka seznamu Parametr pro číslovaný analogový port, kde je MAP připojen (1 nebo 2). Zobrazí se hodnoty výchozího nastavení MAP.

**POZNÁMKA** Pokud jste v režimu monitorování s použitím snímače FloTrac, data MAP prostřednictvím analogového vstupu nejsou k dispozici.

Jestliže na zvoleném portu není detekován analogový signál, zobrazí se "**Nepřipojeno**" pod tlačítkem seznamu **Port**.

Když je poprvé zjištěno připojení nebo odpojení analogového vstupu, na stavové liště se zobrazí krátké upozornění.

- 5 Zvolte CVP z tlačítka seznamu Parametr pro číslovaný analogový port, kde je CVP připojen. Zobrazí se hodnoty výchozího nastavení CVP.
- **POZNÁMKA** Stejný parametr nesmí být současně nakonfigurován na více než jednom analogovém vstupu.

Pokud jste v režimu monitorování s použitím snímače FloTrac a je připojen DPT TruWave monitorující CVP, data CVP prostřednictvím analogového vstupu nejsou k dispozici.

6 Pokud jsou výchozí hodnoty správné pro používaný monitor u lůžka, stiskněte ikonu Domů

Pokud výchozí hodnoty nejsou správné pro používaný monitor u lůžka (viz návod k obsluze daného monitoru u lůžka), může uživatel upravit rozsah napětí, plný rozsah, nebo provést volitelnou možnost Kalibrace, popsanou v části 6.2.5.1 této kapitoly.

Pro změnu zobrazené hodnoty signálu v plném rozsahu stiskněte hodnotové tlačítko **Plný rozsah**. Tabulka 6-2 níže ukazuje přípustné vstupní hodnoty pro plný rozsah na základě zvoleného parametru.

| Parametr | Plný rozsah                   |  |
|----------|-------------------------------|--|
| MAP      | 0 až 510 mmHg (0 až 68 kPa)   |  |
| CVP      | 0 až 110 mmHg (0 až 14,6 kPa) |  |

**POZNÁMKA** K minimální hodnotě tlaku 0 mmHg (0 kPa) se automaticky nastaví nulová hodnota napětí. **Plný rozsah** představuje signál v plném rozsahu nebo maximální hodnotu tlaku pro zvolený **Rozsah napětí**.

Pro změnu zobrazeného rozsahu napětí stiskněte tlačítko seznamu **Rozsah napětí**. Volitelné rozsahy napětí, které jsou k dispozici pro všechny parametry:

- 0–1 volt
- 0–5 voltů
- 0–10 voltů
- Vlastní (viz část 6.2.5.1: Kalibrace)

VAROVÁNÍ Při přepínání na jiný monitor u lůžka vždy zkontrolujte, zda uvedené výchozí hodnoty stále platí. V případě potřeby rekonfigurujte rozsah napětí a odpovídající rozsah parametru nebo proveďte kalibraci.

#### 6.2.5.1 Kalibrace

Kalibrace je zapotřebí, když jsou výchozí hodnoty nesprávné nebo když není znám rozsah napětí. Proces kalibrace slouží ke konfiguraci moderního monitoru HemoSphere s analogovým signálem přijímaným z monitoru u lůžka.

POZNÁMKA Pokud výchozí hodnoty jsou správné, kalibraci neprovádějte.

VÝSTRAHA Analogové porty moderního monitoru HemoSphere smí kalibrovat pouze řádně vyškolení pracovníci.

- 1 Stiskněte ikonu Nastavení 👔
- 2 Stiskněte tlačítko Nastavení monitoru.
- 3 Stiskněte tlačítko Analogový vstup.
- 4 Zvolte požadované číslo portu (1 nebo 2) z tlačítka seznamu Port a odpovídající parametr (MAP nebo CVP) z tlačítka seznamu Parametr.
- 5 Zvolte Vlastní z obrazovky s místním oknem hodnoty napětí. Objeví se obrazovka Vlastní nastavení analogového vstupu.
- **6** Simulujte plný rozsah signálu z monitoru u lůžka do zvoleného portu analogového vstupu na moderním monitoru HemoSphere.
- 7 Nastavte maximální hodnotu parametru tak, aby se rovnala hodnotě signálu v plném rozsahu.
- 8 Stiskněte tlačítko Zkalibrujte nejvyšší hodnotu. Hodnota Maximální A/D: se objeví na obrazovce Vlastní nastavení analogového vstupu.

**POZNÁMKA** Jestliže není detekováno analogové připojení, tlačítka **Zkalibrujte nejvyšší hodnotu** a **Zkalibrujte nejnižší hodnotu** budou deaktivována a hodnota Maximální A/D: se zobrazí jako **Nepřipojeno**.

- 9 Zopakováním postupu kalibrujte minimální hodnotu parametru.
- **10** Pro přijetí zobrazených vlastních nastavení stiskněte tlačítko **Přijmout** a vrať te se na obrazovku Analogový vstup.
- 11 V případě potřeby zopakováním kroků 4–10 kalibrujte další port, nebo se stisknutím ikony Domů

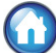

vrať te na obrazovku monitorování.

| VÝSTRAHA | Přesnost kontinuálního SVR při monitorování pomocí modulu HemoSphere<br>Swan-Ganz závisí na kvalitě a přesnosti dat MAP a CVP přenášených z externích     |
|----------|----------------------------------------------------------------------------------------------------|
|          | monitorů. Jelikož moderním monitorem HemoSphere nelze ověřit kvalitu analogového                                                                          |
|          | signalu MAP a CVP z externiho monitoru, skutecne hodnoty a hodnoty (vcetne vsech<br>odvozených parametrů) zobrazované moderním monitorem HemoSphere možná |
|          | nebudou konzistentní. Přesnost kontinuálního měření SVR proto nelze zaručit.                                                                              |
|          | Jako pomoc při určování kvality analogových signálů pravidelně porovnávejte hodnoty                                                                       |
|          | MAP a CVP zobrazované na externím monitoru s hodnotami zobrazenými na                                                                                     |
|          | obrazovce Fyziologický vztah na moderním monitoru HemoSphere. V návodu                                                                                    |
|          | k obsluze přístroje pro externí vstup najdete podrobné informace, co se týče přesnosti,                                                                   |
|          | kalibrace a dalších proměnných, které mohou ovlivnit analogový výstupní signál                                                                            |
|          | z externího monitoru.                                                                                                    |

# 7

# Pokročilá nastavení

#### Obsah

| Alarmy/cíle               | 102 |
|---------------------------|-----|
| Úprava měřítek            | 108 |
| Nastavení sériového portu | 110 |
| Demo režim                | 110 |
| Technická údržba          | 111 |

# 7.1 Alarmy/cíle

V systému inteligentních alarmů na moderním monitoru HemoSphere jsou dva typy alarmů:

- 1 Fyziologické alarmy: Tyto alarmy nastavuje lékař a znamenají horní a/nebo dolní rozmezí alarmu pro nakonfigurované klíčové kontinuální parametry.
- 2 Technické alarmy: Tento alarm znamená chybu přístroje nebo výstrahu.

Alarmy se vyskytují buď se střední, nebo s vysokou prioritou. Pouze zobrazené parametry (klíčové parametry) budou mít aktivní vizuální a zvukové alarmy.

U fyziologických parametrů CO/CI, sCO/sCI, SV/SVI a ScvO<sub>2</sub>/SvO<sub>2</sub> je priorita horního alarmu (červená zóna) střední a priorita dolního alarmu (červená zóna) je vysoká. U DIA, MAP a SYS je priorita alarmu vždy vysoká. U fyziologických parametrů SVR/SVRI, EDV/sEDV, EDVI/sEDVI, RVEF/sRVEF, CVP, MPAP, PPV a SVV je priorita alarmu vždy střední. Viz *Priority alarmů* na straně 214.

Mezi technickými alarmy mají chyby střední prioritu a zastaví provoz související monitorovací činnosti. Výstrahy mají nízkou prioritu a nezastaví žádnou monitorovací činnost. Jelikož chyby mají vyšší prioritu než výstrahy, výstrahy nevyvolají alarm, jestliže existují jakékoli aktivní chyby.

Všechny alarmy mají přidružený text zobrazený na stavové liště. Systém inteligentních alarmů bude na stavové liště aktivně cyklicky zobrazovat text každého aktivního alarmu. Kromě toho alarmy vygenerují vizuální indikátor alarmu uvedený v tabulce 7-1 níže. Další informace viz tabulka 13-1 na straně 174.

| Priorita alarmu | Barva   | Způsob<br>signalizace |
|-----------------|---------|-----------------------|
| Vysoká          | červená | Bliká ZAP./VYP.       |
| Střední         | žlutá   | Bliká ZAP./VYP.       |
| Nízká           | žlutá   | Trvale svítí          |

#### Tabulka 7-1 Barvy vizuálního indikátoru alarmu

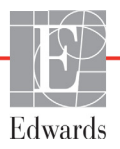

Vizuální indikátor alarmu bude udávat nejvyšší prioritu aktivního alarmu. Bude se ozývat slyšitelný tón spojený s aktivním alarmem nejvyšší priority. Pokud jsou úrovně priority stejné, mají fyziologické alarmy prioritu před chybami a výstrahami. Všechny technické alarmy se spouštějí, jakmile je systém zjistí. Neexistuje žádná inherentní prodleva alarmů od okamžiku zjištění. U fyziologických alarmů je prodleva doba, která je zapotřebí k vypočítání dalšího fyziologického parametru:

- Kontinuální CO a související parametry modulu HemoSphere Swan-Ganz: je různá, ale obvykle je okolo 57 sekund (Viz *Časovač odpočítávání CO a STAT CO* na straně 123).
- Kabel tlaku HemoSphere kontinuální CO a související parametry měřené snímačem FloTrac: jsou různé podle zvolené možnosti nabídky doby průměrování CO/tlaku a souvisejícího intervalu aktualizace (viz tabulka 6-1, "Doba průměrování CO/tlaku a intervaly aktualizace zobrazení", na straně 97).
- Kabel tlaku HemoSphere parametry arteriálního krevního tlaku (SYS/DIA/MAP), když je zobrazována arteriální křivka: 2 sekundy.
- Kabel tlaku HemoSphere s DPT TruWave měřené parametry: 2 sekundy.
- Oxymetrie: 2 sekundy.

Všechny alarmy jsou zaznamenávány a uloženy v paměti pro daného pacienta a přístup je k nim možný přes funkci Stahování dat (viz *Stahování dat* na straně 112). Když se zahajuje práce s novým pacientem, záznamy v části Stahování dat se vymažou (viz *Nový pacient* na straně 91). Přístup k aktuálnímu pacientovi je možný během až 12 hodin po vypnutí systému.

VAROVÁNÍ Nepoužívejte nastavení/přednastavení alarmu, která se liší od stejného nebo podobného zařízení v jakékoli jedné oblasti, např. jednotky intenzivní péče nebo kardiochirurgického operačního sálu. Protichůdné alarmy mohou ovlivnit pacientovu bezpečnost.

#### 7.1.1 Přerušení alarmů

#### 7.1.1.1 Fyziologické alarmy

Fyziologické alarmy lze přerušit přímo z obrazovky monitorování stisknutím ikony pro přerušení zvukových

alarmů 🔞 Zvukový tón fyziologického alarmu je přerušen na dvě minuty. Během těchto dvou minut

nebude vydáván žádný zvukový tón pro žádný fyziologický alarm, včetně nových fyziologických alarmů spuštěných během této doby. Jestliže je během těchto dvou minut vyvolán technický alarm, přerušení zvukového alarmu bude zrušeno, a tím se umožní obnovení zvukových tónů alarmu. Uživatel také může ručně zrušit tuto dvouminutovou dobu opětovným stisknutím tlačítka přerušení alarmu. Když tato dvouminutová doba uplyne, aktivní fyziologické alarmy obnoví zvukový signál.

Jestliže má fyziologický alarm střední prioritu, vizuální indikátor alarmu (blikající žlutá) je také deaktivován na dvě minuty. Vizuální indikátor alarmu vysoké priority (blikající červená) nelze deaktivovat. Informace o prioritách fyziologických alarmů viz *Priority alarmů* na straně 214.

# **POZNÁMKA** Fyziologické parametry lze nakonfigurovat, aby neměly žádné alarmy. Viz oddíly 7.1.5 a 7.1.6.

VAROVÁNÍ Nevypínejte zvukové alarmy v situacích, ve kterých by mohla být ohrožena pacientova bezpečnost.

#### 7.1.1.2 Technické alarmy

Během aktivního technického alarmu může uživatel alarm přerušit a odstranit vizuální indikátor alarmu

(střední a nízká priorita) stisknutím ikony pro přerušení zvukových alarmů 🏠 Vizuální indikátor alarmu

a zvukový tón zůstanou neaktivní, pokud se nespustí jiný stav technického nebo fyziologického alarmu, nebo pokud se původní technický alarm nevyřeší a nespustí znovu.

#### 7.1.2 Nastavení hlasitosti alarmu

Hlasitost alarmu sahá od nízké po vysokou, přičemž jako výchozí je nastavena střední hlasitost. To platí pro fyziologické alarmy, technické chyby a výstrahy. Hlasitost alarmu lze kdykoli změnit.

- 1 Stiskněte ikonu Nastavení 👔
- 2 Stiskněte tlačítko Nastavení monitoru.
- **3** Stiskněte tlačítko **Obecné informace**.
- 4 Pro zvolení požadované hlasitosti stiskněte pravou stranu tlačítka seznamu Hlasitost alarmu.
- 5 Pro návrat na obrazovku monitorování stiskněte ikonu Domů 🎧

VAROVÁNÍ Nesnižujte hlasitost alarmu na úroveň, která brání monitorování alarmů. Při nedodržení tohoto pokynu by mohlo dojít k situaci, kdy bude ohrožena bezpečnost pacienta.

#### 7.1.3 Nastavení cílů

Cíle jsou vizuální indikátory (majáčky) nastavené lékařem, aby ukazovaly, zda je pacient v ideální cílové zóně (zelená), zóně varování ohledně cílové hodnoty (žlutá) nebo zóně alarmu (červená). Lékař může použití rozmezí cílových zón aktivovat nebo deaktivovat. Alarmy (vysoký/nízký) se liší od cílových zón tím, že hodnota parametru, který vyvolal alarm, bliká a parametr má zvukový alarm.

Parametry, které mohou "spustit alarm", jsou označeny ikonou se zvonkem i na obrazovce nastavení Alarmy/cíle. Vysoké/nízké alarmy ve výchozím nastavení se také stanou rozmezími pro červenou výstražnou zónu pro daný parametr. Parametry, které NEMAJÍ schopnost nastavit vysoký/nízký alarm, nebudou mít na obrazovce nastavení Alarmy/cíle ikonu se zvonkem pro tento parametr, ale přesto mohou mít nastavená cílová rozmezí.

Reakce cíle a rozsah HPI jsou popsány v oddílu HPI na informační liště na straně 160.

| Barva   | Indikace                                                                                                    |
|---------|----------------------------------------------------------------------------------------------------|
| Zelená  | Přijatelná – zelená cílová zóna je dle nastavení<br>lékařem považována za ideální rozmezí<br>pro parametr.                                                                                                    |
| Žlutá   | Žlutá cílová zóna je považována za varovné<br>rozmezí a vizuálně vyjadřuje, že pacient opustil<br>ideální rozmezí, ale nevstoupil do rozmezí<br>alarmu nebo výstrahy nastaveného lékařem.                                                                                                    |
| Červená | Červený alarm a/nebo cílové zóny lze<br>považovat za "alarmové" parametry označené<br>ikonou se zvonkem na obrazovce nastavení<br><b>Alarmy/cíle</b> . Vysoký/nízký alarm ve výchozím<br>nastavení se také stanou rozmezím pro<br>červenou výstražnou zónu pro tento parametr.<br>Parametry, které NEMAJÍ schopnost nastavit<br>vysoký/nízký alarm, nebudou mít na obrazovce<br>nastavení <b>Alarmy/cíle</b> ikonu se zvonkem<br>pro tento parametr, ale přesto mohou mít<br>nastavená cílová rozmezí. Rozmezí pro zónu<br>alarmu a/nebo cíle musí nastavovat lékař. |
| Šedá    | Jestliže cíl není nastavený, stavový indikátor<br>se zobrazí šedý.                                                                                                    |

#### Tabulka 7-2 Barvy indikátoru stavu cíle

#### 7.1.4 Obrazovka nastavení Alarmy/cíle

Obrazovka nastavení **Alarmy/cíle** lékaři umožní zobrazit a nastavit alarmy a cíle pro každý klíčový parametr. Z obrazovky **Alarmy/cíle**, která se nachází v nabídce nastavení **Pokročilé nastavení**, může uživatel upravit cíle a aktivovat/deaktivovat zvukové alarmy. Veškeré funkce přístupné přes nabídku nastavení **Pokročilé nastavení** jsou chráněné heslem a smí je měnit jen zkušení kliničtí lékaři. Nastavení pro každý klíčový parametr jsou zobrazena v políčku parametru. Aktuálně nakonfigurované klíčové parametry jsou první sadou zobrazených klíčových parametrů. Zbývající klíčové parametry se zobrazují v určeném pořadí. Parametry rovněž uvádějí, kdy jsou cílová rozmezí založena na výchozím nastavení Edwards. Výchozí nastavení Edwards indikuje, že cílové rozmezí parametru se oproti původnímu nastavení nezměnilo.

**POZNÁMKA** Nastavení vizuálního a zvukového alarmu lze použít pouze na parametry, které jsou zobrazovány.

Úprava Alarmů/cílů:

1 Stiskněte ikonu Nastavení 👔

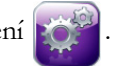

2 Stiskněte tlačítko **Pokročilé nastavení** a zadejte požadované heslo.

- 3 Stiskněte tlačítko Nastavení parametru → tlačítko Alarmy/cíle.
- 4 Klepněte kdekoli v políčku parametru, aby se zobrazilo místní okno Alarmy/cíle pro daný parametr.

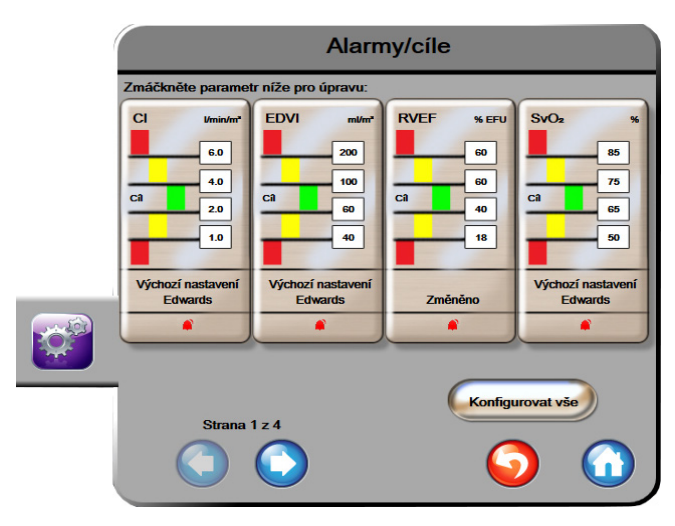

Obrázek 7-1 Konfigurace alarmů/cílů

POZNÁMKA Součástí této obrazovky je 2minutový časovač nečinnosti.

Červený, žlutý a zelený obdélníček jsou fixní tvary, které nemění velikost/tvar.

#### 7.1.5 Konfigurace všech cílů

Všechny cíle lze najednou snadno nakonfigurovat nebo změnit. Z obrazovky Konfigurovat vše může uživatel:

- obnovit všechna nastavení alarmu a cíle parametru na výchozí nastavení Edwards,
- aktivovat nebo deaktivovat zvukové alarmy pro všechny použitelné parametry,
- aktivovat nebo deaktivovat cílová rozmezí pro všechny parametry.
- 1 Stiskněte ikonu Nastavení
- 2 Stiskněte tlačítko Pokročilé nastavení a zadejte požadované heslo.
- 3 Stiskněte tlačítko Nastavení parametru → tlačítko Alarmy/cíle.
- 4 Stiskněte tlačítko Konfigurovat vše.
- 5 Chcete-li aktivovat nebo deaktivovat všechny zvukové alarmy pro všechny parametry, stiskněte tlačítka Deaktivovat všechny nebo Aktivovat všechny v políčku Slyšitelný alarm.
- 6 Chcete-li aktivovat nebo deaktivovat všechny cíle pro parametry, které podporují cílová rozmezí, stiskněte přepínač **Cíl zapnuto/vypnuto**.
- 7 Chcete-li obnovit všechna nastavení na výchozí nastavení Edwards, stiskněte Obnovit všechna výchozí nastavení Edwards. Objeví se hlášení "Tato akce obnoví VŠECHNY alarmy a cíle na výchozí nastavení Edwards".
- 8 V potvrzovacím místním okně stiskněte tlačítko Pokračovat, abyste obnovení potvrdili.

#### 7.1.6 Konfigurace cílů a alarmů pro jeden parametr

Místní okno **Alarmy/cíle** uživateli umožní nastavit hodnoty alarmu a cíle pro zvolený parametr. Uživatel také může aktivovat nebo deaktivovat zvukový alarm. Upravte nastavení cíle pomocí klávesnice nebo rolovacích tlačítek (když je zapotřebí menší úprava).

- 1 Dotykem vnitřku kulatého tlačítka se otevře místní okno alarmů/cílů pro daný parametr. Místní okno alarmů/cílů je k dispozici také na obrazovce Fyziologický vztah stisknutím políčka parametru.
- 2 Chcete-li deaktivovat zvukový alarm pro daný parametr, stiskněte ikonu Slyšitelný alarm v pravé horní části místního okna.

**POZNÁMKA** Parametry, které NEMAJÍ schopnost nastavit vysoký/nízký alarm, nebudou mít ikonu Slyšitelný alarm na místním okně Alarmy/cíle.

Meze alarmů pro Index předpovědi hypotenze Acumen, HPI, nelze upravit. Cílové chování a rozpětí HPI uvádí oddíl Alarm HPI *Alarm HPI* na straně 160.

- Chcete-li deaktivovat vizuální cíle pro daný parametr, stiskněte aktivovanou ikonu Cíl
   v levé horní části místního okna. Indikátor cíle pro daný parametr se zobrazí šedý.
- 4 K úpravě nastavení zón použijte šipky nebo stisknutím hodnotového tlačítka zobrazte numerickou klávesnici.

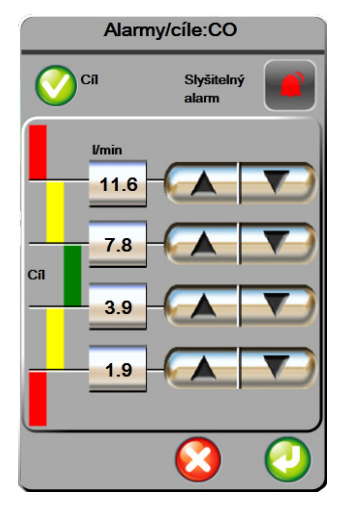

Obrázek 7-2 Nastavení alarmů a cílů individuálního parametru

- 5 Když jsou hodnoty správné, stiskněte ikonu Enter 🥢
- 6 Pro zrušení stiskněte ikonu Storno

VAROVÁNÍ Vizuální a zvukové fyziologické alarmy jsou aktivovány pouze tehdy, jestliže je parametr nakonfigurován na obrazovkách jako klíčový parametr (parametry 1–4 zobrazené v kulatých tlačítkách parametrů). Jestliže parametr není zvolen a zobrazen jako klíčový parametr, zvukové a vizuální fyziologické alarmy nejsou pro daný parametr spouštěny.

## 7.2 Úprava měřítek

Data grafického trendu vyplňují graf zleva doprava, přičemž nejnovější data jsou vpravo. Měřítko parametru je na vertikální ose a časové měřítko na horizontále.

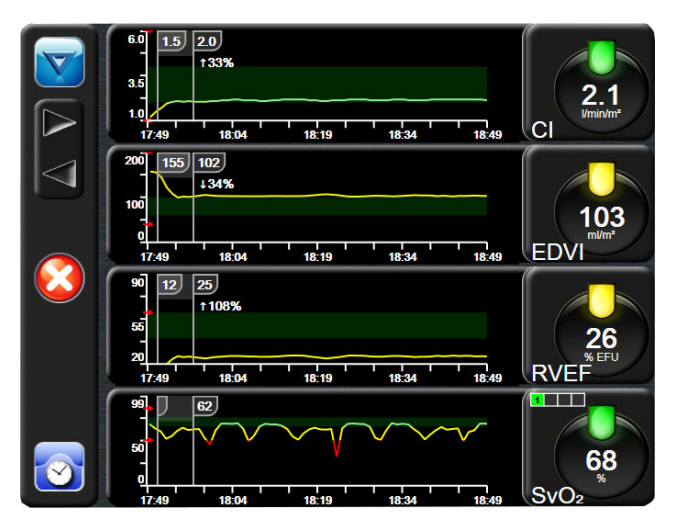

Obrázek 7-3 Obrazovka Grafický trend

Obrazovka nastavení měřítek uživateli umožní nastavit měřítko parametru i časové měřítko. Klíčové parametry jsou na seznamu uvedeny nahoře. Pro zobrazení dalších parametrů použijte horizontální rolovací tlačítka.

- 1 Stiskněte ikonu Nastavení
- 2 Stiskněte tlačítko Pokročilé nastavení a zadejte požadované heslo.
- 3 Stiskněte tlačítko Nastavení parametru → tlačítko Upravit měřítka.
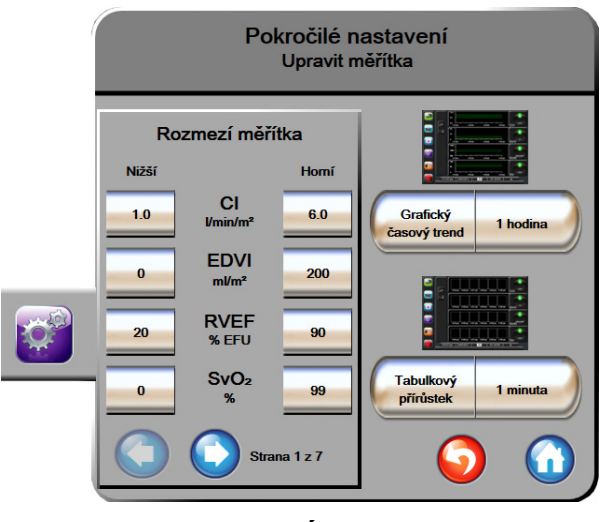

Obrázek 7-4 Úprava měřítek

POZNÁMKA Po dvou minutách nečinnosti se obrazovka přepne na zobrazení monitorování.

- 4 U každého parametru stiskněte tlačítko **Nižší** pro zadání nejnižší hodnoty, která se objeví na vertikální ose. Pro zadání nejvyšší hodnoty stiskněte tlačítko **Horní**. Pro zobrazení dalších parametrů použijte horizontální rolovací ikony
- 5 Stiskněte pravou stranu hodnotového tlačítko Grafický časový trend, abyste nastavili celkovou dobu zobrazenou na grafu. Možnosti jsou:

| • | 3 minuty | • | 1 hodina           | • | 12 hodin |
|---|----------|---|--------------------|---|----------|
| • | 5 minut  | • | 2 hodiny (výchozí) | • | 18 hodin |
| • | 10 minut | • | 4 hodiny (výchozí) | • | 24 hodin |
| • | 15 minut | • | 6 hodin            | • | 48 hodin |

- 30 minut
- **6** Stiskněte pravou stranu hodnotových ikon **Tabulkový přírůstek**, abyste nastavili dobu ke každé tabulkové hodnotě. Možnosti jsou:
  - 1 minuta (výchozí) 30 minut
    - 5 minut 60 minut
  - 10 minut

| Tabulkový přírůstek |          |              |  |  |
|---------------------|----------|--------------|--|--|
| $\mathbf{<}$        | 1 minuta |              |  |  |
|                     | 5 minut  |              |  |  |
| $\mathbf{<}$        | 10 minut |              |  |  |
| $\mathbf{<}$        | 30 minut |              |  |  |
|                     | 60 minut |              |  |  |
|                     |          | $\mathbf{O}$ |  |  |

#### Obrázek 7-5 Místní okno Tabulkový přírůstek

- 7 Pro postup k další sadě parametrů stiskněte šipku vlevo dole.
- 8 Pro návrat na obrazovku monitorování stiskněte ikonu Domů 🎧

# 7.3 Nastavení sériového portu

Použijte obrazovku Nastavení sériového portu k nakonfigurování sériového portu pro přenos digitálních

dat. Obrazovka se zobrazuje, dokud nestisknete ikonu Zpět 🌀

- 1 Stiskněte ikonu Nastavení 🚺
- 2 Stiskněte tlačítko **Pokročilé nastavení** a zadejte požadované heslo.
- 3 Stiskněte tlačítko Nastavení sériového portu.
- 4 Chcete-li změnit zobrazenou výchozí hodnotu, stiskněte tlačítko seznamu kteréhokoli parametru nastavení sériového portu.
- 5 Když je konfigurace nastavení sériového portu dokončena, stiskněte ikonu Zpět 🍊

**POZNÁMKA** K dispozici je 9kolíkový sériový port RS232 pro komunikaci v reálném čase k podpoře systémů monitorování pacienta prostřednictvím protokolu IFMout.

### 7.4 Demo režim

Demonstrační režim se používá k zobrazení simulovaných údajů o pacientovi jako pomůcka při nácviku a předvádění.

Demonstrační režim zobrazuje data z uložené sady a neustále opakuje smyčku předem definované sady dat. Během **Demo režimu** si uživatelské rozhraní moderní monitorovací platformy HemoSphere zachovává stejnou funkčnost jako plně funkční platforma. K demonstrování funkcí zvoleného režimu monitorování se musí zadat simulované demografické údaje o pacientovi. Uživatel se může dotýkat ovládacích prvků, jako kdyby byl monitorován pacient. Když je zadán **Demo režim**, trendová data a události se vymažou, aby se nezobrazovala a neukládala pro návrat k monitorování pacienta.

- 1 Stiskněte ikonu Nastavení
- 2 Stiskněte tlačítko Demo režim.

**POZNÁMKA** Když moderní monitorovací platforma HemoSphere pracuje v **Demo režimu**, všechny zvukové alarmy jsou deaktivovány.

3 Vyberte ukázkový režim monitorování:

**Swan-Ganz**: Viz kapitola 9: *Monitorování modulu HemoSphere Swan-Ganz* kde najdete podrobnosti o monitorování s použitím modulu HemoSphere Swan-Ganz a o režimu monitorování s použitím modulu **Swan-Ganz**.

**FloTrac**: Viz kapitola 10: *Monitorování s kabelem tlaku HemoSphere* kde najdete podrobnosti o monitorování s použitím kabelu tlaku HemoSphere a o režimu monitorování s použitím snímače **FloTrac**.

POZNÁMKA Volba demo režimu FloTrac simuluje použití snímače FloTrac IQ/Acumen IQ.

- 4 Stiskněte Ano na potvrzovací obrazovce Demo režim.
- **5** Před monitorováním pacienta je nutno moderní monitorovací platformu HemoSphere restartovat.

VAROVÁNÍ Ujistěte se, že v klinickém nastavení není aktivován Demo režim, aby se zajistilo, že simulovaná data nebudou mylně pokládána za klinická data.

# 7.5 Technická údržba

Nabídku technické údržby může ovládat pouze systémový technik a je chráněna heslem. Narazíte-li na chybu, začněte tím, že si projdete kapitolu 13: *Odstraňování problémů*.

# 8

# Nastavení exportu dat a připojitelnosti

#### Obsah

| Export dat               |     |
|--------------------------|-----|
| Vymazání dat a nastavení |     |
| Bezdrátová nastavení     |     |
| Připojitelnost k HIS     | 115 |
| Kybernetická bezpečnost  |     |

# 8.1 Export dat

Obrazovka **Export dat** uvádí řadu funkcí exportu dat moderního monitoru HemoSphere. Tato obrazovka je chráněna heslem. Z této obrazovky mohou lékaři exportovat diagnostické zprávy, vymazat relace monitorování nebo exportovat zprávy s daty monitorování. Podrobnější informace o exportování zpráv s daty monitorování viz níže.

#### 8.1.1 Stahování dat

Obrazovka **Stahování dat** umožňuje uživateli exportovat údaje o monitorovaném pacientovi do USB zařízení ve formátu XML aplikace Windows Excel 2003.

POZNÁMKA Po dvou minutách nečinnosti se obrazovka přepne zpět na zobrazení monitorování.

- 1 Stiskněte ikonu Nastavení 👔
- 2 Stiskněte tlačítko Export dat.
- 3 Zadejte heslo, když jste vyzváni v místním okně Heslo pro export dat.
- 4 Ujistěte se, že bylo vloženo USB zařízení schválené společností Edwards.

VÝSTRAHA Aby se zabránilo virové nebo malwarové infekci, před zasunutím použijte u každého USB flash disku virový sken.

5 Stiskněte tlačítko Stahování dat.

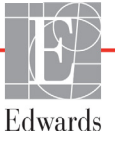

Data monitorování. Pro vygenerování tabulky údajů o monitorovaném pacientovi:

- 1 Stiskněte hodnotovou stranu tlačítka Interval a zvolte frekvenci dat, která chcete stahovat. Čím je frekvence kratší, tím větší bude množství dat. Možnosti jsou:
  - 20 sekund (výchozí)
  - 1 minuta
  - 5 minut
- 2 Stiskněte tlačítko Zahájit stahování.

Případová zpráva. Pro generování zprávy o klíčových parametrech:

- 1 Stiskněte tlačítko Případová zpráva.
- 2 Z místní nabídky Případová zpráva zvolte požadované parametry. Lze zvolit maximálně tři parametry.
- Zaškrtněte Odstranit identifikační údaje O, aby se vyloučily demografické údaje o pacientovi.
- 4 Stiskněte ikonu Enter 🔊 pro export souboru PDF.

Zpráva GDT. Pro generování zprávy z relací sledování GDT:

- 1 Stiskněte tlačítko Zpráva GDT.
- 2 Z místní nabídky Zpráva GDT zvolte požadované relace sledování GDT. Pro výběr starších relací sledování použijte rolovací tlačítka.
- Zaškrtněte Odstranit identifikační údaje O, aby se vyloučily demografické údaje o pacientovi.
- 4 Stiskněte ikonu Enter 🍘 pro export souboru PDF.

POZNÁMKA Neodpojujte USB zařízení, dokud se neobjeví hlášení "Stahování dokončeno".

Jestliže se objeví hlášení oznamující, že na USB zařízení není dostatek místa, vložte jiné USB zařízení a restartujte stahování.

Uživatel může všechny údaje o monitorovaném pacientovi vymazat. Stiskněte tlačítko **Vymazat vše** a potvrď te vymazání.

# 8.2 Vymazání dat a nastavení

Obrazovka **Vymazání dat a nastavení** umožňuje uživateli obnovit výchozí tovární nastavení. Podrobnější informace o výchozím továrním nastavení viz níže.

#### 8.2.1 Obnovení výchozího továrního nastavení

Když jsou obnovována výchozí nastavení, moderní monitor HemoSphere zastaví všechny funkce a obnoví systém do výchozího stavu z výroby.

VÝSTRAHA Obnovení výchozího továrního nastavení nahrazuje všechna nastavení výchozími nastaveními z výroby. Veškeré změny nastavení nebo přizpůsobení budou trvale ztraceny. Během monitorování pacienta neprovádějte obnovení výchozího nastavení.

1 Stiskněte ikonu Nastavení 👔

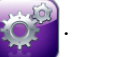

- 2 Stiskněte tlačítko Pokročilé nastavení.
- 3 Zadejte heslo pro pokročilé nastavení. Heslo lékaře viz servisní příručka.
- 4 Stiskněte tlačítko Vymazání dat a nastavení.
- 5 Stiskněte tlačítko Obnovte všechna výchozí tovární nastavení.
- 6 Objeví se potvrzovací obrazovka. Chcete-li pokračovat, stiskněte tlačítko Ano.
- 7 Vypněte monitor a pak postupujte podle procesu spouštění.

### 8.3 Bezdrátová nastavení

Moderní monitor HemoSphere lze připojit k dostupným bezdrátovým sítím.

- 1 Stiskněte ikonu Nastavení
- 2 Stiskněte tlačítko **Pokročilé nastavení** a zadejte heslo. Ohledně podrobnějších informací o této pokročilé funkci se obrať te na místního zástupce společnosti Edwards.
- 3 Stiskněte tlačítko **Bezdrátový**.
- **4** Ze seznamu dostupných připojení vyberte požadovanou bezdrátovou síť a, je-li to zapotřebí, zadejte heslo.

POZNÁMKA Nepřipojujte k neznámé nebo nezabezpečené síti. Viz Kybernetická bezpečnost na straně 117.

Stav připojení Wi-Fi je ukázán na informační liště pomocí symbolů zobrazených v tabulce 8-1.

| Symbol Wi-Fi | Indikace                       |
|--------------|--------------------------------|
| (ŷ           | velmi vysoká intenzita signálu |
| Ś            | střední intenzita signálu      |
|              | nízká intenzita signálu        |
|              | velmi nízká intenzita signálu  |
| (((.         | žádná intenzita signálu        |
| fte.         | není spojení                   |

#### Tabulka 8-1 Stav připojení Wi-Fi

# 8.4 Připojitelnost k HIS

Moderní monitor HemoSphere má schopnost propojení s nemocničními informačními systémy (HIS), aby mohl odesílat a přijímat demografické údaje o pacientovi a fyziologická data. Moderní monitor HemoSphere podporuje standard zpracování zpráv Health Level 7 (HL7) a disponuje profily Integrating Healthcare Enterprise (IHE). Standard zpracování zpráv HL7 verze 2.6 je nejčastěji používaným prostředkem pro výměnu elektronických dat v klinické doméně. Pro přístup k této funkci použijte kompatibilní rozhraní. Komunikační protokol HL7 moderního monitoru HemoSphere, také označovaný jako připojitelnost k HIS, usnadňuje následující typy výměn dat mezi moderním monitorem HemoSphere a externími aplikacemi a přístroji:

- Posílání fyziologických dat z moderního monitoru HemoSphere do HIS a/nebo zdravotnických přístrojů
- Posílání fyziologických alarmů a chyb přístroje z moderního monitoru HemoSphere do HIS
- Vyhledávání údajů o pacientovi z HIS moderním monitorem HemoSphere

Dotazy na stav připojení k HIS se musí provádět pouze přes nabídku Nastavení monitoru, pokud byla nakonfigurována funkce připojitelnosti HL7 a otestována správcem sítě příslušného pracoviště. Jestliže se provádí dotaz na stav připojení k HIS, když nastavení funkce není dokončeno, obrazovka Stav připojení zůstane otevřená po dobu 2 minut.

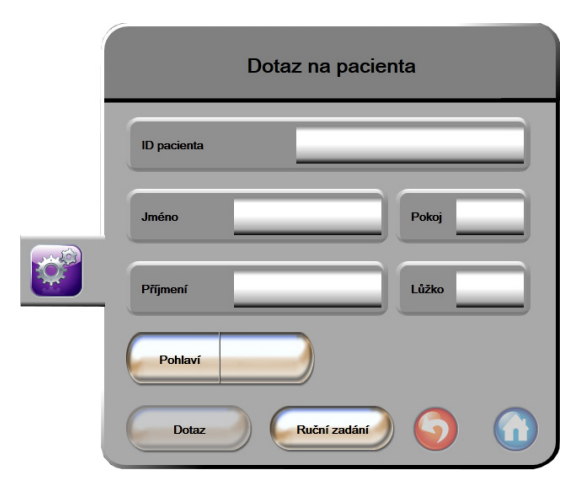

Obrázek 8-1 Obrazovka HIS – dotaz na pacienta

Stav připojitelnosti HIS je ukázán na informační liště pomocí symbolů zobrazených v tabulce 8-2.

| Symbol HIS | Indikace                                                                  |
|------------|---------------------------------------------------------------------------|
|            | Připojení ke všem nakonfigurovaným součástem systému<br>HIS je dobré.     |
| Ņ.         | Neschopnost navázat komunikaci s nakonfigurovanými součástmi systému HIS. |
|            | Ve všech odchozích zprávách HIS je ID pacienta<br>nastaveno na "Neznámé". |

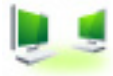

| Symbol HIS | Indikace                                                                                |
|------------|-----------------------------------------------------------------------------------------|
|            | V komunikacích s nakonfigurovanými součástmi systému<br>HIS se vyskytují občasné chyby. |
|            | V komunikacích s nakonfigurovanými součástmi systému<br>HIS se vyskytují trvalé chyby.  |

#### Tabulka 8-2 Stav připojitelnosti HIS (pokračování)

#### 8.4.1 Demografické údaje o pacientovi

Moderní monitor HemoSphere s aktivovanou připojitelností k HIS může vyhledávat demografické údaje o pacientovi z podnikové aplikace. Když je aktivována funkce Připojitelnost k HIS, stiskněte tlačítko **Dotaz**. Obrazovka **Dotaz na pacienta** umožní uživateli vyhledat pacienta na základě informací o jméně, ID pacienta nebo pokoji a lůžku. Obrazovku **Dotaz na pacienta** lze použít k vyhledání demografických údajů o pacientovi, když zahajujete monitorování nového pacienta, nebo ke spojení pacientových fyziologických dat monitorovaných na moderním monitoru HemoSphere s pacientovým záznamem vyhledaným z HIS.

**POZNÁMKA** Zastavení nedokončeného dotazu na pacienta může mít za následek chybu připojení. Pokud k tomu dojde, zavřete okno chyby a restartujte dotaz.

Když je z výsledků dotazu vybrán pacient, demografické údaje o pacientovi se zobrazí na obrazovce **Data nového pacienta**.

Aby se dotaz dokončil, nakonfigurovaný HIS musí mít hodnotu pacientova pohlaví – buď "M" nebo "F" nebo nevyplněnou. Jestliže dotaz překračuje maximální dobu trvání definovanou v konfiguračním souboru HIS, zobrazí se chybové hlášení a vyzývá k manuálnímu zadání údajů o pacientovi.

| - 1      | _               |         |
|----------|-----------------|---------|
|          | ID pacienta     |         |
|          | Výška           | Vēk     |
| <b>A</b> | Hmotnost        | Pohlaví |
|          | BSA<br>(DuBois) |         |
|          | Pokoj           |         |
|          |                 |         |

Obrázek 8-2 Obrazovka HIS – data nového pacienta

Na této obrazovce může uživatel zadat nebo upravit informace o pacientově výšce, hmotnosti, věku, pohlaví, pokoji a lůžku. Zvolené nebo aktualizované údaje o pacientovi lze uložit stisknutím ikony Domů 🕥. Když jsou údaje o pacientovi uloženy, moderní monitor HemoSphere vytvoří pro zvoleného pacienta jedinečné identifikátory a pošle tyto informace v odchozích zprávách s fyziologickými daty do podnikových aplikací.

#### 8.4.2 Fyziologické údaje o pacientovi

Moderní monitor HemoSphere může posílat monitorované a vypočtené fyziologické parametry v odchozích zprávách. Odchozí zprávy lze posílat do jedné nebo několika nakonfigurovaných podnikových aplikací. Parametry kontinuálně monitorované a vypočítávané pomocí moderního monitoru HemoSphere lze posílat do podnikové aplikace.

#### 8.4.3 Fyziologické alarmy a chyby přístroje

Moderní monitor HemoSphere může posílat fyziologické alarmy a chyby přístroje pro konfigurování HIS. Alarmy a chyby lze posílat jednomu nebo několika konfigurovaným HIS. Stavy jednotlivých alarmů včetně změny ve stavech se posílají do podnikové aplikace.

Ohledně podrobnějších informací o tom, jak lze získat přístup k připojitelnosti k HIS, se obrať te na místního zástupce společnosti Edwards nebo technickou podporu společnosti Edwards.

# VAROVÁNÍ Nepoužívejte moderní monitor HemoSphere jako součást distribuovaného alarmového systému. Moderní monitor HemoSphere nepodporuje dálkové alarmové monitorovací/ řídicí systémy. Data jsou zaznamenávána a přenášena pouze pro účely grafů.

# 8.5 Kybernetická bezpečnost

Tato kapitola uvádí způsoby, jakými lze údaje o pacientovi přenášet do a z moderního monitoru HemoSphere. Je důležité pamatovat na to, že každá instituce používající moderní monitor HemoSphere musí učinit opatření na ochranu utajení osobních údajů pacientů podle příslušných předpisů dané země a v souladu s interními směrnicemi dané instituce pro správu takovýchto informací. Kroky, které lze učinit pro ochranu těchto informací a obecné zabezpečení moderního monitoru HemoSphere zahrnují:

- Fyzický přístup: Omezte používání moderního monitoru HemoSphere na oprávněné uživatele.
- **Aktivní použití**: Uživatelé monitoru musí učinit opatření omezující uchovávání údajů o pacientech v paměti. Po propuštění pacienta a ukončení jeho monitorování je nutno údaje o pacientovi odstranit z monitoru.
- **Zabezpečení sítě**: Instituce musí učinit opatření k zajištění zabezpečení každé sdílené sítě, ke které by se mohl monitor připojit.
- **Zabezpečení zařízení**: Uživatelé musí používat pouze příslušenství schválené společností Edwards. Mimoto zajistěte, aby žádné připojené zařízení neobsahovalo malware.

Použití jakéhokoli rozhraní moderního monitoru HemoSphere mimo jeho určený účel by mohlo představovat rizika pro kybernetickou bezpečnost. Žádná připojení moderního monitoru HemoSphere nejsou určena k řízení činností jiného zařízení. Všechna dostupná rozhraní jsou uvedena v části *Připojovací porty moderního monitoru HemoSphere* na straně 44 a technické údaje pro tato rozhraní jsou uvedeny v tabulce A-5, "Technické údaje moderního monitoru HemoSphere", na straně 196.

#### 8.5.1 HIPAA

Zákon o odpovědnosti za přenos údajů o zdravotním pojištění (HIPAA – Health Insurance Portability and Accountability Act) z roku 1996, zavedený Ministerstvem zdravotnictví a sociální péče USA, uvádí důležité normy pro ochranu osobně identifikovatelných informací týkajících se zdravotního stavu. Je-li to možné, musí se během používání monitoru dodržovat tyto normy.

# 9

# Monitorování modulu HemoSphere Swan-Ganz

#### Obsah

| Připojení modulu HemoSphere Swan-Ganz     | .118 |
|-------------------------------------------|------|
| Kontinuální monitorování srdečního výdeje | .121 |
| Intermitentní srdeční výdej               | .124 |
| Monitorování EDV/RVEF                     | .129 |
| SVR                                       | .133 |

# 9.1 Připojení modulu HemoSphere Swan-Ganz

Modul HemoSphere Swan-Ganz je kompatibilní se všemi schválenými katétry Edwards Swan-Ganz určenými pro zavedení do plicní arterie. Modul HemoSphere Swan-Ganz shromažďuje a zpracovává signály do a od kompatibilního katétru Edwards Swan-Ganz pro monitorování CO, iCO a EDV/RVEF. Tato část poskytuje přehled připojení modulu HemoSphere Swan-Ganz. Viz obrázek 9-1.

 VAROVÁNÍ Shoda s normou IEC 60601-1 je zachována pouze v případě, kdy je modul HemoSphere Swan-Ganz (příložná část odolná vůči defibrilaci) připojen ke kompatibilní monitorovací platformě. Připojení externího zařízení nebo konfigurování systému jinak, než jak je popsáno v těchto pokynech, nebude splňovat tuto normu. Pokud by se tento prostředek nepoužíval podle pokynů, mohlo by se zvýšit riziko úrazu pacienta/obsluhy elektrickým proudem.

Výrobek žádným způsobem neupravujte, neopravujte ani nepozměňujte. Opravy, změny nebo úpravy mohou ovlivnit bezpečnost pacienta/obsluhy nebo fungování výrobku.

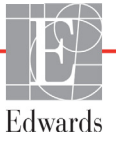

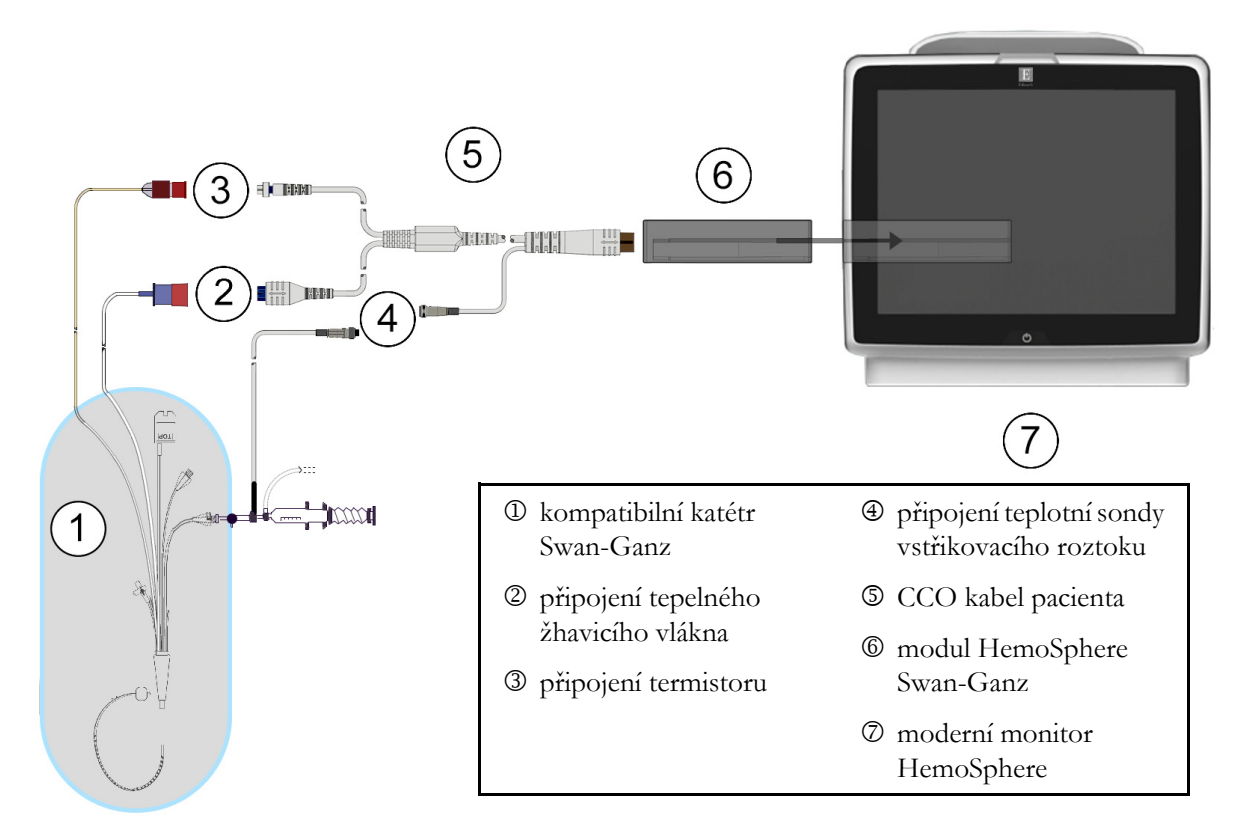

#### Obrázek 9-1 Přehled připojení modulu HemoSphere Swan-Ganz

**POZNÁMKA** Vzhled katétrů a systémů aplikace vstřikovacího roztoku zobrazené v této kapitole jsou pouze příklady. Skutečný vzhled se může lišit v závislosti na modelu katétru a systému aplikace vstřikovacího roztoku.

Pulmonální arteriální katétry jsou PŘÍLOŽNÉ ČÁSTI TYPU CF odolné proti defibrilaci. Pacientské kabely, které se připojují ke katétru, jako je například pacientský kabel CCO, nejsou určeny k použití jako příložné části, mohou však přijít do styku s pacientem a splňují příslušné požadavky na příložné části podle normy IEC 60601-1.

- 1 Před vkládáním modulu HemoSphere Swan-Ganz zajistěte, aby byl moderní monitor HemoSphere vypnutý.
- 2 Vložte modul HemoSphere Swan-Ganz do moderního monitoru HemoSphere. Řádné nasazení modulu bude potvrzeno cvaknutím.

VÝSTRAHA Nezasunujte modul do drážky násilím. Rovnoměrně tlačte na modul, aby se posunoval a s cvaknutím zapadl na místo.

3 Stisknutím hlavního vypínače zapněte moderní monitor HemoSphere a postupujte podle kroků pro zadávání údajů o pacientovi. Viz část Údaje o pacientovi na straně 90. Připojte pacientský kabel CCO k modulu HemoSphere Swan-Ganz.

**4** Připojte kompatibilní katétr Swan-Ganz k pacientskému kabelu CCO. Dostupné parametry a požadovaná připojení viz tabulka 9-1 níže.

Tabulka 9-1 Dostupné parametry a požadovaná připojení modulu HemoSphere Swan-Ganz

| Parametr         | Požadované připojení                                                                                                    | Viz                                                        |
|------------------|----------------------------------------------------------------------------------------------------|------------------------------------------------------------|
| СО               | připojení termistoru a tepelného žhavicího vlákna                                                                        | Kontinuální monitorování srdečního<br>výdeje na straně 121 |
| iCO              | termistor a sonda vstřikovacího roztoku<br>(lázňová nebo vložená)                                                        | Intermitentní srdeční výdej na straně 124                  |
| EDV/RVEF<br>(SV) | připojení termistoru a tepelného žhavicího vlákna<br>*HR zapojena jako podřízená modernímu monitoru<br>HemoSphere        | Monitorování EDV/RVEF na straně 129                        |
| SVR              | připojení termistoru a tepelného žhavicího vlákna<br>*MAP a CVP zapojeny jako podřízené modernímu<br>monitoru HemoSphere | SVR na straně 133                                          |

**POZNÁMKA** Data tlaku v plicní arterii jsou k dispozici s připojením kabelu tlaku HemoSphere. Viz *Monitorování pomocí kabelu tlaku v režimu monitorování s modulem Swan-Ganz* na straně 143, kde najdete podrobnější informace.

**5** Postupujte podle nezbytných pokynů pro monitorování. Viz část *Kontinuální monitorování srdečního výdeje* na straně 121, *Intermitentní srdeční výdej* na straně 124 nebo *Monitorování* EDV/ RVEF na straně 129.

#### 9.1.1 Test pacientského kabelu CCO

Abyste zkontrolovali integritu pacientského kabelu CCO Edwards, proveď te test integrity kabelu. Doporučujeme testovat integritu kabelu v rámci procesu odstraňování problémů. Toto netestuje přípojku teplotní sondy vstřikovacího roztoku na kabelu.

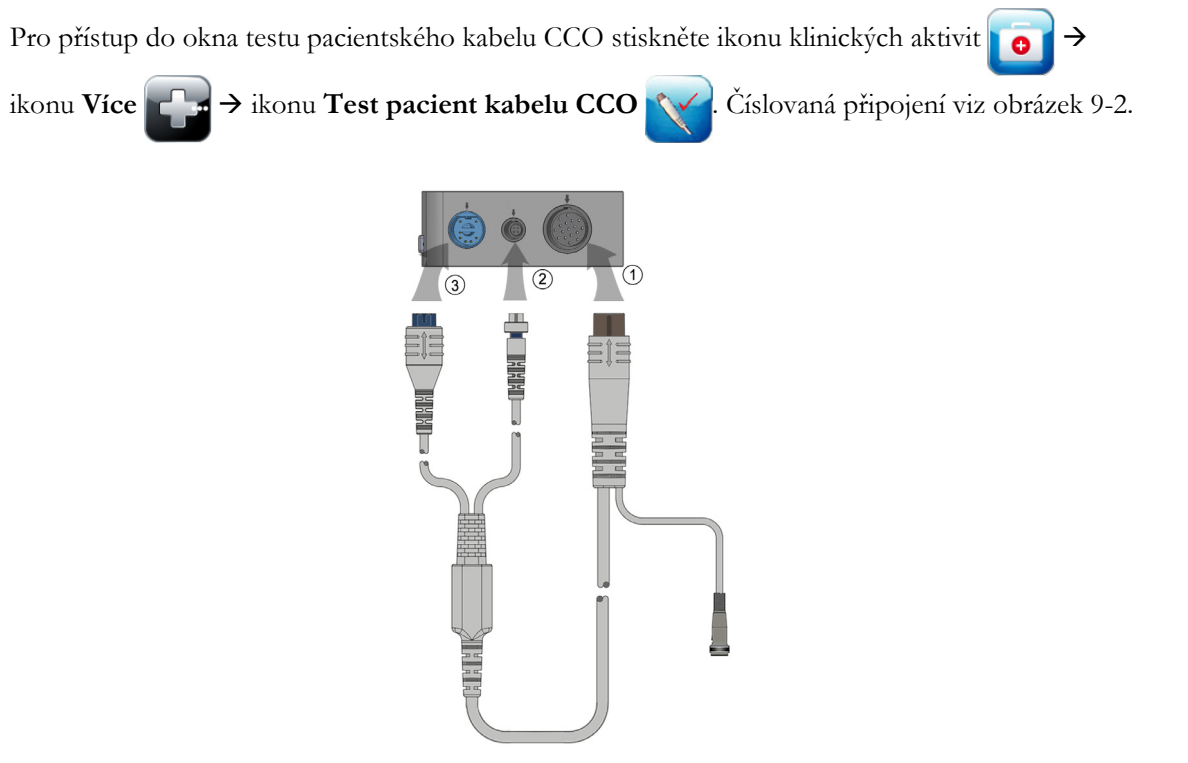

Obrázek 9-2 Test přípojek pacientského kabelu CCO

- 1 Připojte pacientský kabel CCO k vloženému modulu HemoSphere Swan-Ganz D.
- 2 Připojte konektor tepelného žhavicího vlákna ③ a konektor termistoru ② na pacientském kabelu CCO k odpovídajícím testovacím portům na modulu HemoSphere Swan-Ganz.
- 3 Zahajte test kabelu stisknutím tlačítka Start. Objeví se ukazatel průběhu.
- 4 Jestliže pacientský kabel CCO neuspěje v testu kabelu, musíte ho vyměnit.
- **5** Jestliže kabel v testu uspěl, stiskněte ikonu Enter O. Odpojte konektor tepelného žhavicího vlákna a konektor termistoru na pacientském kabelu od modulu HemoSphere Swan-Ganz.

# 9.2 Kontinuální monitorování srdečního výdeje

Moderní monitor HemoSphere měří srdeční výdej kontinuálně zavedením malých pulsů energie do krevního proudu a měřením teploty krve prostřednictvím katétru v plicní arterii. Maximální povrchová teplota tepelného žhavicího vlákna použitého k vydávání těchto pulsů energie v krvi je 48 °C. Srdeční výdej se vypočítává s použitím osvědčených algoritmů odvozených ze zákonů zachování tepelné energie a dilučních křivek indikátoru, které se získají křížovou korelací křivek vstupu energie a teploty krve. Po inicializaci moderní monitor HemoSphere kontinuálně měří a zobrazuje srdeční výdej v litrech za minutu (bez potřeby kalibrace či zásahu ze strany obsluhy).

#### 9.2.1 Připojení pacientských kabelů

1 Připojte pacientský kabel CCO k vloženému modulu HemoSphere Swan-Ganz, jak bylo dříve popsáno v části 9.1.

- 2 Připojte "katétrový" konec pacientského kabelu ke konektorům termistoru a tepelného žhavicího vlákna na katétru Swan-Ganz CCO. Tato připojení jsou zvýrazněna jako čísla ② a ③ (obrázek 9-3 na straně 122).
- 3 Zkontrolujte, zda je katétr CCO řádně zaveden do pacienta.

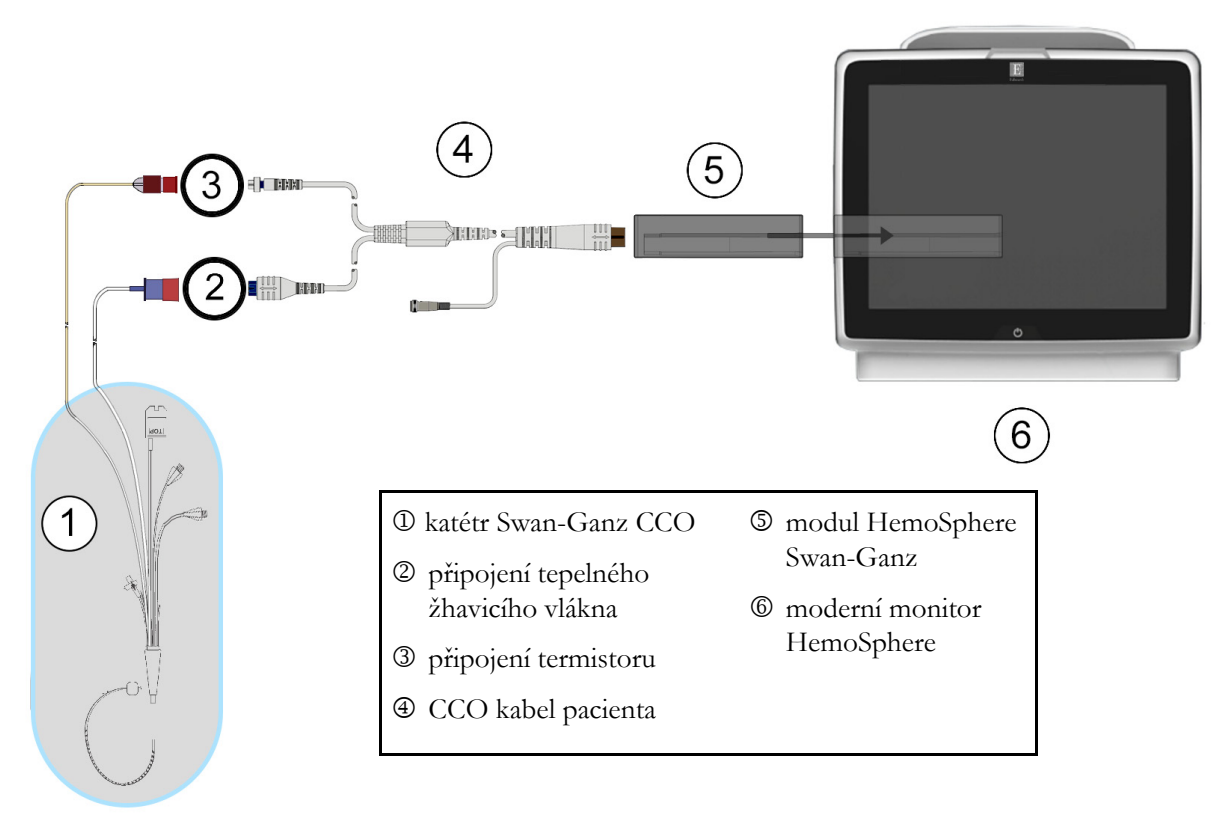

Obrázek 9-3 Přehled připojení CO

#### 9.2.2 Iniciování monitorování

VAROVÁNÍ Když se zastaví průtok krve okolo tepelného žhavicího vlákna, musí se monitorování CO vždy přerušit. Mezi klinické situace, při kterých by se monitorování CO mělo přerušit, patří mimo jiné:

- Doba, kdy je pacient napojen na kardiopulmonální bypass
- Částečné vytažení katétru tak, aby termistor nebyl v plicní artérii
- Vyjmutí katétru z pacienta

Když je systém řádně zapojen, stisknutím ikony Start monitorování 📑 zahajte monitorování CO.

Na ikoně Stop monitorování se objeví časovač odpočítávání CO. Přibližně po 5 až 12 minutách, kdy již byl získán dostatek údajů, se na kulatém tlačítku parametru zobrazí hodnota CO. Hodnota CO zobrazená na obrazovce bude aktualizována přibližně každých 60 sekund.

**POZNÁMKA** Dokud nebude k dispozici dostatek časově zprůměrovaných dat, nezobrazí se žádná hodnota CO.

#### 9.2.3 Stavy tepelného signálu

V některých situacích, kdy stav pacienta vyvolává velké změny teploty krve v plicní arterii po dobu několika minut, může monitoru trvat více než 6 minut, než načte měření počátečního CO. Když probíhá monitorování CO, aktualizace měření CO se také může zpozdit v důsledku nestabilní teploty krve v plicní arterii. Poslední hodnota CO a čas měření se zobrazí místo aktualizované hodnoty CO. Tabulka 9-2 zobrazuje hlášení výstrah/chyb, která se v různých okamžicích objevují na obrazovce, zatímco se signál stabilizuje. Podrobnější informace o chybách a výstrahách CO viz tabulka 13-7, "Chyby/výstrahy CO modulu HemoSphere Swan-Ganz", na straně 179.

| TIN AAĂ /          |                       |                  |                 |              |       |
|--------------------|-----------------------|------------------|-----------------|--------------|-------|
| Tabulka 9-2 Casova | prodleva nestabilnino | tepelneno signal | u pro niaseni v | ystran a cny | yb CO |

|                                                         | Oznámení                                                    | Výstraha CO                     |                                          | Chyba CO                    |
|---------------------------------------------------------|-------------------------------------------------------------|---------------------------------|------------------------------------------|-----------------------------|
| Stav                                                    | Probíhá výpočet<br>srdečního výdeje                         | Úprava signálu –<br>pokračování | Nestabilní teplota<br>krve – pokračující | Ztráta tepelného<br>signálu |
| Monitorování začíná: čas<br>od zahájení bez měření CO   | 3½ minuty                                                   | 6 minut                         | 15 minut                                 | 30 minut                    |
| Monitorování probíhá: čas<br>od poslední aktualizace CO | 5 sekund od vypršení<br>času na časovači<br>odpočítávání CO | nehodí se                       | 6 minut                                  | 20 minut                    |

Chybový stav ukončuje monitorování. Chybový stav může být způsoben migrací hrotu katétru do malé cévy, což může bránit termistoru v přesném snímání tepelného signálu. Zkontrolujte polohu katétru a v případě potřeby upravte jeho polohu. Po kontrole stavu pacienta a polohy katétru lze monitorování CO obnovit

stisknutím ikony Start monitorování 😰 🛛

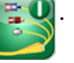

## 9.2.4 Časovač odpočítávání CO a STAT CO

Časovač odpočítávání CO se nachází na ikoně Stop monitorování 😥. Tento časovač upozorňuje

uživatele na to, kdy dojde k příštímu měření CO. Doba do příštího měření CO je různá, od 60 sekund do 3 minut nebo déle. Hemodynamicky nestabilní tepelný signál může zpozdit výpočty CO. Pro delší časové intervaly mezi měřeními CO je k dispozici funkce STAT CO. STAT CO (sCO) je rychlý odhad hodnoty CO a aktualizuje se každých 60 sekund. Pro zobrazení hodnot STAT CO zvolte sCO jako klíčový parametr. Zvolte CO

a sCO jako klíčové parametry zatímco se zobrazuje rozdělená obrazovka grafického a tabulkového trendu a monitorovaná data CO jsou vynesena do grafu vedle tabulkových/číselných dat pro STAT hodnoty sCO. Viz Rozdělené zobrazení grafického a tabulkového trendu na straně 73.

VÝSTRAHA Příčinou nepřesných měření srdečního výdeje mohou být:

- Nesprávné umístění nebo poloha katétru
- Nadměrné kolísání teploty krve v plicní arterii. Příčiny, které způsobují kolísání BT, kromě jiného zahrnují:
  - \* stav po zákroku v podobě kardiopulmonálního bypassu
  - \* centrálně podávané chlazené nebo ohřáté roztoky krevních produktů
  - \* použití sekvenčních kompresních zařízení
- Tvorba sraženin na termistoru
- Anatomické abnormality (např. srdeční shunty)

- Nadměrný pohyb pacienta
- Rušení elektrokauterizační nebo elektrochirurgické jednotky
- Rychlé změny srdečního výdeje

# 9.3 Intermitentní srdeční výdej

Modul HemoSphere Swan-Ganz měří srdeční výdej přerušovaně s použitím bolusové termodiluční techniky. Při této technice se malé množství sterilního fyziologického roztoku (např. solný roztok nebo dextróza) známého objemu a teploty – chladnější než teplota krve – vstřikuje skrze port katétru pro vstřikovací roztok a výsledný pokles teploty krve je měřen termistorem v pulmonální arterii (PA). V jedné sérii lze provést až šest bolusových injekcí. Zobrazí se průměrná hodnota injekcí v sérii. Je možno zkontrolovat výsledky kterékoli série a uživatel může odstranit individuální (bolusová) měření iCO, která mohla být narušena (např. pohybem pacienta, diatermií nebo chybou obsluhy).

#### 9.3.1 Připojení pacientských kabelů

- 1 Připojte pacientský kabel CCO k vloženému modulu HemoSphere Swan-Ganz, jak bylo dříve popsáno v části 9.1.
- 2 Připojte "katétrový" konec pacientského kabelu CCO ke konektoru termistoru na katétru Swan-Ganz iCO, jak znázorňuje <sup>®</sup> (obrázek 9-4).
- **3** Zkontrolujte, zda je katétr řádně zaveden do pacienta.

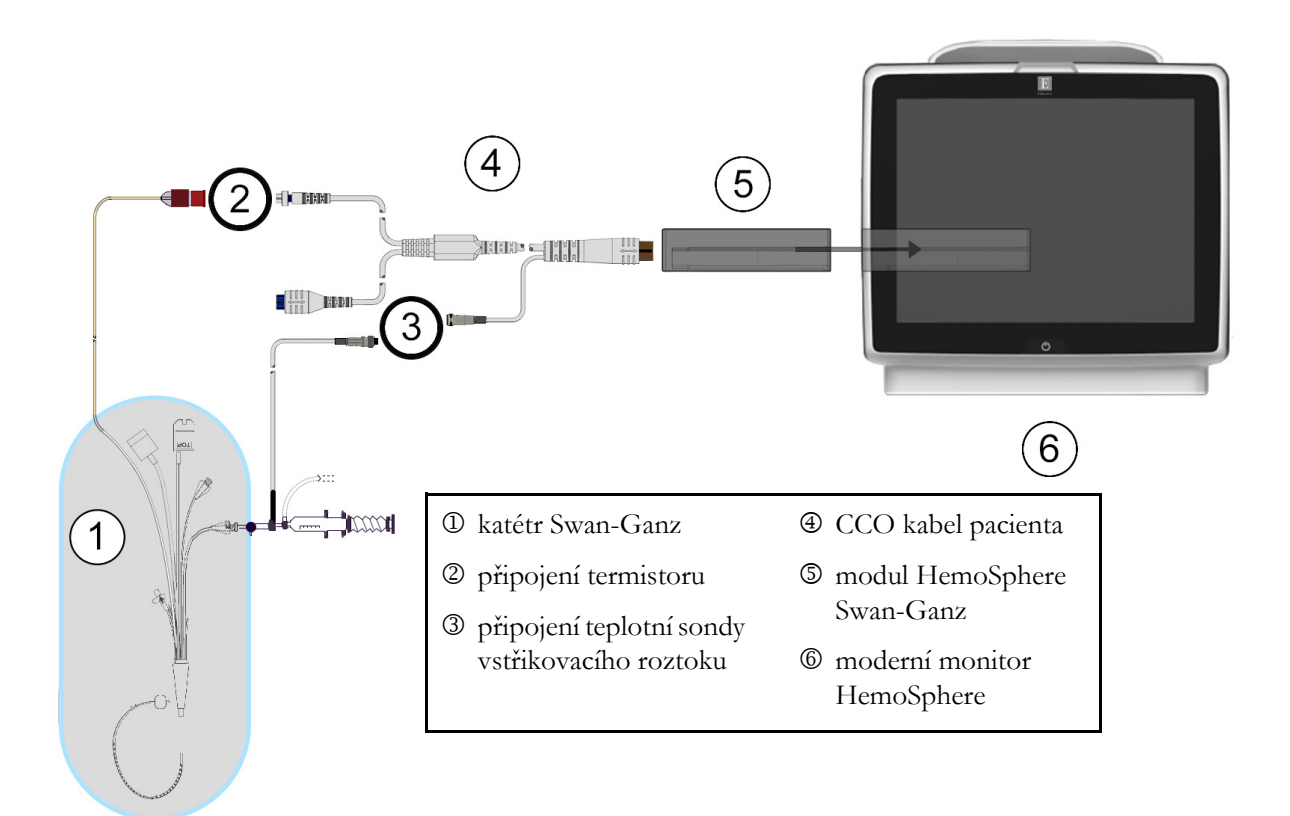

Obrázek 9-4 Přehled připojení iCO

#### 9.3.1.1 Výběr sondy

Teplotní sonda vstřikovacího roztoku snímá teplotu vstřikovacího roztoku. Zvolená sonda se připojí k pacientskému kabelu CCO (obrázek 9-4). Lze použít kteroukoli ze dvou sond:

- Vložená sonda je připojena k průtočnému tělesu na systému dodávky vstřikovacího roztoku CO-Set/CO-Set+.
- Lázňová sonda měří teplotu vstřikovacího roztoku. Lázňové sondy jsou určeny k měření teploty zkušebního roztoku, který je udržován na stejné teplotě jako sterilní roztok používaný jako vstřikovací roztok, když se vypočítává srdeční výdej bolusovou metodou.

Připojte teplotní sondu vstřikovacího roztoku (vloženou nebo lázňovou) ke konektoru teplotní sondy vstřikovacího roztoku na pacientském kabelu CCO, jak znázorňuje ③ (obrázek 9-4).

#### 9.3.2 Nastavení konfigurace

Moderní monitor HemoSphere dává obsluze na výběr, zda zadá specifickou výpočtovou konstantu, nebo nakonfiguruje modul HemoSphere Swan-Ganz tak, aby mu umožnil automaticky stanovit výpočtovou konstantu volbou objemu vstřikovacího roztoku a velikosti katétru. Obsluha může také zvolit typ zobrazení parametrů a bolusový režim.

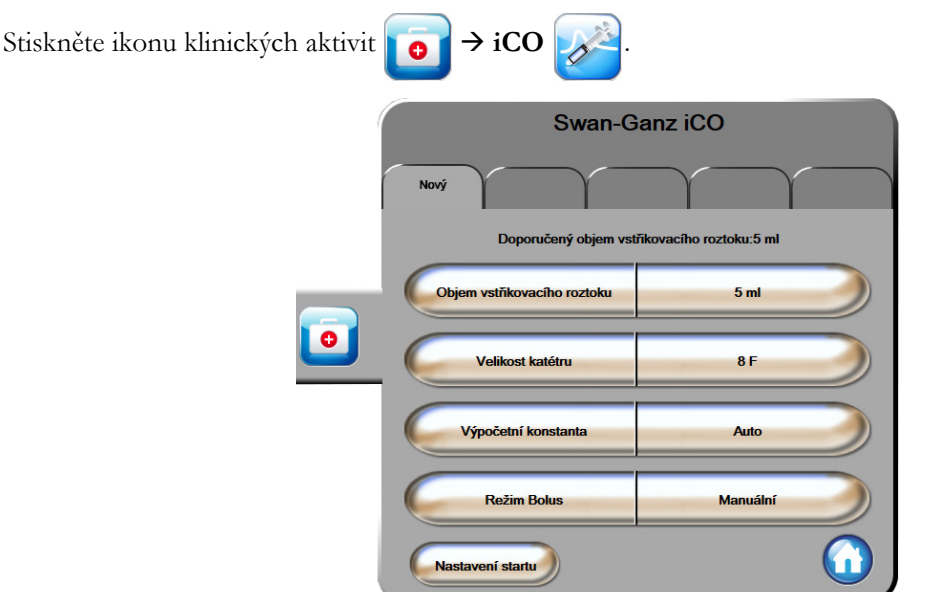

Obrázek 9-5 Obrazovka konfigurace nového setu iCO

VÝSTRAHA Podívejte se do přílohy E, abyste se ujistili, že výpočtová konstanta je stejná, jako konstanta uvedená v příbalovém letáku katétru. Jestliže se výpočtová konstanta liší, zadejte požadovanou výpočtovou konstantu ručně. **POZNÁMKA** Modul HemoSphere Swan-Ganz bude automaticky snímat používaný typ teplotní sondy (lázňová nebo vložená). Modul použije tuto informaci ke stanovení výpočtové konstanty.

Jestliže monitor nedetekuje teplotní sondu vstřikovacího roztoku (IT), zobrazí se hlášení "**Připojit sondu vstřikovacího roztoku pro monitorování iCO**".

#### 9.3.2.1 Volba objemu vstřikovacího roztoku

Zvolte hodnotu pomocí tlačítka seznamu Objem vstřikovacího roztoku. K dispozici jsou tyto možnosti:

- 10 ml
- 5 ml
- **3 ml** (pouze sonda lázňového typu)

Když je zvolena hodnota, nastaví se automaticky výpočtová konstanta.

#### 9.3.2.2 Volba velikosti katétru

Zvolte velikost katétru pomocí tlačítka seznamu Velikost katétru. K dispozici jsou tyto možnosti:

- 5,5F
- 6F
- 7F
- 7,5F
- 8F

Když je zvolena hodnota, nastaví se automaticky výpočtová konstanta.

#### 9.3.2.3 Volba výpočtové konstanty

Pro ruční zadání výpočtové konstanty stiskněte tlačítko hodnoty **Výpočtová konstanta** a na klávesnici zadejte hodnotu. Jestliže je ručně zadána výpočtová konstanta, nastaví se automaticky objem vstřikovacího roztoku a velikost katétru a zadávání hodnot se nastaví na **Auto**.

#### 9.3.2.4 Volba režimu

Zvolte Auto nebo Manuální pomocí tlačítka seznamu Režim. Výchozí režim je Automatický. V režimu Automatický moderní monitor HemoSphere po dosažení základní hodnoty teploty krve automaticky zvýrazní hlášení Vstřikovat. Postup při režimu Manuální je podobný jako při režimu Automatický až na to, že uživatel musí před každým vstříknutím stisknout tlačítko Vstřikovat. Následující část uvádí pokyny pro oba tyto bolusové režimy.

#### 9.3.3 Pokyny pro režimy bolusového měření

Výchozí tovární nastavení modulu HemoSphere Swan-Ganz pro bolusové měření je **Auto** režim. V tomto režimu moderní monitor HemoSphere po dosažení základní hodnoty teploty krve zvýrazní hlášení **Vstřikovat**. Během **Manuální** režimu určuje obsluha, kdy se bude vstřikovat, a to stisknutím tlačítka **Vstřikovat**. Když je provedeno vstříknutí, modul vypočítá hodnotu a je připraven zpracovat další bolusovou injekci. V jedné sérii lze provést až šest bolusových injekcí.

Níže jsou uvedeny krok za krokem pokyny pro provádění bolusových srdečních měření počínaje obrazovkou konfigurace nového setu iCO.

1 Po zvolení nastavení termodiluční konfigurace stiskněte tlačítko **Nastavení startu** dole na obrazovce konfigurace nového setu iCO.

Toto tlačítko je deaktivováno, jestliže:

- Objem vstřikovacího roztoku je neplatný nebo není zvolen.
- Není připojena teplota vstřikovacího roztoku (Ti).
- Není připojena teplota krve (Tb).
- Je aktivní některá chyba iCO.

Jestliže jsou aktivní kontinuální měření CO, objeví se místní okno s žádostí o potvrzení pozastavení monitorování CO. Stiskněte tlačítko **Ano**.

**POZNÁMKA** Během měření bolusu CO jsou jakékoli parametry vypočtené s použitím vstupního signálu EKG (HR<sub>pr</sub>) nedostupné.

- 2 Obrazovka nového setu iCO se objeví se zvýrazněným hlášením Čekejte ( čekejte ).
- Když je stanovena základní hodnota teploty, na obrazovce se zvýrazní hlášení Vstřikovat (Vstřikovat) oznamující, kdy zahájit sérii bolusových injekcí.

#### NEBO

V případě ručního režimu se na obrazovce objeví zvýrazněné hlášení **Připraveno** (**Připraveno**), když je stanovena základní hodnota teploty. Když je připraveno vstříknutí, stiskněte tlačítko **Vstřikovat**, a pak se hlášení **Vstřikovat** na obrazovce zvýrazní.

**4** Použijte rychlou, plynulou, kontinuální metodu vstříknutí bolusu s použitím předtím zvolené velikosti objemu.

VÝSTRAHA Náhlé změny teploty krve v PA, například změny způsobené pohybem pacienta nebo bolusovým podáním léku, mohou vyvolat vypočtení hodnoty iCO nebo iCI. Aby se zabránilo falešně vytvořeným křivkám, provádějte vstříknutí co nejdříve poté, co se objeví hlášení Vstřikovat.

Když je bolus vstříknut, objeví se na obrazovce křivka washoutu termodiluce, zvýrazní se **Počítání** ( **Počítání** ) a zobrazí se výsledné měření iCO.

5 Když je křivka termálního washoutu kompletní, moderní monitor HemoSphere zvýrazní hlášení Čekejte a pak Vstřikovat – nebo Připraveno během ručního režimu – když je znovu dosaženo stabilní základní hodnoty teploty. Podle potřeby opakujte kroky 2 až 4 až šestkrát. Zvýrazněná hlášení se opakují takto:

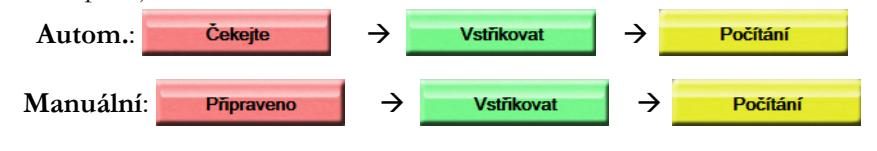

**POZNÁMKA** Když je režim bolusu nastaven na **Automatický**, maximální doba povolená mezi zobrazením hlášení **Vstřikovat** a vstříknutím bolusu je čtyři minuty. Není-li během tohoto časového intervalu zjištěno žádné vstříknutí, hlášení **Vstřikovat** zmizí a znovu se objeví hlášení **Čekejte**.

Když je zařízení v režimu bolusu **Manuální**, má obsluha maximálně 30 sekund, během kterých musí provést vstříknutí bolusu po stisknutí tlačítka **Vstřikovat**. Není-li během tohoto časového intervalu zjištěno žádné vstříknutí, tlačítko **Vstřikovat** se opět aktivuje a hlášení Vstřikovat zmizí.

Jestliže je bolusové měření narušeno, jak naznačuje hlášení výstrahy, místo hodnoty CO/CI zobrazené na obrazovce se objeví **1**.

Pro přerušení (bolusových) měření iCO stiskněte ikonu Storno 🙆.

- 6 Po provedení požadovaného počtu bolusových injekcí, zkontrolujte sadu křivek washoutu stisknutím tlačítka Kontrola.
- 7 Kteroukoli z šesti injekcí v sadě můžete odstranit stisknutím této křivky na obrazovce přehledu.

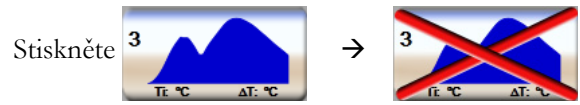

Přes křivku se objeví červené "X", které ji odstraní ze zprůměrované hodnoty CO/CI. Křivky, které jsou nepravidelné nebo sporné, budou mít vedle sady dat křivky **(1**).

Podle potřeby stiskněte ikonu Storno 🛞, aby se vymazal set bolusů. Pro potvrzení stiskněte tlačítko Ano.

8 Po dokončení posouzení bolusových injekcí stiskněte tlačítko **Přijmout**, aby byla použita zprůměrovaná hodnota CO/CI, nebo stiskněte ikonu Zpět (5), aby se znovu zahájila série a přidaly další bolusové injekce (až šest) pro průměrování.

#### 9.3.4 Obrazovka souhrnu termodiluce

Po přijetí setu se souhrn setu zobrazí jako záložka s časovým razítkem na obrazovce souhrnu termodiluce. Tato obrazovka je kdykoli přístupná z některých obrazovek monitorování stisknutím ikony historie

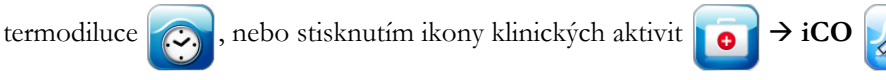

Na obrazovce souhrnu termodiluce má obsluha k dispozici následující aktivity:

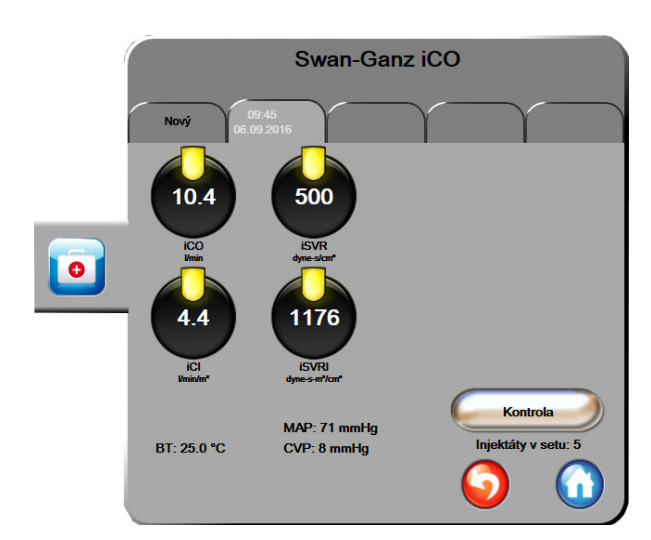

Obrázek 9-6 Obrazovka souhrnu termodiluce

**Nový set.** Aby se provedl další set termodiluce, stiskněte ikonu Zpět 🕥 nebo záložku **Nový**. Předchozí průměrná hodnota CO/CI a přidružené křivky washoutu budou uloženy jako záložka v obrazovce souhrnu termodiluce.

Kontrola. Zkontrolujte křivky termálního washoutu ze setu bolusů. Chcete-li zkontrolovat křivky termálního washoutu z jiných setů bolusů, stiskněte kteroukoli záložku.

Monitorování CO. Jestliže je systém řádně zapojen pro kontinuální monitorování CO, můžete kdykoli

stisknutím ikony startu monitorování 🔛 zahájit monitorování CO.

# 9.4 Monitorování EDV/RVEF

Monitorování end-diastolického objemu pravé komory (EDV) je k dispozici ve spojení s režimem monitorování CO, když se používá katétr Swan-Ganz CCOmbo V a vstup signálu EKG. Během monitorování EDV moderní monitor HemoSphere kontinuálně zobrazuje měření EDV a ejekční frakce pravé komory (RVEF). EDV a RVEF jsou časově zprůměrované hodnoty, které lze numericky zobrazit v kulatých tlačítkách parametru a graficky jako trend v čase v zobrazení grafického trendu.

Mimoto, když se sEDV a sRVEF zvolí jako klíčové parametry, vypočítávají a zobrazují se odhady hodnot EDV a RVEF v přibližně 60 sekundových intervalech.

#### 9.4.1 Připojení pacientských kabelů

- 1 Připojte pacientský kabel CCO k vloženému modulu HemoSphere Swan-Ganz, jak bylo dříve popsáno v části 9.1.
- 2 Připojte "katétrový" konec pacientského kabelu ke konektorům termistoru a tepelného vlákna na katétru Swan-Ganz CCOmbo V. Tato připojení jsou označena jako ② a ③ (obrázek 9-7).
- 3 Zkontrolujte, zda je katétr řádně zaveden do pacienta.

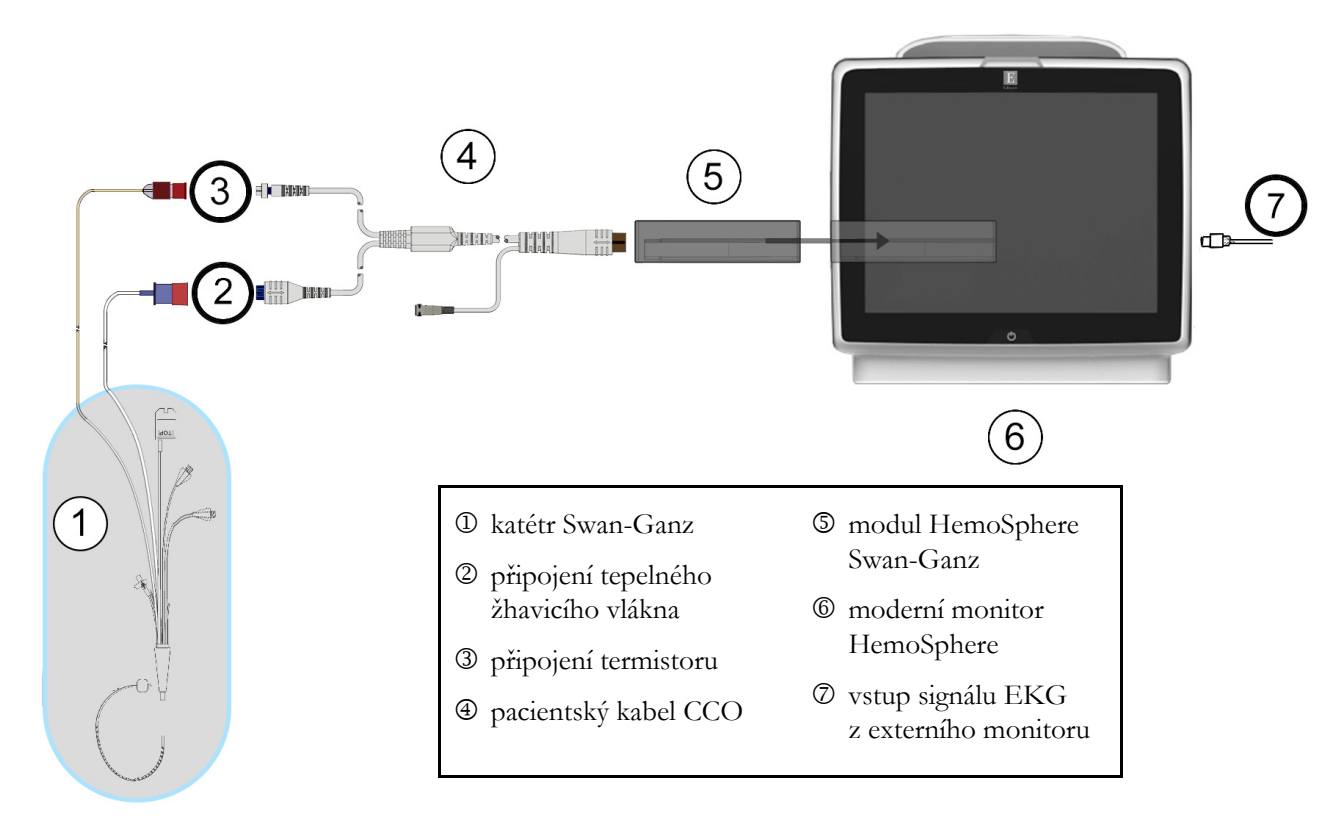

Obrázek 9-7 Přehled připojení EDV/RVEF

#### 9.4.2 Připojení kabelu pro rozhraní EKG

Připojte 1/4palcový miniaturní telefonní konektor kabelu pro rozhraní EKG ke vstupu pro monitor EKG na zadním panelu moderního monitoru HemoSphere ECG.

Druhý konec propojovacího kabelu připojte k výstupu signálu EKG na monitoru u lůžka. Takto získáte údaje o průměrné srdeční frekvenci (HR<sub>pr.</sub>), které se načtou do moderního monitoru HemoSphere pro účely měření EDV a RVEF. Ohledně kompatibilních kabelů rozhraní EKG kontaktujte svého místního zástupce společnosti Edwards.

| podřízeným vstupem EKG z jakéhokoli externího pacientského            | <u>)                                    </u> |
|-----------------------------------------------------------------------|----------------------------------------------|
|                                                                       |                                              |
| monitoru, který má port analogového podřízeného výstupu,              |                                              |
| který splňuje specifikace vstupu signálu EKG uvedené v příloze        | <u>: A,</u>                                  |
| tabulka A-5 tohoto návodu k použití. Signál EKG se používá            |                                              |
| <u>k odvození srdeční frekvence, která se pak používá k vypočítán</u> | í_                                           |
| dalších hemodynamických parametrů pro zobrazení. Toto je              |                                              |
| volitelná funkce, která nemá vliv na primární funkci moderního        | _                                            |
| <u>monitoru HemoSphere – monitorování srdečního výdeje (s použ</u>    | <u>itím</u>                                  |
| modulu HemoSphere Swan-Ganz) a saturace žilní krve kyslíker           | <u>n</u>                                     |
| <u>(s použitím kabelu oxymetrie HemoSphere). Testování funkčn</u>     | osti                                         |
| zařízení bylo prováděno s použitím vstupních signálů EKG.             |                                              |

VAROVÁNÍ PACIENTI S KARDIOSTIMULÁTOREM – měřiče frekvence mohou pokračovat v počítání frekvence kardiostimulátoru během srdeční zástavy nebo některých arytmií. Nespoléhejte se výhradně na zobrazenou srdeční frekvenci. Pacienty s kardiostimulátorem neustále pečlivě sledujte. Viz tabulka A-5 na straně 196, v níž najdete údaje o schopnosti tohoto přístroje odmítnout pulz kardiostimulátoru.

U pacientů, u kterých je zapotřebí interní nebo externí stimulační podpora, se moderní monitorovací platforma HemoSphere nesmí používat k získávání srdeční frekvence a parametrů odvozených ze srdeční frekvence za těchto podmínek:

- výstup synchronizace pulzu kardiostimulátoru z monitoru u lůžka obsahuje pulz kardiostimulátoru, avšak charakteristiky jsou mimo specifikace schopnosti odmítnout pulz kardiostimulátoru uvedené v tabulce A-5.
- charakteristiky výstupu synchronizace pulzu kardiostimulátoru z monitoru u lůžka nelze zjistit.

Při interpretaci odvozených parametrů, jako jsou např. SV, EDV, RVEF a související indexované parametry, zaznamenávejte veškeré nesrovnalosti v srdeční frekvenci (HR pr.) u zobrazení křivky HR a EKG na pacientském monitoru.

Vstup signálu EKG a všechny parametry odvozené z měření srdeční frekvence nebyly hodnoceny u pediatrických pacientů, a proto nejsou pro tuto populaci pacientů k dispozici.

**POZNÁMKA** Když je poprvé zjištěno připojení nebo odpojení vstupu EKG, na stavové liště se zobrazí krátké upozornění.

SV je k dispozici s jakýmkoli kompatibilním katétrem Swan-Ganz a vstupem signálu EKG. Pro monitorování EDV/RVEF je zapotřebí katétr Swan-Ganz CCOmbo V.

#### 9.4.3 Zahájení měření

VAROVÁNÍ Když je průtok krve okolo tepelného vlákna zastaven, monitorování CO je vždy nutné přerušit. Mezi klinické situace, při kterých by se monitorování CO mělo přerušit, patří mimo jiné:

- Doba, kdy je pacient napojen na kardiopulmonální bypass
- Částečné vytažení katétru tak, aby termistor nebyl v plicní artérii
- Vyjmutí katétru z pacienta

Když je systém řádně zapojen, zahajte monitorování CO stisknutím ikony Start monitorování 📑

Na ikoně Stop monitorování se objeví časovač odpočítávání CO. Přibližně po 5 až 12 minutách, kdy již byl získán dostatek údajů, se na nakonfigurovaných kulatých tlačítkách zobrazí hodnota EDV a/nebo RVEF. Hodnoty EDV a RVEF zobrazené na obrazovce budou aktualizovány přibližně každých 60 sekund.

**POZNÁMKA** Dokud nebude k dispozici dostatek časově zprůměrovaných dat, nezobrazí se žádná hodnota EDV nebo RVEF.

V některých situacích, kdy stavy pacientů vyvolávají velké změny teploty krve v plicní arterii po dobu několika minut, může monitoru trvat více než 9 minut, aby dosáhl měření počátečního EDV nebo počáteční RVEF. V těchto případech se 9 minut po zahájení monitorování objeví toto hlášení výstrahy:

#### Výstraha: EDV – úprava signálu – pokračování

Monitor bude dále fungovat a není zapotřebí žádné opatření provedené uživatelem. Když je dosaženo kontinuálních měření EDV a RVEF, hlášení výstrahy bude odstraněno a aktuální hodnoty se zobrazí a vynesou do grafu.

**POZNÁMKA** Hodnoty CO mohou být k dispozici i tehdy, když hodnoty EDV a RVEF k dispozici nejsou.

#### 9.4.4 Aktivní monitorování EDV

Když probíhá monitorování EDV, aktualizace kontinuálního měření EDV a RVEF se může zpozdit v důsledku nestabilní teploty krve v plicní arterii. Jestliže nejsou hodnoty aktualizovány po dobu 8 minut, objeví se následující hlášení:

#### Výstraha: EDV – úprava signálu – pokračování

V případech, kdy se průměrná srdeční frekvence dostane mimo rozmezí (tj. méně než 30 tepů/min nebo více než 200 tepů/min) nebo kdy není zjištěna žádná srdeční frekvence, se objeví následující hlášení:

#### Výstraha: EDV – ztráta signálu srdeční frekvence

Hodnoty kontinuálního monitorování EDV a RVEF se už nebudou zobrazovat. Tento stav by mohl být způsoben fyziologickými změnami pacientova stavu nebo ztrátou podřízeného signálu EKG. Zkontrolujte připojení propojovacího kabelu EKG a podle potřeby znovu proveďte připojení. Po kontrole připojení kabelu a pacientova stavu se monitorování EDV a RVEF automaticky obnoví.

**POZNÁMKA** Hodnoty SV, EDV a RVEF závisí na přesných výpočtech srdeční frekvence. Je třeba dbát, aby se zobrazovaly přesné hodnoty srdeční frekvence a aby se zabránilo dvojímu započtení, zejména v případě AV stimulace.

Jestliže má pacient atriální nebo atrioventrikulární (AV) kardiostimulátor, uživatel musí posoudit přítomnost dvojího snímání (pro přesná určení HR by měl být snímán pouze jeden stimulační hrot nebo jedna kontrakce za srdeční cyklus). V případě dvojího snímání uživatel musí:

- změnit polohu referenčního svodu, aby se minimalizovalo snímání atriálního hrotu,
- zvolit vhodnou konfiguraci elektrod, aby se maximalizovaly spouštěcí signály HR a minimalizovalo snímání atriálního hrotu a
- posoudit vhodnost úrovní stimulace v miliampérech (mA).

Přesnost kontinuálních stanovení EDV a RVEF je závislá na konzistentním signálu EKG z monitoru u lůžka. Další informace o odstraňování problémů viz tabulka 13-8, "Chyby/výstrahy EDV a SV modulu HemoSphere Swan-Ganz", na straně 181 a tabulka 13-11, "Odstraňování všeobecných problémů modulu HemoSphere Swan-Ganz", na straně 184.

Jestliže je monitorování EDV ukončeno stisknutím ikony Stop monitorování 🔯 , zešedne indikátor cíle

(majáček) na kulatém tlačítku parametru pro EDV a/nebo RVEF a pod hodnotu udávající dobu, kdy byla změřena poslední hodnota, bude umístěno časové razítko.

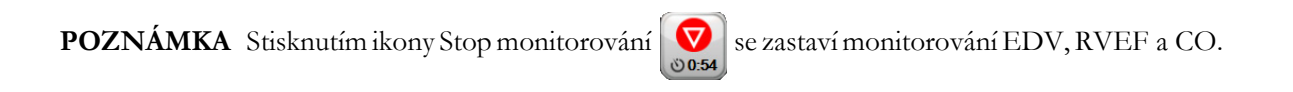

Když je monitorování EDV obnoveno, objeví se ve vynesené čáře grafu trendu mezera, která ukazuje dobu, kdy bylo kontinuální monitorování přerušeno.

#### 9.4.5 STAT EDV a RVEF

Hemodynamicky nestabilní tepelný signál může způsobit, že po zahájení monitorování bude zobrazení hodnoty EDV, EDVI a/nebo RVEF moderním monitorem HemoSphere zpožděné. Lékař může použít hodnoty STAT, což jsou odhady hodnot EDV nebo EDVI a RVEF aktualizované přibližně každých 60 sekund. Pro zobrazení hodnot STAT zvolte sEDV, sEDVI nebo sRVEF jako klíčový parametr. Hodnoty EDV, EDVI a RVEF lze zobrazit jako grafický trend v čase vedle numerických hodnot sEDV, sEDVI a sRVEF s použitím zobrazení monitorování na rozdělené obrazovce grafického a tabulkového trendu. Na této obrazovce lze v tabulkovém formátu zobrazit až dva parametry. Viz *Rozdělené zobrazení grafického a tabulkového trendu* na straně 73.

# 9.5 SVR

Během provádění monitorování CO může moderní monitor HemoSphere také vypočítávat SVR s využitím analogových vstupů pro tlakové signály MAP a CVP z připojeného pacientského monitoru. Viz *Vstup analogového tlakového signálu* na straně 97.

10

# Monitorování s kabelem tlaku HemoSphere

#### Obsah

| Přehled ke kabelu tlaku                                                    | 134 |
|----------------------------------------------------------------------------|-----|
| Výběr režimu monitorování                                                  |     |
| Monitorování snímače FloTrac                                               |     |
| Monitorování pomocí kabelu tlaku s DPT TruWave                             | 141 |
| Monitorování pomocí kabelu tlaku v režimu monitorování s modulem Swan-Ganz | 143 |
| Obrazovka Nulování a tvar křivky.                                          | 144 |

# 10.1 Přehled ke kabelu tlaku

Tlakový kabel HemoSphere je opakovaně použitelný prostředek, který je jedním koncem ④ připojen k monitoru HemoSphere a k jakémukoli schválenému jednorázovému tlakovému převodníku (disposable pressure transducer, DPT) výrobce Edwards nebo snímači na druhém konci ①. Viz obrázek 10-1 na straně 135. Tlakový kabel HemoSphere shromažďuje a zpracovává jeden tlakový signál z kompatibilního převodníku DPT, například z TruWave DPT, nebo snímače FloTrac. Snímač FloTrac nebo FloTrac IQ/ Acumen IQ se připojuje ke stávajícímu arteriálnímu katétru, aby poskytoval minimálně invazivní hemodynamické parametry. Převodník TruWave se může připojit k jakémukoli kompatibilnímu katétru monitorování tlaku, aby poskytoval lokalizovaný intravaskulární tlak. Konkrétní pokyny k umístění a použití katétru a relevantní varování, výstrahy a poznámky najdete v návodu k použití dodaném s každým katétrem. Tlakový kabel HemoSphere lze monitorovat dvěma režimy monitorování technologie v závislosti od spárovaného snímače/převodníku: Režimem monitorování snímačem **FloTrac** nebo **FloTrac IQ/ Acumen IQ** nebo režimem monitorování katétrem **Swan-Ganz**. Režim monitorování se objeví na informační liště (viz obrázek 5-19 na straně 85). Vzhled a spojovací body pro kabel tlaku HemoSphere zobrazuje obrázku 10-1.

**Barevná vložka pro typ tlaku.** Podle potřeby lze s kabelem tlaku použít vložku příslušné barvy, aby ukazovala typ monitorovaného tlaku. Viz ③, obrázku 10-1 níže. Barvy jsou následující:

- červená pro arteriální tlak (AP),
- modrá pro centrální žilní tlak (CVP),
- žlutá pro tlak v plicní arterii (PAP),
- zelená pro srdeční výdej (CO).

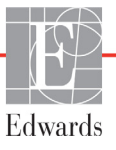

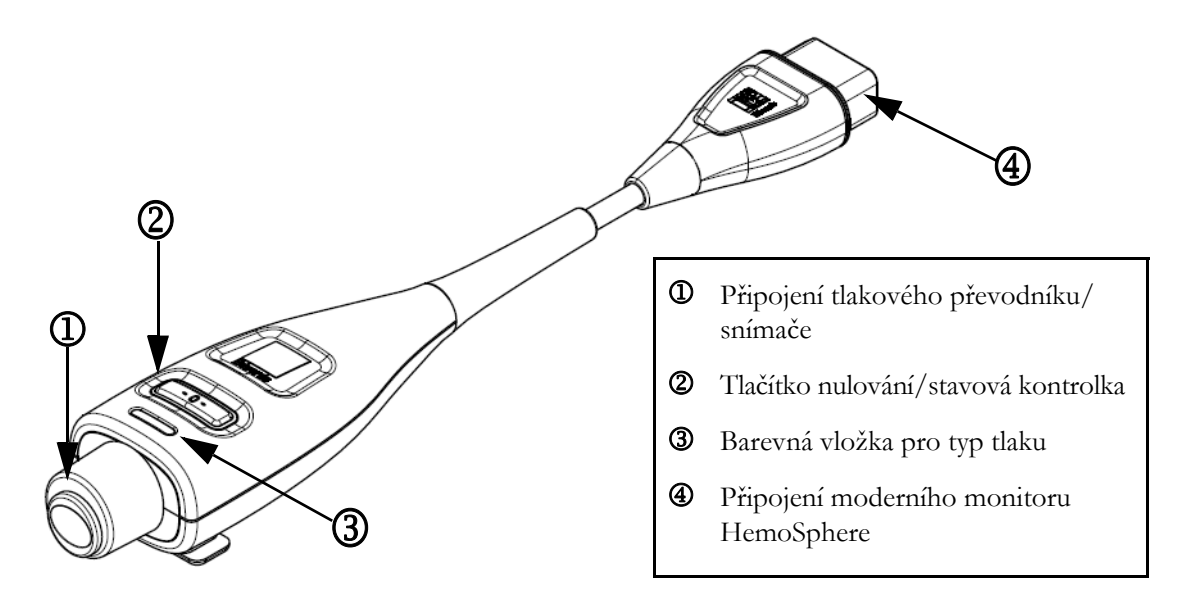

Obrázek 10-1 Kabel tlaku HemoSphere

| Dostupné                            | Konfigurace kabelu tlaku                       |                                                                                                    |                                                                                                    |                                                      |                                                     |                                                                    |
|-------------------------------------|------------------------------------------------|----------------------------------------------------------------------------------------------------|----------------------------------------------------------------------------------------------------|------------------------------------------------------|-----------------------------------------------------|--------------------------------------------------------------------|
| parametry                           | Snímač<br>FloTrac/<br>FloTrac IQ/<br>Acumen IQ | Snímač<br>FloTrac/<br>FloTrac IQ/<br>Acumen IQ<br>se zadáním<br>CVP nebo<br>podřízeným<br>signálem<br>CVP | Snímač<br>FloTrac/<br>FloTrac IQ/<br>Acumen IQ<br>se zadáním<br>CVP nebo<br>podřízeným<br>signálem CVP<br>a kabelem<br>oxymetrie | DPT<br>TruWave<br>připojený<br>k arteriální<br>linii | DPT<br>TruWave<br>připojený<br>k centrální<br>linii | DPT<br>TruWave<br>připojený<br>ke katétru<br>pro plicní<br>arterii |
| CO/CI                               | •                                              | •                                                                                                    | •                                                                                                    |                                                      |                                                     |                                                                    |
| SV/SVI                              | •                                              | •                                                                                                    | •                                                                                                    |                                                      |                                                     |                                                                    |
| SVV                                 | •                                              | •                                                                                                    | •                                                                                                    |                                                      |                                                     |                                                                    |
| SVR/SVRI                            |                                                | •                                                                                                    | •                                                                                                    |                                                      |                                                     |                                                                    |
| SvO <sub>2</sub> /ScvO <sub>2</sub> |                                                |                                                                                                    | •                                                                                                    |                                                      |                                                     |                                                                    |
| PR                                  | •                                              | •                                                                                                    | •                                                                                                    | •                                                    |                                                     |                                                                    |
| SYS                                 | •                                              | •                                                                                                    | •                                                                                                    | •                                                    |                                                     |                                                                    |
| DIA                                 | •                                              | •                                                                                                    | •                                                                                                    | •                                                    |                                                     |                                                                    |
| MAP                                 | •                                              | •                                                                                                    | •                                                                                                    | •                                                    |                                                     |                                                                    |
| MPAP                                |                                                |                                                                                                    |                                                                                                    |                                                      |                                                     | •                                                                  |
| CVP                                 |                                                | •                                                                                                    | •                                                                                                    |                                                      | •                                                   |                                                                    |
| HPI*                                | •                                              | •                                                                                                    | •                                                                                                    |                                                      |                                                     |                                                                    |

| *POZNÁMKA | Parametr Index předpovědi hypotenze Acumen, HPI, je pokročilá funkce, kterou je<br>nutno aktivovat pomocí snímače FloTrac IQ/Acumen IQ připojeného k radiálnímu<br>arteriálnímu katétru. Viz <i>Softwarová funkce Index předpovědi hypotenze (HPI) Acumen</i> na<br>straně 154, kde najdete podrobnější informace.                                                                                                    |
|-----------|----------------------------------------------------------------------------------------------------|
|           |                                                                                                    |
| VAROVÁNÍ  | Neresterilizujte ani opakovaně nepoužívejte žádný snímač FloTrac ani snímač FloTrac IQ/<br>Acumen IQ, žádný převodník TruWave ani katétr. Viz "návod k použití" katétru.                                                                                                    |
|           | Nepoužívejte snímač FloTrac, snímač FloTrac IQ/Acumen IQ, převodník TruWave ani<br>katétr, který je vlhký, poškozený nebo který má nechráněné elektrické kontakty.                                                                                                    |
|           | Výrobek žádným způsobem neupravujte, neopravujte ani nepozměňujte. Opravy,<br>změny nebo úpravy mohou ovlivnit bezpečnost pacienta/obsluhy nebo fungování<br>výrobku.                                                                                                    |
|           | Konkrétní pokyny k umístění a použití a relevantní VAROVÁNÍ, UPOZORNĚNÍ<br>a technické údaje naleznete v návodech dodaných s každým prvkem příslušenství.                                                                                                    |
|           | Když se kabel tlaku nepoužívá, chraňte nekrytý konektor kabelu proti tekutinám.<br>Vlhkost v konektoru může mít za následek nesprávné fungování kabelu nebo nepřesné<br>hodnoty tlaku.                                                                                                    |
|           | Shoda s normou IEC 60601-1 je zachována pouze v případě, kdy je tlakový kabel<br>HemoSphere (příslušenství příložné části odolné vůči defibrilaci) připojen ke<br>kompatibilní monitorovací platformě. Připojení externího zařízení nebo konfigurování<br>systému jinak, než jak je popsáno v těchto pokynech, nebude splňovat tuto normu.<br>Pokud by se tento prostředek nepoužíval podle pokynů, mohlo by se zvýšit riziko úrazu<br>pacienta/obsluhy elektrickým proudem. |
|           |                                                                                                    |
| VÝSTRAHA  | Nepoužívejte žádný snímač FloTrac ani převodník TruWave po uplynutí data<br>"Použít do" uvedeného na štítku. Produkty použité po tomto datu mohou narušit                                                                                                    |

Nadměrné házení tlakového kabelu HemoSphere může mít za následek poškození kabelu nebo jeho nesprávnou funkci.

fungování převodníku nebo hadiček, případně narušit sterilitu.

# 10.2 Výběr režimu monitorování

Primární režim monitorování pro kabel tlaku HemoSphere je režim monitorování se snímačem FloTrac. Režim monitorování se objeví ve středu informační lišty. Kabel tlaku lze také použít ke sběru dat o tlaku v plicní arterii (PAP), pokud je v režimu monitorování s modulem Swan-Ganz. Podrobnější informace o přepínání mezi těmito režimy monitorování viz *Zvolte režim monitorování* na straně 81.

# 10.3 Monitorování snímače FloTrac

Kabel tlaku HemoSphere slouží jako spojovací kabel snímače Edwards FloTrac pro moderní monitorovací platformu HemoSphere. Kabel tlaku HemoSphere s připojeným snímačem FloTrac nebo FloTrac IQ/ Acumen IQ používá pacientovu existující křivku arteriálního tlaku pro kontinuální měření srdečního výdeje (automaticky kalibrovaný srdeční výdej na základě arteriálního tlaku ze snímače FloTrac [FT-CO]). Zadáním pacientovy výšky, hmotnosti, věku a pohlaví se určí specifická cévní poddajnost. Automatická úprava cévního tonusu dle algoritmu snímače FloTrac rozpoznává a upravuje změny cévního odporu a poddajnosti. Srdeční výdej se zobrazuje kontinuálně násobením tepové frekvence a vypočteného tepového objemu, jak se zjistí z křivky tlaku. Snímač FloTrac nebo FloTrac IQ/Acumen IQ měří kolísání arteriálního tlaku úměrně k tepovému objemu.

Kabel tlaku HemoSphere a snímač FloTrac nebo FloTrac IQ/Acumen IQ používají pacientovu existující křivku arteriálního tlaku pro kontinuální měření variace tepového objemu (SVV). SVV je citlivý indikátor pacientovy schopnosti odezvy na předtížení, když je pacient 100% mechanicky ventilován s fixní frekvencí, dechovým objemem a žádným spontánním dýcháním. SVV se vždy nejlépe použije ve spojení s hodnocením tepového objemu nebo srdečního výdeje.

Když se používá snímač FloTrac IQ/Acumen IQ, pacientova existující křivka arteriálního tlaku se používá pro kontinuální měření maximální rychlosti vzestupu arteriálního tlaku (dP/dt) a dynamická arteriální elastance (Ea<sub>dyn</sub>). dP/dt je citlivá míra změn kontraktility levé komory. Ea<sub>dyn</sub> je míra dotížení levé komory arteriálním systémem (arteriální elastance) vztaženo k elastanci levé komory (dynamická arteriální elastance). Další informace o snímači FloTrac IQ/Acumen IQ a funkci Index předpovědi hypotenze (HPI) Acumen viz oddíl *Softwarová funkce Index předpovědi hypotenze (HPI) Acumen* na straně 154. Aktivace funkce Acumen HPI je dostupná pouze v některých oblastech. Ohledně podrobnějších informací o aktivaci této pokročilé funkce se prosím obrať te na místního zástupce společnosti Edwards.

Dostupné parametry používající technologii FloTrac zahrnují srdeční výdej (CO), srdeční index (CI), tepový objem (SV), index tepového objemu (SVI), variaci tepového objemu (SVV), systolický tlak (SYS), diastolický tlak (DIA), střední arteriální tlak (MAP) a tepovou frekvenci (PR). Při použití snímače FloTrac IQ/ Acumen IQ s aktivovanou funkcí HPI Acumen patří mezi další dostupné parametry dynamická arteriální elastance (Ea<sub>dyn</sub>), maximální strmost vzestupné části křivky arteriálního tlaku (dP/dt) a parametr Index předpovědi hypotenze Acumen (HPI). Když je snímač FloTrac nebo FloTrac IQ/Acumen IQ spojen s centrálním žilním tlakem (CVP) pacienta, k dispozici jsou i hodnoty systémového cévního odporu (SVR) a index systémového cévního odporu (SVRI).

#### VÝSTRAHA U pediatrických pacientů nebyla účinnost měření FT-CO hodnocena.

Nepřesná měření FT-CO mohou být způsobena takovými faktory, jako např.:

- Nesprávně vynulovaný a/nebo vyrovnaný snímač/převodník
- Nadměrně nebo nedostatečně tlumené tlakové linie
- Nadměrné kolísání krevního tlaku. Některé stavy, které způsobují kolísání krevního tlaku, zahrnují např.:
  - \* Intraaortální balónkové kontrapulzace
- Jakákoli klinická situace, kde je arteriální tlak považován za nepřesný nebo nepředstavující aortální tlak, zahrnující například:
  - \* Extrémní periferní vazokonstrikci, která má za následek narušený tvar křivky radiálního arteriálního tlaku
  - \* Hyperdynamické stavy, jaké jsou pozorovány po transplantaci jater
- Nadměrný pohyb pacienta
- Rušení elektrokauterizační nebo elektrochirurgické jednotky.

Regurgitace aortální chlopně může způsobit nadhodnocení tepového objemu/ srdečního výdeje vypočtených v závislosti na míře valvulárního onemocnění a ztrátě objemu zpět do levé komory.

#### 10.3.1 Připojení snímače FloTrac nebo FloTrac IQ/Acumen IQ

- 1 Jeden konec kabelu tlaku připojte k modernímu monitoru HemoSphere.
- 2 Pro odvzdušnění a naplnění i.v. vaku a snímače FloTrac nebo FloTrac IQ/Acumen IQ: Obrať te normální i.v. vak s fyziologickým roztokem (antikoagulace podle interních směrnic instituce). Napíchněte i.v. vak pomocí soupravy pro podávání tekutin, přičemž kapací komůrku udržujte ve svislé poloze. Udržujete i.v. vak obrácený, jednou rukou jemně vytlačujte vzduch z vaku, zatímco druhou rukou táhněte úchytku proplachování (zaskakovací úchytku Snap-tab), dokud nebude i.v. vak zbaven vzduchu a kapací komůrka do poloviny naplněna.
- **3** Vložte i.v. vak do tlakového vaku a zavěste na i.v. stojan (NENAFUKOVAT).
- **4** Pouze pomocí gravitace (žádný tlak v tlakovém vaku) propláchněte snímač FloTrac, držíce tlakové vedení ve svislé poloze, když sloupec tekutiny stoupá vedením a vytlačuje vzduch z tlakového vedení, dokud se tekutina nedostane na konec vedení.
- 5 Tlakujte tlakový vak, dokud nedosáhne 300 mmHg.
- **6** Rychle propláchněte snímač FloTrac a poklepejte na vedení a uzavírací kohouty, abyste odstranili všechny zbytkové bubliny.
- 7 Použijte přímý pohyb dovnitř nebo ven pro připojení zeleného konektoru předplněného snímače FloTrac. LED kontrolka tlakového kabelu, která ohraničuje tlačítko nulování (viz ② na obrázku 10-1) se zeleně rozbliká, což signalizuje, že je detekován tlakový snímač. Žluté světlo indikuje poruchový stav. Pokud k tomu dojde, vyhledejte podrobnosti o chybových stavech na stavové liště.
- 8 Připojte vedení k arteriálnímu katétru, pak aspirujte a propláchněte systém, aby se zajistilo, že tam nezůstanou žádné zbytkové bubliny.

- 9 Použijte rutinní postupy kalibrace převodníku (podle interních směrnic vaší instituce), abyste se ujistili, že jsou vysílány správné signály tlaku. Viz návod k použití snímače FloTrac nebo FloTrac IQ/Acumen IQ.
- 10 Postupujte podle kroků pro zadávání údajů o pacientovi. Viz Údaje o pacientovi na straně 90.
- 11 Řiď te se níže uvedenými pokyny pro nulování snímače FloTrac nebo FloTrac IQ/Acumen IQ.

VÝSTRAHA Při připojování nebo odpojování kabelu vždy uchopte konektor, nikoli kabel.

Konektory nepřekrucujte ani neohýbejte.

#### 10.3.2 Nastavení doby průměrování

- 1 Stiskněte ikonu Nastavení 👔
- 2 Stiskněte tlačítko Nastavení monitoru.
- 3 Stiskněte tlačítko Časové intervaly/průměry.
- **4** Stiskněte hodnotové tlačítko **Doba průměrování CO/tlaku** a vyberte jednu z následujících možností intervalu:
  - 5 s
  - 20 s (výchozí nastavení a doporučený časový interval)
  - 5 min

Podrobnější informace o volbách nabídky **Doba průměrování CO/tlaku**, viz *Časové intervaly/ průměry* na straně 96.

5 Stiskněte ikonu Zpět 🌀

#### 10.3.3 Nulování arteriálního tlaku

Snímač FloTrac nebo FloTrac IQ/Acumen IQ musí být vynulován na atmosférický tlak, aby se zajistilo přesné monitorování.

1 Stiskněte ikonu Nulování a tvar křivky w umístěnou na navigační liště nebo prostřednictvím nabídky Klinické aktivity.

#### NEBO

Stiskněte fyzické tlačítko nulování **-O-** přímo na kabelu tlaku (viz obrázku 10-1).

VÝSTRAHA V zájmu předcházení poškození kabelu nevyvíjejte nadměrnou sílu na tlačítko nulování tlakového kabelu.

- **2** Na obrazovce se zobrazuje aktuální křivka arteriálního tlaku a je neustále aktualizována. Tím se potvrdí, že proces nulování je úspěšný.
- **3** Zkontrolujte, zda se snímač **FloTrac** objeví na panelu **Zvolte tlak** a zda se automaticky zvýrazní nápis **ART** (arteriální).

**4** Zajistěte, aby byl snímač vyrovnán do polohy s flebostatickou osou pacienta, podle návodu k použití.

**POZNÁMKA** Je důležité udržovat snímač FloTrac nebo FloTrac IQ/Acumen IQ neustále vyrovnaný s flebostatickou osou, aby se zajistila přesnost srdečního výdeje.

- 5 Otevřete ventil uzavíracího kohoutu snímače FloTrac, aby se měřil atmosférický vzduch. Tlak by se měl zobrazit jako rovná čára.
- 6 Stiskněte fyzické tlačítko nulování -0- přímo na kabelu tlaku nebo stiskněte tlačítko nulování

na obrazovce. Když je nulování dokončeno, ozve se tón a objeví se hlášení "**Nulování dokončeno**".

- 7 Potvrď te stabilní nulovou hodnotu tlaku a otočte uzavíracími kohouty tak, aby snímače ukazovaly pacientův intravaskulární tlak.
- 8 Podle potřeby proveď te výstup signálu tlaku do připojeného pacientského monitoru. Podrobnější informace o této volitelné možnosti viz *Výstup tlaku* na straně 144.
- 9 Stisknutím ikony Domů 🕜 zahajte monitorování CO. Když se vypočte další hodnota CO,

zobrazí se a aktualizace budou normálně pokračovat, jak určuje Doba průměrování CO/tlaku.

Po zahájení monitorování CO lze také zobrazit křivku krevního tlaku s použitím zobrazení arteriální křivky (ART) v reálném čase. Viz *Zobrazení arteriální křivky (ART) v reálném čase* na straně 71. Při odpojování tlakového kabelu HemoSphere od monitoru, nebo snímače od tlakového kabelu, vždy tahejte za přípojnou část kabelu. Netahejte za kabely a k odpojení nepoužívejte žádné nástroje.

#### 10.3.4 Monitorování SVR

Pokud je spárovaný se snímačem FloTrac nebo FloTrac IQ/Acumen IQ, kabel tlaku HemoSphere může monitorovat systémový cévní odpor (SVR) a index systémového cévního odporu (SVRI) s podřízeným signálem tlaku CVP nebo jestliže uživatel ručně zadá hodnotu pacientova CVP. Informace o použití analogového signálu z kompatibilního monitoru u lůžka, viz *Vstup analogového tlakového signálu* na straně 97. Chcete-li ručně zavést pacientův CVP:

- 1 Stiskněte ikonu klinických aktivit 🚺 → ikonu Zadání CVP 🎢
- 2 Zadejte hodnotu CVP.
- 3 Stiskněte ikonu Domů 🎧

Při používání Indexu předpovědi hypotenze Acumen (HPI) je SVR k dispozici na sekundární obrazovce HPI.

# 10.4 Monitorování pomocí kabelu tlaku s DPT TruWave

Kabel tlaku HemoSphere se připojuje k jednotlivému tlakovému převodníku TruWave, aby poskytoval lokalizovaný intravaskulární tlak. Dostupné tlaky měřené pomocí DPT TruWave zahrnují centrální žilní tlak (CVP), pokud se monitoruje z centrální venózní linie, diastolický tlak (DIA), systolický tlak (SYS), střední arteriální tlak (MAP) a tepovou frekvenci (PR), pokud se monitoruje z arteriální linie, a střední tlak v plicní arterii (MPAP), pokud se monitoruje z pulmonální arteriální linie. Viz tabulka 10-1.

#### 10.4.1 Připojení DPT TruWave

- 1 Jeden konec kabelu tlaku připojte k modernímu monitoru HemoSphere.
- 2 Pro odvzdušnění a naplnění i.v. proplachovacího vaku a převodníku TruWave: Obrať te normální vak s fyziologickým roztokem (antikoagulace podle interních směrnic instituce). Napíchněte i.v. vak pomocí soupravy pro podávání tekutin, přičemž kapací komůrku udržujte ve svislé poloze. Udržujete i.v. vak obrácený, jednou rukou jemně vytlačujte vzduch z vaku, zatímco druhou rukou táhněte úchytku proplachování (zaskakovací úchytku Snap-tab), dokud nebude i.v. vak zbaven vzduchu a kapací komůrka naplněna na požadovanou úroveň (do poloviny nebo plná).
- **3** Vložte proplachovací vak do vaku tlakového infuzoru (NENAFUKOVAT) a zavěste na i.v. stojan minimálně 60 cm (2 stopy) nad převodníkem.
- 4 Pouze pomocí gravitace (žádný tlak v tlakovém vaku), propláchněte převodník TruWave, držíce tlakové vedení ve svislé poloze, když sloupec tekutiny stoupá vedením a vytlačuje vzduch z tlakového vedení, dokud se tekutina nedostane na konec vedení (proplachování pod tlakem způsobuje víření a zvýšený výskyt bublin).
- **5** Tlakujte tlakový vak, dokud nedosáhne 300 mmHg.
- **6** Rychle propláchněte vedení převodníku, přitom poklepejte na vedení a uzavírací kohouty, abyste odstranili všechny zbytkové bubliny.
- 7 Použijte přímý pohyb dovnitř nebo ven pro připojení DPT TruWave ke kabelu tlaku HemoSphere. LED kontrolka tlakového kabelu, která ohraničuje tlačítko nulování (viz ② na obrázku 10-1) se zeleně rozbliká, což signalizuje, že je detekován převodník DPT. Žluté světlo indikuje poruchový stav. Pokud k tomu dojde, vyhledejte podrobnosti o chybových stavech na stavové liště.
- 8 Připojte vedení ke katétru a pak aspirujte a propláchněte systém, abyste se ujistili, že katétr je v cévě, a aby se odstranily zbytkové bubliny.
- **9** Použijte rutinní postupy kalibrace převodníku (podle interních směrnic vaší instituce), abyste se ujistili, že jsou vysílány správné signály tlaku. Viz návod k použití tlakového převodníku TruWave.
- 10 Postupujte podle kroků pro zadávání údajů o pacientovi. Viz Údaje o pacientovi na straně 90.
- 11 Řiď te se níže uvedenými pokyny pro nulování převodníku.

#### 10.4.2 Nulování intravaskulárního tlaku

DPT TruWave musí být vynulován na atmosférický tlak, aby se zajistilo přesné monitorování.

1 Stiskněte ikonu Nulování a tvar křivky 🔟 umístěnou na navigační liště.

NEBO

Stiskněte fyzické tlačítko nulování **-0-** přímo na kabelu tlaku (viz obrázku 10-1).

VÝSTRAHA V zájmu předcházení poškození kabelu nevyvíjejte nadměrnou sílu na tlačítko nulování tlakového kabelu.

- 2 Na obrazovce se zobrazuje aktuální křivka intravaskulárního tlaku a je neustále aktualizována. Tím se potvrdí, že proces nulování je úspěšný.
- 3 Použijte panel Zvolte tlak pro výběr typu/umístění používaného snímače tlaku. Pro Tlakový převodník jsou tyto možnosti výběru:
  - ART
  - CVP
  - PAP
- **4** Vyrovnejte ventil uzavíracího kohoutu (odvzdušňovací port) těsně nad převodníkem TruWave do polohy s flebostatickou osou pacienta podle návodu k použití.
- 5 Otevřete ventil uzavíracího kohoutu, aby se měřily atmosférické podmínky. Tlak by se měl zobrazit jako rovná čára.
- 6 Stiskněte fyzické tlačítko nulování -0- přímo na kabelu tlaku nebo stiskněte tlačítko nulování

na obrazovce. Když je nulování dokončeno, ozve se tón a objeví se hlášení "**Nulování dokončeno**".

- 7 Potvrď te stabilní nulovou hodnotu tlaku a otočte uzavíracími kohouty tak, aby snímače ukazovaly pacientův intravaskulární tlak.
- 8 Podle potřeby proveď te výstup signálu tlaku do připojeného pacientského monitoru. Podrobnější informace o této volitelné možnosti viz *Výstup tlaku* na straně 144.
- **9** Stisknutím ikony Domů () zahájíte monitorování. Viz tabulka 10-1, kde najdete, které klíčové parametry jsou dostupné na základě určitého typu konfigurace.

Po zahájení monitorování pomocí kabelu tlaku lze také zobrazit křivku krevního tlaku s použitím zobrazení arteriální křivky (ART) v reálném čase. Viz Zobrazení arteriální křivky (ART) v reálném čase na straně 71.

Hodnoty parametrů monitorované s použitím DPT TruWave jsou průměrovány v 5sekundovém intervalu a zobrazovány každé 2 sekundy. Viz tabulka 6-1 na straně 97.

# 10.5 Monitorování pomocí kabelu tlaku v režimu monitorování s modulem Swan-Ganz

Kabel tlaku HemoSphere se připojuje k jednotlivému tlakovému portu plicní arterie Swan-Ganz, aby poskytoval hodnotu tlaku v plicní arterii (PAP).

Pokud je v režimu monitorování s modulem HemoSphere Swan-Ganz, kabel tlaku lze připojit k DPT TruWave na linii plicní arterie.

- 1 Jeden konec kabelu tlaku připojte k modernímu monitoru HemoSphere.
- 2 Použijte přímý pohyb dovnitř nebo ven pro připojení nebo odpojení DPT TruWave. Viz návod k použití tlakového převodníku TruWave a kroky 2–6 část 10.4.1 výše, kde jsou uvedeny pokyny pro vyplachování vzduchu ze systému.
- **3** Použijte rutinní postupy kalibrace převodníku (podle interních směrnic vaší instituce), abyste se ujistili, že jsou vysílány správné signály tlaku.

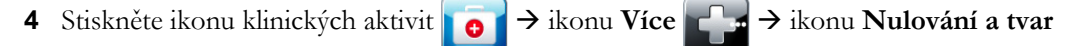

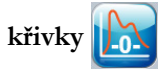

#### NEBO

Stiskněte fyzické tlačítko nulování -O- přímo na kabelu tlaku (viz obrázku 10-1).

VÝSTRAHA V zájmu předcházení poškození kabelu nevyvíjejte nadměrnou sílu na tlačítko nulování tlakového kabelu.

- 5 PAP bude automaticky zvolen na panelu Zvolte tlak.
- **6** Vyrovnejte ventil uzavíracího kohoutu (odvzdušňovací port) těsně nad převodníkem TruWave do polohy s flebostatickou osou pacienta podle návodu k použití.
- 7 Otevřete ventil uzavíracího kohoutu, aby se měřily atmosférické podmínky. Tlak by se měl zobrazit jako rovná čára.
- 8 Stiskněte fyzické tlačítko nulování -O- přímo na kabelu tlaku nebo stiskněte tlačítko nulování

na obrazovce. Když je nulování dokončeno, ozve se tón a objeví se hlášení "**Nulování dokončeno**".

- **9** Potvrď te stabilní nulovou hodnotu tlaku a otočte uzavíracími kohouty tak, aby snímače ukazovaly pacientův tlak v plicní arterii. Obrazovka Nulování a tvar křivky je jediné místo, kde se zobrazí tlak v plicní arterii, když jste v režimu monitorování s modulem Swan-Ganz.
- 10 Stiskněte ikonu Domů opro návrat k monitorování s modulem Swan-Ganz. Chcete-li zobrazit údaje PAP, vrať te se kdykoli na obrazovku Nulování a tvar křivky.

# 10.6 Obrazovka Nulování a tvar křivky

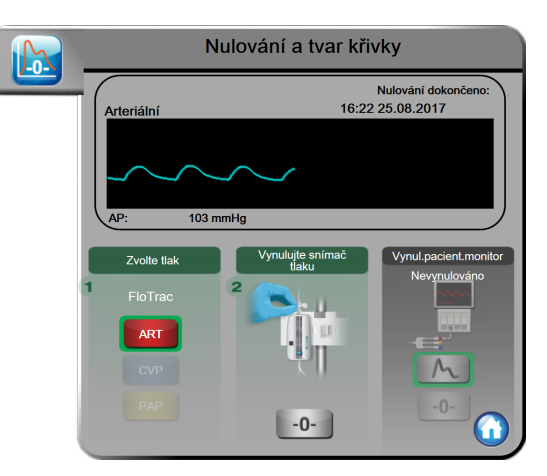

#### Obrázek 10-2 Obrazovka Nulování a tvar křivky s vynulovaným snímačem FloTrac

Tato obrazovka je přístupná přes nabídku klinických aktivit a zajišť uje tři primární funkce:

- 1 Volba tlaku a nulování snímače
- 2 Výstup signálu tlaku
- 3 Kontrola křivky

#### 10.6.1 Volba tlaku a nulování snímače

Jak bylo dříve popsáno, primární funkcí obrazovky **Nulování a tvar křivky** je umožnit uživateli vynulovat připojený snímač tlaku/převodník. Uživatel musí snímač vynulovat před zahájením monitorování s kabelem tlaku.

#### 10.6.2 Výstup tlaku

Obrazovka **Nulování a tvar křivky** uživateli umožňuje provádět výstup křivky tlaku do připojeného pacientského monitoru.

- Zapojte kabel výstupu tlaku HemoSphere do zadního panelu monitoru (port výstupu tlaku). Viz ③, obrázek 3-2 na straně 45.
- 2 Připojte požadovanou zástrčku tlakového signálu do kompatibilního pacientského monitoru:
  - arteriální tlak (AP, červená)
  - tlak v plicní arterii (PAP, žlutá)
  - centrální žilní tlak (CVP, modrá)

Ujistěte se, že zvolený konektor je dokonale připojen. Viz návod k použití pacientského monitoru.

3 Stiskněte ikonu vynulování pacientského monitoru -0- na panelu Vynulování pacientského

monitoru obrazovky Nulování a tvar křivky a vynulujte pacientský monitor.

4 Pro zahájení výstupu signálu tlaku do pacientského monitoru signálu tlaku.
#### 10.6.3 Potvrzení tvaru křivky

Obrazovka zobrazuje křivku arteriálního tlaku. Použijte tuto obrazovku nebo zobrazení kontinuální arteriální křivky (ART) v reálném čase (viz *odkaz na pododdíl Grafický trend*) pro hodnocení kvality arteriální křivky v reakci na hlášení "Chyba: CO – Zkontrolujte arteriální křivku". Tato chyba vznikne, jestliže kvalita signálu arteriálního tlaku je špatná po příliš dlouhou dobu.

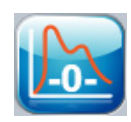

U vertikální osy se měřítko upraví automaticky k hodnotě průměrného BP ± 50 mmHg.

Monitorování PAP v režimu s modulem Swan-Ganz. Obrazovka Nulování a tvar křivky se také využívá k monitorování tlaku v plicní arterii (PAP), pokud se používá modul HemoSphere Swan-Ganz v kombinaci s kabelem tlaku. I když PAP není k dispozici jako klíčový parametr, lze křivku na této obrazovce zobrazit.

VAROVÁNÍ Nepoužívejte moderní monitorovací platformu HemoSphere jako monitor tepové frekvence nebo krevního tlaku.

# 11

# Monitorování oxymetrie

### Obsah

| Přehled oxymetrického kabelu1      | 46 |
|------------------------------------|----|
| Nastavení oxymetrie                | 46 |
| Kalibrace in vitro                 | 48 |
| Kalibrace in vivo1                 | 49 |
| Indikátor kvality signálu          | 50 |
| Vyvolání dat oxymetrie             | 51 |
| Aktualizace HGB                    | 52 |
| Reset kabelu oxymetrie HemoSphere1 | 53 |
| Nový katétr1                       | 53 |

# 11.1 Přehled oxymetrického kabelu

Oxymetrický kabel HemoSphere je opakovaně použitelný prostředek, který je jedním koncem připojen k modernímu monitoru HemoSphere a druhým koncem k jakémukoli oxymetrickému katétru Edwards. Oximetrický kabel HemoSphere je bezkontaktní prostředek a během normálního používání by se neměl dotýkat pacienta. Oximetrický kabel nepřetržitě měří saturaci kyslíkem v žilní krvi pomocí reflexní spektrofotometrie. LED diody v oxymetrickém kabelu přenášejí světlo přes optické vlákno k distálnímu konci katétru. Množství absorbovaného, lomeného a odraženého světla závisí na relativním množství okysličeného a odkysličeného hemoglobinu v krvi. Oxymetrický katétr shromažďuje údaje o optické intenzitě, které jsou následně zpracovány oxymetrickým kabelem HemoSphere a zobrazeny na kompatibilní monitorovací platformě. Výstupním parametrem je saturace kyslíkem ve smíšené žilní krvi (SvO<sub>2</sub>) nebo saturace kyslíkem v centrální žilní krvi (ScvO<sub>2</sub>).

# 11.2 Nastavení oxymetrie

Konkrétní pokyny k umístění a použití katétru a relevantní varování, výstrahy a poznámky najdete v návodu k použití dodaném s každým katétrem. Kabel oxymetrie HemoSphere je nutno před monitorováním kalibrovat.

**Bezpečnostní opatření.** Při vyjímaní kabelu z obalu jej opatrně rozviňte. Kabel se nesnažte narovnat tak, že za něj budete tahat. Zkontrolujte, zda se dvířka krytu v místě připojení katétru oxymetrického kabelu volně pohybují a že je lze zajistit. Nepoužívejte oxymetrický kabel, pokud jsou dvířka poškozená, otevřená nebo chybí. Pokud jsou dvířka poškozená, kontaktujte technickou podporu společnosti Edwards.

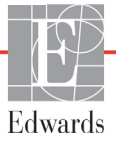

1 Připojte kabel oxymetrie HemoSphere k modernímu monitoru HemoSphere. Objeví se toto hlášení:

#### Probíhá inicializace oxymetrie, prosím čekejte

- 2 Není-li moderní monitor HemoSphere zapnutý, zapněte hlavní vypínač a postupujte podle kroků pro zadávání údajů o pacientovi. Viz část *Údaje o pacientovi* na straně 90.
- 3 Odstraňte část víčka podnosu katétru, aby se odkryl optický konektor.
- 4 Optický konektor katétru zasuňte stranou označenou "TOP" do kabelu oxymetrie a zacvaknutím uzavřete kryt.

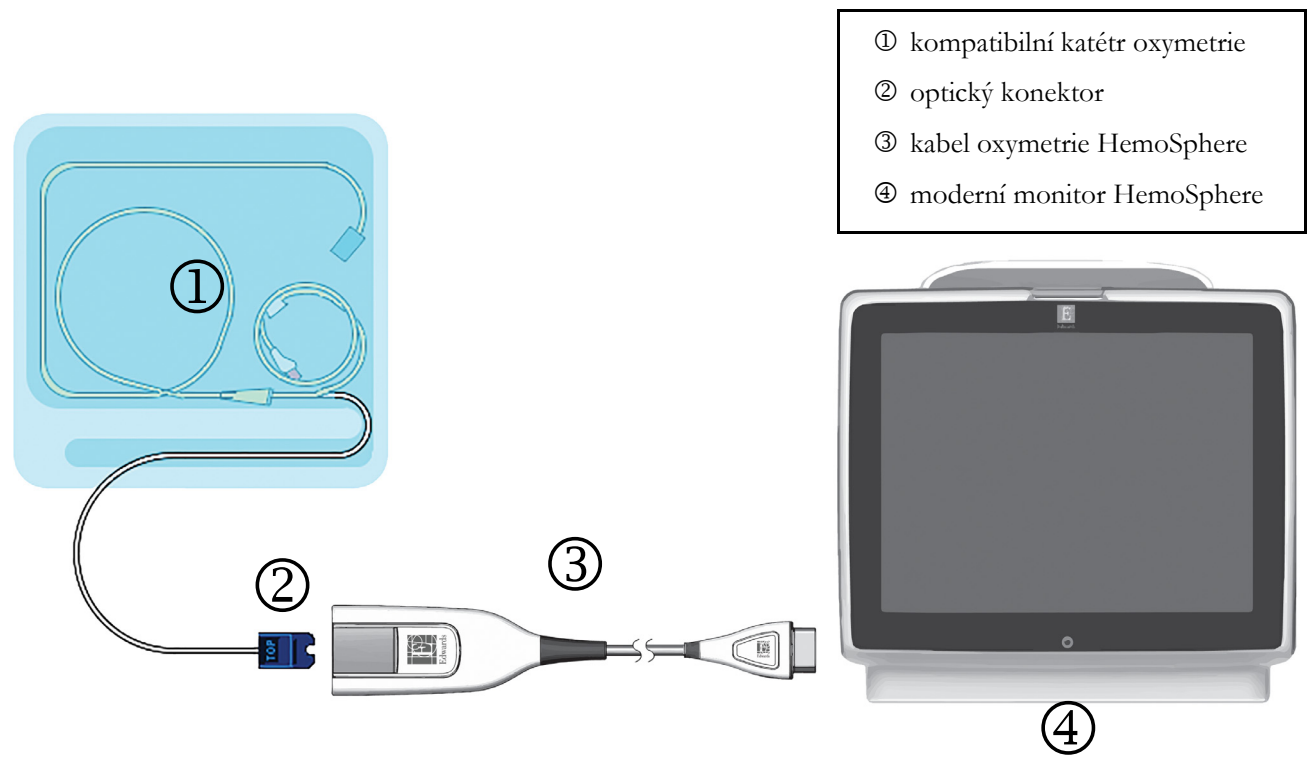

Obrázek 11-1 Přehled připojení oxymetrie

**POZNÁMKA** Vzhled katétru zobrazený na obrázku 11-1 je pouze příklad. Skutečný vzhled se může lišit v závislosti na modelu katétru.

Při odpojování oxymetrického kabelu HemoSphere od moderního monitoru HemoSphere nebo katétrů od oximetrického kabelu vždy tahejte za přípojnou část kabelu. Netahejte za kabely a k odpojení nepoužívejte žádné nástroje.

Pulmonální arteriální katétry a centrální žilní katétry jsou PŘÍLOŽNÉ ČÁSTI TYPU CF odolné proti defibrilaci. Pacientské kabely, které se připojují ke katétru, jako je například kabel oxymetrie HemoSphere, nejsou určeny k použití jako příložné části, mohou však přijít do styku s pacientem a splňují příslušné požadavky na příložné části podle normy IEC 60601-1.

| VÝSTRAHA | Zajistěte, aby byl kabel oxymetrie bezpečně stabilizovaný, aby se zabránilo zbytečnému pohybu připojeného katétru.                                                                                                    |  |  |  |  |
|----------|----------------------------------------------------------------------------------------------------|--|--|--|--|
|          |                                                                                                    |  |  |  |  |
| VAROVÁNÍ | Shoda s normou IEC 60601-1 je zachována pouze v případě, kdy je oxymetrický kabel<br>HemoSphere (příslušenství příložné části odolné vůči defibrilaci) připojen ke kompati-<br>bilní monitorovací platformě. Připojení externího zařízení nebo konfigurování systému<br>jinak, než jak je popsáno v těchto pokynech, nebude splňovat tuto normu. Pokud by se<br>tento prostředek nepoužíval podle pokynů, mohlo by se zvýšit riziko úrazu pacienta/<br>obsluhy elektrickým proudem. |  |  |  |  |
|          | Neobalujte hlavní část oxymetrického kabelu textilií ani ji neumísťujte přímo na pacientovu kůži. Povrch se zahřívá (až na 45 °C) a potřebuje rozptylovat teplo, aby udržel úroveň své interní teploty. Jestliže interní teplota překročí své meze, aktivuje se chyba softwaru.                                                                                                    |  |  |  |  |
|          | Výrobek žádným způsobem neupravujte, neopravujte ani nepozměňujte. Opravy,<br>změny nebo úpravy mohou ovlivnit bezpečnost pacienta/obsluhy nebo fungování<br>výrobku.                                                                                                    |  |  |  |  |

# 11.3 Kalibrace in vitro

Kalibrace in vitro se provádí před zavedením katétru do pacienta, s použitím kalibračního pohárku dodaného v balení katétru.

| Jakmile byl oxymetrický kabel kalibrován in vitro nebo in vivo, mohou být při<br>monitorování venózní oxymetrie bez připojeného katétru pacienta generovány chyby<br>nebo výstrahy.                                                                 |  |
|----------------------------------------------------------------------------------------------------|--|
| Hrot katétru ani kalibrační miska nesmí být před provedením kalibrace in vitro vlhké.<br>Pro přesnou kalibraci oxymetrie in vitro musí být katétr a kalibrační pohárek suché.<br>Teprve po dokončení kalibrace in vitro propláchněte lumen katétru. |  |
| Provádění kalibrace in vitro až po zavedení katétr oxymetrie do pacienta bude mít<br>za následek nepřesnou kalibraci.                                                                                                    |  |
| něte ikonu klinických aktivit 👩 → Kalibrace oxymetrie 🌠 .                                                                                                    |  |
| oře na obrazovce Kalibrace oxymetrie zvolte Typ oxymetrie: ScvO <sub>2</sub> nebo SvO <sub>2</sub> .                                                                                                    |  |
| něte tlačítko <b>Kalibrace in vitro</b> .                                                                                                    |  |
|                                                                                                    |  |

4 Na obrazovce **Kalibrace in vitro** zadejte buď pacientův hemoglobin (**HGB**) nebo hematokrit (**Hct**). Hemoglobin lze zadat na klávesnici buď v g/dl, nebo mmol/l. Přijatelné rozsahy viz tabulka 11-1.

| Možnost      | Popis      | Rozsah výběru |
|--------------|------------|---------------|
| HGB (g/dl)   | Hemoglobin | 4,0 až 20,0   |
| HGB (mmol/l) |            | 2,5 až 12,4   |
| Hct (%)      | Hematokrit | 12 až 60      |

Tabulka 11-1 Možnosti kalibrace in vitro

- **5** Zahajte proces kalibrace stisknutím tlačítka **Kalibrovat**.
- 6 Když je kalibrace úspěšně dokončena, objeví se tato hlášení: In vitro kalibrace OK, vložte katétr
- 7 Zaveď te katétr podle popisu v návodu k použití katétru.
- 8 Stiskněte tlačítko Start.

#### 11.3.1 Chyba kalibrace in vitro

Není-li moderní monitor HemoSphere schopen provést kalibraci in vitro, objeví se obrazovka s místním oknem chyb.

Stisknutím tlačítka Kalibrace in vitro, se proces kalibrace oxymetrie zopakuje.

NEBO

Stiskněte tlačítko Storno, abyste se vrátili do nabídky Kalibrace oxymetrie.

### 11.4 Kalibrace in vivo

Kalibraci in vivo použijte k provedení kalibrace po zavedení katétru do pacienta.

**POZNÁMKA** Tento proces vyžaduje schválený personál pro odběr krve k likvidaci (čistící objem) a vzorku krve pro laboratorní zpracování. Z oxymetru CO musí být získána měřená hodnota oxymetrie.

Pro dosažení optimální přesnosti je třeba provádět kalibraci in vivo minimálně jednou za 24 hodin.

Během kalibrace in vivo se zobrazí kvalita signálu. Doporučujeme provádět kalibraci pouze tehdy, když je SQI na úrovni 1 nebo 2. Viz část *Indikátor kvality signálu* na straně 150.

- 1 Stiskněte ikonu klinických aktivit **[0]** → Kalibrace oxymetrie **[**∭].
- 2 Nahoře na obrazovce Kalibrace oxymetrie zvolte Typ oxymetrie: ScvO<sub>2</sub> nebo SvO<sub>2</sub>.
- 3 Stiskněte tlačítko Kalibrace in vivo.Je-li nastavení neúspěšné, zobrazí se jedno z těchto hlášení:

#### Varování: Zjištěno rušení kontaktem se stěnou nebo zaklíněním. Upravte polohu katétru. NEBO

#### Varování: Nestabilní signál.

4 Objeví-li se hlášení "Zjištěno rušení kontaktem se stěnou nebo zaklíněním" nebo "Nestabilní signál", pokuste se odstranit problém podle pokynů v tabulce 13-18, "Varování oxymetrie", na straně 192 a stiskněte Proved'te novou kalibraci, aby se restartovalo nastavení základní hodnoty.

NEBO

Stiskněte tlačítko Pokračovat, aby se postoupilo k procesu odběru.

- **5** Je-li kalibrace základní hodnoty úspěšná, stiskněte tlačítko **Odběr** a pak odeberte vzorek krve.
- 6 Pomalu odeberte vzorek krve (2 ml či 2 cm<sup>3</sup> za 30 sekund) a pošlete vzorek krve do laboratoře k měřené analýze pomocí oxymetru CO.
- 7 Po získání laboratorních hodnot stiskněte tlačítko **HGB** pro zadání pacientova hemoglobinu a stiskněte g/dl nebo mmol/l nebo stiskněte tlačítko **Hct** pro zadání pacientova hematokritu. Přijatelné rozsahy viz tabulka 11-2.

| Možnost      | Popis      | Rozsah výběru |
|--------------|------------|---------------|
| HGB (g/dl)   | Hemoglobin | 4,0 až 20,0   |
| HGB (mmol/l) |            | 2,5 až 12,4   |
| Hct (%)      | Hematokrit | 12 až 60      |

Tabulka 11-2 Možnosti kalibrace in vivo

**POZNÁMKA** Když je zadána hodnota HGB nebo Hct, systém automaticky vypočte druhou hodnotu. Jsou-li zvoleny obě hodnoty, je přijata poslední zadaná hodnota.

- 8 Zadejte laboratorní hodnotu oxymetrie (ScvO<sub>2</sub> nebo SvO<sub>2</sub>).
- **9** Stiskněte tlačítko **Kalibrovat**.

# 11.5 Indikátor kvality signálu

Indikátor kvality signálu (SQI) je odrazem kvality signálu založené na stavu a poloze katétru v cévě. Výplň políček lišty SQI je založena na úrovni kvality signálu oxymetrie, přičemž číslo úrovně je zobrazeno v levém políčku lišty. Po dokončení kalibrace oxymetrie se úroveň SQI aktualizuje každé dvě sekundy a zobrazuje se jedna ze čtyř úrovní signálu, jak je popsáno v tabulce 11-3.

Tabulka 11-3 Úrovně indikátoru kvality signálu

| Úroveň           | Barva   | Popis                                                                        |
|------------------|---------|------------------------------------------------------------------------------|
| 1 – normální     | Zelená  | Všechny aspekty signálu jsou optimální.                                      |
| 2 – střední      | Zelená  | Označuje mírně narušený signál.                                              |
| 3 – slabá        | Žlutá   | Označuje slabou kvalitu signálu.                                             |
| 4 – nedostatečná | Červená | Označuje závažný problém u jednoho nebo<br>několika aspektů kvality signálu. |

Kvalitu signálu mohou snižovat následující faktory:

- Pulzatilita (například špička katétru je zaklíněna)
- Intenzita signálu (například katétr je zalomený, krevní sraženina, hemodiluce)
- Přerušovaný kontakt katétru s cévní stěnou

Kvalita signálu je zobrazena během funkcí kalibrace in vivo a aktualizace HGB. Doporučujeme provádět kalibraci pouze tehdy, když je SQI na úrovni 1 nebo 2. Je-li SQI 3 nebo 4, viz část *Chybová hlášení oxymetrie* na straně 191, abyste zjistili problém a vyřešili jej.

VÝSTRAHA Signál SQI je někdy ovlivněn použitím elektrochirurgických zařízení. Pokuste se vzdálit elektrokauterizační zařízení a kabely od moderního monitoru HemoSphere a, je-li to možné, zapojte síťové kabely do oddělených střídavých obvodů. Pokud problémy s kvalitou signálu přetrvávají, požádejte o pomoc svého místního zástupce společnosti Edwards.

## 11.6 Vyvolání dat oxymetrie

**Vyvolejte údaje oxymetrie** lze použít k vyvolání dat z kabelu oxymetrie poté, co byl pacient přemístěn pryč od moderního monitoru HemoSphere. To umožní vyvolat pacientovu poslední kalibraci spolu s pacientovými demografickými údaji pro okamžité monitorování oxymetrie. Aby bylo možné použít tuto funkci, nesmí být kalibrační údaje v kabelu oxymetrie starší než 24 hodin.

**POZNÁMKA** Jestliže jsou údaje o pacientovi již zadány do moderního monitoru HemoSphere, vyvolají se pouze informace o kalibraci systému. Kabel oxymetrie HemoSphere se aktualizuje aktuálními údaji o pacientovi.

- 1 S katétrem připojeným ke kabelu oxymetrie HemoSphere vytáhněte kabel z moderního monitoru HemoSphere a přepravujte kabel s pacientem. Katétr se nesmí odpojit od kabelu oxymetrie.
- 2 Jestliže se kabel oxymetrie připojuje k jinému modernímu monitoru HemoSphere, ujistěte se, že údaje o předchozím pacientovi jsou vymazány.
- **3** Po přemístění pacienta znovu připojte kabel oxymetrie k modernímu monitoru HemoSphere a zapněte monitor.
- 4 Stiskněte ikonu klinických aktivit 0 → Kalibrace oxymetrie 3
- 5 Stiskněte tlačítko Vyvolejte údaje oxymetrie.
- 6 Nejsou-li data kabelu oxymetrie starší než 24 hodin, stiskněte tlačítko Ano, aby se spustilo monitorování oxymetrie s použitím vyvolaných informací o kalibraci.

NEBO

Stiskněte tlačítko Ne a proveď te kalibraci in vivo.

VAROVÁNÍ Před stisknutím tlačítka Ano pro vyvolání údajů oxymetrie ověřte, že zobrazené údaje odpovídají aktuálnímu pacientovi. Vyvolání nesprávných kalibračních údajů oxymetrie a demografických údajů o pacientovi bude mít za následek nepřesná měření.

VÝSTRAHA Neodpojujte kabel oxymetrie, když probíhá kalibrace nebo vyvolávání dat.

- 7 Z nabídky kalibrace oxymetrie stiskněte tlačítko Kalibrace in vivo, aby se kabel rekalibroval.
   Pro kontrolu údajů o pacientovi, které byly přepraveny s kabelem oxymetrie, stiskněte ikonu Nastavení
- 8 Stiskněte tlačítko Údaje o pacientovi.
- VÝSTRAHA Je-li kabel oxymetrie přemísťován od jednoho moderního monitoru HemoSphere k jinému modernímu monitoru HemoSphere, před zahájením monitorování zkontrolujte, že pacientova výška, hmotnost a BSA jsou správné. Je-li to nutné, znovu zadejte údaje o pacientovi.
- **POZNÁMKA** Udržujte aktuální čas a datum všech moderních monitorů HemoSphere. Jestliže se datum a/nebo čas moderního monitoru HemoSphere, od kterého je přemisťován, liší od data a/nebo času moderního monitoru HemoSphere, ke kterému je přemísťován, mohlo by se objevit toto hlášení:

"Údaje o pacientovi v kabelu oxymetrie jsou starší než 24 hodin – rekalibrovat."

Jestliže je nutno rekalibrovat systém, může být pro kabel oxymetrie zapotřebí 10minutová zahřívací doba.

## 11.7 Aktualizace HGB

Pro upravení hodnoty HGB nebo Hct předchozí kalibrace použijte možnost **Aktualizace HGB**. Funkci aktualizace lze použít jen tehdy, jestliže byla provedena nějaká předchozí kalibrace nebo jestliže byly kalibrační údaje vyvolány z kabelu oxymetrie.

- 1 Stiskněte ikonu klinických aktivit **101** → Kalibrace oxymetrie
- 2 Stiskněte tlačítko Aktualizace HGB.
- **3** Můžete použít zobrazené hodnoty HGB a Hct nebo stisknout tlačítko **HGB** nebo **Hct** pro zadání nové hodnoty.
- 4 Stiskněte tlačítko Kalibrovat.
- 5 Chcete-li zastavit proces kalibrace, stiskněte ikonu Storno 🚫

POZNÁMKA Pro dosažení optimální přesnosti vám doporučujeme aktualizovat hodnoty HGB a Hct, když existuje změna 6% nebo vyšší u Hct nebo 1,8 g/dl (1,1 mmol/l) nebo větší u HGB. Změna hemoglobinu může také ovlivnit SQI. K řešení problémů kvality signálu použijte funkci Aktualizace HGB.

# 11.8 Reset kabelu oxymetrie HemoSphere

Když je úroveň SQI trvale vysoká, použijte reset kabelu oxymetrie HemoSphere. Reset kabelu oxymetrie může stabilizovat kvalitu signálu. Měl by se provádět až poté, co jste se pokusili o jiné kroky k řešení vysokého SQI, jak jsou uvedeny v kapitole Odstraňování problémů.

**POZNÁMKA** Moderní monitor HemoSphere nedovolí reset kabelu oxymetrie před provedením kalibrace nebo vyvoláním kalibrace z kabelu oxymetrie.

- 1 Stiskněte ikonu klinických aktivit **101 → Kalibrace oxymetrie**
- 2 Stiskněte tlačítko Reset kabelu oxymetrie.
- 3 Objeví se ukazatel průběhu. Neodpojujte kabel oxymetrie

## 11.9 Nový katétr

Možnost **Nový katétr** použijte, kdykoli je pro pacienta použit nový katétr. Když je **nový katétr** potvrzen, musí se rekalibrovat oxymetrie. Konkrétní pokyny k umístění katétru, typu kalibrace a použití katétru a relevantní varování, výstrahy a poznámky najdete v návodu k použití dodaném s každým katétrem.

- 1 Stiskněte ikonu klinických aktivit 🚺 → Kalibrace oxymetrie 🌠
- 2 Stiskněte tlačítko Nový katétr.
- 3 Stiskněte tlačítko Ano.

# 12

# Pokročilé funkce

#### Obsah

| Softwarová funkce Index předpovědi hypotenze (HPI) Acumen | 54 |
|-----------------------------------------------------------|----|
| Rozšířené sledování parametrů10                           | 69 |

# 12.1 Softwarová funkce Index předpovědi hypotenze (HPI) Acumen

Po aktivaci při použití snímače FloTrac IQ/Acumen IQ připojeného ke katétru zavedenému do vřetenní tepny (a. radialis) poskytuje software Index předpovědi hypotenze (HPI) Acumen klinickému pracovníkovi informace týkající se pravděpodobnosti směřování pacienta k hypotenzní události a o související hemodynamice. Hypotenzní událost je definována jako střední arteriální tlak (MAP) < 65 mmHg po dobu nejméně jedné minuty. Přesnost uváděných měření vychází z několika faktorů: spolehlivá (netlumená) arteriální linka, správně zarovnaný a vynulovaný tlakový snímač připojený k arteriální lince, přesně zadané demografické údaje pacienta (věk, pohlaví, výška a hmotnost) do zařízení.

# VÝSTRAHA Účinnost parametru HPI byla stanovena s využitím údajů křivky průběhu arteriálního tlaku na a. radialis. Účinnost parametru HPI s využitím údajů křivky průběhu arteriálního tlaku na jiném místě (např. a. femoralis) stanovena nebyla.

Funkce Acumen HPI je určena k použití u pacientů na operačním sále (OR), u kterých je prováděno moderní monitorování hemodynamických parametrů. Další kvantitativní informace poskytované při použití funkce Index předpovědi hypotenze (HPI) Acumen jsou určeny jen pro referenční účely. Žádná terapeutická rozhodnutí se nesmí činit pouze na základě parametru Index předpovědi hypotenze (HPI) Acumen.

**Bezpečnostní a preventivní opatření.** Pokud by podle úsudku klinického pracovníka nebyla hodnota středního arteriálního tlaku (MAP) < 65 mmHg pro konkrétního pacienta vhodná, může se klinický pracovník rozhodnout pro úplné vypnutí funkce HPI v nabídce nastavení parametrů, případně, pokud jsou informace dostupné na sekundární obrazovce užitečné, vypnout zvukovou signalizaci alarmu HPI z místního okna alarmů/cílových hodnot.

| VÝSTRAHA | Nepřesná měření FT-CO mohou být způsobena například těmito faktory:                              |
|----------|--------------------------------------------------------------------------------------------------|
|          | <ul> <li>Nesprávně vynulovaný a/nebo vyrovnaný snímač/převodník</li> </ul>                       |
|          | <ul> <li>Nadměrně nebo nedostatečně tlumené tlakové linky</li> </ul>                             |
|          | • Nadměrné kolísání krevního tlaku. Mezi některé stavy, které způsobují kolísání                 |
|          | krevního tlaku patří například tyto:                                                             |
|          | * Intraaortální balónkové kontrapulzace                                                          |
|          | <ul> <li>Jakákoli klinická situace, kde je arteriální tlak považován za nepřesný nebo</li> </ul> |
|          | netypický pro aortální tlak, například tyto:                                                     |
|          |                                                                                                  |

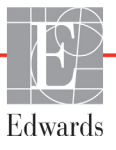

- \* Extrémní periferní vazokonstrikce, která vede k narušení na a. radialis křivky průběhu arteriálního tlaku
- \* Hyperdynamické stavy jako po transplantaci jater
- Nadměrný pohyb pacienta
- Interference elektrokauterizační nebo elektrochirurgické jednotky

Regurgitace na aortální chlopni může způsobit nadsazený odhad tepového objemu/ srdečního výdeje vypočítávaný podle míry vady chlopně a objemu unikajícího do levé komory.

Parametr Index předpovědi hypotenze Acumen, HPI, který lze nakonfigurovat jako klíčový parametr na všech obrazovkách monitorování, se zobrazuje jako celé číslo od 0 do 100, kde vyšší hodnoty znamenají vyšší pravděpodobnost hypotenzní události. Kromě toho software Index předpovědi hypotenze (HPI) Acumen ) software poskytuje další nekonfigurovatelné parametry, které se zobrazují jen na sekundární obrazovce HPI, dP/dt a Ea<sub>dyn</sub>, které s parametrem SVV poskytují podklad pro rozhodnutí o předtížení [SVV], kontraktilitě [dP/dt] a dotížení [Ea<sub>dyn</sub>]. Další informace ohledně parametrů SVV, dP/dt a Ea<sub>dyn</sub> uvádí *Index předpovědi hypotenze (HPI) Acumen* na straně 156, *Sekundární obrazovka HPI* na straně 162 a *Klinická aplikace* na straně 164.

Pro aktivaci softwaru Acumen HPI platforma vyžaduje zadání hesla potřebného pro přístup na obrazovku Správa funkcí, kde se musí zadat aktivační klíč. Ohledně podrobnějších informací o aktivaci této pokročilé funkce se prosím obrať te na místního zástupce společnosti Edwards.

Jako u ostatních monitorovaných parametrů se hodnota HPI aktualizuje každých 20 sekund. Převyšuje-li HPI hodnotu 85, inicializuje se alarm vysoké priority. Převyšuje-li HPI hodnotu 85 během dvou po sobě následujících záznamů (celkem po dobu 40 sekund), zobrazí se na obrazovce místní okno výstrahy s vysokou prioritou ohledně HPI s doporučením zkontrolovat hemodynamiku pacienta. Hemodynamické informace související s hypotenzí jsou pro uživatele k dispozici na sekundární obrazovce HPI. Tyto informace zahrnují několik klíčových parametrů (MAP, CO, SVR, PR a SV) i pokročilejší indikátory: předtížení, kontraktilitu a dotížení (SVV, dP/dt, Ea<sub>dyn</sub>). Kromě toho lze hodnotit hemodynamiku pacienta kontrolou aktuálně nakonfigurovaných klíčových parametrů, jako jsou například SVV, CO a SVR.

Jakmile je funkce Acumen HPI aktivovaná, může se uživatel rozhodnout, že nakonfiguruje Index předpovědi hypotenze Acumen (HPI) jako klíčový parametr, může umožnit jeho zobrazení na informační liště nebo jej vůbec nezobrazovat.

Informace o konfiguraci parametru najdete v oddílech HPI jako klíčový parametr a HPI na informační liště. Viz HPI jako klíčový parametr na straně 157 a HPI na informační liště na straně 160.

Funkce alarmu a výstrahy ohledně HPI se budou lišit podle možnosti zobrazení zvolené pro HPI, jak popisuje tabulka 12-1.

| Možnost zobrazení | Zvukový a vizuální alarm | Okno výstrahy |
|-------------------|--------------------------|---------------|
| Klíčový parametr  | Ano                      | Ano           |
| Informační lišta  | Ne                       | Ano           |
| Nezobrazeno       | Ne                       | Ne            |

Tabulka 12-1 Konfigurace zobrazení HPI

Na rozdíl od jiných monitorovaných parametrů nelze meze alarmu HPI upravit, protože HPI není fyziologický parametr s možností volby cílového rozsahu (jako například srdeční výdej), ale spíše pravděpodobnost fyziologického stavu. Meze alarmu se uživateli v softwaru zobrazují, ale ovládací prvky změny mezí alarmu jsou neaktivní. Mez alarmu pro parametr HPI (> 85 pro rozsah červeného alarmu) je pevná hodnota, kterou nelze upravovat. Vizuální a zvukové signály dostupné uživateli při překročení meze HPI > 85 (rozsah červeného alarmu) vyplývají z analýzy více proměnných na základě křivky průběhu arteriálního tlaku a demografických údajů pacienta a z aplikace datového modelu sestaveného na základě retrospektivní anotace hypotenzních a nehypotenzních příhod. Mez alarmu HPI uvádí tabulka 12-2 na straně 156 a tabulka D-4 na straně 213. Výkonnostní charakteristiky algoritmu pro prahovou hodnotu alarmu 85 uvádí tabulka 12-6, což je součást oddílu klinického ověření.

#### 12.1.1 Index předpovědi hypotenze (HPI) Acumen

Hodnota HPI se bude aktualizovat každých 20 sekund a zobrazí se jako hodnota vyjadřující pravděpodobnost hypotenzní události na stupnici od 0 do 100. Čím vyšší je procentuální hodnota, tím vyšší je pravděpodobnost, že dojde k hypotenzní události (MAP < 65 mmHg po dobu nejméně jedné minuty).

Parametr HPI stanovuje "základní hodnotu" využitím údajů z prvních deseti minut monitorování. V důsledku toho může zařízení v prvních deseti minutách podávat různý výkon. Tabulka 12-2 nabízí podrobné vysvětlení a výklad prvků grafického zobrazení HPI (spojnice trendu, segment kruhové stupnice [zobrazení kokpitu], zvukové alarmy a hodnota parametru [zobrazení s kulatým tlačítkem]) a doporučené akce uživatele v případě, že je parametr HPI konfigurován jako klíčový.

VAROVÁNÍ Funkce Index předpovědi hypotenze Acumen, HPI, se nesmí používat jako výhradní zdroj informací při léčení pacientů. Před zahájením léčby se doporučuje kontrola hemodynamických parametrů pacienta.

| Hodnota HPI | Prvky<br>grafického<br>zobrazení | Zvukový<br>alarm                 | Obecný význam                                                                                                    | Doporučená akce uživatele                                                                                                    |
|-------------|----------------------------------|----------------------------------|----------------------------------------------------------------------------------------------------|----------------------------------------------------------------------------------------------------|
| HPI ≤ 85    | Bílá                             | Žádné                            | Hemodynamika pacienta<br>signalizuje, že je nízká až<br>střední pravděpodobnost<br>výskytu hypotenzní události.<br>Bez ohledu na hodnotu<br>MAP nízká hodnota HPI<br>nevylučuje výskyt<br>hypotenzní události<br>v příštích 5–15 minutách | Pokračujte v monitorování<br>hemodynamiky pacienta. Pozorně<br>sledujte měnící se hemodynamiku<br>pacienta na primární obrazovce<br>monitorování, sekundární obrazovku<br>HPI, HPI, trendy parametrů a vitální<br>známky    |
| HPI > 85    | Červená<br>(blikající)           | Tón alarmu<br>vysoké<br>priority | U pacienta je vysoká<br>pravděpodobnost<br>hypotenzní události<br>v příštích 15 minutách                                                                                                    | Kontrolujte hemodynamiku pacienta na<br>sekundární obrazovce a další<br>parametry na primární obrazovce,<br>abyste zjistili potenciální příčinu<br>vysoké pravděpodobnosti hypotenze<br>za účelem stanovení dalšího postupu |

#### Tabulka 12-2 Prvky grafické a zvukové signalizace hodnoty HPI

| Hodnota HPI                                                                     | Prvky<br>grafického<br>zobrazení      | Zvukový<br>alarm                 | Obecný význam                                                                            | Doporučená akce uživatele                                                                                                    |
|---------------------------------------------------------------------------------|---------------------------------------|----------------------------------|------------------------------------------------------------------------------------------|----------------------------------------------------------------------------------------------------|
| HPI > 85 a<br>přetrvává po dva<br>po sobě následující<br>záznamy<br>(40 sekund) | Červená<br>(blikající)<br>Místní okno | Tón alarmu<br>vysoké<br>priority | U pacienta je vysoká<br>pravděpodobnost<br>hypotenzní události<br>v příštích 15 minutách | Potvrďte místní okno vybranou<br>metodou<br>Kontrolujte hemodynamiku pacienta na<br>sekundární obrazovce a další<br>parametry na primární obrazovce,<br>abyste zjistili potenciální příčinu<br>vysoké pravděpodobnosti hypotenze<br>za účelem stanovení dalšího postupu |
| HPI = 100                                                                       | Červená<br>(blikající)<br>Místní okno | Tón alarmu<br>vysoké<br>priority | Pacient má hypotenzi                                                                     | Potvrďte místní okno vybranou<br>metodou<br>Kontrolujte hemodynamiku pacienta na<br>sekundární obrazovce a další<br>parametry na primární obrazovce,<br>abyste zjistili potenciální příčinu<br>hypotenze za účelem stanovení<br>dalšího postupu                         |

#### Tabulka 12-2 Prvky grafické a zvukové signalizace hodnoty HPI (pokračování)

**POZNÁMKA** Zobrazuje-li se HPI na informační liště, změny prvků grafického zobrazení nebudou zahrnovat změnu barvy ani alarmu. Uživatel bude informován zobrazením místního okna s výstrahou vysoké priority ohledně HPI pouze v případě, že HPI překročí hodnotu 85 při po sobě následujících aktualizacích.

#### 12.1.2 HPI jako klíčový parametr

Jakmile je funkce Acumen HPI aktivovaná, může uživatel nakonfigurovat HPI jako klíčový parametr s použitím kroků, které popisuje *Změna parametrů* na straně 66.

Zobrazení HPI se v několika ohledech liší od jiných klíčových parametrů. Zobrazení jiných klíčových parametrů je popsáno v *Indikátory stavu* na straně 67.

Tabulka 12-3 popisují podobnosti a rozdíly mezi HPI a ostatními klíčovými parametry.

#### Tabulka 12-3 HPI versus ostatní klíčové parametry: podobnosti a rozdíly

| Podobnosti                                                                                                    | Rozdíly                                                                                                    |
|----------------------------------------------------------------------------------------------------|----------------------------------------------------------------------------------------------------|
| <ul> <li>Hodnoty se aktualizují každých 20 sekund.</li> <li>Zvukový alarm při překročení (&gt;) meze alarmu</li> <li>Vizuální alarm při překročení (&gt;) meze alarmu</li> <li>Lze nakonfigurovat zobrazení změny v %</li> <li>Zvukový alarm lze deaktivovat</li> </ul> | <ul> <li>Kulaté tlačítko klíčového parametru HPI nemá tvar kruhu.</li> <li>Kulaté tlačítko klíčového parametru HPI nemá barvu majáčku v závislosti na stavu indikátoru kritické hodnoty/alarmu.</li> <li>Kulaté tlačítko klíčového parametru HPI má v pravém homím rohu klávesovou zkratku umožňující přímý přístup k sekundární obrazovce HPI.</li> <li>HPI zobrazí místní okno výstrahy, když HPI překročí homí mez alarmu při dvou po sobě jdoucích aktualizacích, nebo když hodnota HPI dosáhne 100.</li> <li>HPI je k dispozici jako klíčový parametr pouze tehdy, jestliže je zadán aktivační kód.</li> <li>Mez alarmu HPI nelze upravit.</li> <li>HPI nemá cílovou zelenou oblast s červenými šipkami označujícími homí a dolní mez při zobrazení ve formě trendu na hlavní obrazovce monitorování, protože se nejedná o fyziologický parametr s cílovým rozsahem. HPI je kvantitativním vyjádřením fyziologického stavu; slouží k informování uživatele o pravděpodobnosti směřování pacienta k hypotenzní události. Konkrétně:</li> <li>* Je-li HPI nižší nebo rovno 85, grafické prvky (zobrazené číslo spojnice trendu či segment kruhové stupnice) jsou bílé a klinický pracovník musí nadále monitorovat hemodynamiku pacienta na primární obrazovce HPI, HPI, trendy parametrů a vitální známky.</li> <li>Překročí-li hodnota HPI 85, grafické prvky (zobrazené číslo, spojnice trendu či segment kruhové stupnice) se zobrazí červeně, což znamená, že uživatel musí kontrolovat hemodynamiku pacienta na sekundární obrazovce monitorování a další parametry na primární obrazovce, aby zjistil potenciální příčinu vysoké pravděpodobnosti hypotenze (nebo hypotenze, pokud HPI = 100) za účelem stanovení dalšího postupu.</li> <li>HPI má tři barvy stavu parametru: šedou, bílou a červenou. Viz tabulka 12-4.</li> </ul> |

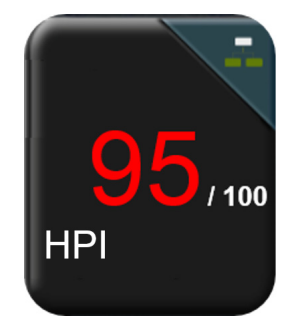

#### Obrázek 12-1 Kulaté tlačítko klíčového parametru HPI

Když je HPI nakonfigurován jako klíčový parametr, zobrazí se, jak je uvedeno v oddílu obrázek 12-1 na všech obrazovkách s výjimkou obrazovky Kokpit (obrázek 12-2). Podrobnější informace o obrazovce Kokpit uvádí *Obrazovka Kokpit* na straně 75.

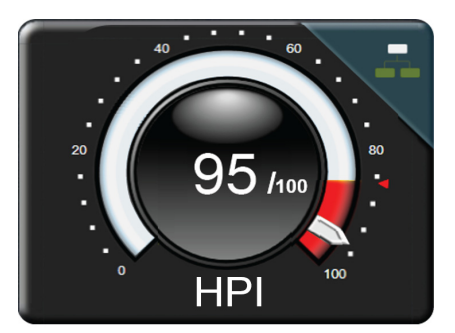

#### Obrázek 12-2 Obrazovka Kokpit klíčového parametru HPI

Na všech obrazovkách monitorování je v pravém horním rohu kulatého tlačítka klíčového parametru HPI

ikona klávesové zkratky . Jestliže toto tlačítko klávesové zkratky stisknete, zobrazí se sekundární

obrazovka HPI uvedená na straně 163.

Na všech obrazovkách monitorování s výjimkou obrazovky Kokpit signalizuje barva písma hodnoty parametru stav parametru, jak ukazuje tabulka 12-4. Na obrazovce Kokpit má parametr HPI stejná rozmezí alarmu a cílových hodnot, ale je zobrazen, jak je uvedeno v oddílu obrázek 12-2.

| Barva stavu parametru  | Dolní mez | Horní mez |
|------------------------|-----------|-----------|
| Šedá                   | Chybo     | vý stav   |
| Bílá                   | 10        | 85        |
| Blikající červená/šedá | 86        | 100       |

#### Tabulka 12-4 Barvy stavu parametru HPI

#### 12.1.3 Alarm HPI

Když je parametr HPI nakonfigurován jako klíčový parametr a překročí horní prahovou hodnotu 85, aktivuje se alarm vysoké priority, který uživateli oznamuje, že u pacienta by mohl existovat trend k hypotenzní události. Součástí alarmu je výstražný tón, červená barva stavu parametru a blikající hodnota parametru. Mez alarmu HPI jak uvádí tabulka 12-4 rozděluje rozsah zobrazení na oblasti s nižší a vyšší pravděpodobností hypotenze. Sekundární obrazovka HPI (viz Sekundární obrazovka HPI na straně 163) vizuálně propojuje krevní tlak s hemodynamickými parametry průtoku a poskytuje komplexní informace o hemodynamice pacienta za účelem zjištění hlavní příčiny nízkého krevního tlaku. Index HPI využívá charakteristiky převzaté z měření snímače FloTrac IQ/Acumen IQ, některé porovnává s úvodní výchozí hodnotou určenou během prvních 10 minut relace monitorování pacienta a datovým modelem sestaveným na základě retrospektivní analýzy databáze arteriálních křivek získaných od pacientů na jednotce intenzivní péče (ICU) a operačním sále (OR) obsahujících anotaci hypotenzních (definovaných jako MAP <65 mmHg po dobu nejméně 1 minuty) a nehypotenzních událostí. HPI se zobrazuje jako celé číslo mezi 0 a 100. Při vyhodnocování pravděpodobnosti hypotenze pomocí HPI je třeba zohlednit zobrazenou hodnotu v rozmezí 0 až 100 i související barvu parametru (bílá/červená). Stejně jako u dalších alarmů dostupných na platformě pokročilého monitorování HemoSphere lze hlasitost zvukového alarmu HPI nastavit. Informace o vypnutí zvukové signalizace alarmu a konfiguraci hlasitosti alarmu uvádí Alarmy/cile na straně 102. Spuštění alarmu HPI po aktualizaci s HPI nad mez alarmu bude zaznamenáno v souboru stahování dat.

#### 12.1.4 HPI na informační liště

Není-li parametr HPI nakonfigurován jako klíčový, hodnota parametru se i přesto vypočítává a zobrazuje na informační liště, jak ukazuje obrázek 12-3.

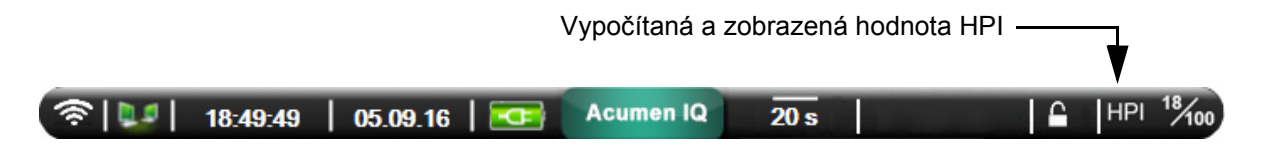

#### Obrázek 12-3 Informační lišta s HPI

#### 12.1.5 Deaktivace indikátoru HPI na informační liště

Deaktivace indikátoru HPI na informační liště:

- 1 Stiskněte ikonu Nastavení
- 2 Stiskněte tlačítko Pokročilé nastavení a zadejte požadované heslo.
- 3 Stiskněte tlačítko Nastavení parametru.
- 4 Stiskněte tlačítko Nastavení HPI.
- 5 Stiskněte přepínací tlačítko Vždy upozornit při vysoké hodnotě HPI a přepněte je na Deaktivováno. Viz obrázek 12-4.

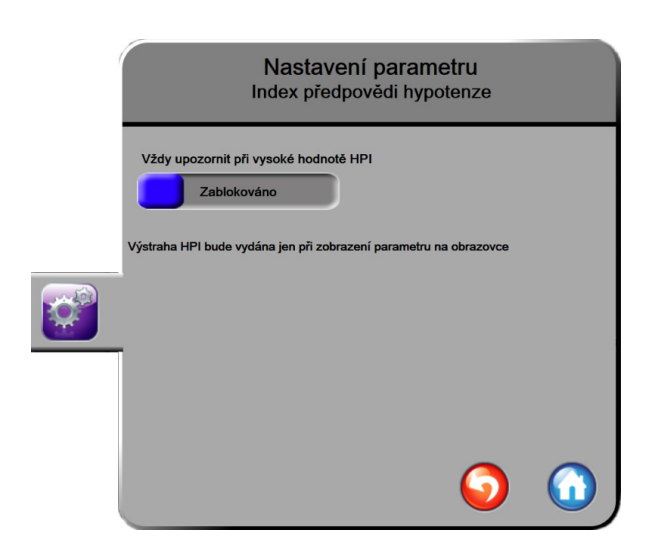

Pro opětovnou aktivaci indikátoru informační lišty HPI opakujte kroky 1–4 a v kroku 5 přepínací tlačítko přepněte na Aktivováno.

#### Obrázek 12-4 Nastavení parametru – přepínací tlačítko informační lišty HPI

Funkce HPI zůstává k dispozici, i když není zobrazena na obrazovce. Jestliže je parametr HPI nakonfigurován jako klíčový, parametr bude spouštět alarm a výstrahu, jak uvádí *Alarm HPI* na straně 160.

#### 12.1.6 Místní okno výstrahy HPI vysoké úrovně

Překročí-li HPI hodnotu 85 ve dvou po sobě jdoucích 20sekundových aktualizacích nebo kdykoli dosáhne hodnoty 100, aktivuje se místní okno výstrahy HPI vysoké úrovně. Viz obrázek 12-5. Toto místní okno doporučuje kontrolu hemodynamiky pacienta a zobrazuje se, když je parametr HPI nakonfigurován jako klíčový nebo když se zobrazí na informační liště.

VAROVÁNÍ Funkce Index předpovědi hypotenze Acumen, HPI, se nesmí používat jako výhradní zdroj informací při léčení pacientů. Před zahájením léčby se doporučuje kontrola hemodynamických parametrů pacienta.

Pro kontrolu hemodynamiky pacienta na sekundární obrazovce HPI (viz *Sekundární obrazovka HPI* na straně 162) a potvrzení místního okna výstrahy HPI vysoké úrovně stiskněte tlačítko **Další informace**. Chcete-li potvrdit místní okno výstrahy HPI vysoké úrovně bez kontroly hemodynamiky pacienta na sekundární obrazovce HPI, stiskněte tlačítko **Potvrdit**.

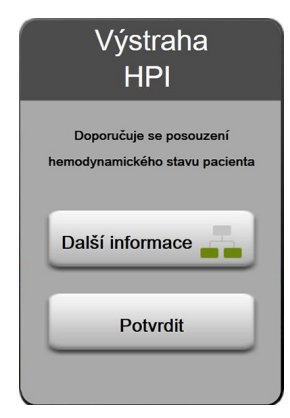

#### Obrázek 12-5 Místní okno výstrahy HPI vysoké úrovně

Po potvrzení místního okna dojde k následujícímu:

- Místní okno bude odstraněno z displeje.
- Tón alarmu HPI bude přerušen na tak dlouho, dokud je výstraha aktivní.
- Výstraha HPI vysoké úrovně je potvrzena.

Tlačítko **Další informace** je aktivní, když je zobrazena jakákoli obrazovka monitorování. Pokud stisknete v místním okně výstrahy HPI vysoké úrovně tlačítko **Další informace**, zobrazí sekundární obrazovka HPI. Když je tlačítko **Další informace** deaktivováno, k sekundární obrazovce HPI lze přesto přistupovat, jak popisuje *Sekundární obrazovka HPI* na straně 162.

Chcete-li deaktivovat místní okno Výstraha HPI, postup naleznete v oddílu *Deaktivace indikátoru HPI na informační liště* na straně 160.

#### 12.1.7 Sekundární obrazovka HPI

Sekundární obrazovka HPI poskytuje hemodynamické informace o pacientovi. Může to být užitečný nástroj pro rychlou kontrolu hemodynamiky pacienta v souvislosti s hypotenzí. Na obrazovku lze přejít kdykoli během hemodynamického monitorování snímačem FloTrac IQ/Acumen IQ.

Sekundární obrazovku HPI lze společně s dalšími klíčovými parametry na obrazovce monitorování využít k získání informací o potenciální příčině vysoké pravděpodobnosti hypotenze, pokud k takovéto události dojde. Na sekundární obrazovce HPI se zobrazují rovněž následující klíčové parametry:

- srdeční výdej (CO)
- tepová frekvence (PR)
- střední arteriální tlak (MAP)
- tepový objem (SV)
- systémový cévní odpor (SVR)

Další pokročilé parametry jsou uspořádány vizuálně na obrazovce podle předtížení, kontraktility a dotížení. Jedná se o tyto pokročilé parametry:

- variabilita tepového objemu (SVV)
- kontraktilita levé komory (dP/dt)
- dynamická arteriální elastance (Ea<sub>dyn</sub>)

Pro všechny parametry na sekundární obrazovce HPI se zobrazuje rovněž procentuální změna a směr změny (šipkou nahoru/dolů) v časovém intervalu definovaném uživatelem.

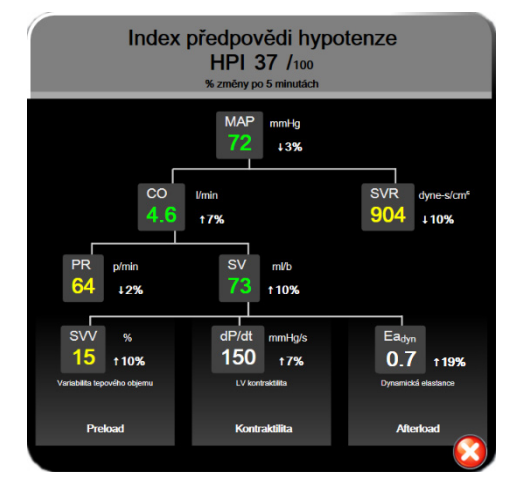

Obrázek 12-6 Sekundární obrazovka HPI

Chcete-li přejít na sekundární obrazovku HPI, zvolte jednu z těchto možností:

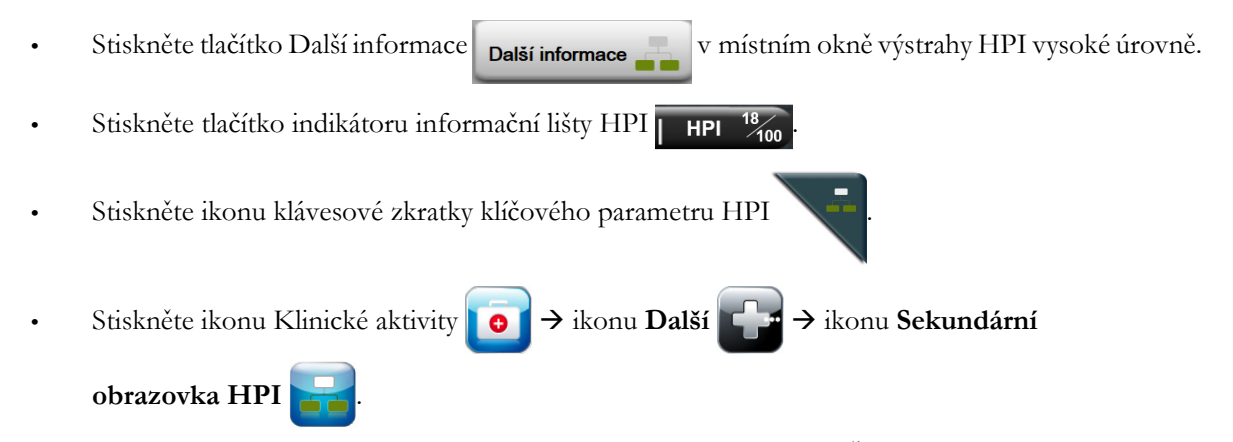

Chcete-li změnit interval procentuální změny, proveď te kroky, které uvádí *Časové intervaly/průměry* na straně 96, a zvolte požadovaný interval průběžné změny v %. Jestliže žádný nezvolíte, bude výchozí nastavení intervalu procentuální změny 5 minut.

Odvození parametrů viz tabulka C-1, příloha C, Rovnice pro vypočtené parametry pacienta.

#### 12.1.8 Klinická aplikace

Parametr Index předpovědi hypotenze Acumen, HPI, lze nakonfigurovat jako klíčový parametr na obrazovce monitorování, případně jej lze zobrazovat pouze na informační liště vpravo dole na obrazovce monitorování, jak uvádí *Softwarová funkce Index předpovědi hypotenze (HPI) Acumen* na straně 154.

Zobrazuje-li se HPI na informační liště:

- Poté, co druhá hodnota HPI v řadě překročí 85, se zobrazí místní okno výstrahy vysoké úrovně
- Kontrolujte hemodynamiku pacienta na sekundární obrazovce HPI a další parametry na primární obrazovce, abyste zjistili potenciální příčinu vysoké pravděpodobnosti hypotenze za účelem stanovení dalšího postupu.

Je-li parametr HPI nakonfigurován jako klíčový, zobrazují se HPI a graf trendu na obrazovce monitorování:

- Alarm se spustí, když hodnota HPI překročí 85.
- Je-li hodnota HPI menší nebo rovna 85:
  - \* Hodnota a spojnice trendu se zobrazují bíle.
  - \* Pokračujte v monitorování hemodynamiky pacienta. Pozorně sledujte měnící se hemodynamiku pacienta na primární obrazovce monitorování, sekundární obrazovku HPI, HPI, trendy parametrů a vitální známky.
- Překročí-li HPI hodnotu 85, kontrolujte hemodynamiku pacienta na sekundární obrazovce HPI a další parametry na primární obrazovce, abyste zjistili potenciální příčinu vysoké pravděpodobnosti hypotenze za účelem stanovení dalšího postupu.
- Jakmile střední arteriální tlak zůstane pod 65 mmHg po tři záznamy v řadě, což ukazuje na výskyt hypotenzní události:
  - \* HPI zobrazuje hodnotu 100.
  - \* Kontrolujte hemodynamiku pacienta na sekundární obrazovce HPI a další parametry na primární obrazovce, abyste zjistili potenciální příčinu hypotenze za účelem stanovení dalšího postupu.

#### 12.1.9 Doplňující parametry

- Variabilita tepového objemu (SVV) citlivý dynamický ukazatel reaktivity na podání tekutiny, který předpovídá, zda na zvýšené předtížení – podáním více tekutin nebo snížením venózního nezátěžového objemu prostřednictvím kompenzačních kontrolních mechanismů nebo léčiv – srdce zareaguje zvýšením tepového objemu [1]. Nízké hodnoty SVV jsou indikátorem toho, že pacient nereaguje na podání tekutiny; vysoké hodnoty jsou indikátorem toho, že pacient reaguje na podání tekutiny; mezi oblastmi leží šedá zóna [6].
- Maximální strmost vzestupné části křivky arteriálního tlaku (dP/dt) citlivý ukazatel změn v kontraktilitě levé komory (LV) [1, 2]. dP/dt arteriálního tlaku (vzhledem k povaze výpočtu během výtokové fáze) mívá absolutní hodnoty nižší než dP/dt-max tlaku v levé komoře (LV) v izovolumické fázi, ale jejich změny silně korelují [1, 2].
- Dynamická arteriální elastance (Ea<sub>dyn</sub>) míra dotížení levé komory podle arteriálního systému (arteriální elastance) relativně k elastanci levé komory, vypočítaná jako poměr mezi PPV a SVV [8]. Arteriální elastance je integrující parametr arteriálního zatížení, který zahrnuje systémový cévní odpor (SVR), celkovou arteriální complianci (C) a systolický a diastolický časový interval [9, 10].

Korelace těchto parametrů s fyziologickým stavem a jejich vztah vůči klinickému výstupu jsou dobře popsány v řadě klinických publikací.

Většina zásahů k léčbě SV (nebo SVI) a MAP ovlivňuje primárně SV a příslušné rozhodující faktory předtížení, kontraktilitu a dotížení. Podpora při rozhodování v rámci rozhodnutí o léčbě musí nedílně poskytovat informace o všech třech aspektech, protože spolu často souvisejí.

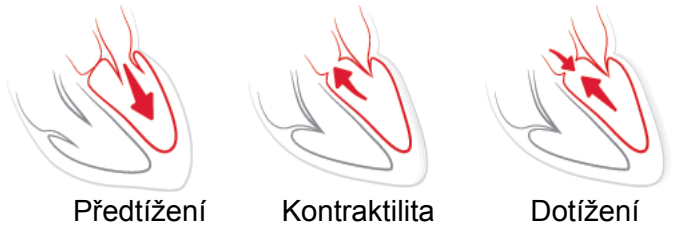

Využití SVV jako míry předtížení je omezené na pacienty s mechanickou ventilací a se stabilní frekvencí ventilace a dechovým objemem, bez intraabdominální insuflace [6, 7]. SVV je nejvhodnější používat ve spojení s hodnocením tepového objemu nebo srdečního výdeje.

dP/dt je nejvhodnější používat ve spojení s hodnocením variability tepového objemu a tepového objemu nebo srdečního výdeje.

VÝSTRAHA Buď te opatrní při použití dP/dt u pacientů se závažnou aortální stenózou, protože stenóza může snížit vazbu mezi levou komorou a dotížením.

Normalizací arteriální elastance podle ventrikulární elastance se jejich poměr stane indexem souladu mezi LV a arteriálním systémem. V případě souladu dochází k optimálnímu převodu krve z LV do arteriálního systému beze ztráty energie a s optimální tepovou prací [3, 8, 9].

Bylo prokázáno, že parametr  $Ea_{dyn}$  poskytuje údaj o potenciální reakci dotížení při dodání objemu ke zvýšení MAP u mechanicky ventilovaných pacientů vykazujících reakci předtížení na objem [4] a u spontánně dýchajících pacientů [5]. Reakce dotížení na zvýšení MAP je potenciálně vyšší při hodnotách  $Ea_{dyn} > 0,8$  [4, 5, 8].

Parametr Ea<sub>dyn</sub> není omezen na pacienty s mechanickou ventilací, protože se jedná o výpočet poměru PPV/SVV [5, 8]. Ea<sub>dyn</sub> je nejvhodnější používat ve spojení s hodnocením variability tepového objemu (u ventilovaných pacientů) a tepového objemu nebo srdečního výdeje.

SVV, dP/dt a Ea<sub>dyn</sub> mají společnou vlastnost, že jsou jen vzácně na sobě nezávislé. Dodání objemu ke zvýšení předtížení a zvýšení tepového objemu vede ke zvýšení srdečního výdeje a arteriálního tlaku; zvyšuje se tak dotížení komory. Zvýšení dotížení (zvýšení aortálního tlaku) zvýšením systémového cévního odporu sníží tepový objem. Výsledný zvýšený endsystolický objem (tj. objem na konci systoly) však vede k sekundárnímu nárůstu enddiastolického objemu (tj. objemu na konci diastoly), protože po ejekci zůstává v komoře více krve, která se přičítá k žilnímu návratu, a tím zvyšuje míru naplnění komory, což zvyšuje kontraktilitu (Frankův-Starlingův mechanismus) a částečně kompenzuje snížení tepového objemu způsobené počátečním zvýšením dotížení.

SVV, dP/dt a Ea<sub>dyn</sub> jsou určeny jako integrující parametry používané na podporu rozhodování o intervenční léčbě SV nebo SV a MAP.

#### 12.1.10 Klinická validace

Byla provedena retrospektivní validační klinická studie hodnotící diagnostickou účinnost HPI při předpovídání hypotenzních a nehypotenzních událostí. Studie zahrnovala 52 chirurgických pacientů. Tabulka 12-5 uvádí demografické údaje pacientů. Počet segmentů hypotenzních událostí zahrnutých v analýze byl 1058, celkový počet segmentů nehypotenzních událostí zahrnutých v analýze byl 521.

Další retrospektivní validační klinická studie zahrnující 204 pacientů poskytla další důkazy ohledně diagnostické účinnosti HPI při předpovídání hypotenzních a nehypotenzních událostí. Tabulka 12-5 uvádí demografické údaje pacientů. Počet segmentů hypotenzních událostí zahrnutých v analýze byl 1923, celkový počet segmentů nehypotenzních událostí zahrnutých v analýze byl 3731.

| Тур            | Validační klinická<br>studie (N = 52) | Validační klinická<br>studie (N = 204) |
|----------------|---------------------------------------|----------------------------------------|
| Počet pacientů | 52                                    | 204                                    |
| Pohlaví (Muž)  | 29                                    | 100                                    |
| Věk            | 58,3 ± 11,3                           | 56,7 ± 14,4                            |
| BSA            | 1,8 ± 0,2                             | 1,9 ± 0,3                              |

Tabulka 12-5 Demografické údaje pacienta

52 pacientů z operačního sálu (OR) lze dále rozdělit do dvou skupin – pacienty s vysoce rizikovou mimosrdeční operací (n = 25, 48,1 %) a pacienty s operací jater (n = 27, 51,9 %).

204 pacientů z OR lze dále rozdělit – pacienti s neurologickou operací (n = 73, 35,8 %), operací břicha (n = 58, 28,4 %), obecnou operací hrudníku (n = 8, 3,9 %), operací srdce (n = 6, 3,0 %) a jinou operací (n = 59, 28,9 %).

Tabulka 12-6 uvádí výsledky těchto validačních klinických studií.

Hypotenzní událost, jak ji popisuje tabulka 12-6, se vypočítá podle zjištěného segmentu délky alespoň 1 minuty, kde všechny datové body v sekci mají MAP < 65 mmHg. Jako datový bod s událostí (pozitivní) je vybrán vzorek 5 minut před hypotenzní událostí. Jsou-li od sebe sousední hypotenzní události vzdáleny méně než 5 minut, je pozitivní vzorek definován jako první vzorek bezprostředně následující po předchozí hypotenzní události.

Nehypotenzní událost, jak ji popisuje tabulka 12-6, se vypočítá podle takových zjištěných segmentů datových bodů, kde je segment alespoň 20 minut vzdálen od jakékoli hypotenzní události a všechny datové body v daném segmentu mají MAP > 75 mmHg. Pro každý segment bez hypotenzní události je určen jeden datový bod bez události (negativní).

Pravdivě pozitivní, jak uvádí tabulka 12-6, je každý datový bod s událostí (pozitivní) s hodnotou HPI vyšší nebo rovnou zvolené prahové hodnotě. Citlivost je poměr pravdivě pozitivních bodů a všech bodů s událostí (pozitivních), kde pozitivní datový bod je definovaný jako takový, který se nachází nejvýše 5 minut před hypotenzní událostí. Falešně negativní je každý pozitivní datový bod, kde hodnota HPI je nižší než prahová hodnota.

Pravdivě negativní, jak uvádí tabulka 12-6, je každý datový bod bez události (negativní) s hodnotou HPI nižší než zvolená prahová hodnota. Specificita je poměr pravdivě negativních bodů a všech bodů bez události (negativních), kde negativní datový bod je definovaný jako takový, který se nachází ve vzdálenosti nejméně 20 minut od hypotenzní události. Falešně pozitivní je každý negativní datový bod s hodnotou HPI vyšší nebo rovnou zvolené prahové hodnotě.

| Validační<br>klinická<br>studie | HPI<br>Prahová<br>hodnota | PPV<br>[interval<br>spolehlivosti]    | NPV<br>[interval<br>spolehlivosti]    | Specificita<br>(%)<br>[95% interval<br>spolehlivosti] | Počet<br>pravdivě<br>negativních /<br>počet bodů<br>bez události | Citlivost<br>(%)<br>[95%<br>interval<br>spolehlivosti] | Počet<br>pravdivě<br>pozitivních /<br>počet<br>událostí | AUC  |
|---------------------------------|---------------------------|---------------------------------------|---------------------------------------|-------------------------------------------------------|------------------------------------------------------------------|--------------------------------------------------------|---------------------------------------------------------|------|
| (N = 52)                        | 85                        | 99,9<br>(= 886/887)<br>[99,7, 100,0]  | 75,1<br>(= 520/692)<br>[71,9, 78,4]   | 99,8<br>[99,4, 100,0]                                 | 520/521                                                          | 83,7<br>[81,5, 86,0]                                   | 886/1058                                                | 0,95 |
| (N = 204)                       | 85                        | 98,3<br>(= 1265/1287)<br>[97,6, 99,0] | 84,9<br>(= 3709/4367)<br>[83,9, 86,0] | 99,4<br>[99,2, 99,7]                                  | 3709/3731                                                        | 65,8<br>[63,7, 67,9]                                   | 1265/1923                                               | 0,88 |

#### Tabulka 12-6 Validační klinické studie\*

\*Interní data společnosti Edwards Lifesciences

Tabulka 12-7 uvádí procentuální výskyt hypotenzní události a údaje o době do události pro daný rozsah HPI u pacientů ve validační klinické studii (N = 52). Tato data jsou prezentována s využitím časových oken vybraných na základě průměrné rychlosti vývoje hypotenzních událostí u pacientů na OR. Na základě údajů z validační klinické studie (N = 52) tedy tabulka 12-7 uvádí data pro pacienty na OR v časovém okně 15 minut. Tato analýza se provádí odběrem vzorků od každého pacienta ze souboru validačních údajů a vyhledáváním hypotenzních událostí v 15minutovém vyhledávacím okně. Jakmile je nalezena hypotenzní událost pro daný vzorek, je zaznamenána doba do události, což je časové rozpětí mezi vzorkem a hypotenzní událostí. Statistika doby do události je průměrem všech časů událostí ze všech vzorků, které mají ve vyhledávacím okně událost. Míra výskytu událostí, kterou zahrnuje tabulka 12-7, je poměr počtu vzorků s událostí ve vyhledávacím okně k celkovému počtu vzorků. Vypracovává se pro vzorky v každém individuálním rozmezí HPI mezi 10 až 99, jak ukazuje tabulka 12-7.

VÝSTRAHA Informace o parametru HPI, které uvádí tabulka 12-7, mají sloužit jako obecné vodítko a nemusí odpovídat konkrétním případům. Před zahájením léčby se doporučuje kontrola hemodynamických parametrů pacienta. Viz Klinická aplikace na straně 164.

| Rozsah HPI | Míra výskytu událostí (%) | Čas do události v minutách:<br>Medián [10. percentil,<br>90. percentil] |
|------------|---------------------------|-------------------------------------------------------------------------|
| 10–14      | 14,2                      | 8,0 [4,7, 12,7]                                                         |
| 15-19      | 16,6                      | 6,7 [3,3, 12,6]                                                         |
| 20-24      | 15,4                      | 7,0 [3,3, 14,0]                                                         |
| 25-29      | 16,9                      | 7,8 [3,7, 13,4]                                                         |
| 30-34      | 22,5                      | 9,0 [3,7, 14,0]                                                         |
| 35-39      | 27,4                      | 8,0 [3,3, 13,3]                                                         |
| 40-44      | 31,8                      | 8,3 [3,0, 13,7]                                                         |
| 45-49      | 40,4                      | 8,3 [3,3, 13,7]                                                         |
| 50-54      | 43,4                      | 7,7 [2,7, 13,3]                                                         |
| 55-59      | 44,3                      | 7,3 [3,0, 13,1]                                                         |

Tabulka 12-7 Klinická validace (N = 52)

| Rozsah HPI | Míra výskytu událostí (%) | Čas do události v minutách:<br>Medián [10. percentil,<br>90. percentil] |
|------------|---------------------------|-------------------------------------------------------------------------|
| 60-64      | 57,0                      | 6,7 [2,7, 12,8]                                                         |
| 65-69      | 56,8                      | 5,7 [2,3, 12,3]                                                         |
| 70-74      | 67,2                      | 5,7 [2,0, 11,7]                                                         |
| 75-79      | 81,0                      | 4,7 [2,0, 11,0]                                                         |
| 80-84      | 84,2                      | 5,0 [1,7, 12,3]                                                         |
| 85-89      | 92,9                      | 4,0 [1,7, 10,3]                                                         |
| 90-94      | 95,8                      | 3,7 [1,3, 10,0]                                                         |
| 95-99      | 97,6                      | 1,3 [0,3, 8,0]                                                          |

#### 12.1.11 Literatura

- **1** De Hert et al, Evaluation of Left Ventricular Function in Anesthetized Patients Using Femoral Artery dP/dtmax. Journal of Cardiothoracic and Vascular Anesthesia 2006; 20(3): 325-330.
- **2** Tartiere et al, Non-invasive radial pulse wave assessment for the evaluation of left ventricular systolic performance in heart failure. Eur Journal of Heart Failure 2007; 9: 477-483.
- Monge Garcia MI, Orduna PS, Cecconi M. Understanding arterial load. Intensive Care Med 2016; 42: 1625-1627.
- **4** Monge Garcia MI, Manuel Gracia Romero MG, Cano AG, Aya HD, Rhodes A, Grounds RM, Cecconi M. Dynamic arterial elastance as a predictor of arterial pressure response to fluid administration: a validation study. Critical Care 2014; 18: 626-637.
- 5 Cecconi M, Monge Garcia MI, Romero MG, Mellinghof J, Caliandro F, Grounds RM, Rhodes A. 2015. The Use of Pulse Pressure Variation and Stroke Volume Variation in Spontaneously Breathing Patients to Assess Dynamic Arterial Elastance and to Predict Arterial Pressure Response to Fluid Administration. Anesth Analg 2015; 120: 76-84.
- 6 Cannesson M, Le Manach Y, Hofer CK, Goarin JP, Lehot JJ, Vallet B, Tavernier B. Assessing the diagnostic accuracy of pulse pressure variations for the prediction of fluid responsiveness. A "gray zone" approach. Anesthesiology 2011; 115: 231-241.
- 7 Cannesson M, Musard H, Desebbe O, Boucau C, Simon R, Henaine R, Lehot JJ. The Ability of Stroke Volume Variations Obtained with Vigileo/FloTrac System to Monitor Fluid Responsiveness in Mechanically Ventilated. Anesth Analg 2009; 108: 513-517.
- 8 Pinsky MR. Protocolized Cardiovascular Management Based on Ventricular-arterial Coupling. In: Functional Hemodynamic Monitoring. Update in Intensive Care and Emergency Medicine (44). Springer-Verlag, Berlin, 2004, pp. 381-395.
- **9** Sunagawa K, Maughan WL, Burkhoff D, Sagawa K. Left ventricular interaction with arterial load studied in isolated canine ventricle. Am J Physiol, Heart Circ Physiol 1983; 245: H773-H780.
- **10** Chantler PD, Lakatta EG, Najjar S. Arterial-ventricular coupling: mechanistic insights into cardiovascular performance at rest and during exercise. J Appl Physiol 2008; 105: 1342-1351.

# 12.2 Rozšířené sledování parametrů

Pokročilá monitorovací platforma HemoSphere poskytuje nástroj k provádění **cílené terapie** (**GDT**), která uživateli umožňuje sledovat a řídit klíčové parametry v optimálním rozsahu. Díky rozšířenému sledování parametrů mají kliničtí pracovníci možnost vytvářet a monitorovat vlastní upravené protokoly.

#### 12.2.1 Sledování GDT

#### 12.2.1.1 Klíčový parametr a volba cíle

1 Na navigační liště stiskněte pro přístup k obrazovce nabídky GDT ikonu sledování GDT 🙀

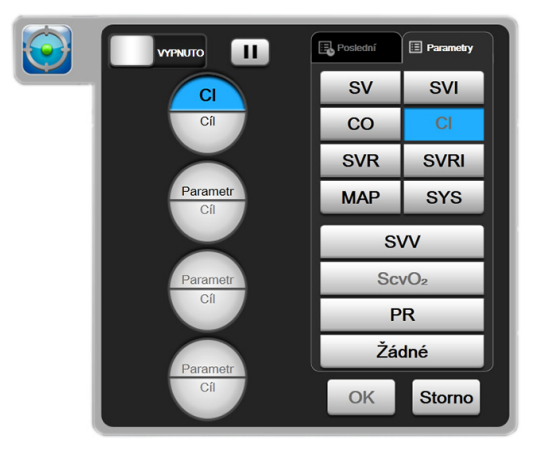

Obrázek 12-7 Obrazovka nabídky GDT – Volba klíčových parametrů

2 Stiskněte horní polovinu výběrové ikony **Parametr/Cíl** a Parametr z panelu parametrů vyberte

požadovaný parametr. Sledovat lze až čtyři klíčové parametry.

3 Chcete-li zadat hodnotu rozsahu na klávesnici, stiskněte dolní polovinu výběrové ikony

**Parametr/Cíl**  $(<, \leq, > nebo \geq)$  a hodnota představují během sledování

parametru horní a dolní ohraničení. Stiskněte klávesu Enter

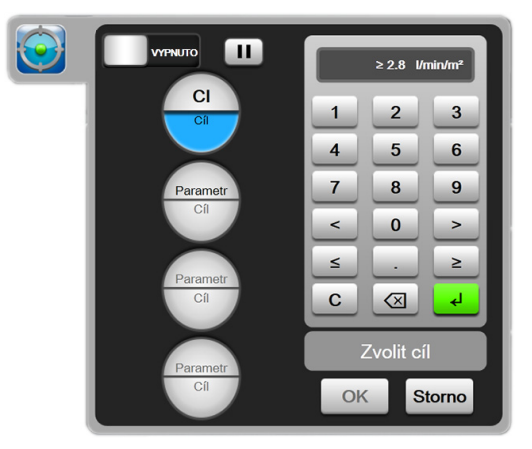

Obrázek 12-8 Obrazovka nabídky GDT – Volba cíle

- 4 Chcete-li jakýkoli zvolený parametr změnit na jiný dostupný parametr, stiskněte ho, nebo chcete-li ho ze sledování odstranit, stiskněte na panelu pro výběr parametrů tlačítko Žádný.
- **5** Pro náhled a výběr nastavení parametru/cíle z předchozí relace sledování GDT stiskněte záložku **Poslední**.
- 6 Chcete-li zahájit sledování GDT, stiskněte OK.

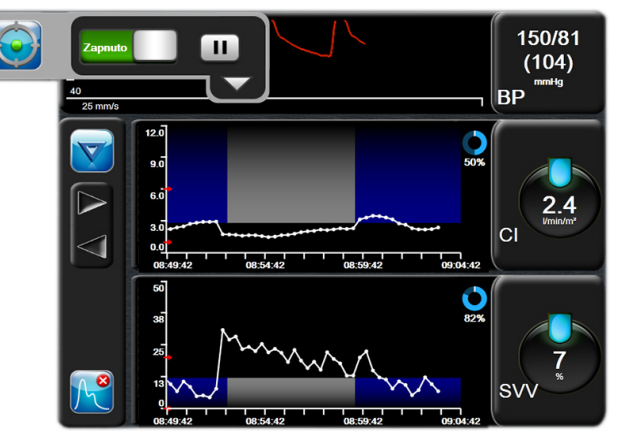

Obrázek 12-9 Aktivní sledování GDT

#### 12.2.1.2 Aktivní sledování GDT

Během aktivního sledování se zobrazuje plocha vynesení grafu trendu parametru v cílovém rozsahu s modrým pozadím. Viz obrázek 12-9, "Aktivní sledování GDT", na straně 170.

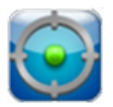

**Ovládací panel sledování GDT.** Chcete-li aktivní sledování pozastavit nebo zastavit, stiskněte tlačítko Sledování GDT. Po dobu, kdy je sledování pozastaveno se zobrazuje plocha vynesení v cílovém rozsahu na grafu parametru s šedým pozadím.

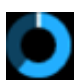

**Hodnota Time-In-Target.** Jedná se o primární výstup rozšířeného sledování parametrů. Zobrazuje se pod ikonou **Time-In-Target** v pravém horním rohu vynesením grafického trendu. Tato hodnota představuje souhrnnou procentuální hodnotu času, po kterou byl během relace

aktivního sledování parametr v rámci cíle.

**Barvy indikátoru cíle kulatého tlačítka parametru.** Tabulka 12-8 definuje barvy indikátorů klinického cíle během sledování GDT.

|         | •                                                                                                    |
|---------|----------------------------------------------------------------------------------------------------|
| Barva   | Indikace                                                                                                    |
| Modrá   | Sledovaný parametr je momentálně<br>v nakonfigurovaném cílovém rozsahu.                                       |
| Černá   | Sledovaný parametr je momentálně<br>mimo nakonfigurovaný cílový rozsah.                                       |
| Červená | Sledovaný parametr je momentálně pod<br>dolní mezí alarmu nebo nad horní mezí<br>alarmu.                      |
| Šedá    | Sledovaný parametr není dostupný,<br>v chybovém stavu, sledování GDT je<br>pozastaveno nebo cíl nebyl zvolen. |

#### Tabulka 12-8 Barvy indikátoru stavu cíle GDT

**Automatické měřítko času trendu.** Po spuštění aktivního sledování GDT, se grafické měřítko času trendu automaticky upraví tak, aby odpovídalo všem sledovaným údajům pro současnou relaci v rámci grafu. Počáteční hodnota měřítka času grafického trendu je nastavena na 15 minut a při prodlužování času nad 15 minut se zvyšuje. Funkci **Automatické měřítko času trendu** lze deaktivovat pomocí místní nabídky nastavení měřítek, dokud jste v režimu GDT.

**POZNÁMKA** Při náhledu aktivního sledování GDT na obrazovce grafického trendu jsou místní okna s nabídkou výběru parametru deaktivována.

#### 12.2.1.3 Historické GDT

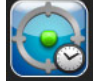

Chcete-li zobrazit poslední relace sledování GDT, stiskněte ikonu Historické údaje. Ve spodní části obrazovky se zobrazí modrý nápis "**Náhled historické relace GDT**". Při náhledu historické relace GDT se na kulatých tlačítkách parametrů zobrazují současné hodnoty parametru. Chcete-li si prohlédnout různé historické relace GDT, stiskněte rolovací tlačítka. Měření procentuální změny zobrazená na obrazovce trendu představují procentuální změny mezi dvěma historickými hodnotami.

#### 12.2.2 Optimalizace SV

Během režimu optimalizace SV je cílový rozsah SV/SVI pro sledování GDT vybrán na základě nedávných trendů SV. Díky tomu může uživatel během aktivního monitorování řízení tekutiny stanovit optimální hodnotu SV.

1 Na navigační liště stiskněte ikonu sledování GDT 🌠

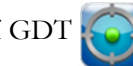

- 2 Jako klíčový parametr vyberte SV nebo SVI.
- 3 V dolní polovině výběrové ikony Parametr/Cíl NEUVÁDĚJTE cílovou hodnotu

Místo toho stiskněte pro zahájení výběru cíle na grafu trendu tlačítko OK.

- 4 Pro dosažení optimální hodnoty sledujte trend SV a současně upravujte potřebné řízení tekutiny.
- 5 Na pravé straně grafu trendu SV/SVI stiskněte ikonu přidání cíle . Spojnice trendu zmodrá.

6 Pro náhled hodnoty spojnice trendu stiskněte místo v ploše grafu. Zobrazí se ikona cílové hodnoty s odemčenou ikonou. Horizontální bílá přerušovaná spojnice bude zobrazena o 10 % pod cílovou hodnotou kurzoru. Plocha od této spojnice po horní část osy Y bude zbarvena modře.

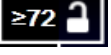

- 7 Chcete-li se vrátit k monitorování řízení tekutiny, stiskněte přepínací tlačítko Ukončit cíl
- 8 Pro přijetí zobrazeného rozsahu cíle a zahájení sledování GDT stiskněte ikonu cílové hodnoty

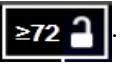

- 9 Budete-li chtít cílovou hodnotu SV/SVI upravit, můžete kdykoli po výběru cílové hodnoty stisknout ikonu Upravit cíl 60.
- 10 Chcete-li relaci sledování GDT ukončit, lze kdykoli při aktivním režimu GDT stisknout ikonu

sledování GDT 😡

#### 12.2.3 Stažení zprávy GDT

Obrazovka Stahování dat uživateli umožňuje exportovat zprávy GDT na jednotku USB. Viz *Stahování dat* na straně 112.

# 13

# Odstraňování problémů

### Obsah

| Nápověda na obrazovce                         |  |
|-----------------------------------------------|--|
| Kontrolky stavu monitoru                      |  |
| Komunikace kabelu tlaku                       |  |
| Chybová hlášení moderního monitoru HemoSphere |  |
| Chybová hlášení modulu HemoSphere Swan-Ganz   |  |
| Chybová hlášení kabelu tlaku                  |  |
| Chybová hlášení oxymetrie                     |  |

# 13.1 Nápověda na obrazovce

Hlavní obrazovka nápovědy umožňuje uživateli přejít ke konkrétním tématům nápovědy pro otázky týkající se moderní monitorovací platformy HemoSphere. Chyby, výstrahy a varování upozorňují uživatele na chybové stavy, které negativně ovlivňují měření parametrů. Chyby jsou stavy technických alarmů, které pozastavují měření parametrů. Obrazovka kategorií nápovědy poskytuje konkrétní pomoc pro chyby, varování, výstrahy a odstraňování problémů.

1 Stiskněte ikonu Nastavení

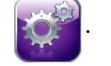

- 2 Pro přístup na hlavní obrazovku nápovědy stiskněte tlačítko Nápověda.
- Stiskněte tlačítko kategorie nápovědy odpovídající technologii, pro kterou je zapotřebí nápověda:
   Monitor, modul Swan-Ganz, kabel tlaku nebo oxymetrie.
- 4 Stiskněte typ nápovědy, který je zapotřebí, na základě typu hlášení: **Chyby**, **Výstrahy**, **Varování** nebo **Odstraňování problémů**.
- 5 Objeví se nová obrazovka se seznamem vybraných hlášení.
- 6 V seznamu stiskněte některou položku hlášení nebo odstraňování problémů a stiskněte Zvolit, abyste získali přístup k informacím pro tuto položku hlášení nebo odstraňování problémů. Pro prohlížení celého seznamu použijte tlačítka se šipkami, pomocí kterých můžete pohybovat zvýrazňovačem volby nahoru nebo dolů seznamem. Další obrazovka zobrazí hlášení spolu s možnými příčinami a doporučenými postupy.

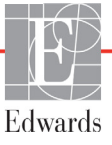

# 13.2 Kontrolky stavu monitoru

Moderní monitor HemoSphere má vizuální indikátor alarmu, aby uživatele upozornil na stavy alarmů. Podrobnější informace o stavech fyziologických alarmů střední a vysoké priority viz část *Priority alarmů* na straně 214. Hlavní vypínač monitoru v sobě má LED kontrolku, která neustále ukazuje stav napájení.

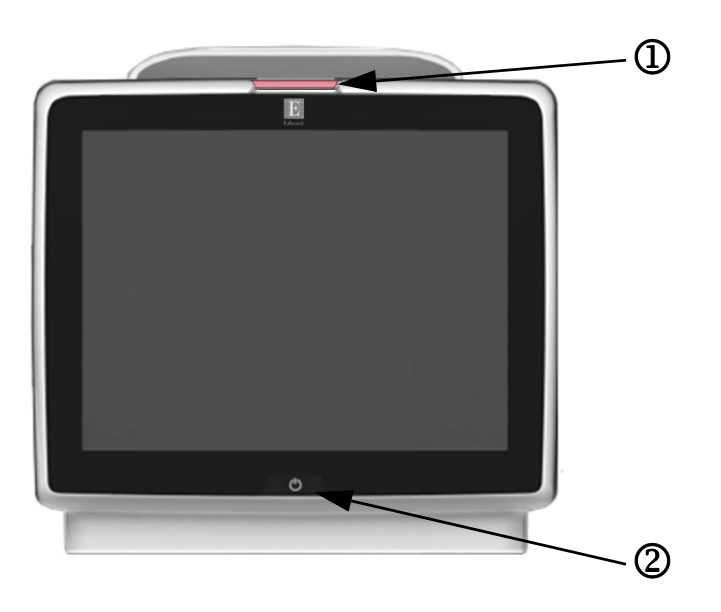

#### Obrázek 13-1 LED kontrolky moderního monitoru HemoSphere

① vizuální indikátor alarmu

2 stav napájení monitoru

#### Tabulka 13-1 Vizuální indikátor alarmu moderního monitoru HemoSphere

| Stav alarmu                                    | Barva   | Způsob<br>signalizace | Doporučený postup                                                                                               |
|------------------------------------------------|---------|-----------------------|----------------------------------------------------------------------------------------------------|
| Fyziologický alarm vysoké priority             | Červená | Bliká ZAP./VYP.       | Tento stav fyziologického alarmu vyžaduje okamžitý<br>zásah.<br>Konkrétní stav alarmu najdete na stavové liště. |
| Technické chyby a výstrahy                     | Červená | Bliká ZAP./VYP.       | Tento stav alarmu vyžaduje okamžitý zásah.                                                                      |
| vysoké priority                                |         |                       | Jestliže určitý stav technického alarmu nelze odstranit, restartujte systém.                                    |
|                                                |         |                       | Jestliže problém přetrvává, kontaktujte technickou<br>podporu společnosti Edwards.                              |
| Technické chyby a výstrahy<br>střední priority | Žlutá   | Bliká ZAP./VYP.       | Tento stav alarmu vyžaduje rychlý zásah.<br>Konkrétní stav alarmu najdete na stavové liště.                     |
| Fyziologický alarm střední priority            | Žlutá   | Bliká ZAP./VYP.       | Tento stav alarmu vyžaduje rychlý zásah.<br>Konkrétní stav alarmu najdete na stavové liště.                     |
| Technická výstraha nízké priority              | Žlutá   | Trvale svítí          | Tento stav alarmu vyžaduje nenaléhavý zásah.<br>Konkrétní stav alarmu najdete na stavové liště.                 |

#### Tabulka 13-2 Kontrolka napájení moderního monitoru HemoSphere

| Stav monitoru                                                                     | Barva  | Způsob<br>signalizace | Doporučený postup                                                            |
|-----------------------------------------------------------------------------------|--------|-----------------------|------------------------------------------------------------------------------|
| Monitor zapnutý                                                                   | Zelená | Trvale svítí          | Žádný                                                                        |
| Monitor vypnutý<br>Monitor připojený k síti střídavého proudu<br>Nabíjení baterie | Žlutá  | Bliká ZAP./VYP.       | Před odpojením od sítě střídavého proudu počkejte,<br>než se baterie nabije. |

#### Tabulka 13-2 Kontrolka napájení moderního monitoru HemoSphere (pokračování)

| Stav monitoru                                                                        | Barva   | Způsob<br>signalizace | Doporučený postup |
|--------------------------------------------------------------------------------------|---------|-----------------------|-------------------|
| Monitor vypnutý<br>Monitor připojený k síti střídavého proudu<br>Baterie se nenabíjí | Žlutá   | Trvale svítí          | Žádný             |
| Monitor vypnutý                                                                      | Nesvítí | Trvale vypnutá        | Žádný             |

# 13.3 Komunikace kabelu tlaku

LED kontrolka kabelu tlaku udává stav snímače tlaku nebo převodníku.

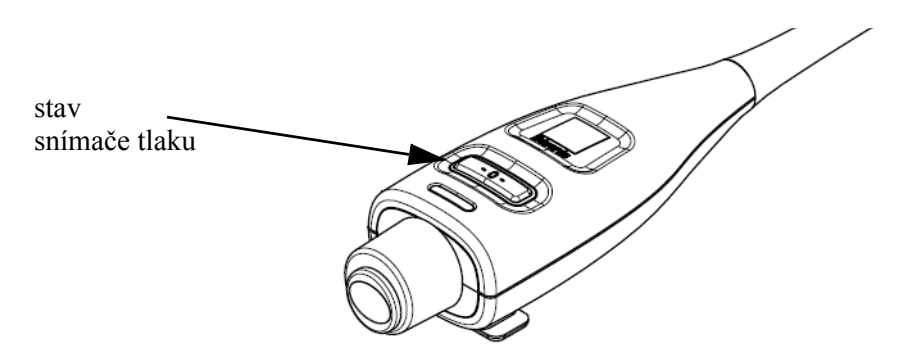

#### Obrázek 13-2 LED indikátor kabelu tlaku

| Stav                                                                     | Barva   | Způsob signalizace | Doporučený postup                                                                                                    |
|--------------------------------------------------------------------------|---------|--------------------|----------------------------------------------------------------------------------------------------|
| Není připojen žádný snímač tlaku/<br>převodník                           | Nesvítí | Trvale vypnutá     | Žádný                                                                                                    |
| Snímač tlaku/převodník připojen,<br>ale ještě není vynulovaný            | Zelená  | Bliká ZAP./VYP.    | Vynulujte snímač tlaku, aby se zahájilo monitorování                                                                                          |
| Snímač tlaku/převodník je vynulovaný                                     | Nesvítí | Trvale vypnutá     | Žádné. Připojený snímač tlaku může aktivně<br>monitorovat signál tlaku                                                                        |
| Technický alarm střední priority týkající<br>se snímače tlaku/převodníku | Žlutá   | Bliká ZAP./VYP.    | Na obrazovce zjistěte typ technické chyby. Použijte<br>nabídku Nápovědy nebo níže uvedené tabulky<br>k nalezení vhodného doporučeného postupu |

# 13.4 Chybová hlášení moderního monitoru HemoSphere

#### 13.4.1 Chyby/výstrahy systému

| Hlášení                                        | Možné příčiny                                          | Doporučené postupy                                                                |
|------------------------------------------------|--------------------------------------------------------|-----------------------------------------------------------------------------------|
| Chyba: Výřez pro modul 1 –<br>porucha hardwaru | Modul 1 není správně vložen                            | Znovu vložte modul                                                                |
|                                                | Spojovací body na výřezu nebo modulu<br>jsou poškozeny | Zkontrolujte, zda kolíky nejsou ohnuté nebo zlomené                               |
|                                                |                                                        | Zkuste přepnout na výřez pro modul 2                                              |
|                                                |                                                        | Jestliže problém přetrvává, kontaktujte technickou<br>podporu společnosti Edwards |

#### Tabulka 13-4 Chyby/výstrahy systému

| Hlášení                                                  | Možné příčiny                                                               | Doporučené postupy                                                                |
|----------------------------------------------------------|-----------------------------------------------------------------------------|-----------------------------------------------------------------------------------|
| Chyba: Výřez pro modul 2 –<br>porucha hardwaru           | Modul 2 není správně vložen                                                 | Znovu vložte modul                                                                |
|                                                          | Spojovací body na výřezu nebo modulu                                        | Zkontrolujte, zda kolíky nejsou ohnuté nebo zlomené                               |
|                                                          | jsou poškozeny                                                              | Zkuste přepnout na výřez pro modul 1                                              |
|                                                          |                                                                             | Jestliže problém přetrvává, kontaktujte technickou<br>podporu společnosti Edwards |
| Chyba: Port kabelu 1 –                                   | Kabel není správně vložen                                                   | Znovu vložte kabel                                                                |
| porucha hardwaru                                         | Spojovací body na kabelu nebo portu jsou                                    | Zkontrolujte, zda kolíky nejsou ohnuté nebo zlomené                               |
|                                                          | poškozeny                                                                   | Zkuste přepnout na port kabelu 2                                                  |
|                                                          |                                                                             | Jestliže problém přetrvává, kontaktujte technickou<br>podporu společnosti Edwards |
| Chyba: Port kabelu 2 –                                   | Kabel není správně vložen                                                   | Znovu zapojte kabel                                                               |
| porucha hardwaru                                         | Spojovací body na kabelu nebo portu jsou                                    | Zkontrolujte, zda kolíky nejsou ohnuté nebo zlomené                               |
|                                                          | poškozeny                                                                   | Zkuste přepnout na port kabelu 1                                                  |
|                                                          |                                                                             | Jestliže problém přetrvává, kontaktujte technickou<br>podporu společnosti Edwards |
| Chyba: Výřez pro modul 1 –<br>porucha softwaru           | Došlo k chybě softwaru při modulu vloženém ve výřezu pro modul 1            | Kontaktujte technickou podporu společnosti Edwards                                |
| Chyba: Výřez pro modul 2 –<br>porucha softwaru           | Došlo k chybě softwaru při modulu vloženém ve výřezu pro modul 2            | Kontaktujte technickou podporu společnosti Edwards                                |
| Chyba: Port kabelu 1 –<br>porucha softwaru               | Došlo k chybě softwaru při kabelu<br>vloženém v portu kabelu 1              | Kontaktujte technickou podporu společnosti Edwards                                |
| Chyba: Port kabelu 2 – porucha softwaru                  | Došlo k chybě softwaru při kabelu vloženém v portu kabelu 2                 | Kontaktujte technickou podporu společnosti Edwards                                |
| Chyba: Výřez pro modul 1 –                               | Modul 1 není správně vložen                                                 | Znovu vložte modul                                                                |
| chyba komunikace                                         | Spojovací body na výřezu nebo modulu<br>jsou poškozeny                      | Zkontrolujte, zda kolíky nejsou ohnuté nebo zlomené                               |
|                                                          |                                                                             | Zkuste přepnout na výřez pro modul 2                                              |
|                                                          |                                                                             | Jestliže problém přetrvává, kontaktujte technickou<br>podporu společnosti Edwards |
| Chyba: Výřez pro modul 2 –                               | Modul 2 není správně vložen                                                 | Znovu vložte modul                                                                |
| chyba komunikace                                         | Spojovací body na výřezu nebo modulu                                        | Zkontrolujte, zda kolíky nejsou ohnuté nebo zlomené                               |
|                                                          | jsou poškozeny                                                              | Zkuste přepnout na výřez pro modul 1                                              |
|                                                          |                                                                             | Jestliže problém přetrvává, kontaktujte technickou<br>podporu společnosti Edwards |
| Chyba: Port kabelu 1 – chyba                             | Kabel není správně vložen                                                   | Znovu vložte kabel                                                                |
| komunikace                                               | Spojovací body na kabelu nebo portu<br>jsou poškozeny                       | Zkontrolujte, zda kolíky nejsou ohnuté nebo zlomené                               |
|                                                          |                                                                             | Zkuste přepnout na port kabelu 2                                                  |
|                                                          |                                                                             | Jestliže problém přetrvává, kontaktujte technickou<br>podporu společnosti Edwards |
| Chyba: Port kabelu 2 – chyba                             | Kabel není správně vložen                                                   | Znovu vložte kabel                                                                |
| komunikace                                               | Spojovací body na kabelu nebo portu                                         | Zkontrolujte, zda kolíky nejsou ohnuté nebo zlomené                               |
|                                                          | jsou poškozeny                                                              | Zkuste přepnout na port kabelu 1                                                  |
|                                                          |                                                                             | Jestliže problém přetrvává, kontaktujte technickou<br>podporu společnosti Edwards |
| Chyba: Monitor –<br>nekompatibilní verze softwaru        | Neúspěšný upgrade softwaru nebo detekována nekompatibilní verze softwaru    | Kontaktujte technickou podporu společnosti Edwards                                |
| Chyba: Výřez pro modul 1 – nekompatibilní verze softwaru | Neúspěšný upgrade softwaru nebo<br>detekována nekompatibilní verze softwaru | Kontaktujte technickou podporu společnosti Edwards                                |
| Chyba: Výřez pro modul 2 – nekompatibilní verze softwaru | Neúspěšný upgrade softwaru nebo detekována nekompatibilní verze softwaru    | Kontaktujte technickou podporu společnosti Edwards                                |
| Chyba: Port kabelu 1 – nekompatibilní verze softwaru     | Neúspěšný upgrade softwaru nebo<br>detekována nekompatibilní verze softwaru | Kontaktujte technickou podporu společnosti Edwards                                |

#### Tabulka 13-4 Chyby/výstrahy systému (pokračování)

| Hlášení                                                 | Možné příčiny                                                                     | Doporučené postupy                                                                                                    |
|---------------------------------------------------------|-----------------------------------------------------------------------------------|----------------------------------------------------------------------------------------------------|
| Chyba: Port kabelu 2 –<br>nekompatibilní verze softwaru | Neúspěšný upgrade softwaru nebo<br>detekována nekompatibilní verze softwaru       | Kontaktujte technickou podporu společnosti Edwards                                                                                 |
| Chyba: Detekován druhý<br>modul Swan-Ganz               | Detekováno několik připojení modulu<br>Swan-Ganz                                  | Odpojte jeden z modulů Swan-Ganz                                                                                                   |
| Chyba: Modul Swan-Ganz                                  | Modul HemoSphere Swan-Ganz byl                                                    | Ujistěte se, že je modul správně vložen                                                                                            |
| je odpojený                                             | během monitorování odstraněn                                                      | Modul vyjměte a znovu vložte                                                                                                    |
|                                                         | Modul HemoSphere Swan-Ganz<br>není detekován                                      | Zkontrolujte modul, zda kolíky nejsou ohnuté<br>nebo zlomené                                                                       |
|                                                         | Spojovací body na výřezu nebo modulu                                              | Zkuste přepnout na jiný výřez pro modul                                                                                            |
|                                                         | jsou poskozeny                                                                    | Jestliže problém přetrvává, kontaktujte technickou<br>podporu společnosti Edwards                                                  |
| Chyba: Detekován druhý<br>kabel tlaku                   | Detekováno několik připojení kabelu tlaku                                         | Odpojte jeden z kabelů tlaku                                                                                                    |
| Chyba: Kabel tlaku odpojen                              | Kabel tlaku odpojen během monitorování                                            | Potvrďte, že kabel tlaku je připojen                                                                                               |
|                                                         | Kabel tlaku nebyl detekován                                                       | Zkontrolujte řádné spojení mezi kabelem tlaku                                                                                      |
|                                                         | Ohnuté nebo chybějící kolíky konektoru                                            | a snímačem/převodníkem                                                                                                    |
|                                                         | kabelu tlaku                                                                      | Zkontrolujte konektor kabelu tlaku, zda nemá ohnuté nebo<br>chybějící kolíky                                                       |
|                                                         |                                                                                   | Odpojte a znovu připojte kabel tlaku                                                                                               |
|                                                         |                                                                                   | Zkuste použít jiný port kabelu                                                                                                    |
|                                                         |                                                                                   | Jestliže problém přetrvává, kontaktujte technickou<br>podporu společnosti Edwards                                                  |
| Chyba: Detekován druhý<br>kabel oxymetrie               | Detekováno několik připojení<br>kabelu oxymetrie                                  | Odpojte jeden z kabelu oxymetrie                                                                                                   |
| Chyba: Kabel oxymetrie                                  | Nebylo detekováno připojení kabelu                                                | Zkontrolujte správné spojení mezi kabelem oxymetrie                                                                                |
| odpojen                                                 | oxymetrie u moderního monitoru<br>HemoSphere                                      | a katétrem                                                                                                    |
|                                                         | Ohnuté nebo chybějící kolíky konektoru kabelu oxymetrie                           | Zkontrolujte konektor kabelu oxymetrie, zda nema ohnute<br>nebo chybějící kontakty                                                 |
| Chyba: Selhání vnitřního                                | Porucha vnitřního systému                                                         | Vypněte a zapněte systém                                                                                                    |
| systému                                                 |                                                                                   | Jestliže problém přetrvává, kontaktujte technickou<br>podporu společnosti Edwards                                                  |
| Chyba: Vybitá baterie                                   | Baterie je vybitá, a pokud systém nebude<br>připojen k síti, za 1 minutu se vypne | Připojte moderní monitor HemoSphere k alternativnímu<br>zdroji napájení, aby nedošlo k výpadku napájení,<br>a obnovte monitorování |
| Chyba: Příliš vysoká teplota                            | Interní teplota monitoru je na kriticky                                           | Přemístěte monitor pryč od jakýchkoli zdrojů tepla                                                                                 |
| systému – hrozí vypnutí                                 | vysoké úrovni<br>Větrací otvory monitoru jsou zablokovány                         | Ujistěte se, že ventilační otvory monitoru nejsou zablokované ani zaprášené                                                        |
|                                                         |                                                                                   | Jestliže problém přetrvává, kontaktujte technickou<br>podporu společnosti Edwards                                                  |
| Chyba: Výstup tlaku – porucha                           | Kabel výstupu tlaku není řádně připojen                                           | Znovu zasuňte kabel výstupu tlaku                                                                                                  |
| hardwaru                                                | Spojovací body na kabelu nebo portu jsou                                          | Zkontrolujte, zda kontakty nejsou ohnuté nebo zlomené                                                                              |
|                                                         | poškozeny                                                                         | Jestliže problém přetrvává, kontaktujte technickou                                                                                 |
|                                                         |                                                                                   | podporu společnosti Edwards.                                                                                                    |
| Výstraha: Příliš vysoká teplota                         | Interní teplota monitoru dosahuje kriticky                                        | Přemístěte monitor pryč od jakýchkoli zdrojů tepla                                                                                 |
| systèmu                                                 | vysoke urovne<br>Větrací otvory monitoru isou zablokovány                         | Ujistěte se, že ventilační otvory monitoru nejsou<br>zablokované ani zaprášené                                                     |
|                                                         |                                                                                   | Jestliže problém přetrvává, kontaktujte technickou<br>podporu společnosti Edwards                                                  |
| Výstraha: LED indikátory                                | Chyba hardwaru vizuálního indikátoru                                              | Vypněte a zapněte systém                                                                                                    |
| systému jsou nefunkční                                  | alarmu nebo komunikace                                                            | Jestliže problém přetrvává, kontaktujte technickou                                                                                 |
|                                                         | Porucha vizuálního indikátoru alarmu                                              | podporu společnosti Edwards                                                                                                    |

#### Tabulka 13-4 Chyby/výstrahy systému (pokračování)

| Hlášení                                  | Možné příčiny                                                                                                    | Doporučené postupy                                                                                                    |
|------------------------------------------|----------------------------------------------------------------------------------------------------|----------------------------------------------------------------------------------------------------|
| Výstraha: Bzučák systému<br>je nefunkční | Chyba hardwaru reproduktoru nebo<br>komunikace softwaru<br>Porucha reproduktoru základní desky                                                          | Vypněte a zapněte systém<br>Jestliže problém přetrvává, kontaktujte technickou<br>podporu společnosti Edwards                           |
| Výstraha: Slabá baterie                  | Baterie je nabita z méně než 20 % nebo<br>během 8 minut dojde k úplnému<br>vybití baterie                                                               | Připojte moderní monitor HemoSphere k alternativnímu<br>zdroji napájení, aby nedošlo k výpadku napájení,<br>a pokračujte v monitorování |
| Výstraha: Baterie je odpojená            | Dříve vložená baterie není detekována<br>Špatné připojení baterie                                                                                       | Ujistěte se, že je baterie správně usazena v prostoru<br>pro baterii                                                                    |
|                                          |                                                                                                    | Vyjměte a znovu vložte bateriovou jednotku                                                                                              |
|                                          |                                                                                                    | Vyměňte bateriovou jednotku HemoSphere                                                                                                  |
|                                          |                                                                                                    | Jestliže problém přetrvává, kontaktujte technickou<br>podporu společnosti Edwards                                                       |
| Výstraha: Servis baterie                 | Došlo k chybě vnitřní baterie                                                                                                    | Vypněte a zapněte systém                                                                                                    |
|                                          | Baterie už nemůže náležitě udržovat<br>systém plně nabitý                                                                                               | Pokud stav trvá, vyměňte bateriovou jednotku                                                                                            |
| Výstraha: Porucha<br>bezdrátového modulu | Došlo k poruše vnitřního hardwaru<br>v bezdrátovém modulu                                                                                               | Deaktivujte a znovu aktivujte bezdrátové spojení                                                                                        |
| Výstraha: Ztráta připojitelnosti         | Došlo ke ztrátě v komunikaci HL7                                                                                                    | Zkontrolujte ethernetová připojení                                                                                                    |
| k HIS                                    | Špatné ethernetové připojení                                                                                                    | Zkontrolujte připojení Wi-Fi                                                                                                    |
|                                          | Špatné připojení Wi-Fi                                                                                                    | Jestliže problém přetrvává, kontaktujte technickou<br>podporu společnosti Edwards                                                       |
| Výstraha: Výstup tlaku není<br>vynulován | Typ tlaku (ART, CVP nebo PAP)<br>nakonfigurovaný pro připojený kabel tlaku<br>a snímač CO/tlaku odpovídá kanálu<br>výstupu tlaku, který není vynulován. | Vynulujte signál výstupu tlaku do pacientského monitoru<br>Odpojte kabel výstupu tlaku                                                  |

#### Tabulka 13-4 Chyby/výstrahy systému (pokračování)

#### 13.4.2 Varování systému

#### Tabulka 13-5 Varování moderního monitoru HemoSphere

| Hlášení                                             | Možné příčiny                                                        | Doporučené postupy                                                                                                    |
|-----------------------------------------------------|----------------------------------------------------------------------|----------------------------------------------------------------------------------------------------|
| Baterie potřebuje<br>kondicionování                 | Plynoměr není synchronizovaný<br>s aktuálním stavem kapacity baterie | Aby bylo zajištěno nepřerušované měření, ujistěte se,<br>že moderní monitor HemoSphere je zapojen do elektrické<br>zásuvky                                                                                                    |
|                                                     |                                                                      | Regenerujte baterii (ujistěte se, že měření není aktivní):                                                                                                    |
|                                                     |                                                                      | <ul> <li>Zapojte monitor do elektrické zásuvky, aby se<br/>baterie plně nabila</li> <li>Nechte baterii v plně nabitém stavu odpočívat<br/>po dobu minimálně dvou hodin</li> <li>Odpojte monitor od elektrické zásuvky a pokračujte<br/>v práci se systémem napájeným baterií</li> <li>Když je baterie úplně vybitá, moderní monitor<br/>HemoSphere se automaticky vypne</li> <li>Nechte baterii odpočívat v plně vybitém stavu<br/>po dobu pěti hodin nebo déle</li> <li>Zapojte monitor do elektrické zásuvky, aby se<br/>baterie plně nabila</li> <li>Jestliže je nadále zobrazeno hlášení Regenerovat baterii,<br/>vyměňte bateriovou jednotku</li> </ul> |
| Servis baterie                                      | Došlo k chybě vnitřní baterie                                        | Vypněte a zapněte systém<br>Pokud stav tn/á vyměšte bateriovou jednotku                                                                                                    |
|                                                     |                                                                      |                                                                                                    |
| Nastavená hlasitost alarmu<br>možná není slyšitelná | Hlasitost alarmu je nastavena na Nízký                               | Nastavte hlasitost alarmu na hodnotu vyšší než Nízký,<br>aby bylo zajištěno, že alarmy budou přiměřeně<br>monitorovány                                                                                                    |

#### 13.4.3 Chyby numerické klávesnice

| Hlášení                      | Možné příčiny                                                                                                    | Doporučené postupy                                                                                                    |
|------------------------------|----------------------------------------------------------------------------------------------------|----------------------------------------------------------------------------------------------------|
| Hodnota mimo rozmezí (xx-yy) | Zadaná hodnota je buď vyšší, nebo nižší<br>než je povolený rozsah.                                                                                    | Zobrazí se, jestliže uživatel zadá hodnotu, která je mimo<br>rozmezí. Rozmezí je zobrazeno jako součást zprávy<br>nahrazující xx a yy. |
| Hodnota musí být ≤xx         | Zadaná hodnota je v rozmezí, ale je vyšší<br>než maximální nastavení hodnoty,<br>jako např. maximální nastavení měřítka.<br>xx je asociovaná hodnota. | Zadejte nižší hodnotu.                                                                                                    |
| Hodnota musí být ≥xx         | Zadaná hodnota je v rozmezí, ale je nižší<br>než minimální nastavení hodnoty,<br>jako např. minimální nastavení měřítka.<br>xx je asociovaná hodnota. | Zadejte vyšší hodnotu.                                                                                                    |
| Nesprávně zadané heslo       | Zadané heslo je nesprávné.                                                                                                    | Zadejte správné heslo.                                                                                                    |
| Prosím, zadejte platný čas   | Zadaný čas je neplatný, např. 25:70.                                                                                                    | Zadejte správný čas ve 12 nebo 24hodinovém formátu.                                                                                    |
| Prosím, zadejte platné datum | Zadané datum je neplatné,<br>např. 33.13.009.                                                                                                    | Zadejte správné datum.                                                                                                    |

#### Tabulka 13-6 Chyby bloku číslicových kláves

# 13.5 Chybová hlášení modulu HemoSphere Swan-Ganz

#### 13.5.1 Chyby/výstrahy CO

| Hlášení                                                      | Možné příčiny                                                                                                    | Doporučené postupy                                                                                                    |
|--------------------------------------------------------------|----------------------------------------------------------------------------------------------------|----------------------------------------------------------------------------------------------------|
| Chyba: CO – teplota krve mimo<br>rozsah (<31 °C nebo >41 °C) | Monitorovaná teplota krve je <31 °C nebo<br>>41 °C                                                                                                    | <ul> <li>Zkontrolujte správné umístění katétru v pulmonální arterii:</li> <li>Ověřte plnicí objem balónku 1,25–1,50 ml pro tlak v zaklínění</li> <li>Ověřte vhodné umístění katétru vzhledem k výšce a hmotnosti pacienta a místu zavedení</li> <li>Zvažte provedení rentgenového vyšetření hrudníku pro vyhodnocení správného umístění Jakmile bude teplota krve v rozsahu, obnovte monitorování CO</li> </ul> |
| Chyba: CO – srdeční výdej<br><1,0 l/min*                     | Měřené CO <1,0 l/min                                                                                                    | Zvyšte CO podle interních předpisů nemocnice<br>Obnovte monitorování CO                                                                                                    |
| Chyba: CO – paměť katétru,<br>použijte režim Bolus           | Špatné připojení tepelného vlákna katétru<br>Porucha pacientského kabelu CCO<br>Chyba katétru CO<br>Pacientský kabel CCO je připojen<br>k testovacím portům kabelu | Zkontrolujte správné připojení tepelného vlákna<br>Zkontrolujte připojení katétru/tepelného vlákna<br>pacientského kabelu CCO, zda nemají ohnuté nebo<br>chybějící kontakty<br>Proveďte test pacientského kabelu CCO<br>Vyměňte pacientský kabel CCO<br>Použijte režim Bolus CO<br>Vyměňte katétr pro měření CO                                                                                                 |
| Chyba: CO – kontrola katétru,<br>použijte režim Bolus        | Porucha pacientského kabelu CCO<br>Chyba katétru CO<br>Připojený katétr není katétr Edwards CCO                                                                    | Proveďte test pacientského kabelu CCO<br>Vyměňte pacientský kabel CCO<br>Použijte režim Bolus CO<br>Zkontrolujte, zda se jedná o katétr Edwards CCO                                                                                                    |

#### Tabulka 13-7 Chyby/výstrahy CO modulu HemoSphere Swan-Ganz

#### Tabulka 13-7 Chyby/výstrahy CO modulu HemoSphere Swan-Ganz (pokračování)

| Hlášení                                                | Možné příčiny                                                         | Doporučené postupy                                                                                            |
|--------------------------------------------------------|-----------------------------------------------------------------------|----------------------------------------------------------------------------------------------------|
| Chyba: CO – zkontrolujte                               | Připojení tepelného vlákna katétru                                    | Zkontrolujte připojení pacientského kabelu CCO a katétru                                                      |
| připojení katétru a kabelu                             | a termistoru nebylo detekováno<br>Porucha pacientského kabelu CCO     | Odpojte termistor a tepelné vlákno a zkontrolujte konektory, zda nemají ohnuté nebo chybějící kontakty        |
|                                                        |                                                                       | Proveďte test pacientského kabelu CCO                                                                         |
|                                                        |                                                                       | Vyměňte pacientský kabel CCO                                                                                  |
| Chyba: CO – zkontrolujte<br>připojení tepelného vlákna | Připojení tepelného vlákna katétru nebylo detekováno                  | Ověřte správné připojení tepelného vlákna katétru k pacientskému kabelu CCO                                   |
|                                                        | Porucha pacientského kabelu CCO                                       | Odpojte tepelné vlákno a zkontrolujte konektor, zda nemá<br>ohnuté nebo chybějící kontakty                    |
|                                                        | Phipojeny kateli neni kateli Edwards CCO                              | Proveďte test pacientského kabelu CCO                                                                         |
|                                                        |                                                                       | Vyměňte pacientský kabel CCO                                                                                  |
|                                                        |                                                                       | Zkontrolujte, zda se jedná o katétr Edwards CCO                                                               |
|                                                        |                                                                       | Použijte režim Bolus CO                                                                                       |
| Chyba: CO – zkontrolujte                               | Proudění kolem tepelného vlákna                                       | Propláchněte lumeny katétru                                                                                   |
| umístění tepelného vlákna                              | lze snížit                                                            | Zkontrolujte správné umístění katétru v pulmonální arterii:                                                   |
|                                                        | Tepelné vlákno se může opírat<br>o cévní stěnu                        | <ul> <li>Ověřte plnicí objem balónku 1,25–1,50 ml pro tlak<br/>v zaklínění</li> </ul>                         |
|                                                        | Katétr není zaveden v pacientovi                                      | <ul> <li>Ověřte vhodné umístění katétru vzhledem k výšce<br/>a hmotnosti pacienta a místu zavedení</li> </ul> |
|                                                        |                                                                       | <ul> <li>Zvažte provedení rentgenového vyšetření hrudníku<br/>pro vyhodnocení správného umístění</li> </ul>   |
|                                                        |                                                                       | Obnovte monitorování CO                                                                                       |
| Chyba: CO – zkontrolujte<br>připojení termistoru       | Připojení termistoru katétru nebylo<br>detekováno                     | Zkontrolujte správné připojení termistoru katétru k pacientskému kabelu CCO                                   |
|                                                        | Monitorovaná teplota krve je <15 °C nebo                              | Zkontrolujte, zda je teplota krve mezi 15–45 °C                                                               |
|                                                        | >45 °C<br>Porucha pacientského kabelu CCO                             | Odpojte termistor a zkontrolujte konektor, zda nemá<br>ohnuté nebo chybějící kontakty                         |
|                                                        |                                                                       | Proveďte test pacientského kabelu CCO                                                                         |
|                                                        |                                                                       | Vyměňte pacientský kabel CCO                                                                                  |
| Chyba: CO – signálový                                  | Chyba zpracování dat                                                  | Obnovte monitorování CO                                                                                       |
| procesor, použijte režim Bolus*                        |                                                                       | Pro obnovení výchozích nastavení systému vypněte<br>a opět zapněte monitor.                                   |
|                                                        |                                                                       | Použijte režim Bolus CO                                                                                       |
| Chyba: CO – ztráta tepelného<br>signálu*               | Tepelný signál detekovaný monitorem<br>je příliš slabý pro zpracování | Zkontrolujte správné umístění katétru v pulmonální arterii:                                                   |
|                                                        | Interference zařízení pro sekvenční                                   | v zaklínění                                                                                                   |
|                                                        | stimulaci                                                             | <ul> <li>Ověřte vhodné umístění katétru vzhledem k výšce<br/>a hmotnosti pacienta a místu zavedení</li> </ul> |
|                                                        |                                                                       | <ul> <li>Zvažte provedení rentgenového vyšetření hrudníku<br/>pro vyhodnocení správného umístění</li> </ul>   |
|                                                        |                                                                       | Dočasně vypněte zařízení pro sekvenční stimulaci dle<br>interních předpisů nemocnice                          |
|                                                        |                                                                       | Obnovte monitorování CO                                                                                       |
| Chyba: Modul Swan-Ganz                                 | Interference elektrokauterizačního<br>zařízení                        | Během používání elektrokauterizačního zařízení odpojte<br>pacientský kabel CCO                                |
|                                                        | Porucha vnitřního systému                                             | Pro resetování vyjměte a znovu vložte modul                                                                   |
|                                                        |                                                                       | Jestliže problém přetrvává, kontaktujte technickou<br>podporu společnosti Edwards                             |
#### Tabulka 13-7 Chyby/výstrahy CO modulu HemoSphere Swan-Ganz (pokračování)

| Hlášení                                                                                                    | Možné příčiny                                                                                                    | Doporučené postupy                                                                                                    |
|----------------------------------------------------------------------------------------------------|----------------------------------------------------------------------------------------------------|----------------------------------------------------------------------------------------------------|
| Výstraha: CO – úprava signálu –<br>pokračování                                                                  | Byly detekovány velké odchylky teploty<br>krve v pulmonální arterii<br>Interference zařízení pro sekvenční<br>stimulaci<br>Tepelné vlákno katétru nebylo umístěno<br>správně | <ul> <li>Ponechte monitoru více času na změření a zobrazení CO<br/>Zkontrolujte správné umístění katétru v pulmonální arterii:</li> <li>Ověřte plnicí objem balónku 1,25–1,50 ml pro tlak<br/>v zaklínění</li> <li>Ověřte vhodné umístění katétru vzhledem k výšce<br/>a hmotnosti pacienta a místu zavedení</li> <li>Zvažte provedení rentgenového vyšetření hrudníku<br/>pro vyhodnocení správného umístění<br/>Minimalizace nepohodlí pacienta může snížit teplotní<br/>odchylky</li> <li>Dočasně vypněte zařízení pro sekvenční stimulaci<br/>dle interních předpisů nemocnice</li> </ul> |
| Výstraha: CO – nestabilní<br>teplota krve – pokračování                                                         | Byly detekovány velké odchylky teploty<br>krve v pulmonální arterii<br>Interference zařízení pro sekvenční<br>stimulaci                                                      | Čekejte na aktualizaci měření CO<br>Minimalizace nepohodlí pacienta může snížit<br>teplotní odchylky<br>Dočasně vypněte zařízení pro sekvenční stimulaci<br>dle interních předpisů nemocnice                                                                                                    |
| * Tvto chvby zablokování. Pro vypnutí zvuku stiskněte ikonu Vypnout zvuk. Pro vymazání restartuite monitorování |                                                                                                    |                                                                                                    |

#### 13.5.2 Chyby/výstrahy EDV a SV

#### Tabulka 13-8 Chyby/výstrahy EDV a SV modulu HemoSphere Swan-Ganz

| Hlášení                                             | Možné příčiny                                                                                                    | Doporučené postupy                                                                                            |
|-----------------------------------------------------|----------------------------------------------------------------------------------------------------|----------------------------------------------------------------------------------------------------|
| Výstraha: EDV – ztráta signálu<br>srdeční frekvence | Průměrná srdeční frekvence pacienta<br>je mimo rozsah (HR <sub>pr.</sub> <30 nebo<br>>200 tepů/min)<br>Nebvla detekována srdeční frekvence | Vyčkejte, dokud nebude průměrná srdeční frekvence<br>v rozsahu                                                |
|                                                     |                                                                                                    | Vyberte vhodnou konfiguraci svodů z důvodu<br>maximalizace spouštěčů srdeční frekvence                        |
|                                                     | Nebylo detekováno připojení kabelu<br>rozhraní EKG                                                                                         | Zkontrolujte, zda je správné kabelové spojení mezi<br>moderním monitorem HemoSphere a monitorem u lůžka       |
|                                                     |                                                                                                    | Vyměňte kabel rozhraní EKG                                                                                    |
| Výstraha: EDV – překročení<br>prahové meze HR       | Průměrná srdeční frekvence pacienta<br>je mimo rozsah (HR <sub>pr.</sub> <30 nebo<br>>200 tepů/min)                                        | Vyčkejte, dokud nebude průměrná srdeční frekvence<br>v rozsahu                                                |
|                                                     |                                                                                                    | Vyberte vhodnou konfiguraci svodů z důvodu<br>maximalizace spouštěčů srdeční frekvence                        |
|                                                     |                                                                                                    | Zkontrolujte, zda je správné kabelové spojení mezi<br>moderním monitorem HemoSphere a monitorem u lůžka       |
|                                                     |                                                                                                    | Vyměňte kabel rozhraní EKG                                                                                    |
| Výstraha: EDV – úprava signálu –<br>pokračování     | Respirační vzorec pacienta se mohl<br>změnit                                                                                               | Ponechte monitoru více času na změření a zobrazení<br>EDV                                                     |
|                                                     | Interference zařízení pro sekvenční stimulaci                                                                                              | Dočasně vypněte zařízení pro sekvenční stimulaci<br>dle interních předpisů nemocnice                          |
|                                                     | Tepelné vlákno katétru nebylo umístěno<br>správně                                                                                          | Zkontrolujte správné umístění katétru v pulmonální arterii:                                                   |
|                                                     |                                                                                                    | <ul> <li>Ověřte plnicí objem balónku 1,25–1,50 ml pro tlak<br/>v zaklínění</li> </ul>                         |
|                                                     |                                                                                                    | <ul> <li>Ověřte vhodné umístění katétru vzhledem k výšce<br/>a hmotnosti pacienta a místu zavedení</li> </ul> |
|                                                     |                                                                                                    | <ul> <li>Zvažte provedení rentgenového vyšetření hrudníku<br/>pro vyhodnocení správného umístění</li> </ul>   |

#### Tabulka 13-8 Chyby/výstrahy EDV a SV modulu HemoSphere Swan-Ganz (pokračování)

| Hlášení                                            | Možné příčiny                                                                     | Doporučené postupy                                                                                      |
|----------------------------------------------------|-----------------------------------------------------------------------------------|----------------------------------------------------------------------------------------------------|
| Výstraha: SV – ztráta signálu<br>srdeční frekvence | Průměrná srdeční frekvence pacienta<br>je mimo rozsah (HR <sub>pr.</sub> <30 nebo | Vyčkejte, dokud nebude průměrná srdeční frekvence<br>v rozsahu                                          |
|                                                    | >200 tepů/min<br>Nebyla detekována srdeční frekvence                              | Vyberte vhodnou konfiguraci svodů z důvodu<br>maximalizace spouštěčů srdeční frekvence                  |
|                                                    | Nebylo detekováno připojení kabelu<br>rozhraní EKG                                | Zkontrolujte, zda je správné kabelové spojení mezi<br>moderním monitorem HemoSphere a monitorem u lůžka |
|                                                    |                                                                                   | Vyměňte kabel rozhraní EKG                                                                              |

#### 13.5.3 Chyby/výstrahy iCO

#### Tabulka 13-9 Chyby/výstrahy iCO modulu HemoSphere Swan-Ganz

| Hlášení                                                     | Možné příčiny                                                                                                    | Doporučené postupy                                                                                                    |
|-------------------------------------------------------------|----------------------------------------------------------------------------------------------------|----------------------------------------------------------------------------------------------------|
| Chyba: iCO – zkontrolujte<br>připojení sondy vstřikovacího  | Nebyla detekována teplotní sonda<br>injektátu                                                                    | Zkontrolujte spojení mezi pacientským kabelem CCO<br>a teplotní sondou injektátu                                                                                                    |
| roztoku                                                     | Porucha teplotní sondy injektátu                                                                                 | Vyměňte teplotní sondu injektátu                                                                                                    |
|                                                             | Porucha pacientského kabelu CCO                                                                                  | Vyměňte pacientský kabel CCO                                                                                                    |
| Chyba: iCO – zkontrolujte<br>připojení termistoru           | Připojení termistoru katétru nebylo detekováno                                                                   | Zkontrolujte správné připojení termistoru katétru katetru katelu CCO                                                                                                    |
|                                                             | Monitorovaná teplota krve je <15 °C nebo                                                                         | Zkontrolujte, zda je teplota krve mezi 15–45 °C                                                                                                    |
|                                                             | >45 °C<br>Porucha pacientského kabelu CCO                                                                        | Odpojte termistor a zkontrolujte konektor, zda nemá<br>ohnuté nebo chybějící kontakty                                                                                                    |
|                                                             |                                                                                                    | Vyměňte pacientský kabel CCO                                                                                                    |
| Chyba: iCO – objem                                          | Objem vložené injekční sondy musí být                                                                            | Změňte objem injektátu na 5 ml nebo 10 ml                                                                                                    |
| vstřikovacího roztoku je<br>neplatný                        | 5 ml nebo 10 ml                                                                                                  | Použijte lázňovou teplotní sondu pro objem injektátu 3 ml                                                                                                    |
| Chyba: iCO – teplota                                        | Teplota vstřikovacího roztoku <0 °C,                                                                             | Zkontrolujte teplotu injekční kapaliny                                                                                                    |
| vstřikovacího roztoku je mimo<br>rozsah, zkontrolujte sondu | >30 °C nebo >BT.<br>Porucha teplotní sondy injektátu                                                             | Zkontrolujte připojení sondy injektátu, zda nemá<br>ohnuté/chybějící kontakty                                                                                                    |
|                                                             | Porucha pacientského kabelu CCO                                                                                  | Vyměňte teplotní sondu injektátu                                                                                                    |
|                                                             |                                                                                                    | Vyměňte pacientský kabel CCO                                                                                                    |
| Chyba: iCO – teplota krve mimo<br>rozsah                    | Monitorovaná teplota krve je <31 °C nebo<br>>41 °C                                                               | Zkontrolujte správné umístění katétru v pulmonální arterii:<br>• Ověřte plnicí objem balónku 1,25–1,50 ml pro tlak                                                                                                    |
|                                                             |                                                                                                    | <ul> <li>v zaklínění</li> <li>Ověřte vhodné umístění katétru vzhledem k výšce<br/>a hmotnosti pacienta a místu zavedení</li> <li>Zvažte provedení rentgenového vyšetření hrudníku<br/>pro vyhodnocení správného umístění<br/>Jakmile bude teplota krve v rozsahu, obnovte<br/>bolusové injekce</li> </ul> |
| Výstraha: iCO – nestabilní<br>základní hodnota              | Byly detekovány velké odchylky teploty<br>krve v pulmonální arterii                                              | Ponechte více času na stabilizaci základní hodnoty teploty krve                                                                                                    |
|                                                             |                                                                                                    | Použijte manuální režim                                                                                                    |
| Výstraha: iCO – křivka nebyla<br>detekována                 | Nebyla detekována žádná bolusová<br>injekce po dobu >4 minut (automatický<br>režim) nebo 30 sekund (ruční režim) | Restartujte monitorování bolusu CO a pokračujte<br>s injekcemi                                                                                                    |

| Hlášení                                     | Možné příčiny                                                                                                    | Doporučené postupy                                                                                                    |
|---------------------------------------------|----------------------------------------------------------------------------------------------------|----------------------------------------------------------------------------------------------------|
| Výstraha: iCO – rozšířená křivka            | Termodiluční křivka se vrací na základní<br>úroveň pomalu<br>Injekční port v pouzdru zavaděče<br>Možný srdeční shunt                       | <ul> <li>Zkontrolujte správnost injekční techniky</li> <li>Zkontrolujte správné umístění katétru v pulmonální arterii:</li> <li>Ověřte plnicí objem balónku 1,25–1,50 ml pro tlak v zaklínění</li> <li>Ověřte vhodné umístění katétru vzhledem k výšce a hmotnosti pacienta a místu zavedení</li> <li>Zvažte provedení rentgenového vyšetření hrudníku pro vyhodnocení správného umístění</li> <li>Zkontrolujte, zda se injekční port nachází mimo pouzdro zavaděče</li> <li>Použijte "ledový" injektát a/nebo objem injektátu 10 ml, abyste dosáhli silnějšího tepelného signálu</li> </ul> |
| Výstraha: iCO – nepravidelná<br>křivka      | Termodiluční křivka má vice vrcholů                                                                                                    | <ul> <li>Zkontrolujte správnost injekční techniky</li> <li>Zkontrolujte správné umístění katétru v pulmonální arterii:</li> <li>Ověřte plnicí objem balónku 1,25–1,50 ml pro tlak v zaklínění</li> <li>Ověřte vhodné umístění katétru vzhledem k výšce a hmotnosti pacienta a místu zavedení</li> <li>Zvažte provedení rentgenového vyšetření hrudníku pro vyhodnocení správného umístění</li> <li>Použijte "ledový" injektát a/nebo objem injektátu 10 ml, abyste dosáhli silného tepelného signálu</li> </ul>                                                                              |
| Výstraha: iCO – teplý<br>vstřikovací roztok | Rozdíl mezi teplotou injektátu a teplotou<br>krve je v rozsahu 8 °C<br>Porucha teplotní sondy injektátu<br>Porucha pacientského kabelu CCO | Použijte chladnější injekční kapalinu<br>Vyměňte teplotní sondu injektátu<br>Vyměňte pacientský kabel CCO                                                                                                    |

#### Tabulka 13-9 Chyby/výstrahy iCO modulu HemoSphere Swan-Ganz (pokračování)

#### 13.5.4 Chyby/výstrahy SVR

#### Tabulka 13-10 Chyby/výstrahy SVR modulu HemoSphere Swan-Ganz

| Hlášení                                                                    | Možné příčiny                                                                                                    | Doporučené postupy                                                                                                    |
|----------------------------------------------------------------------------|----------------------------------------------------------------------------------------------------|----------------------------------------------------------------------------------------------------|
| Výstraha: SVR – ztráta<br>podřízeného tlakového signálu                    | Port analogového vstupu moderního<br>monitoru HemoSphere není<br>nakonfigurován pro přijetí MAP a CVP                | Zkontrolujte správný rozsah napětí a dolní/horní hodnotu<br>napětí na moderním monitoru HemoSphere pro<br>externí monitor                               |
|                                                                            | Nebyla detekována připojení<br>propojovacího kabelu analogového vstupu                                               | Zkontrolujte, zda je správné kabelové spojení mezi<br>moderním monitorem HemoSphere a monitorem u lůžka                                                 |
|                                                                            | Nepřesný vstupní signál<br>Porucha externího monitoru                                                                | Zkontrolujte správnost zadání výšky/hmotnosti a měrné<br>jednotky pro pacientovu BSA                                                                    |
|                                                                            |                                                                                                    | Zkontrolujte signál u zařízení analogového výstupu<br>externího monitoru                                                                                |
|                                                                            |                                                                                                    | Vyměňte modul externího zařízení, pokud je používán                                                                                                    |
| Výstraha: SVR – nakonfigurujte<br>analogové vstupy pro<br>monitorování SVR | Porty analogového vstupu moderního<br>monitoru HemoSphere nejsou<br>nakonfigurovány pro přijetí signálů<br>MAP a CVP | Použijte obrazovku nastavení analogového vstupu<br>k nakonfigurování portů analogového vstupu 1 a 2 pro<br>výstup signálu MAP a CVP externího monitoru. |

#### 13.5.5 Odstraňování všeobecných problémů

#### Tabulka 13-11 Odstraňování všeobecných problémů modulu HemoSphere Swan-Ganz

| Hlášení                                                      | Možné příčiny                                                                                                    | Doporučené postupy                                                                                                    |
|--------------------------------------------------------------|----------------------------------------------------------------------------------------------------|----------------------------------------------------------------------------------------------------|
| Připojte modul HemoSphere<br>Swan-Ganz pro                   | Nebylo detekováno připojení k modulu<br>HemoSphere Swan-Ganz                                                        | Vložte modul HemoSphere Swan-Ganz do výřezu 1 nebo<br>výřezu 2 monitoru                                                                                 |
| monitorování CO                                              |                                                                                                    | Modul vyjměte a znovu vložte                                                                                                    |
| Připojte pacientský kabel CCO<br>pro monitorování CO         | Nebylo detekováno spojení mezi modulem<br>HemoSphere Swan-Ganz a pacientským                                        | Zkontrolujte spojení mezi pacientským kabelem CCO a vloženým modulem HemoSphere Swan-Ganz                                                               |
|                                                              | kabelem CCO                                                                                                    | Odpojte pacientský kabel CCO a zkontrolujte s ohledem<br>na ohnuté/chybějící kolíky                                                                     |
|                                                              |                                                                                                    | Vyměňte pacientský kabel CCO                                                                                                    |
| Připojte termistor pro<br>monitorování CO                    | Nebylo detekováno spojení mezi<br>pacientským kabelem CCO a termistorem                                             | Zkontrolujte správné připojení termistoru katétru k pacientskému kabelu CCO                                                                             |
|                                                              | katétru<br>Porucha pacientského kabelu CCO                                                                          | Odpojte připojení termistoru a zkontrolujte s ohledem<br>na ohnuté/chybějící kolíky                                                                     |
|                                                              |                                                                                                    | Proveďte test pacientského kabelu CCO                                                                                                    |
|                                                              |                                                                                                    | Vyměňte pacientský kabel CCO                                                                                                    |
| Připojte tepelné žhavicí vlákno<br>pro monitorování CO       | Nebylo detekováno spojení mezi<br>pacientským kabelem CCO a tepelným                                                | Zkontrolujte, zda je tepelné vlákno katétru bezpečně<br>připojené k pacientskému kabelu CCO                                                             |
|                                                              | vláknem katétru<br>Porucha pacientského kabelu CCO                                                                  | Odpojte připojení tepelného žhavicího vlákna<br>a zkontrolujte s ohledem na ohnuté/chybějící kolíky                                                     |
|                                                              | Připojený katétr není katétr Edwards CCO                                                                            | Proveďte test pacientského kabelu CCO                                                                                                    |
|                                                              |                                                                                                    | Vyměňte pacientský kabel CCO                                                                                                    |
|                                                              |                                                                                                    | Zkontrolujte, zda jde o katétr Edwards CCO                                                                                                    |
| Připojte sondu vstřikovacího<br>roztoku pro monitorování iCO | Nebylo detekováno spojení mezi<br>pacientským kabelem CCO a teplotní                                                | Zkontrolujte spojení mezi pacientským kabelem CCO a teplotní sondou vstřikovacího roztoku                                                               |
|                                                              | sondou vstřikovacího roztoku                                                                                        | Vyměňte teplotní sondu vstřikovacího roztoku                                                                                                    |
|                                                              | Porucha teplotní sondy vstřikovacího roztoku                                                                        | Vyměňte pacientský kabel CCO                                                                                                    |
|                                                              | Porucha pacientského kabelu CCO                                                                                     |                                                                                                    |
| Připojte analogové vstupy pro<br>monitorování SVR            | Nebyla detekována připojení<br>propojovacího kabelu analogového vstupu                                              | Zkontrolujte, zda je správné kabelové spojení mezi<br>monitorovací platformou a monitorem u lůžka                                                       |
|                                                              |                                                                                                    | Zkontrolujte signál u zařízení analogového výstupu<br>externího monitoru                                                                                |
| Nakonfigurujte analogové<br>vstupy pro monitorování SVR      | Porty analogového vstupu moderním<br>monitoru HemoSphere nejsou<br>nakonfigurovány pro přijetí signálů<br>MAP a CVP | Použijte obrazovku nastavení analogového vstupu<br>k nakonfigurování portů analogového vstupu 1 a 2 pro<br>výstup signálu MAP a CVP externího monitoru. |
| Připojte vstup EKG pro<br>monitorování EDV nebo SV           | Nebylo detekováno připojení kabelu<br>rozhraní EKG                                                                  | Zkontrolujte, zda je správné kabelové spojení mezi<br>moderním monitorem HemoSphere a monitorem u lůžka<br>Vyměňte kabel rozhraní EKG                   |
| CI > CO                                                      | Nesprávná BSA pacienta<br>BSA <1                                                                                    | Zkontrolujte měrné jednotky a hodnoty pro výšku a váhu pacienta.                                                                                        |
| CO ≠ iCO                                                     | Informace o bolusu jsou nakonfigurovány<br>nesprávně                                                                | Zkontrolujte, že byla správně zvolena výpočetní<br>konstanta, objem injektátu a velikost katétru                                                        |
|                                                              | Vadný termistor nebo sonda injektátu<br>Nestabilní základní teplota ovlivňuje                                       | Použijte "ledový" injektát a/nebo objem injektátu 10 ml,<br>abyste dosáhli silného tepelného signálu                                                    |
|                                                              | měření bolusu CO                                                                                                    | Zkontrolujte správnost injekční techniky                                                                                                    |
|                                                              |                                                                                                    | Vyměňte teplotní sondu injektátu                                                                                                    |
| SVR > SVRI                                                   | Nesprávná BSA pacienta<br>BSA <1                                                                                    | Zkontrolujte měrné jednotky a hodnoty pro výšku a váhu pacienta                                                                                         |

#### Tabulka 13-11 Odstraňování všeobecných problémů modulu HemoSphere Swan-Ganz

| Hlášení                                                                   | Možné příčiny                                                                                                    | Doporučené postupy                                                                                                    |
|---------------------------------------------------------------------------|----------------------------------------------------------------------------------------------------|----------------------------------------------------------------------------------------------------|
| Moderní monitor HemoSphere<br>HR <sub>pr.</sub> ≠ externí monitor HR      | derní monitor HemoSphere<br>pr. ≠ externí monitor HR<br>Externí monitor není optimálně<br>nakonfigurován pro výstup signálu EKG<br>Porucha externího monitoru<br>Porucha kabelu rozhraní EKG<br>Zvýšená pacientova srdeční frekvence<br>Moderní monitor HemoSphere používá<br>až 3 minuty dat HR k výpočtu HR <sub>pr.</sub> | Zastavte monitorování CO a ověřte, že srdeční frekvence<br>je stejná u moderního monitoru HemoSphere i externího<br>monitoru<br>Zvolte vhodnou konfiguraci elektrod, aby se<br>maximalizovaly spouštěcí signály srdeční frekvence<br>a minimalizovalo snímání atriálního hrotu<br>Zkontrolujte výstup signálu z externího monitorovacího<br>zařízení<br>Počkeite, pež se pacientova HR stabilizuje |
|                                                                           |                                                                                                    | Vyměňte kabel rozhraní EKG                                                                                                    |
| Zobrazení MAP a CVP<br>moderního monitoru<br>HemoSphere ≠ externí monitor | Moderní monitorovací platforma<br>HemoSphere je nakonfigurována<br>nesprávně<br>Nepřesný vstupní signál                                                                                                    | Zkontrolujte správný rozsah napětí a dolní/horní hodnotu<br>napětí na platformě monitoru pro externí monitor<br>Zkontrolujte správnost měrných jednotek pro hodnoty<br>napětí portu analogového vstupu (mmHg nebo kPa)                                                                                                    |
|                                                                           | Porucha externího monitoru                                                                                                    | Zkontrolujte správnost zadání výšky/hmotnosti a měrné<br>jednotky pro pacientovu BSA                                                                                                    |
|                                                                           |                                                                                                    | Zkontrolujte signál u zařízení analogového výstupu<br>externího monitoru                                                                                                    |
|                                                                           |                                                                                                    | Vyměňte kabel rozhraní analogového vstupu                                                                                                    |

## 13.6 Chybová hlášení kabelu tlaku

#### 13.6.1 Obecné chyby/výstrahy kabelu tlaku

| Tabulka 13-12 Obecné chyby/výstrahy k | kabelu tlaku HemoSphere |
|---------------------------------------|-------------------------|
|---------------------------------------|-------------------------|

| Hlášení                     | Možné příčiny                                              | Doporučené postupy                                                                 |
|-----------------------------|------------------------------------------------------------|------------------------------------------------------------------------------------|
| Chyba: Kabel tlaku          | Porucha vnitřního systému                                  | Odpojte a znovu připojte kabel tlaku                                               |
|                             |                                                            | Přemístěte kabel pryč od jakýchkoli zdrojů tepla nebo<br>izolačních povrchů        |
|                             |                                                            | Jestliže je kabel teplý, nechte jej před dalším použitím<br>vychladnout.           |
|                             |                                                            | Pro obnovení výchozích nastavení platformy vypněte<br>a opět zapněte monitor.      |
|                             |                                                            | Jestliže problém přetrvává, kontaktujte technickou<br>podporu společnosti Edwards. |
| Chyba: Snímač tlaku         | Porucha kabelu nebo snímače<br>Poškozený nebo vadný snímač | Odpojte snímač a zkontrolujte, zda nemá ohnuté/<br>chybějící kolíky                |
|                             | ·····                                                      | Vyměňte snímač tlaku                                                               |
|                             |                                                            | Vyměňte kabel tlaku                                                                |
|                             |                                                            | Jestliže problém přetrvává, kontaktujte technickou<br>podporu společnosti Edwards. |
| Chyba: Snímač tlaku odpojen | Snímač tlaku odpojen během                                 | Zkontrolujte připojení katétru                                                     |
|                             | monitorování                                               | Zkontrolujte kabel tlaku a snímač a zkontrolujte také,                             |
|                             | Připojení kabelu nebylo detekováno                         | zda nechybí kolíky                                                                 |
|                             | Porucha kabelu tlaku nebo snímače                          | Vyměňte kabel tlaku Edwards                                                        |
|                             | Edwards                                                    | Vyměňte snímač CO/tlaku Edwards                                                    |
|                             | Porucha vnitřního systému                                  | Jestliže problém přetrvává, kontaktujte technickou<br>podporu společnosti Edwards. |

| Hlášení                                              | Možné příčiny                                                     | Doporučené postupy                                                                 |
|------------------------------------------------------|-------------------------------------------------------------------|------------------------------------------------------------------------------------|
| Chyba: Kabel tlaku –<br>nekompatibilní snímač        | Byl zjištěn jiný snímač než Edwards                               | Ověřte, zda používáte snímač tlaku Edwards                                         |
|                                                      | Porucha kabelu nebo snímače<br>Porucha vnitřního systému          | Odpojte snímač a zkontrolujte, zda nemá ohnuté/<br>chybějící kolíky                |
|                                                      |                                                                   | Vyměňte snímač tlaku                                                               |
|                                                      |                                                                   | Vyměňte kabel tlaku                                                                |
|                                                      |                                                                   | Jestliže problém přetrvává, kontaktujte technickou<br>podporu společnosti Edwards. |
| Chyba: Kabel tlaku – porucha<br>zpracování signálu   | Porucha kabelu tlaku                                              | Odpojte a znovu připojte kabel tlaku                                               |
|                                                      | Chyba zpracování dat                                              | Pro obnovení výchozích nastavení systému vypněte<br>a opět zapněte monitor.        |
|                                                      |                                                                   | Jestliže problém přetrvává, kontaktujte technickou<br>podporu společnosti Edwards. |
| Výstraha: Uvolněte tlačítko<br>nulování kabelu tlaku | Tlačítko nulování kabelu tlaku je stisknuté<br>déle než 10 sekund | Uvolněte tlačítko nulování kabelu tlaku                                            |
|                                                      |                                                                   | Zkontrolujte, zda se tlačítko řádně uvolňuje                                       |
|                                                      | Porucha kabelu tlaku                                              | Vyměňte kabel tlaku                                                                |

#### Tabulka 13-12 Obecné chyby/výstrahy kabelu tlaku HemoSphere (pokračování)

#### 13.6.2 Chyby/výstrahy CO

#### Tabulka 13-13 Chyby/výstrahy CO kabelu tlaku HemoSphere

| Hlášení                                       | Možné příčiny                                                                         | Doporučené postupy                                                                                                    |
|-----------------------------------------------|---------------------------------------------------------------------------------------|----------------------------------------------------------------------------------------------------|
| Chyba: CO – zkontrolujte<br>arteriální křivku | Tvar arteriální křivky není vhodný pro<br>přesné měření CO                            | Vyhodnoťte systém kontinuálního monitorování CO<br>Edwards od pacienta po tlakový vak                                   |
|                                               | Slabá tlaková amplituda po delší období<br>Integrita linie pro monitorování tlaku je  | Zkontrolujte, zda arteriální křivka nevykazuje znaky silné hypotenze, silné hypertenze a pohybový artefakt              |
|                                               | narušena<br>Systolický tlak je příliš vysoký nebo<br>diastolický tlak je příliš nízký | Ujistěte se, že arteriální katétr není zalomený nebo<br>ucpaný                                                          |
|                                               |                                                                                       | Ujistěte se, že všechny arteriální tlakové linie jsou<br>průchodné a uzavírací kohouty jsou správně umístěné            |
|                                               |                                                                                       | Ujistěte se, že snímač CO Edwards je vyrovnán<br>s flebostatickou osou pacienta                                         |
|                                               |                                                                                       | Vynulujte snímač CO Edwards na moderním monitoru<br>HemoSphere na nulový převodník a potvrďte připojení<br>kabelu tlaku |
|                                               |                                                                                       | Ujistěte se, že tlakový vak je nafouknutý a proplachovací vak je minimálně z ¼ plný                                     |
|                                               |                                                                                       | Proveďte test obdélníkové vlny pro vyhodnocení<br>frekvenční odezvy systému kontinuálního monitorování<br>CO Edwards    |

| Hlášení                                                | Možné příčiny                                                                                                    | Doporučené postupy                                                                                                    |  |
|--------------------------------------------------------|----------------------------------------------------------------------------------------------------|----------------------------------------------------------------------------------------------------|--|
| Chyba: CO – arteriální křivka<br>narušena              | Porucha kabelu tlaku nebo snímače<br>Edwards                                                                                                    | Vyhodnoťte systém CO Edwards od pacienta po<br>tlakový vak                                                                                                    |  |
|                                                        | Porucha vnitřního systému<br>Stav pacienta vede k nízkému<br>pulzovému tlaku<br>Integrita linie pro monitorování tlaku<br>je narušena<br>Snímač CO není zarovnán<br>s flebostatickou osou pacienta | Zkontrolujte, zda arteriální křivka nevykazuje znaky silné<br>hypotenze, silné hypertenze a pohybový artefakt<br>Ujistěte se, že arteriální katétr není zalomený nebo<br>ucpaný<br>Ujistěte se, že všechny arteriální tlakové linie jsou<br>průchodné a uzavírací kohouty jsou správně umístěné<br>Ujistěte se, že snímač CO Edwards je vyrovnán<br>s flebostatickou osou pacienta<br>Vynulujte snímač CO Edwards na moderním monitoru<br>HemoSphere na nulový převodník a potvrďte připojení<br>kabelu tlaku<br>Ujistěte se, že tlakový vak je nafouknutý a proplachovací<br>vak je minimálně z ¼ plný<br>Proveďte test obdélníkové vlny pro vyhodnocení<br>frekvenční odezvy systému CO Edwards<br>Zkontrolujte kabel tlaku a snímač Edwards a zkontrolujte<br>také, zda nechybí kolíky<br>Vyměňte kabel tlaku Edwards<br>Vyměňte snímač CO Edwards |  |
|                                                        |                                                                                                    | podporu společnosti Edwards.                                                                                                    |  |
| Chyba: CO – porucha                                    | Porucha kabelu tlaku                                                                                                    | Odpojte a znovu připojte kabel tlaku                                                                                                    |  |
| zpracování signálu                                     | Chyba zpracování dat                                                                                                    | Pro obnovení výchozích nastavení systému vypněte<br>a opět zapněte monitor.                                                                                                    |  |
|                                                        |                                                                                                    | Jestliže problém přetrvává, kontaktujte technickou<br>podporu společnosti Edwards.                                                                                                    |  |
| Chyba: CO – arteriální tlak                            | Arteriální tlak je nízký a nepulzatilní                                                                                                    | Zkontrolujte připojení arteriálního katétru                                                                                                    |  |
| oupojen                                                | Arteriální katétr odpojen                                                                                                    | Zkontrolujte kabel tlaku a snímač CO Edwards<br>a zkontrolujte také, zda nechybí kolíky                                                                                                    |  |
|                                                        | Pripojeni kabelu nebylo detekovano                                                                                                    | Vyměňte kabel tlaku Edwards                                                                                                    |  |
|                                                        | Edwards                                                                                                    | Vyměňte snímač CO Edwards                                                                                                    |  |
|                                                        | Porucha vnitřního systému                                                                                                    | Jestliže problém přetrvává, kontaktujte technickou<br>podporu společnosti Edwards.                                                                                                    |  |
| Výstraha: CO – nestabilní signál<br>arteriálního tlaku | Tvar arteriální křivky není vhodný pro<br>přesné měření CO                                                                                                    | Vyhodnoťte systém kontinuálního monitorování CO<br>Edwards od pacienta po tlakový vak                                                                                                    |  |
|                                                        | Integrita monitorování arteriálního tlaku je narušena                                                                                                    | Zkontrolujte, zda arteriální křivka nevykazuje znaky silné<br>hypotenze, silné hypertenze a pohybový artefakt                                                                                                    |  |
|                                                        | Systolický tlak je příliš vysoký nebo<br>diastolický tlak je příliš nízký                                                                                                    | Ujistěte se, že arteriální katétr není zalomený nebo<br>ucpaný                                                                                                    |  |
|                                                        |                                                                                                    | Ujistěte se, že všechny arteriální tlakové linie jsou<br>průchodné a uzavírací kohouty jsou správně umístěné                                                                                                    |  |
|                                                        |                                                                                                    | Ujistěte se, že snímač CO Edwards je vyrovnán s flebostatickou osou pacienta                                                                                                    |  |
|                                                        |                                                                                                    | Vynulujte snímač CO Edwards na moderním monitoru<br>HemoSphere na nulový převodník a potvrďte připojení<br>kabelu tlaku                                                                                                    |  |
|                                                        |                                                                                                    | Ujistěte se, že tlakový vak je nafouknutý a proplachovací<br>vak je minimálně z ¼ plný                                                                                                    |  |
|                                                        |                                                                                                    | Proveďte test obdélníkové vlny pro vyhodnocení<br>frekvenční odezvy systému kontinuálního monitorování<br>CO Edwards                                                                                                    |  |

#### Tabulka 13-13 Chyby/výstrahy CO kabelu tlaku HemoSphere (pokračování)

| Hlášení                                        | Možné příčiny                                                                     | Doporučené postupy                                                                                                    |
|------------------------------------------------|-----------------------------------------------------------------------------------|----------------------------------------------------------------------------------------------------|
| Výstraha: CO – nízký<br>pulzový tlak           | Integrita linie pro monitorování tlaku<br>je narušena                             | Vyhodnoťte systém CO Edwards od pacienta po<br>tlakový vak                                                              |
|                                                | Stav pacienta vede k nízkému<br>pulzovému tlaku                                   | Zkontrolujte, zda arteriální křivka nevykazuje znaky silné hypotenze, silné hypertenze a pohybový artefakt              |
|                                                |                                                                                   | Ujistěte se, že arteriální katétr není zalomený nebo<br>ucpaný                                                          |
|                                                |                                                                                   | Ujistěte se, že všechny arteriální tlakové linie jsou<br>průchodné a uzavírací kohouty jsou správně umístěné            |
|                                                |                                                                                   | Ujistěte se, že snímač CO Edwards je vyrovnán<br>s flebostatickou osou pacienta                                         |
|                                                |                                                                                   | Vynulujte snímač CO Edwards na moderním monitoru<br>HemoSphere na nulový převodník a potvrďte připojení<br>kabelu tlaku |
|                                                |                                                                                   | Ujistěte se, že tlakový vak je nafouknutý a proplachovací vak je minimálně z ¼ plný                                     |
|                                                |                                                                                   | Proveďte test obdélníkové vlny pro vyhodnocení<br>frekvenční odezvy systému CO Edwards                                  |
| Výstraha: CO – tlaková křivka<br>není stabilní | Tvar arteriální křivky není vhodný pro<br>přesné měření CO                        | Vyhodnoťte systém kontinuálního monitorování CO<br>Edwards od pacienta po tlakový vak                                   |
|                                                | Integrita monitorování tlaku je narušena<br>Svstolický tlak je příliš vysoký nebo | Zkontrolujte, zda arteriální křivka nevykazuje znaky silné hypotenze, silné hypertenze a pohybový artefakt              |
|                                                | diastolický tlak je příliš nízký<br>Hadička s tekutinou se proplachuje            | Ujistěte se, že arteriální katétr není zalomený nebo<br>ucpaný                                                          |
|                                                |                                                                                   | Ujistěte se, že všechny arteriální tlakové linie jsou<br>průchodné a uzavírací kohouty jsou správně umístěné            |
|                                                |                                                                                   | Ujistěte se, že snímač CO Edwards je vyrovnán<br>s flebostatickou osou pacienta                                         |
|                                                |                                                                                   | Vynulujte snímač CO Edwards na moderním monitoru<br>HemoSphere na nulový převodník a potvrďte připojení<br>kabelu tlaku |
|                                                |                                                                                   | Ujistěte se, že tlakový vak je nafouknutý a proplachovací vak je minimálně z ¼ plný                                     |
|                                                |                                                                                   | Proveďte test obdélníkové vlny pro vyhodnocení<br>frekvenční odezvy systému kontinuálního monitorování<br>CO Edwards    |

#### Tabulka 13-13 Chyby/výstrahy CO kabelu tlaku HemoSphere (pokračování)

#### 13.6.3 Chyby/výstrahy SVR

#### Tabulka 13-14 Chyby/výstrahy SVR kabelu tlaku HemoSphere

| Hlášení                                                                                    | Možné příčiny                                                                                           | Doporučené postupy                                                                                                    |
|--------------------------------------------------------------------------------------------|----------------------------------------------------------------------------------------------------|----------------------------------------------------------------------------------------------------|
| Výstraha: SVR – ztráta<br>podřízeného tlakového<br>signálu CVP                             | Port analogového vstupu moderního<br>monitoru HemoSphere není<br>nakonfigurován pro přijetí CVP         | Zkontrolujte správný rozsah napětí a dolní/horní hodnotu<br>napětí na moderním monitoru HemoSphere pro externí<br>monitor                           |
|                                                                                            | Nebylo detekováno připojení<br>propojovacího kabelu analogového vstupu                                  | Zkontrolujte, zda je správné kabelové spojení mezi<br>moderním monitorem HemoSphere a monitorem u lůžka                                             |
|                                                                                            | Nepřesný vstupní signál                                                                                 | Zkontrolujte správnost zadání výšky/hmotnosti a měrné                                                                                               |
|                                                                                            | Porucha externího monitoru                                                                              | Jednotky pro pacientovu BSA                                                                                                    |
|                                                                                            |                                                                                                    | externího monitoru                                                                                                    |
|                                                                                            |                                                                                                    | Vyměňte modul externího zařízení, pokud je používán                                                                                                 |
| Výstraha: SVR – nakonfigurujte<br>analogový vstup nebo zadejte<br>CVP pro monitorování SVR | Port analogového vstupu moderního<br>monitoru HemoSphere není<br>nakonfigurován pro přijetí signálu CVP | Použijte obrazovku nastavení analogového vstupu<br>k nakonfigurování portů analogového vstupu 1 nebo 2 pro<br>výstup signálu CVP externího monitoru |
|                                                                                            | Není zadána hodnota CVP                                                                                 | Zadejte hodnotu CVP                                                                                                    |

#### 13.6.4 Chyby/výstrahy MAP

| Hlášení                                         | Možné příčiny                                                                                                    | Doporučené postupy                                                                                                    |
|-------------------------------------------------|----------------------------------------------------------------------------------------------------|----------------------------------------------------------------------------------------------------|
| Chyba: MAP – arteriální tlak<br>odpojen         | Arteriální tlak je nízký a nepulzatilní<br>Arteriální katétr odpojen<br>Připojení kabelu nebylo detekováno<br>Porucha kabelu tlaku Edwards nebo<br>snímače TruWave<br>Porucha vnitřního systému                                                    | Zkontrolujte připojení arteriálního katétru<br>Zkontrolujte spojení mezi kabelem tlaku a snímačem<br>a zkontrolujte také, zda nechybí kolíky<br>Vyměňte kabel tlaku<br>Vyměňte snímač tlaku<br>Jestliže problém přetrvává, kontaktujte technickou<br>podporu společnosti Edwards.                                                                                                    |
| Chyba: MAP – křivka narušena                    | Porucha kabelu tlaku nebo snímače<br>Edwards<br>Porucha vnitřního systému<br>Stav pacienta vede k nízkému<br>pulzovému tlaku<br>Integrita linie pro monitorování tlaku<br>je narušena<br>Snímač CO není zarovnán<br>s flebostatickou osou pacienta | Vyhodnoťte systém CO Edwards od pacienta po<br>tlakový vak<br>Zkontrolujte, zda arteriální křivka nevykazuje znaky silné<br>hypotenze, silné hypertenze a pohybový artefakt<br>Ujistěte se, že arteriální katétr není zalomený<br>nebo ucpaný<br>Ujistěte se, že všechny arteriální tlakové linie jsou<br>průchodné a uzavírací kohouty jsou správně umístěné<br>Ujistěte se, že snímač CO Edwards je vyrovnán<br>s flebostatickou osou pacienta<br>Vynulujte snímač CO Edwards na moderním monitoru<br>HemoSphere na nulový převodník a potvrďte připojení<br>kabelu tlaku<br>Ujistěte se, že tlakový vak je nafouknutý a proplachovací<br>vak je minimálně z ¼ plný<br>Proveďte test obdélníkové vlny pro vyhodnocení<br>frekvenční odezvy systému CO Edwards<br>Zkontrolujte kabel tlaku a snímač Edwards a zkontrolujte<br>také, zda nechybí kolíky<br>Vyměňte kabel tlaku Edwards<br>Vyměňte snímač CO Edwards |
| Výstraha: MAP – tlaková křivka<br>není stabilní | Tvar arteriální křivky není vhodný pro<br>přesné měření krevního tlaku<br>Integrita linie pro monitorování tlaku<br>je narušena<br>Systolický tlak je příliš vysoký nebo<br>diastolický tlak je příliš nízký<br>Hadička s tekutinou se proplachuje | Vyhodnoťte systém monitorování tlaku společnosti<br>Edwards od pacienta po tlakový vak<br>Zkontrolujte, zda arteriální křivka nevykazuje znaky silné<br>hypotenze, silné hypertenze a pohybový artefakt<br>Ujistěte se, že arteriální katétr není zalomený nebo ucpaný<br>Ujistěte se, že všechny arteriální tlakové linie jsou<br>průchodné a uzavírací kohouty jsou správně umístěné<br>Ujistěte se, že snímač tlaku/tlakový převodník společnosti<br>Edwards je vyrovnán s flebostatickou osou pacienta<br>Vynulujte snímač tlaku/tlakový převodník společnosti<br>Edwards na moderním monitoru HemoSphere a potvrďte<br>připojení kabelu tlaku<br>Ujistěte se, že tlakový vak je nafouknutý a proplachovací<br>vak je minimálně z ¼ plný<br>Proveďte test obdélníkové vlny pro vyhodnocení<br>frekvenční odezvy systému monitorování tlaku<br>společnosti Edwards                                               |

#### Tabulka 13-15 Chyby/výstrahy MAP kabelu tlaku HemoSphere

#### 13.6.5 Odstraňování všeobecných problémů

#### Tabulka 13-16 Odstraňování všeobecných problémů kabelu tlaku HemoSphere

| Hlášení                                                | Možné příčiny                                                                                                    | Doporučené postupy                                                                                                    |
|--------------------------------------------------------|----------------------------------------------------------------------------------------------------|----------------------------------------------------------------------------------------------------|
| Připojte kabel tlaku pro                               | Nebylo detekováno spojení mezi                                                                                                    | Zkontrolujte spojení mezi kabelem tlaku a monitorem                                                                   |
| monitorování CO nebo tlaku                             | moderním monitorem HemoSphere<br>a kabelem tlaku                                                                                       | Odpojte kabel tlaku a zkontrolujte, zda nemá ohnuté/<br>chybějící kolíky                                              |
|                                                        |                                                                                                    | Vyměňte kabel tlaku                                                                                                   |
| Připojte snímač tlaku CO pro                           | Je nakonfigurován klíčový parametr                                                                                                    | Zkontrolujte spojení mezi kabelem tlaku a katétrem                                                                    |
| monitorování CO                                        | závislý na CO                                                                                                    | Prověřte, zda připojený snímač tlaku je pro                                                                           |
|                                                        | tlaku a snímačem tlaku CO                                                                                                    | Monitorovani CO                                                                                                    |
|                                                        |                                                                                                    | Vyměšte opímeč CO Edwarde                                                                                             |
|                                                        |                                                                                                    |                                                                                                    |
| Přinoito spímač tlaku pro                              | lo pakonfigurován klížový paramotr                                                                                                    | Zkontroluito spojoní mozi kabolom tlaku a katótrom                                                                    |
| monitorování arteriálního tlaku                        | závislý na arteriálním tlaku                                                                                                    | Odnoite kabel tlaku a zkontroluite, zda nechybí kolíky                                                                |
|                                                        | Nebylo detekováno spojení mezi kabelem                                                                                                 | Vyměňte snímač tlaku Edwards                                                                                          |
|                                                        | tlaku a snímačem arteriálního tlaku                                                                                                    | Vyměňte kabel tlaku                                                                                                   |
| Připojte snímač tlaku pro                              | MPAP je nakonfigurován jako klíčový                                                                                                    | Zkontrolujte spojení mezi kabelem tlaku a katétrem                                                                    |
| monitorování tlaku v plicní                            | parametr                                                                                                    | Odpojte kabel tlaku a zkontrolujte, zda nechybí kolíky                                                                |
| arterii                                                | Nebylo detekováno spojení mezi kabelem                                                                                                 | Vyměňte snímač tlaku Edwards                                                                                          |
|                                                        | tlaku a snímačem tlaku v plicní arterii                                                                                                | Vyměňte kabel tlaku                                                                                                   |
| Připojte snímač tlaku pro                              | CVP je nakonfigurován jako klíčový<br>parametr<br>Nebylo detekováno spojení mezi kabelem<br>tlaku a spímačem centrálního žilního tlaku | Zkontrolujte spojení mezi kabelem tlaku a katétrem                                                                    |
| monitorování CVP                                       |                                                                                                    | Odpojte kabel tlaku a zkontrolujte, zda nechybí kolíky                                                                |
|                                                        |                                                                                                    | Vyměňte snímač tlaku Edwards                                                                                          |
|                                                        |                                                                                                    | Vyměňte kabel tlaku                                                                                                   |
| Vynulujte arteriální tlak pro<br>monitorování CO       | Před monitorováním CO nebyl vynulován<br>signál arteriálního tlaku                                                                     | Pro vynulování tlaku stiskněte ikonu "Nulování a tvar<br>křivky" na navigační liště nebo z nabídky klinických aktivit |
| Vynulujte tlak pro monitorování<br>arteriálního tlaku  | Před monitorováním nebyl vynulován<br>signál arteriálního tlaku                                                                        | Pro vynulování tlaku stiskněte ikonu "Nulování a tvar<br>křivky" na navigační liště nebo z nabídky klinických aktivit |
| Vynulujte tlak pro monitorování tlaku v plicní arterii | Před monitorováním nebyl vynulován<br>signál tlaku v plicní arterii                                                                    | Pro vynulování tlaku stiskněte ikonu "Nulování a tvar<br>křivky" na navigační liště nebo z nabídky klinických aktivit |
| Vynulujte tlak pro monitorování<br>CVP                 | Před monitorováním nebyl vynulován<br>signál centrálního žilního tlaku                                                                 | Pro vynulování tlaku stiskněte ikonu "Nulování a tvar<br>křivky" na navigační liště nebo z nabídky klinických aktivit |
| Připojte analogový vstup CVP                           | Připojení kabelu CVP nebylo detekováno                                                                                                 | Zkontrolujte, zda je správné kabelové spojení mezi                                                                    |
| nebo zadejte nodnotu CVP pro<br>monitorování SVR       | Není zadána hodnota CVP                                                                                                    | Modernim monitorem HemoSphere a monitorem u luzka                                                                     |
|                                                        |                                                                                                    |                                                                                                    |
| Nakonfiguruite analogový vstup                         | Port analogového vstupu moderního                                                                                                    | Použiite obrazovku nastavení analogového vstupu                                                                       |
| CVP nebo zadejte CVP pro<br>monitorování SVR           | monitoru HemoSphere není<br>nakonfigurován pro přijetí signálu CVP                                                                     | k nakonfigurování portů analogového vstupu 1 nebo 2 pro<br>výstup signálu CVP externího monitoru                      |
|                                                        | Není zadána hodnota CVP                                                                                                    | Zadejte hodnotu CVP                                                                                                   |
| CI > CO                                                | Nesprávná BSA pacienta<br>BSA < 1                                                                                                    | Zkontrolujte měrné jednotky a hodnoty pro výšku a váhu pacienta.                                                      |
| SVR > SVRI                                             | Nesprávná BSA pacienta<br>BSA < 1                                                                                                    | Zkontrolujte měrné jednotky a hodnoty pro výšku a váhu pacienta                                                       |

# 13.7 Chybová hlášení oxymetrie

#### 13.7.1 Chyby/výstrahy oxymetrie

|                                                              |                                                                                                    | • •                                                                                                    |
|--------------------------------------------------------------|----------------------------------------------------------------------------------------------------|----------------------------------------------------------------------------------------------------|
| Hlášení                                                      | Možné příčiny                                                                                                    | Doporučené postupy                                                                                                    |
| Chyba: Oxymetrie –<br>rozsah světla                          | Špatné připojení kabelu oxymetrie/katétru<br>Nečistoty nebo povlak na čočce konektoru<br>spojujícího kabel oxymetrie a katétr<br>Porucha kabelu oxymetrie                                      | Zkontrolujte správné spojení mezi kabelem oxymetrie<br>a katétrem<br>Vyčistěte konektory kabelu oxymetrie a katétru 70%<br>roztokem izopropylalkoholu a tamponem, nechte<br>uschnout a rekalibrujte                                                                                                    |
|                                                              | Kaleli je zalomeny nebo poskozeny                                                                                                    | Vyměňte kabel oxymetrie a rekalibrujte                                                                                                    |
|                                                              |                                                                                                    | Vyměňte katétr, pokud jeví známky poškození, a proveďte rekalibraci                                                                                                    |
| Chyba: Oxymetrie – přenos<br>červeného/infračerveného světla | Nečistoty nebo povlak na čočce konektoru<br>spojujícího kabel oxymetrie a katétr                                                                                                    | Vyčistěte konektory kabelu oxymetrie a katétru 70% roztokem izopropylalkoholu a tamponem, nechte                                                                                                    |
|                                                              | Porucha kabelu oxymetrie                                                                                                    | Pro obnovení výchozích nastavení platformy vypněte<br>a opět zappěte monitor                                                                                                    |
|                                                              |                                                                                                    | Vyměňte kabel oxymetrie a rekalibruite                                                                                                    |
| Chyba: Oxymetrie – hodnota                                   | Nesprávně zadané hodnoty ScvO <sub>2</sub> /SvO <sub>2</sub> .                                                                                                    | Ověřte správně zadané hodnoty ScvO <sub>2</sub> /SvO <sub>2</sub> , HGB a Hct.                                                                                                    |
| mimo rozsah                                                  | HGB nebo Hct.                                                                                                    | Zkontroluite správné měrné jednotky HGB.                                                                                                    |
|                                                              | Nesprávné měrné jednotky HGB.                                                                                                    | Získejte aktualizované laboratorní hodnoty ScvO <sub>2</sub> /SvO <sub>2</sub>                                                                                                    |
|                                                              | Vypočtená hodnota ScvO <sub>2</sub> /SvO <sub>2</sub> je mimo<br>rozmezí 0–99 %.                                                                                                    | a opakujte kalibraci.                                                                                                    |
| Chyba: Oxymetrie – vstupní<br>signál nestabilní              | Špatné připojení kabelu oxymetrie/katétru<br>Nečistoty nebo povlak na čočce konektoru<br>spojujícího kabel oxymetrie a katétr<br>Porucha kabelu oxymetrie<br>Katétr je zalomený nebo poškozený | Zkontrolujte správné spojení mezi kabelem oxymetrie<br>a katétrem<br>Vyčistěte konektory kabelu oxymetrie a katétru 70%<br>roztokem izopropylalkoholu a tamponem, nechte<br>uschnout a rekalibrujte<br>Vyměňte kabel oxymetrie a rekalibrujte<br>Vyměňte katétr, pokud jeví známky poškození, a proveďte<br>rekalibraci |
| Chyba: Oxymetrie – porucha<br>zpracování signálu             | Porucha kabelu oxymetrie                                                                                                    | Pro obnovení výchozích nastavení platformy vypněte<br>a opět zapněte monitor                                                                                                    |
|                                                              |                                                                                                    | Vyměňte kabel oxymetrie a rekalibrujte                                                                                                    |
|                                                              |                                                                                                    | Jestliže problém přetrvává, kontaktujte technickou<br>podporu společnosti Edwards                                                                                                    |
| Chyba: Paměť kabelu oxymetrie                                | Porucha paměti kabelu oxymetrie                                                                                                    | Odpojte a pak znovu připojte kabel                                                                                                    |
|                                                              |                                                                                                    | Vyměňte kabel oxymetrie a rekalibrujte.                                                                                                    |
| Chyba: Teplota kabelu<br>oxymetrie                           | Porucha kabelu oxymetrie                                                                                                    | Pro obnovení výchozích nastavení platformy vypněte<br>a opět zapněte monitor                                                                                                    |
|                                                              |                                                                                                    | Vyměňte kabel oxymetrie a rekalibrujte                                                                                                    |
|                                                              |                                                                                                    | Jestliže je kabel zabalen do textilie nebo leží na izolujícím<br>povrchu, například na polštáři, umístěte ho na hladký<br>povrch, který mu umožní snadno rozptylovat teplo.                                                                                                    |
|                                                              |                                                                                                    | Jestliže je kabel teplý, nechte jej před dalším použitím<br>vychladnout.                                                                                                    |
|                                                              |                                                                                                    | Jestliže problém přetrvává, kontaktujte technickou<br>podporu společnosti Edwards.                                                                                                    |
| Chyba: Porucha kabelu<br>oxymetrie                           | Porucha vnitřního systému                                                                                                    | Pro obnovení výchozích nastavení platformy vypněte<br>a opět zapněte monitor                                                                                                    |
|                                                              |                                                                                                    | Jestliže problém přetrvává, kontaktujte technickou<br>podporu společnosti Edwards                                                                                                    |

#### Tabulka 13-17 Chyby/výstrahy oxymetrie

| Hlášení Možné příčiny Do                                                                                                    | Doporučené postupy                                                                                                    |
|----------------------------------------------------------------------------------------------------|----------------------------------------------------------------------------------------------------|
| Mozne pričiny         Do           Výstraha: Oxymetrie – SQI = 4         Nízký krevní průtok ve špičce katétru nebo<br>špičce katétru proti cévní stěně<br>Významná změna hodnot HGB/Hct<br>Ucpaná špička katétru<br>Katétr je zalomený nebo poškozený         Jes<br>pov<br>pov<br>Zko<br>zko           •         •         •           •         •         •           •         •         •           •         •         •           •         •         •           •         •         •           •         •         •           •         •         •           •         •         •           •         •         •           •         •         •           •         •         •           •         •         •           •         •         •           •         •         •           •         •         •           •         •         •           •         •         •           •         •         •           •         •         •           •         •         •           •         •         • <td< td=""><td>Jestliže je kabel zabalen do textilie nebo leží na izolujícím<br/>povrchu, například na polštáři, umístěte ho na hladký<br/>povrch, který mu umožní snadno rozptylovat teplo<br/>lestliže je kabel teplý, nechte jej před dalším použitím<br/>rychladnout<br/>Zkontrolujte správné umístění katétru (pro SvO<sub>2</sub><br/>ckontrolujte správné umístění katétru v pulmonální arterii):<br/>Ověřte plnicí objem balónku 1,25–1,50 ml pro tlak<br/>v zaklínění (pouze pro SvO<sub>2</sub>)<br/>Ověřte vhodné umístění katétru vzhledem k výšce<br/>a hmotnosti pacienta a místu zavedení<br/>Zvažte provedení rentgenového vyšetření hrudníku<br/>pro vyhodnocení správného umístění<br/>Aspirujte a pak propláchněte distální lumen podle<br/>nemocničního protokolu<br/>Aktualizujte hodnoty HGB/Hct pomocí funkce Aktualizace<br/>Zkontrolujte, zda katétr není zalomený, a rekalibrujte<br/>/yměňte katétr, pokud jeví známky poškození a proveďte</td></td<> | Jestliže je kabel zabalen do textilie nebo leží na izolujícím<br>povrchu, například na polštáři, umístěte ho na hladký<br>povrch, který mu umožní snadno rozptylovat teplo<br>lestliže je kabel teplý, nechte jej před dalším použitím<br>rychladnout<br>Zkontrolujte správné umístění katétru (pro SvO <sub>2</sub><br>ckontrolujte správné umístění katétru v pulmonální arterii):<br>Ověřte plnicí objem balónku 1,25–1,50 ml pro tlak<br>v zaklínění (pouze pro SvO <sub>2</sub> )<br>Ověřte vhodné umístění katétru vzhledem k výšce<br>a hmotnosti pacienta a místu zavedení<br>Zvažte provedení rentgenového vyšetření hrudníku<br>pro vyhodnocení správného umístění<br>Aspirujte a pak propláchněte distální lumen podle<br>nemocničního protokolu<br>Aktualizujte hodnoty HGB/Hct pomocí funkce Aktualizace<br>Zkontrolujte, zda katétr není zalomený, a rekalibrujte<br>/yměňte katétr, pokud jeví známky poškození a proveďte |

#### Tabulka 13-17 Chyby/výstrahy oxymetrie (pokračování)

#### 13.7.2 Varování oxymetrie

| Hlášení                                                             | Možné příčiny                                                                               | Doporučené postupy                                                                                                    |
|---------------------------------------------------------------------|---------------------------------------------------------------------------------------------|----------------------------------------------------------------------------------------------------|
| In vitro kalibrační chyba                                           | Špatné spojení mezi kabelu oxymetrie<br>a katétru ScvO <sub>2</sub> /SvO <sub>2</sub>       | Zkontrolujte správné spojení mezi kabelem oxymetrie<br>a katétrem                                                           |
|                                                                     | Kalibrační pohárek je mokrý<br>Katétr je zalomený nebo poškozený                            | Narovnejte všechna viditelná ohnutí; vyměňte katétr,<br>pokud má známky poškození                                           |
|                                                                     | Porucha kabelu oxymetrie<br>Špička katétru není v přibaleném<br>kalibračním pohárku         | Vymente kabel oxymetrie a rekalibrujte<br>Ověřte, zda je špička katétru pevně usazena<br>v kalibračním pohárku              |
|                                                                     |                                                                                             | Proveďte kalibraci in vivo                                                                                                  |
| Varování: Nestabilní signál                                         | Změna ScvO <sub>2</sub> /SvO <sub>2</sub> , HGB/Hct nebo<br>neobvyklé hemodynamické hodnoty | Stabilizujte pacienta podle nemocničního protokolu a proveďte kalibraci in vivo                                             |
| Varování: Zjištěno rušení<br>kontaktem se stěnou nebo<br>zaklíněním | Nízký průtok krve na špičce katétru.<br>Ucpaná špička katétru.                              | Aspirujte a pak propláchněte distální lumen podle<br>nemocničního protokolu.                                                |
|                                                                     | <sup>m</sup><br>Špička katétru je zaklíněna v cévě nebo<br>směřuje proti stěně cévy.        | Zkontrolujte správné umístění katétru (pro SvO <sub>2</sub><br>zkontrolujte správné umístění katétru v pulmonální arterii): |
|                                                                     |                                                                                             | <ul> <li>Ověřte plnicí objem balónku 1,25–1,50 ml pro tlak<br/>v zaklínění (pouze pro SvO<sub>2</sub>)</li> </ul>           |
|                                                                     |                                                                                             | <ul> <li>Ověřte, zda je katétr vhodně umístěn vzhledem<br/>k výšce a hmotnosti pacienta a místě zasunutí</li> </ul>         |
|                                                                     |                                                                                             | <ul> <li>Zvažte provedení rentgenového vyšetření hrudníku<br/>pro vyhodnocení správného umístění</li> </ul>                 |
|                                                                     |                                                                                             | Proveďte kalibraci in vivo.                                                                                                 |

#### Tabulka 13-18 Varování oxymetrie

#### 13.7.3 Odstraňování všeobecných problémů oxymetrie

| Hlášení                                                                             | Možné příčiny                                                           | Doporučené postupy                                                          |  |
|-------------------------------------------------------------------------------------|-------------------------------------------------------------------------|-----------------------------------------------------------------------------|--|
| Kabel oxymetrie není<br>kalibrovaný – zvolte oxymetrii<br>pro kalibraci             | Kabel oxymetrie nebyl zkalibrován (in vivo                              | Proveďte kalibraci in vitro                                                 |  |
|                                                                                     | Nebylo provedeno vyvolání funkce<br>oxymetrie                           | Vyvolejte hodnoty kalibrace                                                 |  |
|                                                                                     | Porucha kabelu oxymetrie                                                |                                                                             |  |
| Údaje o pacientovi v kabelu<br>oxymetrie jsou starší než<br>24 hodin – rekalibrujte | Poslední kalibrace kabelu oxymetrie<br>je starší než >24 hodinami.      | Proveďte kalibraci in vivo.                                                 |  |
|                                                                                     |                                                                         | Synchronizujte datum a čas na všech monitorech                              |  |
|                                                                                     | Datum a čas na monitorech Edwards<br>se ve zdravotnickém zařízení liší. | Edwards ve zdravotnickém zařízení.                                          |  |
| Připojte kabel oxymetrie pro                                                        | Nebylo detekováno připojení kabelu                                      | Zkontrolujte bezpečné připojení kabelu oxymetrie                            |  |
| monitorování oxymetrie                                                              | oxymetrie u platformy monitoru<br>HemoSphere                            | Zkontrolujte konektor kabelu oxymetrie, zda nemá<br>ohnuté/chybějící kolíky |  |
|                                                                                     | Ohnuté nebo chybějící kontakty konektoru kabelu oxymetrie               |                                                                             |  |

#### Tabulka 13-19 Odstraňování všeobecných problémů oxymetrie

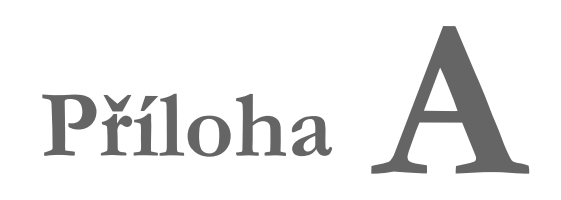

# Technické údaje

#### Obsah

| 4           |
|-------------|
| 5           |
| 8           |
| 8           |
| 9           |
| 0           |
| ,<br>,<br>, |

# A.1 Charakteristiky základní funkce

Za normálních podmínek a podmínek při jediné poruše buď fungují základní funkce, které uvádí tabulka A-1 níže, nebo uživatel může snadno poznat, že tyto funkce nefungují (např. nezobrazují se hodnoty parametrů, technický alarm, deformované tvary křivek nebo opožděná aktualizace hodnot parametrů, naprosté selhání monitoru atd.).

Tabulka A-1 představuje minimální funkci, když přístroj pracuje za nepřechodných elektromagnetických jevů, jako je např. vyzařovaná a vedená VF, podle IEC 60601-1-2. Tabulka A-1 také uvádí minimální funkci pro přechodné elektromagnetické jevy, jako např. rychlé elektrické přechodové jevy a rázové impulzy, podle IEC 60601-1-2.

| Modul nebo kabel                                             | Parametr | Základní funkce                                                                                                    |
|--------------------------------------------------------------|----------|----------------------------------------------------------------------------------------------------|
| Obecné informace: všechny režimy monitorování<br>a parametry |          | Žádné přerušení aktuálního režimu monitorování. Žádná<br>neočekávaná restartování ani zastavení provozu. Žádné spontánní<br>spouštění událostí, které k zahájení vyžadují interakci uživatele.<br>Pacientská připojení poskytují ochranu proti defibrilátoru. Po aplikaci<br>defibrilačního napětí trvá systému až 15 sekund, než se vrátí do<br>provozního stavu. |
|                                                              |          | Po přechodných elektromagnetických jevech trvá systému až<br>10 sekund, než se vrátí do provozního stavu. Jestliže byl kontinuální<br>srdeční výdej (CO) Swan-Ganz během události aktivní, systém<br>automaticky opět zahájí monitorování. Po ukončení přechodných<br>elektromagnetických jevů nesmí systém vykazovat žádnou ztrátu<br>jakýchkoli uložených dat.   |
|                                                              |          | Když se používá s VF chirurgickým zařízením, musí se monitor po vystavení poli vytvářenému tímto VF chirurgickým zařízením vrátit do provozního režimu do 10 sekund bez ztráty uložených dat.                                                                                                    |

# Tabulka A-1 Základní funkce moderního monitoru HemoSphere – přechodné a nepřechodné elektromagnetické jevy

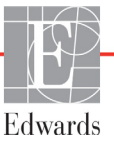

# Tabulka A-1 Základní funkce moderního monitoru HemoSphere – přechodné a nepřechodné elektromagnetické jevy (pokračování)

| Modul nebo kabel                 | Parametr                                                                                                    | Základní funkce                                                                                                    |
|----------------------------------|----------------------------------------------------------------------------------------------------|----------------------------------------------------------------------------------------------------|
| Modul<br>HemoSphere<br>Swan-Ganz | Kontinuální srdeční výdej<br>(CO) a související parametry,<br>indexované i neindexované<br>(SV, SVR, RVEF, EDV)         | <ul> <li>Monitoruje teplotu povrchu vlákna a čas při teplotě. Jestliže je překročen časový a teplotní práh (více než 45 °C), monitorování se zastaví a spustí se alarm.</li> <li>Měření teploty krve v rámci stanovené přesnosti (±0,3 °C). Alarm se spustí v případě, že teplota krve je mimo monitorovací rozsah.</li> <li>Alarm se spustí v případě, že jsou CO a související parametry mimo rozsah alarmu. Prodleva alarmu na základě proměnlivé doby průměrování. Typická doba průměrování je 57 sekund.</li> </ul> |
|                                  | Intermitentní srdeční výdej<br>(iCO) a související<br>parametry, indexované<br>i neindexované (SV, SVR)                 | Měření teploty krve v rámci stanovené přesnosti (±0,3 °C).<br>Alarm se spustí, jestliže je teplota krve mimo monitorovací rozsah.                                                                                                    |
| Kabel tlaku<br>HemoSphere        | Arteriální krevní tlak (SYS,<br>DIA, MAP), centrální žilní<br>krevní tlak (CVP), krevní tlak<br>v plicní arterii (MPAP) | Měření krevního tlaku v rámci stanovené přesnosti (±4% nebo<br>±4 mmHg, podle toho, co je větší).<br>Alarm se spustí v případě, že je krevní tlak mimo rozsahy alarmu.<br>Prodleva alarmu založená na tom, že doba průměrování je<br>2 sekundy.<br>Toto zařízení podporuje detekci chyby invazivního tlakového<br>převodníku a kabelu převodníku.<br>Toto zařízení podporuje detekci odpojeného katétru.                                                                                                    |
| Kabel oxymetrie<br>HemoSphere    | Saturace kyslíkem (smíšená<br>žilní krev SvO <sub>2</sub> nebo<br>centrální žilní krev ScvO <sub>2</sub> )              | Měření saturace kyslíkem v rámci stanovené přesnosti<br>(±2% saturace kyslíkem).<br>Alarm se spustí v případě, že je saturace kyslíkem mimo rozsahy<br>alarmu. Prodleva alarmu založená na tom, že doba průměrování<br>je 2 sekundy.                                                                                                    |

## A.2 Technické údaje moderního monitoru HemoSphere

Tabulka A-2 Fyzikální a mechanické údaje moderního monitoru HemoSphere

| Moderní monitor HemoSphere |                               |                        |
|----------------------------|-------------------------------|------------------------|
| Hmotnost                   | 4,5 ± 0,1 kg (10 ± 0,2 libry) |                        |
| Rozměry                    | Výška                         | 297 mm<br>(11,7 palce) |
|                            | Šířka                         | 315 mm<br>(12,4 palce) |
|                            | Hloubka                       | 141 mm<br>(5,56 palce) |
| Stupeň krytí               | IPX1                          |                        |
| Půdorys                    | Šířka                         | 269 mm<br>(10,6 palce) |
|                            | Hloubka                       | 122 mm (4,8 palce)     |
| Displej                    | Aktivní oblast                | 307 mm<br>(12,1 palce) |
|                            | Rozlišení                     | 1024 × 768 LCD         |
| Operační systém            | Vestavěný systém Windows 7    |                        |
| Počet reproduktorů         | 1                             |                        |

| Údaje prostředí   |                                     | Hodnota                        |
|-------------------|-------------------------------------|--------------------------------|
|                   | Při provozu                         | 10 až 32,5 °C                  |
| Teplota           | Neprovozní podmínky/<br>uskladnění* | –18 až 45 °C                   |
| Relativní vlhkost | Při provozu                         | 20 až 90%, nekondenzující      |
|                   | Neprovozní podmínky/<br>uskladnění  | 90%, nekondenzující při 45 °C  |
| Nadmořská výška   | Při provozu                         | 0 až 3048 m (0 až 10 000 stop) |
|                   | Neprovozní podmínky/<br>uskladnění  | 0 až 6096 m (0 až 20 000 stop) |

| Tabulka A-3 Údaje prostředí pro mode | erní monitor HemoSphere |
|--------------------------------------|-------------------------|
|--------------------------------------|-------------------------|

\*POZNÁMKA Při delším vystavení teplotě nad 35 °C se kapacita baterie začne snižovat.

| Tabulka A-4 Specifikace prostředí pro přepravu moderního |  |  |  |
|----------------------------------------------------------|--|--|--|
| monitoru HemoSphere                                      |  |  |  |

| Specifikace prostředí               | Hodnota                                              |
|-------------------------------------|------------------------------------------------------|
| Teplota*                            | -18 až 45 °C                                         |
| Relativní vlhkost*                  | 20 až 90 %, nekondenzující                           |
| Nadmořská výška                     | max. 6096 m (20 000 stop)<br>po dobu nejvýše 8 hodin |
| Norma                               | ASTM D4169, DC13                                     |
| *Předem zajištěná teplota a vlhkost |                                                      |

**Informace o MRI.** Nepoužívejte moderní monitor HemoSphere, platformové moduly ani kabely v prostředí MR. Moderní monitorovací platforma HemoSphere, včetně všech modulů a kabelů, není bezpečná v prostředí MR, protože obsahuje kovové součásti, které se vlivem vysokých frekvencí v prostředí MRI zahřívají.

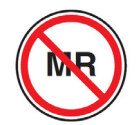

| Vstup/výstup            |                                                                                                    |
|-------------------------|----------------------------------------------------------------------------------------------------|
| Dotyková obrazovka      | Projekční kapacitní dotyková                                                                                                    |
| Sériový port RS-232 (1) | Patentovaný protokol společnosti Edwards; maximální rychlost<br>přenosu dat = 57,6 kilobaudu                                                                                                    |
| USB porty (2)           | Jeden USB 2.0 (zadní) a jeden USB 3.0 (boční)                                                                                                    |
| Ethernetový port RJ-45  | Jeden                                                                                                    |
| HDMI port               | Jeden                                                                                                    |
| Analogové vstupy (2)    | Rozsah vstupního napětí: 0 až 10 V; volitelné v plném rozsahu:<br>0 až 1 V, 0 až 5 V, 0 až 10 V; vstupní impedance >100 k $\Omega$ ;<br>stereofonní konektor 1/8 palce; šířka pásma: 0 až 5,2 Hz; rozlišení:<br>12 bitů ± 1 LSB plného rozsahu    |
| Výstup tlaku (1)        | Výstupní signál tlaku DPT je kompatibilní s monitory<br>a příslušenstvím určeným pro rozhraní s miniinvazivními<br>převodníky tlaku společnosti Edwards<br>Minimální rozmezí zobrazení pacientského monitoru po nulování:<br>–20 mmHg až 270 mmHg |

| Vstup/výstup              |                                                                                                    |
|---------------------------|----------------------------------------------------------------------------------------------------|
| Vstup monitoru EKG        | <ul> <li>Konverze linie synchronizace EKG ze signálu EKG: 1 V/mV;<br/>rozsah vstupního napětí ±10 V plného rozsahu; rozlišení = ±1 tep/min;<br/>přesnost = ±10 % nebo 5 tepů/min vstupu, podle toho, co je větší;<br/>rozsah = 30 až 200 tepů/min; stereofonní konektor 1/4 palce,<br/>hrot u kladné polarity; analogový kabel</li> <li>Rozmezí odmítnutí pulzu kardiostimulátoru. Přístroj odmítá<br/>všechny pulzy kardiostimulátoru s amplitudami od ±2 do ±5 mV<br/>(předpokládá konverzi linie synchronizace EKG 1 V/mV) a šířkami<br/>pulzu od 0,1 do 5,0 ms, s normální i neúčinnou stimulací.</li> <li>Pulzy kardiostimulátoru s překmitem ≤7 % amplitudy pulzu<br/>(postup A normy EN 60601-2-27:2014, pododstavec<br/>201.12.1.101.13) a časovými konstantami překmitu od 4 do 100 ms<br/>jsou odmítány.</li> <li>Rozmezí odmítnutí maximální vlny T. Maximální amplituda vlny<br/>T, kterou přístroj může odmítnout: 1,0 mV (předpokládá konverzi<br/>linie synchronizace EKG 1 V/mV).</li> <li>Nepravidelný rytmus. Obrázek 201.101 normy<br/>EN 60601-2-27:2014.</li> <li>* Komplex A1: Komorová bigeminie, systém zobrazuje<br/>80 tepů/min.</li> <li>* Komplex A2: Komorová bigeminie s pomalým střídáním,<br/>systém zobrazuje 60 tepů/min.</li> <li>* Komplex A3: Komorová bigeminie s rychlým střídáním,<br/>systém zobrazuje 60 tepů/min.</li> <li>* Komplex A4: Obousměrné systoly, systém zobrazuje<br/>104 tepů/min.</li> </ul> |
| Zobrazení HR pr.          | <ul> <li>Monitorování CO je vypnuté. Doba průměrování: 57 sekund;<br/>interval aktualizace: Na tep; doba odezvy: 40 sekund pro krokové<br/>zvýšení z 80 na 120 tepů/min, 29 sekund pro krokové snížení<br/>z 80 na 40 tepů/min.</li> <li>Monitorování CO je zapnuté. Doba průměrování: doba mezi<br/>měřeními CO (3 až 21 minut); interval aktualizace: Přibližně<br/>1 minuta; doba odezvy: 175 sekund pro krokové zvýšení z 80 na</li> </ul>                                                                                                    |
|                           | 120 tepů/min, 176 sekund pro krokové snížení z 80 na 40 tepů/min.                                                                                                    |
| Elektrické údaje          |                                                                                                    |
| Jmenovité napájecí napětí | 100 až 240 V stř., 50/60 Hz                                                                                                    |
| Jmenovitý příkon          | 1,5 až 2,0 A                                                                                                    |
| Pojistky                  | T 2,5 Ah, 250 V; vysoká vypínací schopnost; keramické                                                                                                    |
| Alarm                     |                                                                                                    |
| Hladina akustického tlaku | 45 až 85 dB(A)                                                                                                    |
| Bezdrátové připojení      |                                                                                                    |
| Тур                       | Připojení k sítím Wi-Fi kompatibilním s protokolem 802.11b/g/n, minimálně                                                                                                    |

### Tabulka A-5 Technické údaje moderního monitoru HemoSphere (pokračování)

## A.3 Technické údaje bateriové jednotky přístroje HemoSphere

| Baterie přístroje HemoSphere |                |                    |  |
|------------------------------|----------------|--------------------|--|
| Hmotnost                     | 0,5 kg (1,1 li | 0,5 kg (1,1 libry) |  |
| Rozměry                      | Výška          | 35 mm (1,38 palce) |  |
|                              | Šířka          | 80 mm (3,15 palce) |  |
|                              | Hloubka        | 126 mm (5,0 palce) |  |

#### Tabulka A-6 Fyzikální údaje bateriové jednotky přístroje HemoSphere

#### Tabulka A-7 Údaje prostředí bateriové jednotky přístroje HemoSphere

| Údaje prostředí   |                                        | Hodnota                             |
|-------------------|----------------------------------------|-------------------------------------|
|                   | Při provozu                            | 10 až 37 °C                         |
|                   | Doporučená pro skladování              | 21 °C                               |
| Teplota           | Maximální pro dlouhodobé<br>skladování | 35 °C                               |
|                   | Minimální pro dlouhodobé<br>skladování | 0°C                                 |
| Relativní vlhkost | Při provozu                            | 5 až 95 %, nekondenzující při 40 °C |

#### Tabulka A-8 Technické údaje bateriové jednotky přístroje HemoSphere

| Technické údaje             | Hodnota                                            |
|-----------------------------|----------------------------------------------------|
| Výstupní napětí (jmenovité) | 12,8 V                                             |
| Maximální vybíjecí proud    | 5 A                                                |
| Články                      | 4 × LiFePO <sub>4</sub> (lithium-železo-fosfátové) |

### A.4 Technické údaje modulu HemoSphere Swan-Ganz

| Modul HemoSphere Swan-Ganz |                               |                         |
|----------------------------|-------------------------------|-------------------------|
| Hmotnost                   | přibližně 0,45 kg (1,0 libry) |                         |
| Rozměry                    | Výška                         | 3,45 cm<br>(1,36 palce) |
|                            | Šířka                         | 8,96 cm<br>(3,53 palce) |
|                            | Hloubka                       | 13,6 cm<br>(5,36 palce) |
| Stupeň krytí               | IPX1                          |                         |

#### Tabulka A-9 Fyzikální údaje modulu HemoSphere Swan-Ganz

**POZNÁMKA** Specifikace prostředí modulu HemoSphere Swan-Ganz viz tabulka A-3, "Údaje prostředí pro moderní monitor HemoSphere", na straně 196.

| Parametr                                                                           | Technické údaje                   |                                                                         |
|------------------------------------------------------------------------------------|-----------------------------------|-------------------------------------------------------------------------|
| Kontinuální srdeční výdej (CO)                                                     | Rozmezí                           | 1 až 20 l/min                                                           |
|                                                                                    | Reprodukovatelnost <sup>1</sup>   | ±6 % nebo 0,1 l/min, podle toho,<br>co je větší                         |
|                                                                                    | Průměrná doba odezvy <sup>2</sup> | <10 minut (pro katétry CCO)<br><14 minut (pro volumetrické katétry CCO) |
| Intermitentní (bolusový) srdeční                                                   | Rozmezí                           | 1 až 20 l/min                                                           |
| výdej (iCO)                                                                        | Reprodukovatelnost <sup>1</sup>   | ±3 % nebo 0,1 l/min, podle toho,<br>co je větší                         |
| Teplota krve (BT)                                                                  | Rozmezí                           | 15 až 45 °C<br>(59 až 113 °F)                                           |
|                                                                                    | Přesnost                          | ±0,3 °C                                                                 |
| Teplota vstřikovacího roztoku (IT)                                                 | Rozmezí                           | 0 až 30 °C<br>(32 až 86 °F)                                             |
|                                                                                    | Přesnost                          | ±1 °C                                                                   |
| Průměrná srdeční frekvence pro<br>stanovení EDV/RVEF (HR pr.)                      | Přijatelný vstupní rozsah         | 30 až 200 tepů/min                                                      |
| Kontinuální ejekční frakce pravé                                                   | Rozmezí                           | 10 až 60%                                                               |
| komory (RVEF)                                                                      | Reprodukovatelnost <sup>1</sup>   | ±6% nebo 3 efu, podle toho, co je větší                                 |
| <sup>1</sup> Variační koeficient – měřeno s použitím elektronicky generovaných dat |                                   |                                                                         |

#### Tabulka A-10 Technické údaje měření parametrů – modul HemoSphere Swan-Ganz

<sup>2</sup> 10 až 90% změna za podmínky stabilní teploty krve

POZNÁMKA Očekávaná doba použitelnosti modulu HemoSphere Swan-Ganz je 5 let od data výroby, poté modul musí být modul vyměněn a vrácen společnosti Edwards Lifesciences. Pro další pomoc se obrať te na technickou podporu nebo svého místního zástupce společnosti Edwards.

### A.5 Technické údaje kabelu tlaku HemoSphere

#### Tabulka A-11 Fyzikální údaje kabelu tlaku HemoSphere

| Tlakový kabel HemoSphere |                                |  |  |
|--------------------------|--------------------------------|--|--|
| Hmotnost                 | přibližně 0,29 kg (0,64 libry) |  |  |
| Rozměry                  | Délka 3,0 m (10 stop)          |  |  |
| Stupeň krytí             | IPX4                           |  |  |

#### POZNÁMKA Specifikace prostředí tlakového kabelu HemoSphere viz tabulka A-3, "Údaje prostředí pro moderní monitor HemoSphere", na straně 196.

| Parametr                                        | Technické údaje                      |                                                                  |
|-------------------------------------------------|--------------------------------------|------------------------------------------------------------------|
| Srdeční výdej (CO) FloTrac                      | Rozmezí zobrazení                    | 1,0 až 20 l/min                                                  |
|                                                 | Reprodukovatelnost <sup>1</sup>      | ±6 % nebo 0,1 l/min, podle toho,<br>co je větší                  |
| Krevní tlak <sup>2</sup>                        | Rozsah zobrazení<br>aktuálního tlaku | –34 až 312 mmHg                                                  |
|                                                 | Rozsah zobrazení<br>MAP/DIA/SYS      | 0 až 300 mmHg                                                    |
|                                                 | Rozsah zobrazení CVP                 | 0 až 50 mmHg                                                     |
|                                                 | Rozsah zobrazení MPAP                | 0 až 99 mmHg                                                     |
|                                                 | Přesnost                             | ±4% nebo ±4 mmHg, podle toho,<br>co je větší, od –30 do 300 mmHg |
|                                                 | Šířka pásma                          | 1–10 Hz                                                          |
| Tepová frekvence (PR)                           | Přesnost <sup>3</sup>                | A <sub>rms</sub> ≤3 tepy/min                                     |
| <sup>1</sup> Variační koeficient – měřeno s pou | žitím elektronicky generovaných dat  |                                                                  |

#### Tabulka A-12 Technické údaje měření parametrů – kabel tlaku HemoSphere

iční koeficient – měřeno s použitím elektronicky generovaných dat.

<sup>2</sup> Specifikace parametrů podle normy IEC 60601-2-34. Testování prováděno v laboratorních podmínkách.

<sup>3</sup> Přesnost testována v laboratorních podmínkách.

**POZNÁMKA** Očekávaná doba použitelnosti tlakového kabelu HemoSphere je 5 let od data výroby, poté modul musí být kabel vyměněn a vrácen společnosti Edwards Lifesciences. Pro další pomoc se obrať te na technickou podporu nebo svého místního zástupce společnosti Edwards.

### A.6 Technické údaje kabelu oxymetrie HemoSphere

| Kabel oxymetrie HemoSphere |                                |  |
|----------------------------|--------------------------------|--|
| Hmotnost                   | přibližně 0,24 kg (0,54 libry) |  |
| Rozměry                    | Délka 2,9 m (9,6 stopy)        |  |
| Stupeň krytí               | IPX4                           |  |

#### Tabulka A-13 Technické údaje kabelu oxymetrie HemoSphere

POZNÁMKA Specifikace prostředí oxymetrického kabelu HemoSphere viz tabulka A-3, "Údaje prostředí pro moderní monitor HemoSphere", na straně 196.

#### Tabulka A-14 Technické údaje měření parametrů – kabel oxymetrie HemoSphere

| Parametr                                      | Technické údaje       |                   |
|-----------------------------------------------|-----------------------|-------------------|
| Oxymetrie ScvO <sub>2</sub> /SvO <sub>2</sub> | Rozmezí               | 0 až 99 %         |
| (saturace kyslíkem)                           | Přesnost <sup>1</sup> | ±2 % u 30 až 99 % |
|                                               | Interval aktualizace  | 2 sekundy         |
| <sup>1</sup> Přesnost byla testována v labor  | atorních podmínkách.  |                   |

POZNÁMKA Očekávaná doba použitelnosti oxymetrického kabelu HemoSphere je 1,5 let od data výroby, poté modul musí být kabel vyměněn a vrácen společnosti Edwards Lifesciences.
 Pro další pomoc se obrať te na technickou podporu nebo svého místního zástupce společnosti Edwards.

# Příloha **B**

# Příslušenství

#### Obsah

| Seznam příslušenství            | 202 |
|---------------------------------|-----|
| Popis doplňkového příslušenství | 203 |

# B.1 Seznam příslušenství

VAROVÁNÍ Používejte pouze schválené příslušenství, kabely a/nebo součásti moderního monitoru HemoSphere, které byly dodány a označeny společností Edwards. Používání neschváleného příslušenství, kabelů a/nebo součástí může negativně ovlivnit pacientovu bezpečnost a přesnost měření.

#### Tabulka B-1 Komponenty moderního monitoru HemoSphere

| Popis                                                                          | Číslo modelu |  |
|--------------------------------------------------------------------------------|--------------|--|
| Moderní monitor HemoSphere                                                     |              |  |
| Moderní monitor HemoSphere                                                     | HEM1         |  |
| Baterie HemoSphere                                                             | HEMBAT10     |  |
| Expanzní modul HemoSphere                                                      | HEMEXPM10    |  |
| Expanzní modul L-Tech<br>HemoSphere                                            | HEMLTECHM10  |  |
| Pojízdný stojan k monitoru<br>HemoSphere                                       | HEMRLSTD1000 |  |
| Monitorování HemoSphere Swan-O                                                 | Ganz         |  |
| Modul HemoSphere Swan-Ganz                                                     | HEMSGM10     |  |
| Pacientský kabel CCO                                                           | 70CC2        |  |
| Katétry Edwards Swan-Ganz                                                      | *            |  |
| Vložená teplotní sonda (uzavřený systém dodávky vstřikovacího roztoku CO-SET+) | 93522        |  |
| Lázňová teplotní sonda<br>vstřikovacího roztoku                                | 9 850 A      |  |

#### Tabulka B-1 Komponenty moderního monitoru HemoSphere (pokračování)

| Popis                                               | Číslo modelu |  |  |
|-----------------------------------------------------|--------------|--|--|
| Monitorování pomocí kabelu tlaku HemoSphere         |              |  |  |
| Kabel tlaku HemoSphere                              | HEMPSC100    |  |  |
| Snímač Edwards FloTrac nebo<br>FloTrac IQ/Acumen IQ | *            |  |  |
| Převodník Edwards TruWave monitorující tlak         | *            |  |  |
| Monitorování oxymetrie HemoSphere                   |              |  |  |
| Kabel oxymetrie HemoSphere                          | HEMOXSC100   |  |  |
| Držák oxymetrie HemoSphere                          | HEMOXCR1000  |  |  |
| Oxymetrický katétr Edwards                          | *            |  |  |
| Kabely moderního monitoru Hemo                      | Sphere       |  |  |
| Síťový napájecí kabel                               | *            |  |  |
| Podřízený kabel tlaku                               | **           |  |  |
| Podřízené kabely monitoru EKG                       | **           |  |  |
| Kabel výstupu tlaku                                 | HEMDPT1000   |  |  |
| Doplňkové příslušenství k monitoru HemoSphere       |              |  |  |
| Návod k obsluze moderního<br>monitoru HemoSphere    | ***          |  |  |

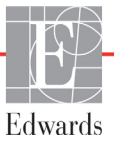

#### Tabulka B-1 Komponenty moderního monitoru HemoSphere (pokračování)

| Popis                                                                                                    | Číslo modelu                                                                                                    |
|----------------------------------------------------------------------------------------------------|----------------------------------------------------------------------------------------------------|
| Servisní příručka moderního<br>monitoru HemoSphere                                                                                                    | ***                                                                                                    |
| Stručná příručka pro monitor<br>HemoSphere                                                                                                    | HEMQG1000                                                                                                    |
| Obsahuje návod k obsluze<br>moderního monitoru HemoSphere.                                                                                                    |                                                                                                    |
| <ul> <li>Ohledně informací o modelu a ob<br/>obraťte na zástupce společnosti l</li> </ul>                                                                                                    | jednávání se prosím<br>Edwards.                                                                                              |
| ** Podřízené kabely Edwards Lifesc<br>pro monitor u lůžka; jsou k dispoz<br>monitorů u lůžka společností jako<br>GE (Marquette) a Spacelabs (OS<br>informací o konkrétním modelu a<br>prosím obraťte na zástupce spole | ciences jsou určené<br>zici pro skupinu<br>o Philips (Agilent),<br>il Systems). Ohledně<br>objednávání se<br>ečnosti Edwards |
|                                                                                                    | on propin chrotto                                                                                                    |

\*\*\* Ohledně získání nejnovější verze se prosím obraťte na zástupce společnosti Edwards.

# B.2 Popis doplňkového příslušenství

#### B.2.1 Pojízdný stojan

Pojízdný stojan pro moderní monitor HemoSphere je určen pro použití s moderním monitorem HemoSphere. Řiď te se přiloženými pokyny pro montáž pojízdného stojanu a varováními. Smontovaný pojízdný stojan postavte na podlahu, ujistěte se, že se všechna kolečka dotýkají podlahy, a monitor bezpečně připevněte k desce pojízdného stojanu, jak je uvedeno v návodu.

# Příloha C

# Rovnice pro vypočtené parametry pacienta

Tato část popisuje rovnice používané k výpočtu kontinuálních a intermitentních parametrů pacienta zobrazovaných na moderním monitoru HemoSphere.

POZNÁMKA Parametry pacienta se vypočítávají na více desetinných míst, než je zobrazeno na obrazovce. Například, hodnota CO 2,4 na obrazovce může být ve skutečnosti CO 2,4492. Z toho vyplývá, že pokusy ověřit přesnost zobrazení na monitoru s použitím následujících rovnic může přinést výsledky, které se mírně liší od údajů vypočtených monitorem.

Pro všechny výpočty, které zahrnují použití SvO<sub>2</sub>, bude ScvO<sub>2</sub> nahrazeno, když uživatel zvolí možnost ScvO<sub>2</sub>.

Index SI = standardní mezinárodní jednotky

| Parametr         | Popis a vzorec                                                                                                    | Jednotky       |
|------------------|----------------------------------------------------------------------------------------------------|----------------|
| BSA              | Plocha povrchu těla (DuBoisův vzorec)                                                                                         |                |
|                  | BSA = 71,84 × (WT <sup>0,425</sup> ) × (HT <sup>0,725</sup> ) / 10 000                                                        | m <sup>2</sup> |
|                  | kde:                                                                                                    |                |
|                  | WT – hmotnost pacienta, kg                                                                                                    |                |
|                  | HT – výška pacienta, cm                                                                                                    |                |
| CaO <sub>2</sub> | Arteriální obsah kyslíku                                                                                                    |                |
|                  | CaO <sub>2</sub> = (0,0138 × HGB × SpO <sub>2</sub> ) + (0,0031 × PaO <sub>2</sub> ) (ml/dl)                                  | ml/dl          |
|                  | CaO <sub>2</sub> = [0,0138 × (HGB <sub>SI</sub> × 1,611) × SpO <sub>2</sub> ] + [0,0031 × (PaO <sub>2SI</sub> × 7,5)] (ml/dl) |                |
|                  | kde:                                                                                                    |                |
|                  | HGB – celkový hemoglobin, g/dl                                                                                                |                |
|                  | HGB <sub>SI</sub> – celkový hemoglobin, mmol/l                                                                                |                |
|                  | SpO <sub>2</sub> – arteriální saturace O <sub>2</sub> , %                                                                     |                |
|                  | PaO <sub>2</sub> – parciální tlak kyslíku v arteriální krvi, mmHg                                                             |                |
|                  | PaO <sub>2SI</sub> – parciální tlak kyslíku v arteriální krvi, kPa                                                            |                |

#### Tabulka C-1 Rovnice srdečního profilu a profilu okysličení

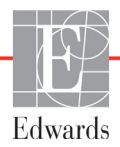

| Parametr           | Popis a vzorec                                                                                                    | Jednotky                              |
|--------------------|----------------------------------------------------------------------------------------------------|---------------------------------------|
| CvO <sub>2</sub>   | Venózní obsah kyslíku<br>$CvO_2 = (0,0138 \times HGB \times SvO_2) + (0,0031 \times PvO_2) (ml/dl)$<br>$CvO_2 = [0,0138 \times (HGB_2) \times 1.611) \times SvO_2] + [0,0031 \times (PvO_{22}) \times 7.5)] (ml/dl)$                                                                                           | ml/dl                                 |
|                    | kde:<br>HGB – celkový hemoglobin, g/dl<br>HGB <sub>SI</sub> – celkový hemoglobin, mmol/l<br>SvO <sub>2</sub> – venózní saturace O <sub>2</sub> , %<br>$PvO_2$ – parciální tlak kyslíku ve venózní krvi, mmHg<br>$PvO_{2SI}$ – parciální tlak kyslíku ve venózní krvi, kPa<br>a předpokládá se, že $PvO_2$ je 0 |                                       |
| Ca-vO <sub>2</sub> | Arteriovenózní rozdíl obsahu kyslíku<br>Ca-vO <sub>2</sub> = CaO <sub>2</sub> – CvO <sub>2</sub> (ml/dl)<br>kde:<br>CaO <sub>2</sub> – arteriální obsah kyslíku (ml/dl)<br>CvO <sub>2</sub> – venózní obsah kyslíku (ml/dl)                                                                                    | ml/dl                                 |
| CI                 | Srdeční index<br>CI = CO/BSA<br>kde:<br>CO – srdeční výdej, l/min<br>BSA – plocha povrchu těla, m <sup>2</sup>                                                                                                    | l/min/m <sup>2</sup>                  |
| CPI                | Index srdečního výkonu<br>CPI = MAP × CI × 0,0022                                                                                                    | W/m <sup>2</sup>                      |
| СРО                | Výdej srdečního výkonu<br>CPO = CO × MAP × <i>K</i><br>kde:<br>výdej srdečního výkonu (CPO) (W) byl vypočten jako MAP x CO/451<br><i>K</i> je přepočtový faktor (2,22 × 10 <sup>-3</sup> ) na watty<br>MAP v mmHg<br>CO I/min                                                                                  | W                                     |
| DO <sub>2</sub>    | Dodávka kyslíku<br>DO <sub>2</sub> = CaO <sub>2</sub> × CO × 10<br>kde:<br>CaO <sub>2</sub> – arteriální obsah kyslíku, ml/dl<br>CO – srdeční výdej, l/min                                                                                                    | ml O <sub>2</sub> /min                |
| DO <sub>2</sub> I  | Index dodávky kyslíku<br>DO <sub>2</sub> I = CaO <sub>2</sub> × CI × 10<br>kde:<br>CaO <sub>2</sub> – arteriální obsah kyslíku, ml/dl<br>CI – srdeční výdej, l/min/m <sup>2</sup>                                                                                                    | ml O <sub>2</sub> /min/m <sup>2</sup> |
| dP/dt              | Maximální první derivace křivky arteriálního tlaku vzhledem k času<br>dP/dt = max(P[n + 1] – P[n]) / ts, pro n = 0 až N = 1<br>kde:<br>P[n] – aktuální vzorek signálu arteriálního tlaku, mmHg<br>ts – časový interval odběru vzorků, sekundy<br>N – celkový počet vzorků v daném srdečním cyklu               | mmHg/s                                |

| Parametr          | Popis a vzorec                                                                                                    | Jednotky                |
|-------------------|----------------------------------------------------------------------------------------------------|-------------------------|
| Ea <sub>dyn</sub> | Dynamická arteriální elastance<br>Ea <sub>dyn</sub> = PPV/SVV<br>kde:<br>SVV – variace tepového objemu, %:<br>PPV – variabilita pulzového tlaku, vypočtená jako:<br>PPV = 1 OO*(PPmax – PPmin) / střední (PP)<br>kde:<br>PP – pulzový tlak, mmHg, vypočtený jako:<br>PP = SYS – DIA<br>kde:<br>SYS – systolický tlak<br>DIA – diastolický tlak                                                                     | žádné                   |
| EDV               | End-diastolický objem<br>EDV = SV/EF<br>kde:<br>SV – tepový objem (ml)<br>EF – ejekční frakce, % (efu)                                                                                                    | ml                      |
| EDVI              | Index end-diastolického objemu<br>EDVI = SVI/EF<br>kde:<br>SVI – index tepového objemu (ml/m <sup>2</sup> )<br>EF – ejekční frakce, % (efu)                                                                                                    | ml/m <sup>2</sup>       |
| ESV               | End-systolický objem<br>ESV = EDV – SV<br>kde:<br>EDV – end-diastolický objem (ml)<br>SV – tepový objem (ml)                                                                                                    | ml                      |
| ESVI              | Index end-systolického objemu<br>ESVI = EDVI – SVI<br>kde:<br>EDVI – index end-diastolického objemu (ml/m <sup>2</sup> )<br>SVI – index tepového objemu (ml/m <sup>2</sup> )                                                                                                    | ml/m <sup>2</sup>       |
| LVSWI             | Index stahu levé komory<br>LVSWI = SVI × (MAP – PAWP) × 0,0136<br>LVSWI = SVI × (MAP <sub>SI</sub> – PAWP <sub>SI</sub> ) × 0,0136 × 7,5<br>kde:<br>SVI – index tepového objemu, ml/tep/m <sup>2</sup><br>MAP – střední arteriální tlak, mmHg<br>MAP <sub>SI</sub> – střední arteriální tlak, kPa<br>PAWP – tlak v zaklínění v plicní arterii, mmHg<br>PAWP <sub>SI</sub> – tlak v zaklínění v plicní arterii, kPa | g-m/m <sup>2</sup> /tep |
| O <sub>2</sub> EI | Index extrakce kyslíku<br>$O_2EI = \{(SaO_2 - SvO_2) / SaO_2\} \times 100 (\%)$<br>kde:<br>$SaO_2 - arteriální saturace O_2, \%$<br>$SvO_2 - saturace O_2 ve smíšené žilní krvi, %$                                                                                                    | %                       |

| Parametr          | Popis a vzorec                                                                                                    | Jednotky                        |
|-------------------|----------------------------------------------------------------------------------------------------|---------------------------------|
| O <sub>2</sub> ER | Poměr extrakce kyslíku<br>$O_2ER = (Ca-vO_2 / CaO_2) \times 100 (\%)$                                                                                                    | %                               |
|                   | kde:                                                                                                    |                                 |
|                   | CaO <sub>2</sub> – arteriální obsah kyslíku (ml/dl)                                                                                                    |                                 |
|                   | Ca-vO <sub>2</sub> – arteriovenózní rozdíl obsahu kyslíku, ml/dl                                                                                                    |                                 |
| PVR               | Plicní vaskulární rezistence<br>PVR = {(MPAP – PAWP) × 80} / CO<br>PVR = {(MPAP <sub>SI</sub> – PAWP <sub>SI</sub> ) × 60} / CO                                                                                                    | dn-s/cm <sup>5</sup><br>kPa-s/l |
|                   | kde:<br>MPAP – střední tlak v plicní arterii, mmHg<br>MPAP <sub>SI</sub> – střední tlak v plicní arterii, kPa<br>PAWP – tlak v zaklínění v plicní arterii, mmHg<br>PAWP <sub>SI</sub> – tlak v zaklínění v plicní arterii, kPa<br>CO – srdeční vídej l/min                                                                           |                                 |
|                   |                                                                                                    | . 2. 5                          |
| PVRI              | $PVRI = \{(MPAP - PAWP) \times 80\} / CI$ $PVRI = \{(MPAP_{SI} - PAWP_{SI}) \times 60\} / CI$                                                                                                    | dn-s-m²/cm³<br>kPa-s-m²/l       |
|                   | kde:<br>MPAP – střední tlak v plicní arterii, mmHg<br>MPAP <sub>SI</sub> – střední tlak v plicní arterii, kPa<br>PAWP – tlak v zaklínění v plicní arterii, mmHg<br>PAWP <sub>SI</sub> – tlak v zaklínění v plicní arterii, kPa<br>CO – srdeční index. l/min/m <sup>2</sup>                                                           |                                 |
| RVSWI             | Index stahu pravé komory                                                                                                    | a-m/m²/tep                      |
|                   | $\begin{aligned} &RVSWI = SVI \times (MPAP - CVP) \times 0,0136 \\ &RVSWI = SVI \times (MPAP_{SI} - CVP_{SI}) \times 0,0136 \times 7,5 \\ &kde: \\ & SVI - index tepového objemu, ml/tep/m^2 \\ & MPAP - st\check{redni} tlak \lor plicni arterii, mHg \\ & MPAP_{SI} - st\check{redni} tlak \lor plicni arterii, kPa \end{aligned}$ | ginning                         |
|                   | CVP – centrální žilní tlak, mnhg<br>CVP <sub>SI</sub> – centrální žilní tlak, kPa                                                                                                    |                                 |
| SV                | Tepový objem<br>SV = (CO/PR) × 1000<br>kde:<br>CO – srdeční výdej, l/min                                                                                                    | ml/tep                          |
|                   | PR - tepová frekvence, tepy/min                                                                                                    |                                 |
| SVI               | Index tepového objemu<br>SVI = (CI/PR) × 1000<br>kde:<br>CI – srdeční index, l/min/m <sup>2</sup>                                                                                                    | ml/tepy/m <sup>2</sup>          |
|                   | PR – tepová frekvence, tepy/min                                                                                                    |                                 |

| Darametr          | notr Ponic a vzoroc lodno                                                 |                                       |  |  |  |
|-------------------|---------------------------------------------------------------------------|---------------------------------------|--|--|--|
| Parametr          | Popis a vzorec                                                            | Jednotky                              |  |  |  |
| SVR               | Systémový cévní odpor                                                     | 5                                     |  |  |  |
|                   | $SVR = \{(MAP - CVP) \times 80\} / CO (dn - s/cm3)$                       | dn-s/cm <sup>3</sup>                  |  |  |  |
|                   | $SVR = \{(MAP_{SI} - CVP_{SI}) \times 60\} / CO$                          | (KPa-s/I) <sub>SI</sub>               |  |  |  |
|                   | kde:                                                                      |                                       |  |  |  |
|                   | MAP – střední arteriální tlak, mmHg                                       |                                       |  |  |  |
|                   | MAP <sub>SI</sub> – střední arteriální tlak, kPa                          |                                       |  |  |  |
|                   | CVP – centrální žilní tlak, mmHg                                          |                                       |  |  |  |
|                   | CVP <sub>SI</sub> – centrální žilní tlak, kPa                             |                                       |  |  |  |
|                   | CO – srdeční výdej, l/min                                                 |                                       |  |  |  |
| SVRI              | Index systémového cévního odporu                                          |                                       |  |  |  |
|                   | SVRI = {(MAP – CVP) × 80} / CI                                            | dn-s-m <sup>2</sup> /cm <sup>5</sup>  |  |  |  |
|                   | kde:                                                                      | (kPa-s-m2/l) <sub>SI</sub>            |  |  |  |
|                   | MAP – střední arteriální tlak, mmHg                                       |                                       |  |  |  |
|                   | MAP <sub>SI</sub> – střední arteriální tlak, kPa                          |                                       |  |  |  |
|                   | CVP – centrální žilní tlak, mmHg                                          |                                       |  |  |  |
|                   | CVP <sub>SI</sub> – centrální žilní tlak, kPa                             |                                       |  |  |  |
|                   | CI – srdeční index, l/min/m <sup>2</sup>                                  |                                       |  |  |  |
| SVV               | Variace tepového objemu                                                   | 06                                    |  |  |  |
|                   | SVV = 100 × (SV <sub>max</sub> – SV <sub>min</sub> ) / střední (SV)       | 70                                    |  |  |  |
| VO <sub>2</sub>   | Spotřeba kyslíku                                                          |                                       |  |  |  |
|                   | $VO_2 = Ca-vO_2 \times CO \times 10 \text{ (ml } O_2/\text{min)}$         | ml O <sub>2</sub> /min                |  |  |  |
|                   | kde:                                                                      |                                       |  |  |  |
|                   | Ca-vO <sub>2</sub> – arteriovenózní rozdíl obsahu kyslíku, ml/dl          |                                       |  |  |  |
|                   | CO – srdeční výdej, l/min                                                 |                                       |  |  |  |
| VO <sub>2</sub> e | Index odhadované spotřeby kyslíku, když je monitorována ScvO <sub>2</sub> |                                       |  |  |  |
|                   | $VO_2e = Ca-vO_2 \times CO \times 10 \text{ (ml } O_2/\text{min)}$        | ml O <sub>2</sub> /min                |  |  |  |
|                   | kde:                                                                      |                                       |  |  |  |
|                   | Ca-vO <sub>2</sub> – arteriovenózní rozdíl obsahu kyslíku, ml/dl          |                                       |  |  |  |
|                   | CO – srdeční výdej, l/min                                                 |                                       |  |  |  |
| VO <sub>2</sub> I | Index spotřeby kyslíku                                                    |                                       |  |  |  |
|                   | VO <sub>2</sub> /BSA                                                      | ml O <sub>2</sub> /min/m <sup>2</sup> |  |  |  |
| 1                 |                                                                           | -                                     |  |  |  |

| Parametr           | Popis a vzorec                                                                                                    | Jednotky                              |
|--------------------|----------------------------------------------------------------------------------------------------|---------------------------------------|
| VO <sub>2</sub> le | Index odhadované spotřeby kyslíku                                                                                                    |                                       |
|                    | VO <sub>2</sub> e/BSA                                                                                                    | ml O <sub>2</sub> /min/m <sup>2</sup> |
| VQI                | $VQI = \frac{(1,38 \times HGB \times (1,0 - (SaO_2 / 100)) + (0,0031 \times PAO_2))}{(1,38 \times HGB \times (1,0 - (SvO_2 / 100)) + (0,0031 \times PAO_2))} \times 100$ $VQI = \frac{(1,38 \times HGB_{SI} \times 1,611344 \times (1,0 - (SaO_2 / 100)) + (0,0031 \times PAO_2))}{(1,38 \times HGB_{SI} \times 1,611344 \times (1,0 - (SvO_2 / 100)) + (0,0031 \times PAO_2))} \times 100$                                                                                                    | %                                     |
|                    | kde:<br>HGB – celkový hemoglobin, g/dl<br>HGB <sub>SI</sub> – celkový hemoglobin, mmol/l<br>SaO <sub>2</sub> – arteriální saturace O <sub>2</sub> , %<br>SvO <sub>2</sub> – saturace O <sub>2</sub> ve smíšené žilní krvi, %<br>PAO <sub>2</sub> – alveolární tenze O <sub>2</sub> , mmHg<br>a:<br>PAO <sub>2</sub> = ((PBAR – PH <sub>2</sub> 0) × FiO <sub>2</sub> ) – PaCO <sub>2</sub> × (FiO <sub>2</sub> + (1,0 – FiO <sub>2</sub> ) / 0,8)<br>kde:<br>FiO <sub>2</sub> – frakce inspirovaného kvslíku |                                       |
|                    | PBAR – 760 mmHg<br>PH <sub>2</sub> O – 47 mmHg<br>PaCO <sub>2</sub> – 40 mmHg                                                                                                    |                                       |

# Příloha D

# Nastavení a výchozí nastavení monitoru

# D.1 Vstupní rozsah údajů o pacientovi

| Parametr | Minimum            | Maximum              | Dostupné jednotky  |
|----------|--------------------|----------------------|--------------------|
| Pohlaví  | M (muž) / F (žena) | _                    | -                  |
| Věk      | 2                  | 120                  | roků               |
| Výška    | 30 cm / 12 palců   | 250 cm / 98 palců    | cm nebo palce (in) |
| Hmotnost | 1,0 kg / 2 libry   | 400,0 kg / 882 liber | kg nebo libry      |
| BSA      | 0,08               | 5,02                 | m <sup>2</sup>     |
| ID       | 0 číslic           | 40 znaků             | Žádný              |

#### Tabulka D-1 Informace o pacientovi

# D.2 Výchozí meze měřítka trendu

#### Tabulka D-2 Výchozí nastavení měřítka parametrů grafického trendu

| Parametr                            | Jednotky                               | Minimální<br>výchozí<br>hodnota | Maximální<br>výchozí<br>hodnota | Přírůstek<br>nastavení |
|-------------------------------------|----------------------------------------|---------------------------------|---------------------------------|------------------------|
| CO/iCO/sCO                          | l/min                                  | 0,0                             | 12,0                            | 1,0                    |
| CI/iCI/sCI                          | l/min/m <sup>2</sup>                   | 0,0                             | 12,0                            | 1,0                    |
| SV                                  | ml/b                                   | 0                               | 160                             | 20                     |
| SVI                                 | ml/b/m <sup>2</sup>                    | 0                               | 80                              | 20                     |
| SVV                                 | %                                      | 0                               | 50                              | 10                     |
| ScvO <sub>2</sub> /SvO <sub>2</sub> | %                                      | 0                               | 99                              | 10                     |
| SVR/iSVR                            | dn-s/cm <sup>5</sup>                   | 500                             | 1 500                           | 100                    |
| SVRI/iSVRI                          | dyne-s-m <sup>2</sup> /cm <sup>5</sup> | 500                             | 3 000                           | 200                    |
| EDV/sEDV                            | ml                                     | 0                               | 800                             | 25                     |
| EDVI/sEDVI                          | ml/m <sup>2</sup>                      | 0                               | 400                             | 25                     |
| RVEF/sRVEF                          | %                                      | 0                               | 100                             | 10                     |

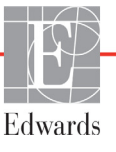

| Parametr | Jednotky | Minimální<br>výchozí<br>hodnota | Maximální<br>výchozí<br>hodnota | Přírůstek<br>nastavení |
|----------|----------|---------------------------------|---------------------------------|------------------------|
| SYS      | mmHg     | 80                              | 160                             | 5                      |
| DIA      | mmHg     | 50                              | 110                             | 5                      |
| MAP      | mmHg     | 50                              | 130                             | 5                      |
| MPAP     | mmHg     | 0                               | 45                              | 5                      |
| PPV      | %        | 0                               | 50                              | 10                     |
| PR       | tepů/min | 40                              | 130                             | 5                      |
| HPI      | Žádné    | 0                               | 100                             | 10                     |

#### Tabulka D-2 Výchozí nastavení měřítka parametrů grafického trendu

**POZNÁMKA** Moderní monitor HemoSphere nepřijme nastavení horního nastavení měřítka, které je nižší než dolní nastavení měřítka. Nepřijme ani dolní nastavení měřítka, které je vyšší než horní nastavení měřítka.

## D.3 Zobrazení parametrů a konfigurovatelná rozmezí alarmu/cíle

| Parametr                                             | Jednotky                               | Rozsah zobrazení | Konfigurovatelné<br>rozmezí |  |
|------------------------------------------------------|----------------------------------------|------------------|-----------------------------|--|
| CO                                                   | l/min                                  | 1,0 až 20,0      | 1,0 až 20,0                 |  |
| iCO                                                  | l/min                                  | 0,0 až 20,0      | 0,0 až 20,0                 |  |
| sCO                                                  | l/min                                  | 1,0 až 20,0      | 1,0 až 20,0                 |  |
| CI                                                   | l/min/m <sup>2</sup>                   | 0,0 až 20,0      | 0,0 až 20,0                 |  |
| iCl                                                  | l/min/m <sup>2</sup>                   | 0,0 až 20,0      | 0,0 až 20,0                 |  |
| sCl                                                  | l/min/m <sup>2</sup>                   | 0,0 až 20,0      | 0,0 až 20,0                 |  |
| SV                                                   | ml/b                                   | 0 až 300         | 0 až 300                    |  |
| SVI                                                  | ml/b/m <sup>2</sup>                    | 0 až 200         | 0 až 200                    |  |
| SVR                                                  | dn-s/cm <sup>5</sup>                   | 0 až 5000        | 0 až 5000                   |  |
| SVRI                                                 | dyne-s-m <sup>2</sup> /cm <sup>5</sup> | 0 až 9950        | 0 až 9950                   |  |
| iSVR                                                 | dn-s/cm <sup>5</sup>                   | 0 až 5000        | 0 až 5000                   |  |
| iSVRI                                                | dyne-s-m <sup>2</sup> /cm <sup>5</sup> | 0 až 9950        | 0 až 9950                   |  |
| SVV                                                  | %                                      | 0 až 99          | 0 až 99                     |  |
| Oxymetrie (ScvO <sub>2</sub> /<br>SvO <sub>2</sub> ) | %                                      | 0 až 99          | 0 až 99                     |  |
| EDV                                                  | ml                                     | 0 až 800         | 0 až 800                    |  |
| sEDV                                                 | ml                                     | 0 až 800         | 0 až 800                    |  |
| EDVI                                                 | ml/m <sup>2</sup>                      | 0 až 400         | 0 až 400                    |  |
| sEDVI                                                | ml/m <sup>2</sup>                      | 0 až 400         | 0 až 400                    |  |
| RVEF                                                 | %                                      | 0 až 100         | 0 až 100                    |  |

Tabulka D-3 Konfigurovatelná rozmezí alarmů a zobrazení parametrů

#### Tabulka D-3 Konfigurovatelná rozmezí alarmů a zobrazení parametrů (pokračování)

| Parametr                                               | Jednotky | Rozsah zobrazení | Konfigurovatelné<br>rozmezí |  |  |
|--------------------------------------------------------|----------|------------------|-----------------------------|--|--|
| sRVEF                                                  | %        | 0 až 100         | 0 až 100                    |  |  |
| CVP                                                    | mmHg     | 0 až 50          | 0 až 50                     |  |  |
| MAP                                                    | mmHg     | 0 až 300         | 0 až 300                    |  |  |
| MAP (zobrazení<br>arteriální křivky<br>v reálném čase) | mmHg     | –34 až 312       | 0 až 300                    |  |  |
| MPAP                                                   | mmHg     | 0 až 99          | 0 až 99                     |  |  |
| SYS                                                    | mmHg     | 0 až 300         | 10 až 300                   |  |  |
| DIA                                                    | mmHg     | 0 až 300         | 10 až 300                   |  |  |
| PPV                                                    | %        | 0 až 99          | 0 až 99                     |  |  |
| PR                                                     | tepů/min | 0 až 220         | 0 až 220                    |  |  |
| HPI                                                    | Žádné    | 0 až 100         | Nehodí se*                  |  |  |
| HRpr.                                                  | tepů/min | 0 až 220         | 0 až 220                    |  |  |
| *Rozsah výstrahy parametru pro HPI nelze konfigurovat  |          |                  |                             |  |  |

# D.4 Výchozí nastavení alarmu a cíle

| Tabulka D-4 V | ýchozí nastavení | červené zóny | <sup>,</sup> alarmu a c | cíle parametru |
|---------------|------------------|--------------|-------------------------|----------------|
|               | 3                |              |                         |                |

| Parametr                             | Jednotky                                 | Výchozí dolní<br>nastavení<br>alarmu<br>(červenázóna)<br>hodnoty EW | Výchozí dolní<br>nastavení cíle<br>hodnoty EW | Výchozí horní<br>nastavení<br>cíle hodnoty<br>EW | Výchozí horní<br>nastavení<br>alarmu<br>(červená zóna)<br>hodnoty EW |
|--------------------------------------|------------------------------------------|---------------------------------------------------------------------|-----------------------------------------------|--------------------------------------------------|----------------------------------------------------------------------|
| CI/iCI/sCI                           | l/min/m <sup>2</sup>                     | 1,0                                                                 | 2,0                                           | 4                                                | 6,0                                                                  |
| SVI                                  | ml/b/m <sup>2</sup>                      | 20                                                                  | 30                                            | 50                                               | 70                                                                   |
| SVRI/iSVRI                           | dyne-s-m <sup>2</sup> /cm <sup>5</sup>   | 1 000                                                               | 1970                                          | 2 390                                            | 3 000                                                                |
| SVV                                  | %                                        | 0                                                                   | 0                                             | 13                                               | 20                                                                   |
| ScvO <sub>2</sub> /SvO <sub>2</sub>  | %                                        | 50                                                                  | 65                                            | 75                                               | 85                                                                   |
| EDVI/sEDVI                           | ml/m <sup>2</sup>                        | 40                                                                  | 60                                            | 100                                              | 200                                                                  |
| RVEF/sRVEF                           | %                                        | 20                                                                  | 40                                            | 60                                               | 60                                                                   |
| DO <sub>2</sub> I                    | ml<br>O <sub>2</sub> /min/m <sup>2</sup> | 300                                                                 | 500                                           | 600                                              | 800                                                                  |
| VO <sub>2</sub> I/VO <sub>2</sub> Ie | ml<br>O <sub>2</sub> /min/m <sup>2</sup> | 80                                                                  | 120                                           | 160                                              | 250                                                                  |
| CVP                                  | mmHg                                     | 2                                                                   | 2                                             | 8                                                | 10                                                                   |
| SYS                                  | mmHg                                     | 90                                                                  | 100                                           | 130                                              | 150                                                                  |
| DIA                                  | mmHg                                     | 60                                                                  | 70                                            | 90                                               | 100                                                                  |
| MAP                                  | mmHg                                     | 60                                                                  | 70                                            | 100                                              | 120                                                                  |
| MPAP                                 | mmHg                                     | 5                                                                   | 9                                             | 18                                               | 25                                                                   |
| HRpr.                                | tepů/min                                 | 60                                                                  | 70                                            | 100                                              | 120                                                                  |
| HGB                                  | g/dl                                     | 7,0                                                                 | 11,0                                          | 17,0                                             | 19,0                                                                 |
|                                      | mmol/l                                   | 4.3                                                                 | 6.8                                           | 10.6                                             | 11.8                                                                 |
| SpO <sub>2</sub>                     | %                                        | 90                                                                  | 94                                            | 100                                              | 100                                                                  |
| PPV                                  | %                                        | 0                                                                   | 0                                             | 13                                               | 20                                                                   |
| PR                                   | bmp                                      | 60                                                                  | 70                                            | 100                                              | 120                                                                  |
| HPI                                  | Žádné                                    | 0                                                                   | _                                             | _                                                | 85                                                                   |

**POZNÁMKA** Neindexovaná rozmezí se zakládají na indexovaných rozmezích a zadaných hodnotách BSA.

## D.5 Priority alarmů

|                                     |                                              | -                                                  |
|-------------------------------------|----------------------------------------------|----------------------------------------------------|
| Fyziologický parametr               | Priorita dolního<br>alarmu<br>(červená zóna) | Priorita<br>horního<br>alarmu<br>(červená<br>zóna) |
| CO/CI/sCO/sCI                       | Vysoká                                       | Střední                                            |
| SV/SVI                              | Vysoká                                       | Střední                                            |
| SVR/SVRI                            | Střední                                      | Střední                                            |
| SVV                                 | Střední                                      | Střední                                            |
| ScvO <sub>2</sub> /SvO <sub>2</sub> | Vysoká                                       | Střední                                            |
| EDV/EDVI/sEDV/sEDVI                 | Střední                                      | Střední                                            |
| RVEF/sRVEF                          | Střední                                      | Střední                                            |
| SYS                                 | Vysoká                                       | Vysoká                                             |
| DIA                                 | Vysoká                                       | Vysoká                                             |
| MAP                                 | Vysoká                                       | Vysoká                                             |
| MPAP                                | Střední                                      | Střední                                            |
| CVP                                 | Střední                                      | Střední                                            |
| PPV                                 | Střední                                      | Střední                                            |
|                                     |                                              |                                                    |

Tabulka D-5 Priority červené zóny alarmu parametru

**POZNÁMKA** Prodleva generování signálu alarmu je závislá na parametru. U parametrů souvisejících s oxymetrií je prodleva méně než 2 sekundy. U kontinuálního CO a souvisejících parametrů modulu HemoSphere Swan-Ganz je prodleva méně než 360 sekund, ačkoli typická prodleva v důsledku výpočtu parametru je 57 sekund. U kontinuálního CO kabelu tlaku HemoSphere a souvisejících systémových parametrů FloTrac činí prodleva 2 sekundy u 5sekundového průměrování parametrů a 20 sekund u 20sekundového a 5minutového průměrování parametrů (viz tabulka 6-1 na straně 97). U kabelu tlaku HemoSphere s parametry měřenými DPT TruWave činí prodleva 2 sekundy.

U fyziologického alarmu vysoké priority bude hodnota parametru blikat vyšší frekvencí ve srovnání s fyziologickým alarmem střední priority. Jestliže současně zní alarm střední i vysoké priority, bude slyšet tón fyziologického alarmu vysoké priority. Jestliže je aktivní alarm nízké priority a je vyvolán alarm střední nebo vysoké priority, hlášení a vizuální indikátor alarmu nízké priority budou nahrazeny hlášeními a přidruženým vizuálním indikátorem alarmu vyšší priority.

Většina technických chyb má střední prioritu. Výstrahy a další systémové zprávy mají nízkou prioritu.

# D.6 Výchozí nastavení jazyka

|                                                                               | Výchozí jednotky zobrazení |        |       |          | Doba           |             |           |
|-------------------------------------------------------------------------------|----------------------------|--------|-------|----------|----------------|-------------|-----------|
| Jazyk                                                                         | PaO <sub>2</sub>           | HGB    | Výška | Hmotnost | Formát<br>času | Formát data | trendu CO |
| English (USA)                                                                 | mmHg                       | g/dl   | palce | libry    | 12 hodin       | MM/DD/RRRR  | 20 sekund |
| English (UK)                                                                  | kPa                        | mmol/l | cm    | kg       | 24 hodin       | DD.MM.RRRR  | 20 sekund |
| Français                                                                      | kPa                        | mmol/l | cm    | kg       | 24 hodin       | DD.MM.RRRR  | 20 sekund |
| Deutsch                                                                       | kPa                        | mmol/l | cm    | kg       | 24 hodin       | DD.MM.RRRR  | 20 sekund |
| Italiano                                                                      | kPa                        | mmol/l | cm    | kg       | 24 hodin       | DD.MM.RRRR  | 20 sekund |
| Español                                                                       | kPa                        | mmol/l | cm    | kg       | 24 hodin       | DD.MM.RRRR  | 20 sekund |
| Svenska                                                                       | kPa                        | mmol/l | cm    | kg       | 24 hodin       | DD.MM.RRRR  | 20 sekund |
| Nederlands                                                                    | kPa                        | mmol/l | cm    | kg       | 24 hodin       | DD.MM.RRRR  | 20 sekund |
| Ελληνικά                                                                      | kPa                        | mmol/l | cm    | kg       | 24 hodin       | DD.MM.RRRR  | 20 sekund |
| Português                                                                     | kPa                        | mmol/l | cm    | kg       | 24 hodin       | DD.MM.RRRR  | 20 sekund |
| 日本語                                                                           | mmHg                       | g/dl   | cm    | kg       | 24 hodin       | MM/DD/RRRR  | 20 sekund |
| 中文                                                                            | kPa                        | mmol/l | cm    | kg       | 24 hodin       | DD.MM.RRRR  | 20 sekund |
| Čeština                                                                       | kPa                        | mmol/l | cm    | kg       | 24 hodin       | DD.MM.RRRR  | 20 sekund |
| Polski                                                                        | kPa                        | mmol/l | cm    | kg       | 24 hodin       | DD.MM.RRRR  | 20 sekund |
| Suomi                                                                         | kPa                        | mmol/l | cm    | kg       | 24 hodin       | DD.MM.RRRR  | 20 sekund |
| Norsk                                                                         | kPa                        | mmol/l | cm    | kg       | 24 hodin       | DD.MM.RRRR  | 20 sekund |
| Dansk                                                                         | kPa                        | mmol/l | cm    | kg       | 24 hodin       | DD.MM.RRRR  | 20 sekund |
| Eesti                                                                         | mmHg                       | mmol/l | cm    | kg       | 24 hodin       | DD.MM.RRRR  | 20 sekund |
| Lietuvių                                                                      | mmHg                       | g/dl   | cm    | kg       | 24 hodin       | DD.MM.RRRR  | 20 sekund |
| Latviešu                                                                      | kPa                        | mmol/l | cm    | kg       | 24 hodin       | DD.MM.RRRR  | 20 sekund |
| Poznámka: Výchozí nastavení teploty je ve stupních Celsia pro všechny jazvky. |                            |        |       |          |                |             |           |

Tabulka D-6 Výchozí nastavení jazyka

POZNÁMKA Výše uvedené jazyky jsou pouze orientační a nemusí být k dispozici pro volbu.

# Příloha E

# Výpočtové konstanty

# E.1 Hodnoty výpočtové konstanty

V režimu iCO modul HemoSphere Swan-Ganz vypočítává srdeční výdej s použitím buď nastavení lázňové sondy, nebo vložené teplotní sondy, s využitím výpočetních konstant uvedených v následujících tabulkách. Modul HemoSphere Swan-Ganz automaticky snímá typ používané teplotní sondy vstřikovacího roztoku a příslušnou teplotu vstřikovacího roztoku, velikost katétru a objem vstřikovacího roztoku pro definování výpočtové konstanty, která se má použít.

**POZNÁMKA** Výpočtové konstanty uvedené níže jsou nominální a obecně aplikovatelné na specifikované velikosti katétrů. Výpočtové konstanty specifické pro používaný katétr najdete v návodu k použití tohoto katétru.

Výpočtové konstanty specifické pro model se zadávají ručně do nabídky Nastavení pro režim iCO.

| Rozmezí<br>teploty<br>vstřikovacího<br>roztoku*<br>(°C) | Objem<br>vstřikovacího<br>roztoku<br>(ml) | Velikost katétru (French) |       |       |       |       |
|---------------------------------------------------------|-------------------------------------------|---------------------------|-------|-------|-------|-------|
|                                                         |                                           | 8                         | 7,5   | 7     | 6     | 5,5   |
| Pokojová teplota<br>22,5–27 °C                          | 10                                        | 0,612                     | 0,594 | 0,595 | 0,607 | 0,616 |
|                                                         | 5                                         | 0,301                     | 0,283 | 0,287 | 0,304 | 0,304 |
|                                                         | 3                                         | 0,177                     | 0,159 | 0,165 | 0,180 | 0,180 |
| Pokojová teplota<br>18–22,5 °C                          | 10                                        | 0,588                     | 0,582 | 0,578 | 0,597 | 0,606 |
|                                                         | 5                                         | 0,283                     | 0,277 | 0,274 | 0,297 | 0,298 |
|                                                         | 3                                         | 0,158                     | 0,156 | 0,154 | 0,174 | 0,175 |
| Studený<br>(silně zchlazený)<br>5–18 °C                 | 10                                        | 0,563                     | 0,575 | 0,562 | 0,573 | 0,581 |
|                                                         | 5                                         | 0,267                     | 0,267 | 0,262 | 0,278 | 0,281 |
|                                                         | 3                                         | 0,148                     | 0,150 | 0,144 | 0,159 | 0,161 |
| Studený<br>(silně zchlazený)<br>0–5 °C                  | 10                                        | 0,564                     | 0,564 | 0,542 | 0,547 | 0,555 |
|                                                         | 5                                         | 0,262                     | 0,257 | 0,247 | 0,259 | 0,264 |
|                                                         | 3                                         | 0,139                     | 0,143 | 0,132 | 0,144 | 0,148 |

#### Tabulka E-1 Výpočtové konstanty pro lázňovou teplotní sondu

\* Pro optimalizaci srdečního měření se doporučuje, aby teplota vstřikovacího roztoku odpovídala jednomu z rozmezí teplot uvedených v návodu k použití katétru.

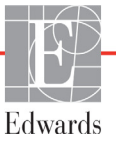
| Rozmezí teploty                         | Objem                            | Velikost katétru (French) |                |                |                |                |
|-----------------------------------------|----------------------------------|---------------------------|----------------|----------------|----------------|----------------|
| vstříkovácího<br>roztoku*<br>(°C)       | vstříkovácího<br>roztoku<br>(ml) | 8                         | 7,5            | 7              | 6              | 5,5            |
| Pokojová teplota<br>22,5–27 °C          | 10<br>5                          | 0,601<br>0,294            | 0,599<br>0,301 | 0,616<br>0,311 | 0,616<br>0,307 | 0,624<br>0,310 |
| Pokojová teplota<br>18–22,5 °C          | 10<br>5                          | 0,593<br>0,288            | 0,593<br>0,297 | 0,603<br>0,295 | 0,602<br>0,298 | 0,612<br>0,304 |
| Studený<br>(silně zchlazený)<br>5–18 °C | 10<br>5                          | 0,578<br>0,272            | 0,578<br>0,286 | 0,570<br>0,257 | 0,568<br>0,276 | 0,581<br>0,288 |
| Studený<br>(silně zchlazený)<br>0–5 °C  | 10<br>5                          | 0,562<br>0,267            | 0,563<br>0,276 | 0,537<br>0,217 | 0,533<br>0,253 | 0,549<br>0,272 |

#### Tabulka E-2 Výpočtové konstanty pro vloženou teplotní sondu

\* Pro optimalizaci srdečního měření se doporučuje, aby teplota vstřikovacího roztoku odpovídala jednomu z rozmezí teplot uvedených v návodu k použití katétru.

# Příloha F

# Péče o systém, servis a podpora

#### Obsah

| Všeobecná údržba                                  |     |
|---------------------------------------------------|-----|
| Čištění monitoru a modulů                         | 219 |
| Čištění kabelů platformy                          |     |
| Servis a podpora                                  | 221 |
| Regionální sídla společnosti Edwards Lifesciences | 222 |
| Likvidace monitoru                                | 222 |
| Preventivní údržba                                | 223 |
| Testování signálů alarmu                          | 223 |
| Záruka                                            | 224 |

#### F.1 Všeobecná údržba

Moderní monitor HemoSphere neobsahuje žádné součásti, u kterých by si mohl uživatel sám provádět údržbu a opravy, a musí jej opravovat pouze kvalifikovaní zástupci servisu. Nemocniční biomedicínský technický personál nebo servisní technici mohou najít informace o údržbě a periodickém testování v servisní příručce moderního monitoru HemoSphere. Tato příloha poskytuje pokyny pro čištění monitoru a příslušenství monitoru a obsahuje informace o tom, jak kontaktovat místního zástupce společnosti Edwards ohledně podpory a informací o opravách a/nebo výměně.

VAROVÁNÍ Moderní monitor HemoSphere neobsahuje žádné součásti, u kterých by si mohl uživatel provádět sám údržbu a opravy. Odstraněním krytu nebo jakoukoli jinou demontáží se vystavujete nebezpečnému napětí.

VÝSTRAHA Po každém použití přístroj a příslušenství vyčistěte a uložte.

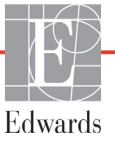

VÝSTRAHA Moduly moderního monitoru HemoSphere a kabely platformy jsou citlivé na elektrostatický výboj (ESD). Nepokoušejte se otevřít kryt kabelu nebo modulu, ani je nepoužívejte, pokud je tento kryt poškozený.

#### F.2 Čištění monitoru a modulů

#### VAROVÁNÍ Nebezpečí zásahu elektrickým proudem nebo nebezpečí ohně! Neponořujte moderní monitor HemoSphere, moduly ani kabely do jakéhokoli tekutého roztoku. Dbejte, aby do přístroje nevnikly žádné tekutiny.

Moderní monitor HemoSphere a moduly lze čistit s použitím hadříku, který neuvolňuje vlákna, navlhčeného čisticími prostředky založenými na tomto chemickém složení:

- 70% izopropylalkohol
- 2% glutaraldehyd,
- 10% roztok bělicího prostředku (chlornan sodný)
- kvartérní amoniový roztok

Nepoužívejte žádné jiné čisticí prostředky. Pokud není uvedeno jinak, jsou tyto čisticí prostředky schváleny pro všechny prvky příslušenství moderního monitoru HemoSphere, kabely a moduly.

**POZNÁMKA** Zasunutý modul není třeba nikdy vyjímat kromě potřeby údržby a čištění. Pokud je nutné moduly platformy vyjmout, uložte jej na chladném suchém místě v původním obalu, aby nedošlo k poškození.

VÝSTRAHA Nelijte ani nestříkejte tekutiny na žádnou část moderního monitoru HemoSphere, příslušenství, moduly ani kabely.
 Nepoužívejte žádné jiné dezinfekční roztoky než roztoky uvedených typů.
 NESMÍTE:

 Nechat přijít jakoukoli tekutinu do styku s napájecím konektorem.
 Nechat proniknout jakoukoli tekutinu konektory nebo otvory v krytu monitoru nebo v modulech.
 Jestliže se nějaká tekutina přece jen dostane do styku s kteroukoli z výše uvedených součástí, NEPOKOUŠEJTE SE pracovat s monitorem. Okamžitě jej odpojte od napájení a obrať te se na biomedicínské oddělení nebo místního zástupce společnosti Edwards.

### F.3 Čištění kabelů platformy

Kabely platformy, například kabel výstupu tlaku, lze čistit s použitím čisticích prostředků uvedených v části F.2 a následujících metod.

VÝSTRAHA Provádějte pravidelné prohlídky všech kabelů z hlediska závad. V případě skladování nesvinujte kabely pevně.

- 1 Dezinfekčním prostředkem navlhčete hadřík, který neuvolňuje vlákna, a otřete povrchy.
- 2 Po otření dezinfekčním prostředkem proveď te "omývací" otírání s použitím bavlněné gázy navlhčené sterilní vodou. Proveď te dostatečný počet "omývacích" otření, aby se odstranily veškeré zbytky dezinfekčního prostředku.
- 3 Osušte povrch čistým suchým hadříkem.

Kabely platformy uchovávejte na chladném suchém místě v původním obalu, aby nedošlo k poškození. Další pokyny specifické pro konkrétní kabely jsou uvedeny v následujících pododdílech.

VÝSTRAHA Nepoužívejte žádné jiné čisticí prostředky či spreje a nelijte čisticí roztok přímo na kabely platformy.
 Kabely platformy nesterilizujte párou, zářením ani etylenoxidem.
 Neponořujte kabely platformy do kapalin.

#### F.3.1 Čištění kabelu oxymetrie HemoSphere

Rozhraní kabelu oxymetrie s optickými vlákny je nutno udržovat čisté. Optická vlákna uvnitř optického konektoru katétru oxymetrie slouží na připojení optických vláken v kabelu oxymetrie. K čištění krytu kabelu oxymetrie a spojovacího kabelu použijte sterilní alkoholové přípravky obsahující 70% roztok izopropylalkoholu.

Navlhčete aplikátor s vatovým tampónem, který neuvolňuje vlákna, sterilním alkoholem a mírným tlakem čistěte optická vlákna zapuštěná v přední části krytu kabelu oxymetrie.

VÝSTRAHA Kabel oxymetrie HemoSphere nesterilizujte párou, radiačně ani etylenoxidem. Kabel oxymetrie HemoSphere neponořujte do tekutiny.

#### F.3.2 Čištění pacientského kabelu CCO a konektoru

Pacientský kabel CCO obsahuje elektrické a mechanické komponenty, a proto podléhá opotřebení způsobenému běžným používáním. Před každým použitím vizuálně zkontrolujte izolační plášť kabelu, odlehčení pnutí a konektory. Vyskytne-li se některý z následujících stavů, přestaňte kabel používat.

- Porušená izolace
- Prodření
- Kolíky konektoru jsou zapadlé nebo ohnuté
- Konektor je odštípnutý a/nebo prasklý

- 1 Pacientský kabel CCO není chráněn proti vniknutí tekutin. Podle potřeby otřete kabel vlhkým, měkkým hadříkem s použitím roztoku 10% bělicího prostředku a 90% vody.
- **2** Nechte konektor oschnout na vzduchu.

VÝSTRAHA Jestliže do kabelových konektorů vnikne jakýkoli elektrolytický roztok, například Ringerův laktátový roztok, zatímco jsou konektory připojeny k monitoru, a monitor se zapne, budicí napětí může způsobit elektrolytickou korozi a rychlou degradaci elektrických kontaktů.

Neponořujte žádné kabelové konektory do čisticího prostředku, izopropylalkoholu ani glutaraldehydu.

K sušení konektorů kabelů nepoužívejte horkovzdušnou pistoli.

**3** Pro další pomoc se obrať te na technickou podporu nebo svého místního zástupce společnosti Edwards.

#### F.3.3 Čištění tlakového kabelu

Tlakový kabel HemoSphere lze čistit s použitím čisticích prostředků uvedených v části F.2 a metod specifikovaných pro kabely platformy na začátku této části (část F.3). Odpojte tlakový kabel od monitoru, aby konektor převodníku mohl uschnout na vzduchu. K osušení konektoru převodníku proudem vzduchu používejte čistý, suchý stlačený vzduch z rozvodu, stlačený vzduch ve spreji nebo aerosol CO<sub>2</sub> po dobu minimálně dvou minut. Pokud konektor necháváte oschnout za pokojových podmínek, nechte ho před použitím schnout dva dny.

VÝSTRAHA Jestliže do kabelových konektorů vnikne jakýkoli elektrolytický roztok, například Ringerův laktátový roztok, zatímco jsou konektory připojeny k monitoru, a monitor se zapne, budicí napětí může způsobit elektrolytickou korozi a rychlou degradaci elektrických kontaktů.

Neponořujte žádné kabelové konektory do čisticího prostředku, izopropylalkoholu ani glutaraldehydu.

K sušení konektorů kabelů nepoužívejte horkovzdušnou pistoli.

Zařízení obsahuje elektroniku. Zacházejte s výrobkem opatrně.

#### F.4 Servis a podpora

Co se týče diagnostiky a odstraňování problémů, viz kapitola 13: *Odstraňování problémů*. Jestliže tyto informace problém neřeší, obrať te se na společnost Edwards Lifesciences.

Společnost Edwards poskytuje podporu funkcí moderního monitoru HemoSphere:

- V rámci Spojených států a Kanady volejte 1 800 822 9837.
- Mimo území Spojených států a Kanady se obrať te na svého místního zástupce společnosti Edwards Lifesciences.
- Emailové dotazy na provozní podporu zasílejte na adresu tech\_support@edwards.com.

Před voláním si připravte tyto údaje:

- Sériové číslo moderního monitoru HemoSphere, které je na zadním panelu.
- Text jakéhokoli chybového hlášení a podrobné informace o povaze problému.

#### F.5 Regionální sídla společnosti Edwards Lifesciences

| USA:       | Edwards Lifesciences LLC<br>One Edwards Way<br>Irvine, CA 92614 USA<br>949.250.2500<br>800.424.3278<br>www.edwards.com                                                                                            | Čína:      | Edwards (Shanghai) Medical<br>Products Co., Ltd.<br>Unit 2602-2608, 2 Grand Gateway,<br>3 Hong Qiao Road, Xu Hui<br>District<br>Shanghai, 200030<br>Čínská lidová republika<br>Telefon 86 21 5389 1888 |
|------------|----------------------------------------------------------------------------------------------------|------------|----------------------------------------------------------------------------------------------------|
| Švýcarsko: | Edwards Lifesciences S.A.<br>Route de l'Etraz 70<br>1260 Nyon, Švýcarsko<br>Telefon 41 22 787 4300                                                                                                    | Indie:     | Edwards Lifesciences (India) Pvt.<br>Ltd.<br>Techniplex II, 7th floor,<br>Unit no 1 & 2, off. S.V.Road<br>Goregaon west-Mumbai<br>400062<br>Indie<br>Telefon +91 022 66935701 04                       |
| Japonsko:  | Edwards Lifesciences Ltd.<br>Nittochi Nishi-Shinjuku Bldg.<br>6-10-1, Nishi-Shinjuku,<br>Shinjuku-ku,<br>Tokyo 160-0023 Japonsko<br>Telefon 81 3 6894 0500                                                        | Austrálie: | Edwards Lifesciences Pty Ltd<br>Unit 2 40 Talavera Road<br>North Ryde<br>NSW 2113<br>PO Box 137, North Ryde BC<br>NSW 1670<br>Austrálie<br>Telefon +61 (2) 8899 6300                                   |
| Brazílie:  | Edwards Lifesciences Comércio<br>de Produtos Médico-<br>Cirúrgicos Ltda.<br>Rua Verbo Divino, 1547 – 1º<br>andar – Chácara Santo Antônio<br>São Paulo – SP – Brazílie<br>CEP 04719-002<br>Telefon 55 11 5567 5337 |            |                                                                                                    |

#### F.6 Likvidace monitoru

Aby se předešlo kontaminaci nebo infikování personálu, prostředí nebo dalšího vybavení, zajistěte, aby moderní monitor HemoSphere a/nebo kabely byly před likvidací patřičně dezinfikovány a dekontaminovány v souladu se zákony vaší země pro zařízení obsahující elektrické a elektronické součásti.

V případě součástí a příslušenství pro jednorázové použití, kde není stanoveno jinak, řiď te se místními předpisy pro likvidaci nemocničního odpadu.

#### F.6.1 Recyklace baterie

Když už baterie HemoSphere neudrží náboj, vyměňte ji. Po jejím vyjmutí postupujte podle místních směrnic pro recyklaci.

VÝSTRAHA Recyklujte nebo zlikvidujte lithium-iontovou baterii v souladu se všemi federálními, státními a místními zákony.

#### F.7 Preventivní údržba

Pravidelně kontrolujte vnějšek moderního monitoru HemoSphere z hlediska celkového fyzického stavu. Ujistěte se, že kryt není prasklý, nalomený nebo promáčknutý a vše je na svém místě. Ujistěte se, že nejsou přítomny známky rozlitých tekutin nebo špatného zacházení.

Pravidelně kontrolujte šňůry a kabely, co se týče prodření a prasklin, a ujistěte se, že nikde nejsou odhaleny nechráněné vodiče. Dále zkontrolujte, zda se dvířka krytu v místě připojení katétru oxymetrického kabelu volně pohybují a že je lze řádně zajistit.

#### F.7.1 Údržba baterie

#### F.7.1.1 Regenerace baterie

Tato baterie může vyžadovat pravidelnou regeneraci. Tuto funkci smí provádět pouze vyškolený nemocniční personál nebo technici. Pokyny pro regeneraci najdete v servisní příručce moderního monitoru HemoSphere.

# VAROVÁNÍ Nebezpečí výbuchu! Baterii neotvírejte, nevhazujte ji do ohně, neskladujte při vysoké teplotě ani ji nezkratujte. Mohla by se vznítit, explodovat, vytéci nebo se zahřívat, a způsobit vážné poranění nebo smrt.

#### F.7.1.2 Uskladnění baterie

Baterie může zůstat uložená v moderním monitoru HemoSphere. Specifikace prostředí pro uskladnění viz část "Technické údaje moderního monitoru HemoSphere" na straně 195.

POZNÁMKA Dlouhodobé skladování při vysokých teplotách může zkrátit životnost baterie.

#### F.8 Testování signálů alarmu

Při každém zapnutí moderního monitoru HemoSphere je automaticky proveden autotest. Jako součást autotestu se ozve tón alarmu. To ukazuje, že indikátory zvukového alarmu správně fungují. Pro další testování individuálních alarmů měření pravidelně seřizujte meze alarmů a kontrolujte, zda dochází ke správné reakci alarmů.

#### F.9 Záruka

Společnost Edwards Lifesciences (Edwards) zaručuje, že moderní monitor HemoSphere je vhodný pro účely a indikace popsané na označení, po dobu jednoho (1) roku od data zakoupení, jestliže je používán podle návodu k použití. Jestliže zařízení není používáno v souladu s těmito pokyny, tato záruka je neplatná a neúčinná. Neexistuje jiná výslovná ani předpokládaná záruka, včetně jakékoli záruky prodejnosti nebo vhodnosti ke konkrétnímu účelu. Tato záruka nezahrnuje kabely, baterie, sondy ani kabely oxymetrie používané s moderním monitorem HemoSphere. Jediná povinnost společnosti Edwards a výlučný opravný prostředek kupujícího v případě porušení jakékoliv ustanovení záruky jsou omezeny na opravu nebo výměnu moderního monitoru HemoSphere na základě uvážení společnosti Edwards.

Společnost Edwards nebude odpovědná za bezprostřední, náhodné nebo následné škody. Podle této záruky nebude společnost Edwards právně zavázána opravit nebo vyměnit poškozený nebo špatně fungující moderní monitor HemoSphere, jestliže takovéto poškození nebo špatné fungování bylo způsobeno tím, že zákazník použil jiné katétry než katétry vyrobené společností Edwards.

# Příloha G

# Pokyny a prohlášení výrobce

#### Obsah

| Elektromagnetická kompatibilita               | 225 |
|-----------------------------------------------|-----|
| Návod k použití                               | 225 |
| Informace o technologii bezdrátové komunikace | 231 |

#### G.1 Elektromagnetická kompatibilita

Reference: IEC/EN 60601-1-2:2007 a IEC 60601-2-49:2011-02

IEC/EN 60601-1-2:2014-02 a IEC 60601-2-49:2011-02

Moderní monitor HemoSphere je určen k použití v elektromagnetickém prostředí podrobně uvedeném v této příloze. Zákazník nebo uživatel moderního monitoru HemoSphere musí zajistit jeho používání v takovém prostředí. Když jsou připojeny k modernímu monitoru HemoSphere, všechny kabely příslušenství, které uvádí tabulka B-1 na straně 202, splňují normy EMC uvedené výše.

#### G.2 Návod k použití

Zdravotnické elektrické zařízení vyžaduje speciální preventivní bezpečnostní opatření ohledně elektromagnetické kompatibility (EMC) a je nutné, aby bylo instalováno a uvedeno do provozu v souladu s informacemi ohledně EMC uvedenými v následujícím textu a tabulkách.

#### VAROVÁNÍ Použití jiných než specifikovaných prvků příslušenství, snímačů a kabelů může mít za následek zvýšení elektromagnetických emisí nebo snížení elektromagnetické odolnosti.

Nejsou povoleny žádné úpravy moderního monitoru HemoSphere.

Přenosná a mobilní vysokofrekvenční komunikační zařízení a další zdroje elektromagnetického rušení, jako je diatermie, litotripse, RFID, elektromagnetické systémy ochrany proti krádežím a detektory kovů, mohou potenciálně negativně ovlivnit všechny zdravotnické elektronické přístroje, včetně moderního monitoru HemoSphere. Pokyny, jak udržovat patřičný odstup mezi komunikačními zařízeními a moderním monitorem HemoSphere, uvádí tabulka G-3. Vliv jiných vysílačů vysokofrekvenčního vysílání je neznámý a může narušovat fungování a bezpečnost monitorovací platformy HemoSphere.

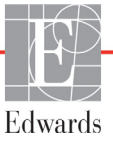

- VÝSTRAHA Tento přístroj byl testován a splňuje limity normy IEC 60601-1-2. Tyto limity jsou stanoveny tak, aby poskytovaly přiměřenou ochranu proti nežádoucímu rušení v rámci běžné zdravotnické instalace. Tento přístroj generuje, využívá a může vyzařovat vysokofrekvenční energii, a pokud není instalován ani používán v souladu s návodem, může způsobovat nežádoucí rušení jiných přístrojů v blízkosti. Nelze však zaručit, že k interferenci nedojde při určité instalaci. Jestliže toto zařízení způsobí nežádoucí rušení jiných přístrojů, což lze zjistit vypnutím a zapnutím zařízení, doporučujeme uživateli, aby se pokusil odstranit rušení jedním nebo několika z následujících opatření:
  - · Změnou orientace nebo umístění přijímacího přístroje.
  - · Zvětšením vzdálenosti mezi zařízeními.
  - · Zažádáním výrobce o pomoc.

#### Tabulka G-1 Elektromagnetické emise

| Pokyny a prohlášení výrobce – elektromagnetické emise                                                                                                    |           |                                                                                                    |  |
|----------------------------------------------------------------------------------------------------|-----------|----------------------------------------------------------------------------------------------------|--|
| Moderní monitor HemoSphere je určen k použití v elektromagnetickém prostředí<br>uvedeném níže. Zákazník nebo uživatel moderního monitoru HemoSphere musí zajistit,<br>že bude používán v takovémto prostředí. |           |                                                                                                    |  |
| Emise                                                                                                    | Shoda     | Popis                                                                                                    |  |
| VF emise<br>CISPR 11                                                                                                    | Skupina 1 | Moderní monitor HemoSphere využívá vysokofrekvenční<br>energii pouze pro svou vnitřní funkci. Jeho vysokofrekvenční<br>emise jsou proto velmi nízké a není pravděpodobné, že by<br>mohly působit rušivě na elektronická zařízení nacházející<br>se v blízkosti. |  |
| Vysokofrekvenční emise<br>CISPR 11                                                                                                    | Třída A   | Moderní monitor HemoSphere je vhodný pro použití ve<br>všech objektech mimo obytné objekty a objekty přímo                                                                                                    |  |
| Emise harmonických složek<br>IEC 61000-3-2                                                                                                    | Třída A   | připojené na veřejnou siť nizkého napětí, která napájí<br>budovy používané pro obytné účely.                                                                                                    |  |
| Kolísání napětí/emise flikru<br>IEC 61000-3-3                                                                                                    | Vyhovuje  |                                                                                                    |  |

#### Tabulka G-2 Pokyny a prohlášení výrobce – odolnost vůči vysokofrekvenčním bezdrátovým komunikačním zařízením

| Frekvence<br>testu                                                                                                    | Pásmo <sup>1</sup>                                                                                                    | Služba <sup>1</sup>                                                             | Modulace <sup>2</sup>                     | Maximální<br>výkon | Vzdálenost | Zkušební<br>úroveň<br>odolnosti |
|----------------------------------------------------------------------------------------------------|----------------------------------------------------------------------------------------------------|---------------------------------------------------------------------------------|-------------------------------------------|--------------------|------------|---------------------------------|
| MHz                                                                                                    | MHz                                                                                                    |                                                                                 |                                           | w                  | Metry      | (V/m)                           |
| Moderní n<br>níže. Zákaz                                                                                                    | Moderní monitor HemoSphere je určen k použití v elektromagnetickém prostředí uvedeném<br>níže. Zákazník nebo uživatel moderního monitoru HemoSphere musí zajistit, že bude používán<br>v takovémto prostředí. |                                                                                 |                                           |                    |            |                                 |
| 385                                                                                                    | 380–390                                                                                                    | TETRA 400                                                                       | Pulzní modulace <sup>2</sup><br>18 Hz     | 1,8                | 0,3        | 27                              |
| 450                                                                                                    | 430–470                                                                                                    | GMRS 460,<br>FRS 460                                                            | FM³<br>Odchylka<br>±5 kHz,<br>sinus 1 kHz | 2                  | 0,3        | 28                              |
| 710<br>745<br>780                                                                                                    | 704–787                                                                                                    | LTE pásmo 13, 17                                                                | Pulzní modulace <sup>2</sup><br>217 Hz    | 0,2                | 0,3        | 9                               |
| 810<br>870<br>930                                                                                                    | 800–960                                                                                                    | GSM 800/900,<br>TETRA 800,<br>iDEN 820,<br>CDMA 850,<br>LTE pásmo 5             | Pulzní modulace²<br>18 Hz                 | 2                  | 0,3        | 28                              |
| 1720<br>1845<br>1970                                                                                                    | 1700–<br>1900                                                                                                    | GSM 1800;<br>CDMA 1900;<br>GSM 1900;<br>DECT;<br>LTE pásmo 1, 3,<br>4, 25; UMTS | Pulzní modulace <sup>2</sup><br>217 Hz    | 2                  | 0,3        | 28                              |
| 2450                                                                                                    | 2400–<br>2570                                                                                                    | Bluetooth,<br>WLAN,<br>802.11 b/g/n,<br>RFID 2450,<br>LTE pásmo 7               | Pulzní modulace²<br>217 Hz                | 2                  | 0,3        | 28                              |
| 5240<br>5500<br>5785                                                                                                    | 5100–<br>5800                                                                                                    | WLAN<br>802.11a/n                                                               | Pulzní modulace <sup>2</sup><br>217 Hz    | 0,2                | 0,3        | 9                               |
| <b>POZNÁMKA:</b> Pokud je to nutné k dosažení ZKUŠEBNÍ ÚROVNĚ ODOLNOSTI, může se vzdálenost mezi vysílací anténou a ZDRAVOTNICKÝM ELEKTRICKÝM PŘÍSTROJEM nebo ZDRAVOTNICKÝM ELEKTRICKÝM SYSTÉMEM zkrátit na 1 m. Tuto zkušební vzdálenost 1 m dovoluje norma IEC 61000-4-3. |                                                                                                    |                                                                                 |                                           |                    |            |                                 |
| <sup>1</sup> U některých služeb jsou zahrnuty pouze frekvence odchozího připojení.                                                                                                    |                                                                                                    |                                                                                 |                                           |                    |            |                                 |
| <sup>2</sup> Nosič musí být modulován s použitím signálu obdélníkové vlny s 50% činitelem využití.                                                                                                    |                                                                                                    |                                                                                 |                                           |                    |            |                                 |
| <sup>s</sup> Jako alternativu k FM modulaci lze použít 50% pulzní modulaci při 18 Hz, protože, ačkoli nepředstavuje<br>skutečnou modulaci, byl by to nejhorší případ.                                                                                                    |                                                                                                    |                                                                                 |                                           |                    |            |                                 |

### Tabulka G-3 Doporučené oddělovací vzdálenosti mezi přenosnými a mobilními vysokofrekvenčními komunikačními zařízeními a moderním monitorem HemoSphere

Moderní monitor HemoSphere je určen k používání v elektromagnetickém prostředí s regulovaným vyzařovaným vysokofrekvenčním rušením. Aby se pomohlo předejít elektromagnetickému rušení, udržujte mezi přenosnými a mobilními vysokofrekvenčními komunikačními zařízeními (vysílači) a moderním monitorem HemoSphere minimální vzdálenosti doporučené níže podle maximálního výstupního výkonu komunikačního zařízení.

| Frekvence vysílače                                        | 150 kHz až 80 MHz                   | 80 až 800 MHz                       | 800 až 2 500 MHz                    | 2,5 až 5,0 GHz                      |
|-----------------------------------------------------------|-------------------------------------|-------------------------------------|-------------------------------------|-------------------------------------|
| Rovnice                                                   | $d = 1, 2\sqrt{P}$                  | $d = 1, 2\sqrt{P}$                  | $d = 2,3 \sqrt{P}$                  | $d = 2,3\sqrt{P}$                   |
| Jmenovitý maximální<br>výstupní výkon<br>vysílače (watty) | Oddělovací<br>vzdálenost<br>(metry) | Oddělovací<br>vzdálenost<br>(metry) | Oddělovací<br>vzdálenost<br>(metry) | Oddělovací<br>vzdálenost<br>(metry) |
| 0,01                                                      | 0,12                                | 0,12                                | 0,24                                | 0,24                                |
| 0,1                                                       | 0,37                                | 0,37                                | 0,74                                | 0,74                                |
| 1                                                         | 1,2                                 | 1,2                                 | 2,3                                 | 2,3                                 |
| 10                                                        | 3,7                                 | 3,8                                 | 7,4                                 | 7,4                                 |
| 100                                                       | 12                                  | 12                                  | 23                                  | 23                                  |

U vysílačů, jejichž jmenovitý maximální výstupní výkon není uveden výše, může být doporučená oddělovací vzdálenost "d" odhadnuta s použitím rovnice v příslušném sloupci, kde "P" je jmenovitý maximální výstupní výkon vysílače ve wattech podle výrobce vysílače.

POZNÁMKA 1: Pro frekvence 80 a 800 MHz platí oddělovací vzdálenost pro pásmo vyšších kmitočtů (vysokofrekvenční).

POZNÁMKA 2: Tyto pokyny nemusí platit ve všech situacích. Šíření elektromagnetických vln je ovlivněno jejich pohlcováním a odrazem od staveb, předmětů a osob.

#### Elektromagnetické Zkušební úroveň dle Zkouška odolnosti normy IEC 60601-1-2 Úroveň shody prostředí – pokyny Moderní monitor HemoSphere je určen k použití v elektromagnetickém prostředí uvedeném níže. Zákazník nebo uživatel moderního monitoru HemoSphere musí zajistit, že bude používán v takovémto prostředí. ±8 kV Elektrostatický výboi ±8 kV – kontakt Podlahv musí být dřevěné, betonové nebo z keramických dlaždic. Pokud (ESD) IEC 61000-4-2 ±15 kV – vzduchem ±15 kV je podlaha pokryta syntetickým materiálem, relativní vlhkost musí být minimálně 30 %. Rychlé elektrické ±2 kV pro napájecí vedení Kvalita zdroje napájení by měla být na ±2 kV pro napájecí úrovni typického komerčního a/nebo vedení přechodové jevy/ nemocničního prostředí. skupiny impulzů ±1 kV pro vstupní/ IEC 61000-4-4 ±1 kV pro vstupní/výstupní vedení >3 metry výstupní vedení >3 metry Rázový impulz ±1 kV mezi jednotlivými ±1 kV mezi vedeními iednotlivými IEC 61000-4-5 vedeními ±2 kV vedení-země ±2 kV vedení-země 0% $U_{\rm T}$ (100% pokles v $U_{\rm T}$ ) Kvalita zdroje napájení by měla být Krátkodobé poklesy 0% *U*т napětí, krátká na úrovni typického komerčního nebo po dobu 0,5 cyklů (0°, 45°, 90°, přerušení a změny nemocničního prostředí. Jestliže 135°, 180°, 225°, 270° a 315°) napětí na napájecích uživatel moderního monitoru 0% $U_{\rm T}$ (100% pokles v $U_{\rm T}$ ) po 0% *U*т vstupních vedeních HemoSphere vyžaduje nepřetržitý dobu 1 cyklu (jedna fáze při 0°) provoz během výpadků napájecí sítě, (střídavý proud) doporučujeme napájet moderní IEC 61000-4-11 70% $U_{\rm T}$ (30% pokles v $U_{\rm T}$ ) 70% U<sub>T</sub> monitor HemoSphere nepřerušitelným po dobu 25/30 cyklů (jedna fáze zdroiem napáiení nebo baterií. při 0°) Přerušení: 0% U<sub>T</sub> (100% pokles 0% U<sub>T</sub> v U<sub>T</sub>) po dobu 250/300 cyklů Síťový kmitočet 30 A(rms)/m 30 A/m Magnetická pole síťového kmitočtu Magnetické pole musí být na úrovních charakteristických (50/60 Hz) pro typické umístění v běžném komerčním nebo nemocničním IEC 61000-4-8 prostředí. POZNÁMKA: $U_{T}$ je střídavé síťové napětí před uplatněním zkušební úrovně.

| Zkouška<br>odolnosti                                                                                                    | IEC 60601-1-2<br>Zkušební úroveň        | Úroveň shody | Elektromagnetické prostředí – pokyny                                                                                                    |
|----------------------------------------------------------------------------------------------------|-----------------------------------------|--------------|----------------------------------------------------------------------------------------------------|
| Moderní monitor HemoSphere je určen k použití v elektromagnetickém prostředí uvedeném níže.<br>Zákazník nebo uživatel moderního monitoru HemoSphere musí zajistit, že bude<br>používán v takovémto prostředí. |                                         |              |                                                                                                    |
|                                                                                                    |                                         |              | Přenosné a mobilní vysokofrekvenční komunikační<br>zařízení se nesmí používat v menší vzdálenosti od<br>jakékoli části moderního monitoru HemoSphere<br>(včetně kabelů), než je doporučená oddělovací<br>vzdálenost vypočtená z rovnice platné pro frekvenci<br>vysílače.                                                                                                    |
| Vedená VF<br>IEC 61000-4-6                                                                                                    | 3 Vrms 150 kHz<br>až 80 MHz             | 3 Vrms       | Doporučená oddělovací vzdálenost                                                                                                    |
| Vedená VF<br>IEC 61000-4-6                                                                                                    | 6 Vrms (pásmo ISM)<br>150 kHz až 80 MHz | 6 Vrms       | d = [1,2] × $\sqrt{P}$ ; 150 kHz až 80 MHz                                                                                                    |
|                                                                                                    |                                         |              | d = [1,2] × √P ; 80 až 800 MHz                                                                                                    |
| Vyzařovaná VF<br>IEC 61000-4-3                                                                                                    | 3 V/m 80 až<br>2 700 MHz                | 3 V/m        | $d = [2,3] \times \sqrt{P}$ ; 800 až 2 500 MHz                                                                                                    |
|                                                                                                    |                                         |              | Kde "P" je jmenovitý maximální výstupní výkon vysílače<br>ve wattech (W) podle výrobce vysílače a "d" je<br>doporučovaná oddělovací vzdálenost v metrech (m).<br>Intenzity pole z pevných vysokofrekvenčních vysílačů<br>zjištěné elektromagnetickým průzkumem lokality <sup>a</sup> ,<br>by měly být nižší než úroveň shody v každém<br>z frekvenčních pásem. <sup>b</sup><br>K rušení může docházet v blízkosti zařízení<br>označených následujícím symbolem: |
|                                                                                                    |                                         |              |                                                                                                    |

#### Tabulka G-5 Elektromagnetická odolnost (vyzařovaná a vedená VF)

<sup>a</sup> Intenzity pole z pevných vysílačů, například základnových stanic rádiových telefonů (mobilních/bezdrátových) a pozemních mobilních radiostanic, amatérských vysílaček, rozhlasového vysílání na frekvencích AM a FM a televizního vysílání, nelze předem přesně teoreticky stanovit. Pro posouzení elektromagnetického prostředí vzhledem k přítomnosti pevných vysokofrekvenčních vysílačů je třeba zvážit provedení elektromagnetického průzkumu lokality. Jestliže naměřená intenzita pole v místě, kde je moderní monitor HemoSphere používán, přesahuje výše uvedenou příslušnou vyhovující vysokofrekvenční úroveň, je třeba moderní monitor HemoSphere sledovat pro ověření jeho normálního provozu. Je-li zjištěno, že přístroj nefunguje normálním způsobem, bude možná nezbytné provést další opatření, například změnit orientaci nebo umístění moderního monitoru HemoSphere.

<sup>b</sup> Ve frekvenčním pásmu 150 kHz až 80 MHz musí být intenzita pole nižší než 3 V/m.

POZNÁMKA 1: Pro 80 a 800 MHz platí pásmo vyšších kmitočtů (vysokofrekvenční).

POZNÁMKA 2: Tyto pokyny nemusí platit ve všech situacích. Šíření elektromagnetických vln je ovlivněno absorpcí a odrazem od staveb, předmětů a osob.

#### G.3 Informace o technologii bezdrátové komunikace

Moderní monitor HemoSphere obsahuje bezdrátovou komunikační technologii, která zajišť uje připojení prostřednictvím sítě Wi-Fi na podnikové úrovni. Technologie bezdrátové komunikace moderního monitoru HemoSphere podporuje používání protokolu IEEE 802.11a/b/g/n s plně integrovaným bezpečnostním řešením zajišť ujícím autentizaci 802.11i/WPA2 Enterprise a šifrování dat.

Technické podrobnosti bezdrátové technologie implementované v moderním monitoru HemoSphere jsou uvedeny v následující tabulce.

| Funkce                                               | Popis                                                                                                    |                                                                                                    |  |
|------------------------------------------------------|----------------------------------------------------------------------------------------------------|----------------------------------------------------------------------------------------------------|--|
| Standardy sítě Wi-Fi                                 | IEEE 802.11a, 802.11b, 802.11g, 802.                                                                                                    | 11n                                                                                                  |  |
| Médium Wi-Fi                                         | Protokol DSSS (Direct Sequence-Spre<br>Kódování CCK (Complementary Code<br>Přenosy v režimu OFDM (Orthogonal I                                                                                                    | ead Spectrum)<br>· Keying)<br>Frequency Divisional Multiplexing)                                     |  |
| Protokol přístupu<br>k médiím Wi-Fi                  | Vícenásobný přístup a naslouchání no                                                                                                    | sné s předcházením kolizím (CSMA/CA)                                                                 |  |
| Podporované<br>rychlosti přenosu dat<br>v síti Wi-Fi | 802.11a (OFDM): 6, 9, 12, 18, 24, 36, 48, 54 Mb/s<br>802.11b (DSSS, CCK): 1, 2, 5,5, 11 Mb/s<br>802.11g (OFDM): 6, 9, 12, 18, 24, 36, 48, 54 Mb/s<br>802.11n (OFDM, HT20, MCS 0–7): 6,5, 13, 19,5, 26, 39, 52, 58,5, 72,2 Mb/s<br>7,2, 14,4, 21,7, 28,9, 43,3, 57,8, 65 Mb/s |                                                                                                    |  |
| Modulace                                             | BPSK při rychlostech 1, 6, 6,5, 7,2 a 9<br>QPSK při rychlostech 2, 12, 13, 14,4,<br>16-QAM při rychlostech 24, 26, 28,9, 3<br>64-QAM při rychlostech 48, 52, 54, 57                                                                                                    | Mb/s<br>18, 19,5 a 21,7 Mb/s CCK při 5,5 a 11 Mb/s<br>36, 39 a 43,3 Mb/s<br>,8, 58,5, 65 a 72,2 Mb/s |  |
| Prostorový tok údajů<br>802.11n                      | 1 x 1 SISO (jeden vstup, jeden výstup)                                                                                                    |                                                                                                    |  |
| Doménová podpora –<br>regulace                       | FCC (Severní a Jižní Amerika, části As<br>ETSI (Evropa, Střední východ, Afrika a<br>MIC (Japonsko) (dříve TELEC)<br>KC (Korea) (dříve KCC)                                                                                                    | sie a Střední východ)<br>a části Asie)                                                               |  |
| Frekvenční pásma<br>2,4 GHz                          | ETSI: 2,4 až 2,483 GHz<br>MIC: 2,4 až 2,495 GHz                                                                                                    | FCC: 2,4 až 2,483 GHz<br>KC: 2,4 až 2,483 GHz                                                        |  |
| Provozní kanály<br>2,4 GHz                           | ETSI: 13 (3 se nepřekrývají)<br>MIC: 14 (4 se nepřekrývají)                                                                                                    | FCC: 11 (3 se nepřekrývají)<br>KC: 13 (3 se nepřekrývají)                                            |  |
| Kmitočtová pásma<br>5 GHz                            | ETSI: 5,15 až 5,35 GHz<br>5,47 až 5,725 GHz                                                                                                    | FCC: 5,15 až 5,35 GHz<br>5,47 až 5,725 GHz<br>5,725 až 5,825 GHz                                     |  |
|                                                      | 5,47 až 5,725 GHz                                                                                                    | KC. 5, 15 az 5,25 GHz<br>5,725 až 5,825 GHz                                                          |  |
| Provozní kanály<br>5 GHz                             | ETSI: 19 se nepřekrývá<br>MIC: 19 se nepřekrývá                                                                                                    | FCC: 24 se nepřekrývá<br>KC: 19 se nepřekrývá                                                        |  |

### Tabulka G-6 Informace o technologii bezdrátové komunikace moderního monitoru HemoSphere

| Funkce                     | Popis               |                                               |
|----------------------------|---------------------|-----------------------------------------------|
| Maximální vysílací         | 802.11a             |                                               |
| výkon                      | 6 Mb/s              | 15 dBm (31,623 mW)                            |
|                            | 54 Mb/s             | 12 dBm (19,953 mW)                            |
| Poznámka: <i>Maximální</i> | 802.11b             |                                               |
| vysílací výkon se liší     | 1 Mb/s              | 16 dBm (39,81 mW)                             |
| podle předpisů             | 11 Mb/s             | 16 dBm (39,81 mW)                             |
| jednotlivých zemí.         | 802.11g             |                                               |
| Všechny hodnoty            | 6 Mb/s              | 16 dBm (39,81 mW)                             |
| jsou uvedené jako          | 54 Mb/s             | 12 dBm (25,12 mW)                             |
| jmenovité hodnoty          | 802.11n (2,4 GHz)   |                                               |
| ±2 dBm. Při 2,4 GHz        | 6,5 Mb/s (MCS0)     | 16 dBm (39,81 mW)                             |
| je podporován jeden        | 65 Mb/s (MCS7)      | 12 dBm (15,85 mW)                             |
| prostorový proud a         | 802.11n (5 GHz HT2  | 0)                                            |
| šířka pásma kanálu         | 6,5 Mb/s (MCS0)     | 15 dBm (31,62 mW)                             |
| 20 MHz.                    | 65 Mb/s (MCS7)      | 12 dBm (15,85 mW)                             |
| Typická citlivost          | 802.11a             |                                               |
| přijímače                  | 6 Mb/s              | –90 dBm                                       |
|                            | 54 Mb/s             | –73 dBm (PER ≤ 10 %)                          |
| Poznámka: Všechny          | 802.11b             |                                               |
| hodnoty jsou               | 1 Mb/s              | –89 dBm                                       |
| uvedené jako               | 11 Mb/s             | –82 dBm (PER ≤ 8 %)                           |
| jmenovité hodnoty          | 802.11g             |                                               |
| ±3 dBm. Liší se            | 6 Mb/s              | –85 dBm                                       |
| podle kanálů.              | 54 Mb/s             | –68 dBm (PER ≤ 10 %)                          |
|                            | 802.11n (2,4 GHz)   |                                               |
|                            | MCS0 Mb/s           | –86 dBm                                       |
|                            | MCS7 Mb/s           | –65 dBm                                       |
|                            | 802.11n (5 GHz HT2  | 0)                                            |
|                            | MCS0 Mb/s           | –90 dBm                                       |
|                            | MCS7 Mb/s           | –70 dBm                                       |
| Zabezpečení                | Standardy           |                                               |
| -                          | IEEE 802.11i (WP    | A2)                                           |
|                            | Šifrování           |                                               |
|                            | Advanced Encrypt    | ion Standard (AES, algoritmus Rijndael)       |
|                            | Poskytnutí šifrovac | ího klíče                                     |
|                            | Statický (délky 40  | a 128 bitů)                                   |
| Předsdílený (PSK)          |                     |                                               |
|                            | Dynamický           |                                               |
|                            | Typy protokolu EAF  | 9 802.1X (Extensible Authentication Protocol) |
|                            | EAP-FAST, EAP-1     | LS, EAP-TTLS                                  |
|                            | PEAP-GTC, PEAF      | P-MSCHAPv2, PEAP-TLS                          |
|                            | LEAP                |                                               |
|                            | FIPS, režim 140-2   |                                               |
|                            | Provoz omezen na    | a WPA2-AES s možností EAP-TLS a WPA2-PSK/AES  |

#### Tabulka G-6 Informace o technologii bezdrátové komunikace moderního monitoru HemoSphere (pokračování)

| Funkce         | Popis                                                                                                    |                                                                                                    |  |
|----------------|----------------------------------------------------------------------------------------------------|----------------------------------------------------------------------------------------------------|--|
| Shoda          | Regulační doména ETSI         EN 300 328       EN 55022:2006, třída B         EN 300 328 v1.8.1 (BT 2.1)       EN 55024:1998 + A1:2001, A2:2003         EN 301 489-1       EN 61000-3-2:2006         EN 301 489-17       EN 61000-3-2:2006         EN 301 489-17       EN 61000-3-3:1995 + A1:2001, A2:2005         EN 301 893       EU 2002/95/ES (RoHS)         EN 60950-1       Regulační doména FCC (ID certifikace: SQG-WB45NBT)         FCC 15.247 DTS – 802.11b/g (Wi-Fi): 2,4 GHz a 5,8 GHz       FCC 15.407 UNII – 802.11a (Wi-Fi): 2,4 GHz a 5,4 GHz         FCC, oddíl 15, třída B, UL 60950       Ministerstvo průmyslu Kanady (ID certifikace: 3147A-WB45NBT)         RSS-210 – 802.11a/b/g/n (Wi-Fi) – 2,4 GHz, 5,8 GHz, 5,2 GHz a 5,4 GHz       FCC 2020 11a/b/g/n (Wi-Fi) – 2,4 GHz, 5,8 GHz, 5,2 GHz a 5,4 GHz |                                                                                                    |  |
|                | MIC (Japonsko) (ID certifikace:<br>STD-T71, článek 2, odstavec 19,<br>Článek 2, odstavec 19-2, kategori<br>Článek 2, odstavec 19-3, kategori<br>KC (Korea) (ID certifikace: MSIP-C                                                                                                    | È ℝ₂º۱-140137 <b>)</b><br>kategorie WW (2,4GHz kanály 1–13)<br>ie GZ (2,4GHz kanál 14)<br>ie XW (5150–5250 W52 a 5250–5350 W53)<br>CRM-LAI-WB45NBT) |  |
| Certifikace    | Sdružení Wi-Fi Alliance<br>802.11a, 802.11b, 802.11g, 802.11n<br>WPA Enterprise<br>WPA2 Enterprise<br>Kompatibilní přípony Cisco (verze 4)<br>FIPS 140-2, úroveň 1<br>Linux 3.8 pracující s modulem Wi-Fi série 45 s možností ARM926<br>(ARMv5TEJ) –<br>Objektový modul OpenSSL FIPS v2.0 (certifikát ověření č. 1747)                                                                                                    |                                                                                                    |  |
| Typ antény     | PCB, dipólová                                                                                                    |                                                                                                    |  |
| Rozměry antény | 36 mm × 12 mm × 0,1 mm                                                                                                    |                                                                                                    |  |

### Tabulka G-6 Informace o technologii bezdrátové komunikace moderního monitoru HemoSphere (pokračování)

## G.3.1 Kvalita poskytovaných služeb v režimu technologie bezdrátové komunikace

Bezdrátová technologie moderního monitoru HemoSphere umožňuje přenos fyziologických dat, alarmů a oznámení přístroje do podporovaných nemocničních informačních systémů (HIS) pouze pro účely elektronických grafů a archivační účely. Bezdrátově přenášená data nejsou určena pro dálkové řízení alarmů nebo systémy dálkové vizualizace dat v reálném čase. Kvalita servisu (QoS) se stanovuje z hlediska celkové ztráty dat pro normální připojení, kde moderní monitor HemoSphere pracuje při střední intenzitě bezdrátového signálu nebo vyšší (tabulka 8-1), s dobrým připojením HIS (tabulka 8-2). Bezdrátový přenos dat moderního monitoru HemoSphere byl validován, aby měl za těchto podmínek méně než 5% celkovou ztrátu dat. Bezdrátová technologie moderního monitoru HemoSphere má účinný dosah 45,72 m (150 stop), bez překážek v zorném poli, a 22,86 m (75 stop), s překážkami v zorném poli. Účinný dosah může být ovlivněn přítomností jiných bezdrátových vysílačů.

Moderní monitor HemoSphere podporuje přenos dat s použitím standardu zpracování zpráv Health Level 7 (HL7). Předpokládá se, že všechna přenášená data budou přijímajícím systémem potvrzena. Data jsou znovu odeslána, jestliže nebyla odeslána úspěšně. Moderní monitor HemoSphere se automaticky pokouší obnovit jakákoli připojení k systému HIS, která jsou přerušena. Jestliže preexistující připojení k systému HIS nelze obnovit, moderní monitor HemoSphere upozorní uživatele akustickým výstražným signálem a hlášením (**Výstraha: Ztráta připojitelnosti k systému HIS**, viz tabulka 13-4).

#### G.3.2 Opatření k zabezpečení bezdrátové sítě

Bezdrátové signály jsou zabezpečeny použitím standardních protokolů zabezpečení bezdrátové sítě (tabulka G-6). Prokázalo se, že standardy zabezpečení bezdrátové sítě WEP a WPA jsou náchylné k poškození, a nedoporučují se. Společnost Edwards doporučuje zabezpečit bezdrátový přenos dat aktivací zabezpečení IEEE 802.11i (WPA2) a režimu FIPS. Společnost Edwards také doporučuje uplatnit opatření k zabezpečení sítě jako virtuální lokální sítě s bránou firewall pro další zabezpečení dat platformy moderního monitoru HemoSphere při přenosu do systému HIS.

#### G.3.3 Odstraňování problémů s technologií bezdrátové komunikace

Tento přístroj byl testován a splňuje limity normy IEC 60601-1-2. Jestliže u bezdrátové technologie moderního monitoru HemoSphere zjistíte komunikační problémy, zajistěte dodržování minimální vzdálenosti mezi přenosnými a mobilními VF komunikačními zařízeními (vysílači) a moderním monitorem HemoSphere. Další podrobnosti o oddělovacích vzdálenostech viz tabulka G-3.

#### G.3.4 Prohlášení o rušení – Federální komunikační komise (FCC)

| DŮLEŽITÁ POZNÁMKA | Aby byly dodrženy požadavky komise FCC ohledně vystavení vysokým       |
|-------------------|------------------------------------------------------------------------|
|                   | frekvencím, musí být anténa použitá pro tento vysílač instalována tak, |
|                   | aby byla zajištěna oddělovací vzdálenost minimálně 20 cm od všech      |
|                   | osob, a nesmí být umístěna společně ani pracovat ve spojení            |
|                   | s jakoukoli jinou anténou nebo vysílačem.                              |

#### Prohlášení o rušení – Federální komunikační komise

Tento přístroj byl testován a bylo shledáno, že splňuje limity pro digitální přístroj třídy B podle oddílu 15 předpisů komise FCC. Tyto limity jsou stanoveny tak, aby poskytovaly přiměřenou ochranu proti nežádoucímu rušení při instalaci v bytové zástavbě. Tento přístroj generuje, využívá a může vyzařovat vysokofrekvenční energii a, pokud není instalován a používán v souladu s návodem, může způsobovat nežádoucí rušení rádiové komunikace. Nelze však zaručit, že k interferenci nedojde při určité instalaci. Jestliže tento přístroj způsobí nežádoucí rušení rozhlasového nebo televizního příjmu, což lze zjistit vypnutím a zapnutím přístroje, doporučujeme uživateli, aby se pokusil odstranit rušení pomocí jednoho nebo několika z následujících opatření:

- 1 Změna orientace nebo umístění přijímací antény.
- 2 Zvětšení vzdálenosti mezi zařízením a přijímačem.
- 3 Připojení zařízení k zásuvce v jiném okruhu, než je okruh, do kterého je připojen přijímač.
- 4 Potřebujete-li pomoc, obrať te se na prodejce nebo zkušeného radiotelevizního technika.

#### UPOZORNĚNÍ KOMISE FCC

Jakékoli změny nebo úpravy, které nejsou výslovně schváleny stranou odpovědnou za shodu, by mohly být důvodem ke zrušení oprávnění uživatele k použití tohoto přístroje.

Tento přístroj splňuje ustanovení oddílu 15 předpisů komise FCC. Při použití tohoto přístroje je třeba splnit následující dvě podmínky: (1) Tento přístroj nesmí způsobovat škodlivé rušení a (2) tento přístroj musí akceptovat jakékoli přijímané rušení včetně rušení, které by mohlo způsobit nežádoucí funkci.

Použití tohoto přístroje je omezeno na použití *uvnitř budov*, jestliže pracuje ve frekvenčním pásmu 5,15 až 5,25 GHz.

Pro frekvenční pásmo 5,15 až 5,25 GHz komise FCC požaduje, aby byl tento produkt používán uvnitř budov, aby se snížila možnost nežádoucího rušení mobilních satelitních systémů, které fungují na stejném kanálu.

Tento přístroj nedovoluje operace na kanálech 116–128 (5580–5640 MHz) pro režim 11na a na kanálech 120–128 (5600–5640 MHz) pro režim 11a, které se překrývají s pásmem 5600–5650 MHz.

|                    | Derbližení horning ECCterení rížení                                |
|--------------------|--------------------------------------------------------------------|
| DULEZITA POZNAMIKA | Proniaseni komise FCC o vystaveni zareni:                          |
|                    | Tento přístroj splňuje limity vystavení záření uváděné Federální   |
|                    | komunikační komisí pro nekontrolované prostředí. Toto zařízení     |
|                    | je nutno instalovat a používat se vzdáleností minimálně 20 cm mezi |
|                    | zářičem a Vaším tělem.                                             |

#### G.3.5 Prohlášení Ministerstva průmyslu Kanady

#### Varování ohledně nebezpečí vystavení vysokofrekvenčnímu záření

Aby se zajistilo splnění požadavků komise FCC a Ministerstva průmyslu Kanady ohledně vystavení vysokým frekvencím, musí být tento přístroj instalován na místě, kde antény přístroje budou mít minimální vzdálenost od všech osob alespoň 20 cm. Použítí antén s vyšším ziskem a typů antén, které nejsou certifikovány pro používání s tímto produktem, není dovoleno. Tento přístroj nesmí být umístěn společně s jiným vysílačem.

### Maximální zisk antény – jestliže integrátor nakonfiguruje přístroj tak, že je anténa detekovatelná z hostitelského produktu.

Tento rádiový vysílač (id. č. IC: 3147A-WB45NBT) byl schválen Ministerstvem průmyslu Kanady k použití s typy antén uvedenými v seznamu níže, s maximálním přípustným ziskem a požadovanou impedancí každého uvedeného typu antény. Je přísně zakázáno používat s tímto přístrojem typy antén, které nejsou zahrnuté v tomto seznamu, protože mají zisk větší než maximální zisk udávaný pro tento typ.

"Aby se snížilo možné rádiové rušení jiných uživatelů, musí se typ antény a její zisk zvolit tak, aby ekvivalentní izotropně vyzářený výkon (EIRP) nebyl vyšší než výkon EIRP požadovaný pro úspěšnou komunikaci."

"Tento přístroj byl navržen pro provoz s anténou, která má maximální zisk [4] dBi. Anténa mající vyšší zisk je podle předpisů Ministerstva průmyslu Kanady přísně zakázána. Požadovaná impedance antény je 50 ohmů."

Tento přístroj vyhovuje normám RSS o licenčních výjimkách Ministerstva průmyslu Kanady. Při použití tohoto přístroje je třeba splnit následující dvě podmínky: (1) tento přístroj nesmí způsobovat rušení a (2) tento přístroj musí akceptovat jakékoli rušení včetně rušení, které by mohlo způsobit nežádoucí funkci přístroje.

## G.3.6 Prohlášení – směrnice Evropské unie o rádiových zařízeních a telekomunikačních koncových zařízeních (R&TTE)

Tento přístroj splňuje základní požadavky směrnice 1999/5/ES o rádiových zařízeních a telekomunikačních koncových zařízeních. Aby byl prokázán předpoklad shody se základními požadavky směrnice 1999/5/ES o rádiových zařízeních a telekomunikačních koncových zařízeních, byly použity zkušební metody:

• EN 60950-1:2001 A11:2004

Bezpečnost zařízení informační technologie

• EN 300 328 v1.8.1: (2006-10)

Elektromagnetická kompatibilita a rádiové spektrum (ERM), širokopásmové přenosové systémy, zařízení pro přenos dat pracující v pásmu ISM 2,4 GHz a používající techniky širokopásmové modulace, harmonizovaná norma EN pokrývající základní požadavky článku 3.2 směrnice R&TTE

#### • EN 301 489-1 v1.6.1: (2005-09)

Elektromagnetická kompatibilita a rádiové spektrum (ERM), norma pro elektromagnetickou kompatibilitu (EMC) rádiových zařízení a služeb, část 1: Společné technické požadavky

#### • EN 301 489-17 v1.2.1 (2002-08)

Elektromagnetická kompatibilita a rádiové spektrum (ERM), norma pro elektromagnetickou kompatibilitu (EMC) rádiových zařízení a služeb, část 17: Specifické podmínky pro širokopásmové přenosové systémy v pásmu 2,4 GHz a vysokovýkonná zařízení RLAN fungující v pásmu 5 GHz

#### • EN 301 893 v1.5.1 (2008-12)

Elektromagnetická kompatibilita a rádiové spektrum (ERM), širokopásmové rádiové přístupové sítě (BRAN), specifické podmínky pro vysokovýkonná zařízení RLAN fungující v pásmu 5 GHz

#### EU 2002/95/ES (RoHS)

Prohlášení o shodě – směrnice EU 2003/95/ES o omezování nebezpečných látek (RoHS)

Tento přístroj je širokopásmový přenosový systém 2,4 GHz (transceiver) určený k používání ve všech členských státech EU a zemích ESVO s výjimkou Francie a Itálie, kde platí omezené použití.

V Itálii musí koncový uživatel žádat o licenci u vnitrostátních orgánů pro správu rádiového spektra, aby získal povolení používat tento přístroj k vytváření venkovních rádiových spojů a/nebo pro zajišťování veřejného přístupu k telekomunikacím a/nebo síťovým službám.

Tento přístroj se nesmí používat k vytváření venkovních rádiových spojů ve Francii a v některých oblastech může být VF výstupní výkon omezen na 10 mW EIRP ve frekvenčním pásmu 2454–2483,5 MHz. Pro podrobné informace se koncový uživatel musí obrátit na vnitrostátní orgán pro správu rádiového spektra ve Francii.

Společnost Edwards Lifesciences tímto prohlašuje, že tento monitor je ve shodě se základními požadavky a dalšími relevantními ustanoveními směrnice 1999/5/ES.

# Příloha H

## Glosář

#### Alarmy

Zvukové a vizuální indikátory, které upozorňují obsluhu, že pacientův měřený parametr je mimo meze alarmu.

#### Automaticky kalibrovaný srdeční výdej na základě arteriálního tlaku ze snímače FloTrac (FT-CO)

CO kontinuálně vypočítaný z křivky arteriálního krevního tlaku.

#### Bolusová injekce

Známý objem silně zchlazené tekutiny nebo tekutiny pokojové teploty, která se vstříkne do portu na katétru pro plicní artérii a slouží jako indikátor pro měření srdečního výdeje.

#### Centrální žilní tlak (CVP)

Průměrný tlak v horní duté žíle (pravá síň) změřený externím monitorem. Indikuje žilní návrat do pravé strany srdce.

#### Citlivost

Schopnost testu správně identifikovat případy se splněnou podmínkou (míra výskytu pravdivě pozitivních bodů).

Matematicky definována jako: (počet pravdivě pozitivních / [počet pravdivě pozitivních + počet falešně negativních]) × 100.

#### Dodávka kyslíku (DO2)

Množství kyslíku v mililitrech za minutu (ml/min) dodané tkáním.

#### Dynamická arteriální elastance (Eadyn)

Dynamická arteriální elastance je poměr variability pulzového tlaku a variace tepového objemu (PPV/SVV). Je to odhad arteriální elastance.

#### Ejekční frakce pravé komory (RVEF)

Procenta objemu krve vypuzené z pravé komory během systoly.

#### End-diastolický objem (EDV)

Objem krve v pravé komoře na konci diastoly.

#### Hematokrit (Hct)

Procento objemu krve, které obsahuje červené krvinky.

#### Hemoglobin (HGB)

Součást červených krvinek, která přenáší kyslík. Objem červených krvinek měřený v gramech na decilitr.

#### Hodnota STAT

Rychlý odhad hodnot CO/CI, EDV/EDVI a RVEF.

#### Ikona

Obrázek na obrazovce, který představuje určitou obrazovku, stav platformy nebo položku nabídky. Když je ikona aktivovaná a dotknete se jí, vyvolá nějakou činnost nebo poskytne přístup k nabídce.

#### Index end-diastolického objemu (EDVI)

End-diastolický objem pravého srdce upravený pro velikost těla.

#### Index dodávky kyslíku (DO<sub>2</sub>I)

Množství kyslíku v mililitrech za minutu (ml/min/m<sup>2</sup>) dodané tkáním, upravené pro velikost těla.

#### Index předpovědi hypotenze (HPI) Acumen

Pravděpodobnost, že u pacienta by mohl existovat trend k hypotenzní události (MAP < 65 mmHg po dobu nejméně jedné minuty).

#### Index tepového objemu (SVI)

Tepový objem upravený pro velikost těla.

#### Index systémového cévního odporu (SVRI)

Systémový cévní odpor upravený pro velikost těla.

#### Indikátor kvality signálu (SQI)

Kvalita signálu oxymetrie založená na stavu katétru a jeho umístění v cévě.

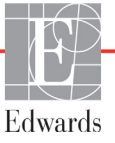

#### Intermitentní srdeční index (iCI)

Intermitentní srdeční výdej upravený podle velikosti těla.

#### Intermitentní srdeční výdej (iCO)

Intermitentní měření krve vypuzené za jednu minutu ze srdce do systémové cirkulace, měřeno prostřednictvím termodiluce.

#### Intervence

Kroky uskutečňované s úmyslem změnit pacientův stav.

#### Krevní tlak (BP)

Krevní tlak měřený s použitím kabelu tlaku HemoSphere.

#### Křivka washoutu

Diluční křivka indikátoru vytvořená bolusovou injekcí. Srdeční výdej je nepřímo úměrný ploše pod touto křivkou.

#### Meze alarmu

Maximální a minimální hodnota pro pacientovy monitorované parametry.

#### Odhadovaná spotřeba kyslíku (VO2e)

Vyjádření odhadované rychlosti, jakou tkáně využívají kyslík, obvykle uváděné v ml/min kyslíku spotřebovaného za 1 hodinu 1 miligramem hmotnosti suché tkáně. Vypočtena jako ScvO<sub>2</sub>.

#### Oxymetrie (saturace kyslíkem, ScvO<sub>2</sub>/SvO<sub>2</sub>)

Procento hemoglobinu saturované kyslíkem v krvi.

#### Plocha povrchu těla (BSA)

Vypočtená plocha povrchu lidského těla.

#### Podřízený kabel

Kabel, který přenáší data z jiného monitoru do moderního monitoru HemoSphere.

#### Režim Bolus (iCO)

Funkční stav modulu HemoSphere Swan-Ganz, ve kterém se srdeční výdej měří bolusovou termodiluční metodou.

#### Saturace kyslíkem v centrální žilní krvi (ScvO<sub>2</sub>)

Procento hemoglobinu saturovaného kyslíkem v žilní krvi, měřeno v horní duté žíle (VCS). Zobrazeno jako ScvO<sub>2</sub>.

#### Srdeční frekvence (HR)

Počet komorových stahů za minutu. Podřízená data srdeční frekvence z externího monitoru se zprůměrují za určitou dobu a zobrazí jako HR pr.

#### Saturace kyslíkem ve smíšené žilní krvi (SvO2)

Procento hemoglobinu saturovaného kyslíkem v žilní krvi, měřeno v plicní artérii. Zobrazeno jako SvO<sub>2</sub>.

#### Specificita

Schopnost testu správně identifikovat případy bez splněné podmínky (míra výskytu pravdivě negativních bodů). Matematicky definována jako: (počet pravdivě negativních/[počet pravdivě negativních + počet falešně pozitivních]) × 100.

#### Spotřeba kyslíku (VO<sub>2</sub>)

Vyjádření rychlosti, jakou tkáně využívají kyslík, obvykle uváděné v ml/min kyslíku spotřebovaného za 1 hodinu 1 miligramem hmotnosti suché tkáně. Vypočtena jako SvO<sub>2</sub>.

#### Střední arteriální tlak (MAP)

Průměrný systémový arteriální krevní tlak, změřený externím monitorem.

#### Srdeční index (CI)

Srdeční výdej upravený pro velikost těla.

#### Srdeční výdej (CO)

Objem krve vypuzený za jednu minutu ze srdce do systémové cirkulace, měřen v litrech za minutu.

#### Systémový cévní odpor (SVR)

Odvozená míra impedance vůči krevnímu toku z levé komory (dotížení)

#### Tepelné vlákno

Oblast na termodilučním katétru CCO, která do krve přenáší malá množství energie, aby sloužila jako indikátor pro kontinuální tvorbu trendů srdečního výdeje.

#### Tepová frekvence (PR)

Počet pulzací arteriálního krevního tlaku za minutu

#### Termistor

Tepelné čidlo v blízkosti hrotu katétru pro plicní artérii.

#### Termodiluce (TD)

Varianta indikátorové diluční techniky využívající jako indikátor změnu teploty.

#### Tepový objem (SV)

Množství krve vypuzené z komor každým stahem

#### Test pacientského kabelu CCO

Test pro kontrolu integrity pacientského kabelu CCO.

Teplota krve v plicní artérii, když je katétr správně umístěn.

#### Tlačítko

Obrázek s textem na obrazovce, který, když se jej dotknete, vyvolá nějakou činnost nebo poskytne přístup k některé nabídce.

#### USB

Univerzální sériová sběrnice.

#### Variace tepového objemu (SVV)

Variace tepového objemu je procentuální rozdíl mezi maximálním a minimálním tepovým objemem.

#### Výpočtová konstanta

Konstanta používaná v rovnici srdečního výdeje, která zahrnuje hustotu krve a vstřikovacího roztoku, objem vstřikovacího roztoku a ztrátu indikátoru v katétru.

#### Vstřikovaný roztok

Tekutina používaná pro měření iCO (měření srdečního výdeje bolusovou termodiluční metodou).

#### Výchozí nastavení

Počáteční provozní podmínky přijaté systémem.

#### Základní hodnota teploty krve

Teplota krve, která slouží jako základ pro měření srdečního výdeje.

# Rejstřík

#### A

A/D def. 27 akronyma 27 Aktualizace HGB 84 Alarm/cíl výchozí nastavení 213 změna 66 alarmy def. 102 hlasitost 104 konfigurace pro jeden parametr 107 nastavené pro individuální parametr 66 nastavení 104 obrazovka s místním oknem 66 přerušení 65 priority 214 testování signálů 223 analogový vstup 97 Autotest při zapnutí 51

#### B

baterie instalace 48 stav na informační liště 86 údržba 223 uskladnění 223 bezdrátové 114 nastavení 114 Bezdrátové připojení technické údaje 197 bolus křivka washoutu 128 BSA rovnice 204 BSA, vypočítaná hodnota 92 BT 27 def. 27

#### С

CaO<sub>2</sub> def. 27 rovnice 204 čas změna 94 Ca-vO<sub>2</sub> rovnice 205 CCO def. 27 červený indikátor 171 indikátor stavu cíle 105 Chyba oxymetrie, seznam chyb 191 chybová hlášení 175 CI def. 27 rovnice 205 cíle konfigurace pro jeden parametr 107 nastavení 104 Stavové indikátory 67 změna 66 čísla modelů 202 CISPR 11 226 čištění kabel a konektory 220 kabel oxymetrie 220 kabely 220 monitor 219 CO 27 časovač odpočítávání 123 monitorování pomocí modulu HemoSphere Swan-Ganz 121 požadované příslušenství 43 CPI rovnice 205 CPO rovnice 205  $CvO_2$ rovnice 205 CVP

#### D

def. 27

datum změna 94 Datum/čas, obrazovka 95 def. 27 délka kabelu oxymetrie 199, 200 DO<sub>2</sub> def. 27 rovnice 205 DO<sub>2</sub>I def. 27 rovnice 205 dotyková obrazovka, technické údaje 196 dP/dt rovnice 205 DPT def. 27

#### Ε

EDV def. 27 monitorování pomocí modulu HemoSphere Swan-Ganz 129 požadované příslušenství 43 EDVI def. 27 efu def. 27 elektromagnetická emise 226, 227 kompatibilita 225 elektrostatický výboj 229 emise harmonických složek IEC 61000-3-2 226 Emise harmonických složek, třída A 226 Ethernetový port RJ-45 (monitor) 196 expanzní modul 22 export dat 112

#### F

formát času 95 formát data 95 fyziologický vztah 76 kontinuální režim 76 nastavení alarmů a cílů 79

#### G

grafický časový trend 109 grafický trend – rychlosti rolování 69

#### Η

Hct def. 27

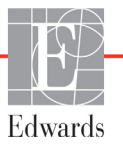

HDMI port 196 HGB def. 27 HIS def. 27 historický režim 76 historický režim, fyziologický vztah 76 hloubka Modul HemoSphere Swan-Ganz 198 monitor 195 hmotnost Modul HemoSphere Swan-Ganz 198 monitor 195 hmotnost, údaje o pacientovi 92 Hodnota mimo rozmezí 179 Hodnota musí být nižší než 179 Hodnota musí být vyšší než 179 hodnota, zadání 88 HR def. 27 HR pr. def. 27

#### Ι

iCO def. 27 monitorování pomocí modulu HemoSphere Swan-Ganz 124 požadované příslušenství 43 identifikační štítky konektoru 40 IEC def. 27 IEC 60601-1 2005/A1 2012 41 IEC 60601-2-34 2011 41 IEC 60601-2-49 2011 41 IEC 61000-3-2 emise harmonických složek 226 IEC 61000-3-3 226 IEC 61000-4-11 229 IEC 61000-4-4 229 IEC 61000-4-5 229 IEC 61000-4-6 230 IEC 61000-4-8 229 IEC 60601-1-2 2007 225 2014 41

IEC 61000-4-2 229 IEC 61000-4-3 230 IEC/EN 60601-1-2 2007 225 IEEE 802.11 41 ikona Domů 88 ikona Nastavení 64 ikona Stop monitorování CO 63 ikona Storno 88 ikona Zpět 88 In vitro kalibrační chyba 192 Indikace použití 17 Indikátor kvality signálu (SQI) 150 informační lišta 85, 89 Časovač odpočítávání CO 123

#### J

Jazyk výchozí nastavení 215 změna 94

#### K

kabel EKG 130 Kabel oxymetrie HemoSphere chybová hlášení 191 dostupné parametry 25 stručný návod 57 technické údaje 200 kabely čištění 220 Kalibrace in vitro 148 Kalibrace in vivo 149 Kalkulátor vypočítaných hodnot 83 klávesnice, použití 89 klíčový parametr změna 66 kolísání napětí/blikání emise 226 konektory čištění 220 kontinuální režim, fyziologický vztah 76 Kontrolky monitor 174 Regulátor tlaku 175 Kontrolované události 83 křivka washoutu 128 kulatá tlačítka parametrů 66, 67

#### L

LED kontrolky 174 LED kontrolky monitoru 174 likvidace, monitor 222 LVSWI def. 27

#### M

MAP def. 27 mechanické údaje 195 měřítka úprava 108 měřítko trendu výchozí meze 210 Moderní monitor HemoSphere dokumentace a školení 26 kontrolky stavu 174 požadované příslušenství 43 připojovací porty 44 štítky 39 technické údaje 196, 198 údaje o prostředí 198 údaje prostředí 196 základní funkce 41 Modul HemoSphere Swan-Ganz Algoritmus CO 121 chybová hlášení 179 dostupné parametry 23, 24 Monitorování CO 121 Monitorování iCO 124 přehled 23 přehled připojení 119 stavy tepelného signálu 123 stručný návod 54 technické údaje 198 monitor čištění 219 hmotnost 195 ikona volby obrazovky 64 kontrolky napájení a komunikace 174 likvidace 222 použití 61 rozměry 195 technické údaje displeje 195 údaje o prostředí 198 údaje prostředí 196

monitor u lůžka vstup EKG 130 monitorování (iCO) pomocí bolusu 124 Monitorování obnoveno 84 Monitorování RVEF 129

#### N

nadmořská výška údaje prostředí 196 napětí monitor 197 nastavení 114 přehled 64 technická údržba 111 údaje 113 nastavení monitoru 93 obecné 93 nastavení monitoru, obecné informace 104 navigace 61,88 navigace obrazovky 88 navigace obrazovky monitoru 88 navigační lišta 63 Nemocniční informační systémy 115 Nový pacient 91 Nulování a tvar křivky 145

#### 0

obecná nastavení monitoru 93 obecné informace, nastavení monitoru 104 objem vstřikovacího roztoku 126 Objemová výzva 70 oblast hlášení 87 obnovení výchozího továrního nastavení 113 obrazovka monitorování Fyziologický vztah 76 obrazovka monitorování Fyziologie 76 obrazovka monitorování Grafický trend 68 obrazovka monitorování Kokpit 75 obrazovka monitorování Tabulkový trend 71 obrazovka Nastavení 158, 159, 160, 161, 162, 163, 169, 170 odběr krve 83 oddělovací vzdálenosti 228 odstraňování problémů oxymetrie 193

OM odpojena 84 operační systém 195 Oxymetrický kabel HemoSphere čištění 220 nastavení 146 reset 153 stručný návod 59 vyvolání dat 151 oxymetrie nastavení 146 odstraňování problémů 193 SQI 150 varování 192

#### P

PA def. 27 pacient ID 92 nový 91 parametry údajů 210 pokračování v monitorování 92 údaje 91 parametry rozmezí zobrazení a alarmů 211 pauza monitorování 65,84 pauza, monitorování 65 physical specifications 195 podpora, technická 221 pohlaví, zadání 92 pojízdný stojan 203 pokračování v monitorování pacienta 92 Pokračovat u stejného pacienta 92 POST def. 27 viz také Autotest při zapnutí použití monitoru 61 preventivní údržba 223 priority fyziologických alarmů 214 připojitelnost k HIS 115 připojovací porty 44 příslušenství kabelu 43 příslušenství modulu 43 profily uživatelů 18 Prosím, zadejte platné datum 179 Prosím, zadejte platný čas 179 průběžná změna v % indikátor 67 interval 96 nastavení 96

PvO<sub>2</sub> def. 27 PVR def. 27 PVRI def. 27 rovnice 207

#### R

rázový impulz IEC 61000-4-5 229 Regionální sídlo společnosti Edwards Lifesciences 222 Regulátor tlaku kontrolky komunikace 175 Relace GDT cíle aktualizovány 84 obnovena 84 pozastavena 83 relativní vlhkost údaje prostředí 196 rolování 88 Rovnice srdeční profil 204 Rovnice PVRI 207 Rovnice srdečního profilu 204 Rovnice SV 207 Rovnice SVI 207 Rovnice SVR 208 Rovnice SVRI 208 rozměry baterie 198 Modul HemoSphere Swan-Ganz 198 monitor 195 rozšířený monitor HemoSphere základní souprava 42 RVEF def. 27 požadované příslušenství 43 **RVSWI** def. 27 rychlé elektrické přechodové jevy/ skupiny impulzů 229 rychlosti rolování grafický trend 69 tabulkový trend 72

#### S

sCI def. 27 sCO def. 27  $ScvO_2$ def. 27 požadované příslušenství 43 šedá indikátor 171 indikátor stavu cíle 105 sEDV def. 27 sériový port RS-232 196 servis 221 seznam příslušenství 202 šířka Modul HemoSphere Swan-Ganz 198 monitor 195 Skupina 1, VF emise 226  $SpO_2$ def. 27 SQI def. 27 **sRVEF** def. 27 ST def. 27 Stahování dat 171 STAT CO 123 def. 27 stavová lišta 87 stavy tepelného signálu Monitorování CO 123 Stisknutí def. 27 štítky obal 40porty 40 produkt 39 štítky na obalu 40 SV def. 27 požadované příslušenství 43 rovnice 207 SVI def. 27 rovnice 207 SvO<sub>2</sub> def. 27 požadované příslušenství 43 SVR def. 27 monitorování pomocí modulu HemoSphere Swan-Ganz 133 požadované příslušenství 43

rovnice 208 SVRI def. 27 rovnice 208 SVV rovnice 208 symboly obal 39 obrazovka 37 symboly uživatelského rozhraní 37

#### Т

tabulkový přírůstek 109 tabulkový trend – rychlosti rolování 72 TD def. 27 technická podpora 221 technická údržba 111 technické údaje fyzikální 195 mechanické 195 technické údaje displeje monitor 195 technologie hemodynamického monitorování 22 teplota údaje prostředí 196 test integrity kabelu 120 test odolnosti proti síťovému kmitočtu 229 test pacientského kabelu CCO 120 tlačítko seznam 88 tlačítko Domů 81,82 tlačítko Fotografie 63, 64 tlačítko Klinické aktivity 64 tlačítko seznamu 88 tlačítko Start monitorování CO 63 Třída A, VF emise 226 Tučný text def. 26

#### U

údaje export 112 stahování 112 vymazání 113 zabezpečení 117 údaje o pacientovi v kabelu oxymetrie jsou starší než 24 hodin – rekalibrujte 193 údaje o pacientovi, zobrazení 92 údaje o pacientovi věk 92 zadání 90 údaje o prostředí 198 údaje prostředí 196 údržba 223 úprava měřítek 108 USB def. 27 USB porty, technické údaje 196

#### v

Varování def. 28 Nestabilní signál 192 oxymetrie 192 Zjištěno rušení kontaktem se stěnou nebo zaklíněním 192 varování, seznam 29 vedená VF IEC 61000-4-6 230 velikost displeje 195 velikost obrazovky 195 vertikální rolování 88 VF emise 226  $VO_2$ def. 27 rovnice 208 VO<sub>2</sub>e def. 27 rovnice 208  $VO_2I$ def. 27 rovnice 208 VO<sub>2</sub>Ie def. 27 rovnice 209 výchozí nastavení obnovení 113 výpočtové konstanty lázňová teplotní sonda 216 tabulky 216 vložená teplotní sonda 217 volba 126 výřez pro modul 22 výška Modul HemoSphere Swan-Ganz 198

monitor 195 výška, údaje o pacientovi 92 výstraha def. 28 výstraha oxymetrie, seznam výstrah 192 výstrahy, seznam 33 výstup displeje, HDMI 196 vyzařovaná VF IEC 61000-4-3 230 vzdálenosti doporučené pro zařízení 228

#### Ζ

zabezpečení 117 zabudovaný systém Windows 7 195 zadání hodnoty 88 Zadní panel 44 připojovací porty 45 základní funkce 41 záruka 224 Zelená Kontrolka stavu manžety regulátoru tlaku 175 zelená indikátor 171 indikátor stavu cíle 105 zkratky 27 žlutá indikátor stavu cíle 105 žlutý indikátor 171 změna alarmu/cíle 66 změna času 85 změna parametrů změna 66 zobrazení údajů o pacientovi 92 zpracování zpráv dle HL7 115 ztišení zvukových alarmů 65 Stránka byla záměrně ponechána prázdná

Stránka byla záměrně ponechána prázdná

Stránka byla záměrně ponechána prázdná

Výstraha: Federální zákony (USA) omezují prodej tohoto prostředku na lékaře nebo na základě objednávky lékaře. Kompletní informace o předepsání najdete v návodu k použití.

Prostředky společnosti Edwards Lifesciences uvedené na evropský trh, které splňují základní požadavky uvedené v článku 3 směrnice 93/42/EHS týkající se zdravotnických prostředků, mají označení shody CE.

Edwards, Edwards Lifesciences, stylizované logo E, Acumen, Acumen HPI, Acumen IQ, CCOmbo, CCOmbo V, CO-Set, CO-Set+, FloTrac, FloTrac IQ, HemoSphere, HemoSphere Swan-Ganz, Hypotension Prediction Index, HPI, PediaSat, Swan, Swan-Ganz, Time-In-Target, a TruWave jsou ochranné známky společnosti Edwards Lifesciences Corporation. Všechny ostatní ochranné známky jsou vlastnictvím příslušných vlastníků.

© 2021 Edwards Lifesciences Corporation. Všechna práva vyhrazena. Část A/W č. 10007175006/A

Edwards Lifesciences • One Edwards Way, Irvine CA 92614 USA • edwards.com

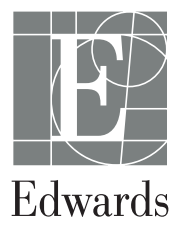